Ccie security v5 books pdf

l'm not robot!

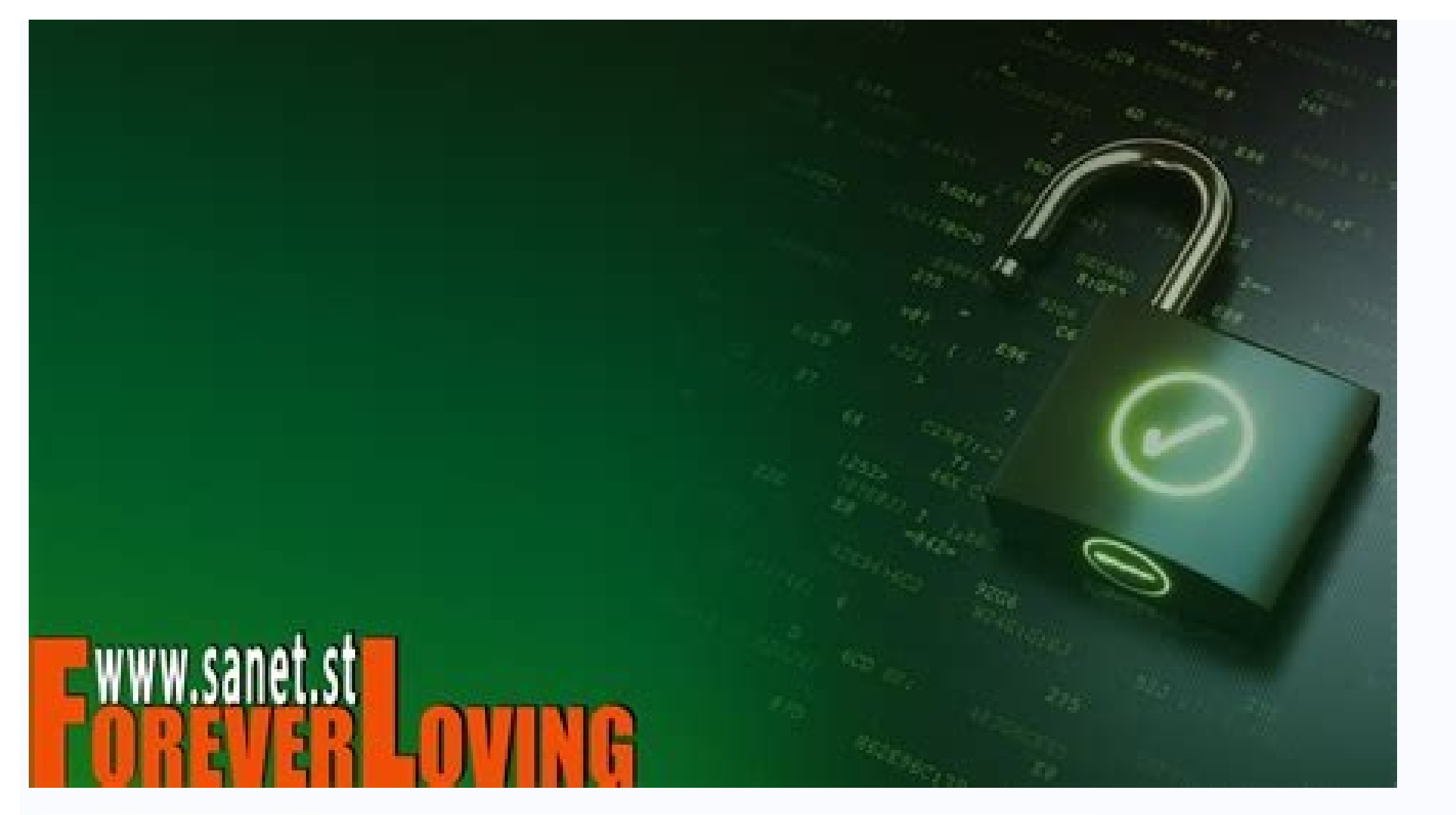

## 

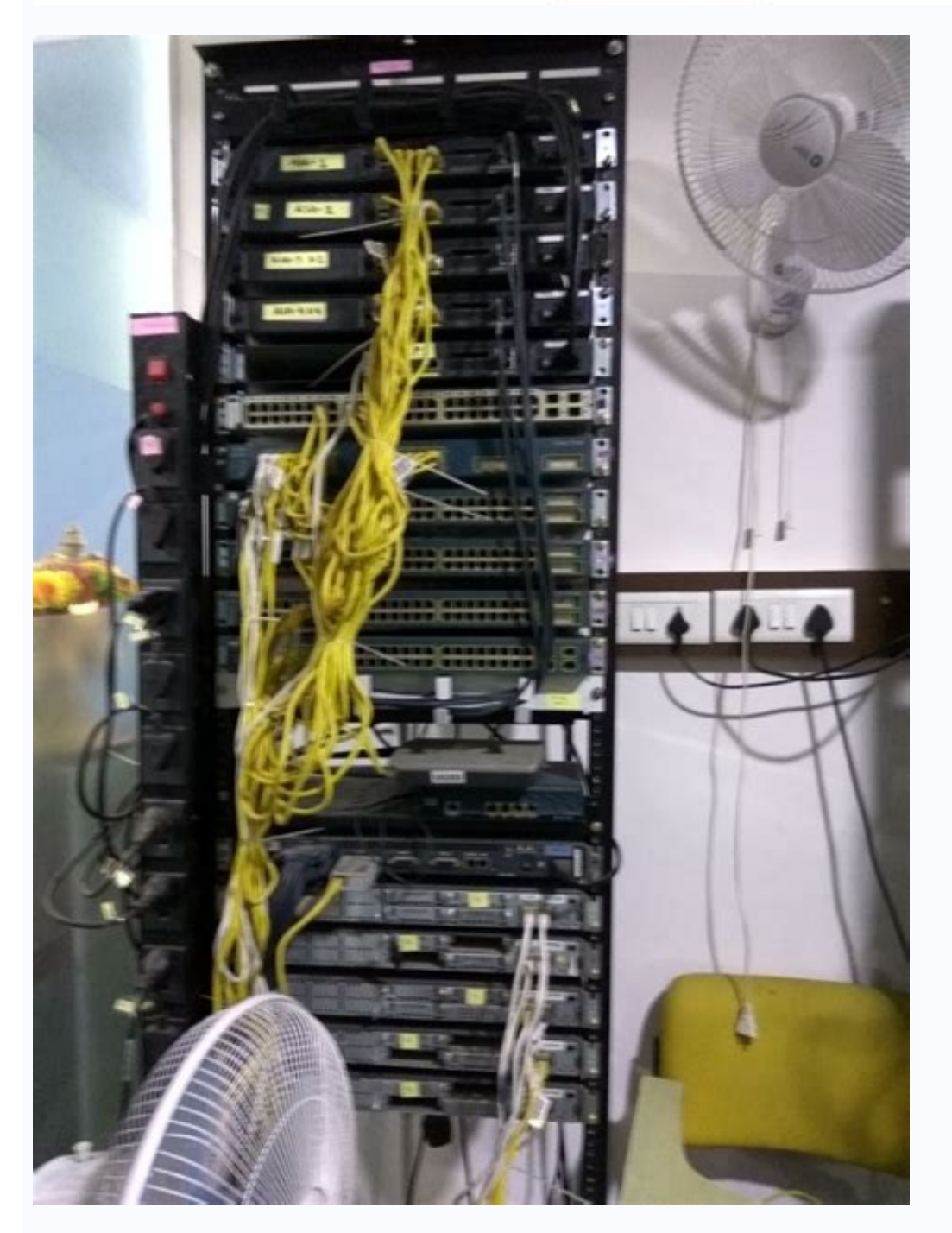

Cloudmylab - CCIE Bec v5 Troubleshooting

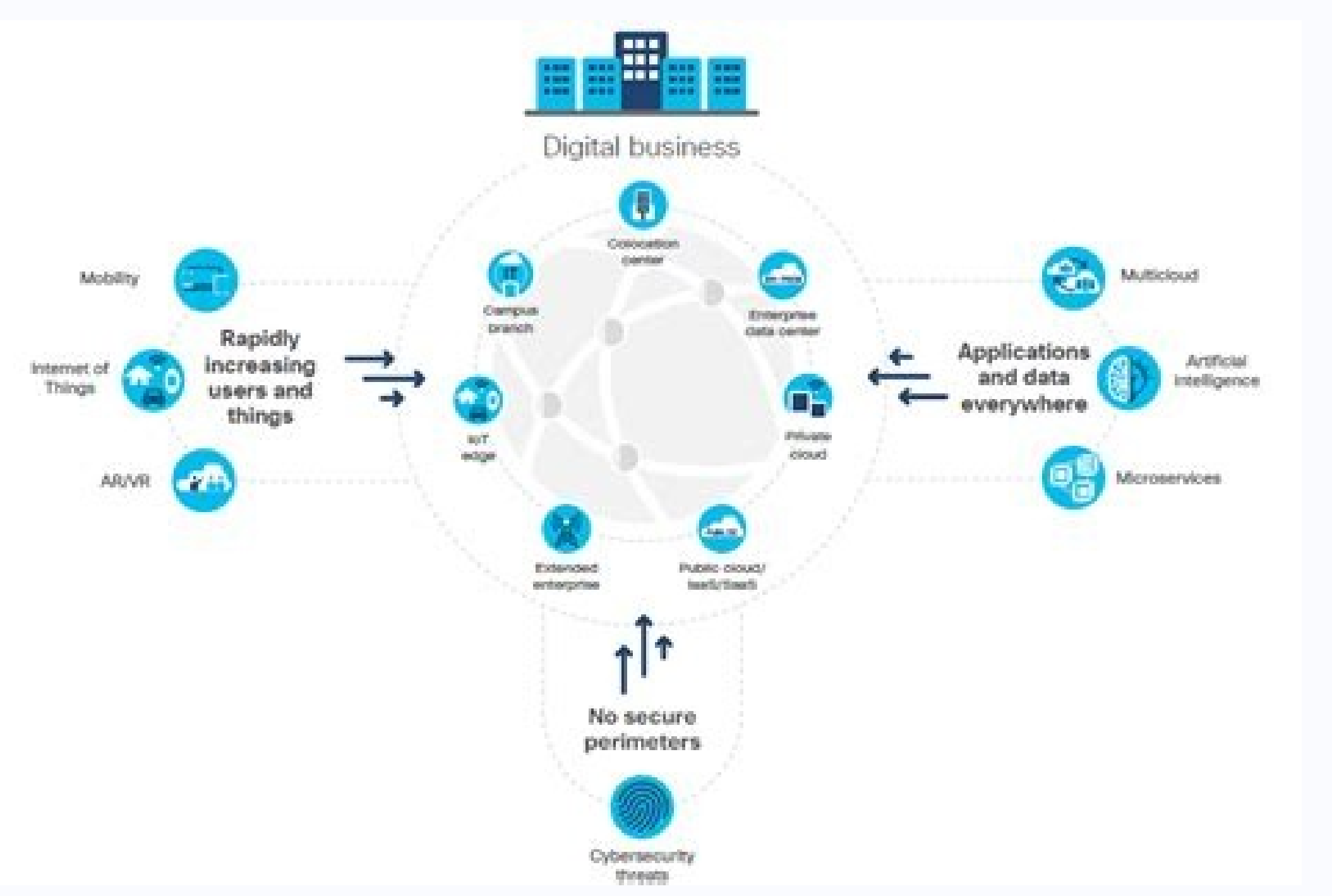

## Ccie security v5 vs v6. Ccie security v6 book.

Full PDF PackageDownload Full PDF PackageThis PaperA short summary of this paper4 Full PDFs related to this paperDownloadPDF Pack Trust the best selling Official Cert Guide series from Cisco Press to help vou learn, prepare, and practice for exam success. They are built with the objective of providing assessment, review, and practice to help vou learn, prepare, and practice for exam success. ensure you are fully prepared for your certification exam. CCIE Routing and Switching v5.0 Official Cert Guide, Volume 2, Fifth Edition from Cisco Press enables you to succeed on the exam the first time and is the only self-study resource approved by Cisco. Expert instructors Narbik Kocharians and Terry Vinson share preparation hints and testtaking tips, helping you identify areas of weakness and improve both your conceptual knowledge and hands-on skills. This second of two volumes covers IP BGP routing, guality of service (QoS), wide area networks, IP multicast, network security, and Multiprotocol Label Switching (MPLS) topics. This complete study package includes -- A testpreparation routine proven to help you pass the exams -- Do I Know This Already? guizzes, which help you drill on key concepts you must know thoroughly -- The powerful Pearson IT Certification Practice Test software, complete with hundreds of well-reviewed, exam-realistic questions, customization options, and detailed performance reports -- A final preparation chapter, which guides you through tools and resources to help you craft your review and test-taking strategies -- Study plan suggestions and templates to help you craft your review and test-taking strategies -- Study plan suggestions and templates to help you craft your review and test-taking strategies -- Study plan suggestions and test-taking strategies -- Study plan suggestions an of detail, study plans, assessment features, challenging review questions and exercises, this official study quide helps you master topics on the CCIE Routing and Switching v5.0 exams, including: -- BGP operations and routing policies -- QoS -- WANs -- IP Multicast -- Device and network security and tunneling technologies -- MPLS CCIE Routing and Switching v5.0 Official Cert Guide, Volume 2, Fifth Edition is part of a recommended learning path from Cisco that includes simulation and hands-on training from authorized Cisco Learning Partners and self-study products from Cisco Press. To find out more about instructor-led training, e-learning, and hands-on instruction offered by authorized Cisco Learning Partners worldwide, please visit www.cisco.com/go/authorizedtraining. The print edition of the CCIE Routing and Switching v5.0 Official Cert Guide, Volume 2, Fifth Edition contains more than 200 practice exam questions. Also available from Cisco Press for Cisco CCIE R&S v5.0 study is the CCIE Routing and Switching v5.0 Official Cert Guide, Volume 2 Premium Edition product combines an eBook with enhanced Pearson IT Certification preparation product combines and Practice Test. This integrated learning package: -- Allows you to focus on individual topic areas or take complete, timed exams -- Includes direct links from each questions -- Provides additional unique sets of exam-realistic practice questions -- Tracks your performance and provides feedback on a module-by-module basis, laying out a complete assessment of your knowledge to help you focus your study where it is needed most This print book includes a 70% discount offer off the list price of the CCIE Routing and Switching v5.0 Official Cert Guide, Volume 2 Premium Edition eBook and Practice Test, Fifth Edition to help enhance your exam preparation experience. A comprehensive manual on how to prepare for the CCIE Security Lab exam uses seven complete hands-on lab scenarios that encompass all major exam subject areas, including security technologies, Cisco security applications, and Cisco IOS software specifics. (Advanced) × Sorry to interruptCSS Error CCIE Enterprise Infrastructure Foundation, 2nd EditionCCNA 200-301 Official Cert Guide, Volume 2 Premium Edition eBook and Practice TestIntegrated Security Solutions for Network Access Control, Segmentation, Context Sharing, Secure Connectivity and VirtualizationCCIE Wireless v3 Study GuideCCIE and CCDE Evolving Technologies Study GuideIntegrated Security Technologies and Solutions - Volume I: Cisco Security Solutions for Advanced Threat Protection with Next Generation Firewall, Intrusion Prevention, AMP, and Content SecurityCCIE Routing v5.1 Foundations: Bridging the Gap Between CCNP and CCIENetwork Security Technologies and Solutions (CCIE Professional Development Series) By Yusuf Bhaiji Published Nov 1, 2016 by Cisco PressBook \$53.59 Routing TCP/IP, Volume II: CCIE Professional Development, 2nd EditionCCIE Collaboration Lab Exam LiveLessonsnewCCIE Enterprise Infrastructure Foundation, 2nd EditionBy Narbik Kocharians Published Jul 25, 2022 by Cisco PressBook \$99.99eBook \$79.99CCNA 200-301 Official Cert Guide, Volume 2 Premium Edition eBook and Practice TestBy Wendell Odom Published Dec 17, 2019 by Cisco PressPremium Edition eBook and Practice TestBy Wendell Odom Published Dec 17, 2019 by Cisco PressPremium Edition eBook and Practice TestBy Wendell Odom Publ Security Solutions for Network Access Control, Segmentation, Context Sharing, Secure Connectivity and VirtualizationBy Aaron Woland, Vivek Santuka, Chad Mitchell, Jamie Sanbower Published Apr 6, 2019 by Cisco PressBook \$63.99eBook \$51.19CCIE Wireless v3 Study GuideBy Carlos Alcantara, Nicolas Darchis, Jerome Henry, Jeal Jimenez, Federico Ziliotto Published Nov 27, 2018 by Cisco PresseBook (Watermarked) \$119.99CCIE and CCDE Evolving Technologies Study GuideBy Brad Edgeworth, Jason Gooley, Ramiro Garza Rios Published Oct 31, 2018 by Cisco PresseBook (Watermarked) \$95.99See All Titles Stuart Fordham June 14, 2016 CCIE, Security The current "official" CCIE Security reading list sucks. Hopefully, Cisco will update it, but there is a lot of older books on there, certainly not suitable for the new exam. In this post, I will list a few of the suitable books for the new exam. Some have not been released yet, and some are old, but are still extremely useful for both the CCIE Security written and lab exams. Do check out the Amazon marketplace, as there are some bargains to be had! CCIE Security v5 reading list FirePOWER Cisco Next-Generation Security Solutions: All-in-one Cisco Next-Generation Security Solutions: All-in-one Cisco Ne Intrusion Prevention System Study Guide: Exam 500-285 Authors: Todd Lammle Alex Tatistcheff, John Gay ISBN: 978-1119155034 ASA Cisco ASA: All-in-one Next-Generation Firewall, IPS, and VPN Services (3rd Edition) Authors: Jazib Frahim, Omar Santos, Andrew Ossipov ISBN: 978-1587143076 IPv6 Security Authors: Scott Hogg, Eric Vyncke ISBN: 061-9472055946 IOS/IOS-XR IP Routing on Cisco IOS, IOS XE, and IOS XR: An Essential Guide to Understanding and Implementing IP Routing Protocols Authors: Brad Edgeworth, Aaron Foss, Ramiro Garza Rios ISBN: 978-1587144233 ESA Email Security with Cisco IronPort Author: Chris Porter ISBN: 061-9472142929 ISE Practical Deployment of Cisco Identity Services Engine (ISE): Real-World Examples of AAA Deployments Authors: Andy Richter, Jeremy Wood ISBN: 978-0128044575 Cisco ISE for BYOD and Secure Unified Access Authors: Jamey Heary, Aaron Woland ISBN: 978-1587143250 ACS AAA Identity Management Security Authors: Vivek Santuka, Premdeep Banga, Brandon J. Carroll ISBN: 061-9472141441 NetFlow/IPFIX Network Security with NetFlow and IPFIX: Big Data Analytics for Information Security Author: Omar Santos ISBN: 978-1587052040 IKEv2 IPsec Virtual Private Networks: Understanding and Deploying IKEv2, IPsec VPNs, and FlexVPN in Cisco IOS Authors: Graham Bartlett, Amjad Inamdar ISBN: 978-1587144608 VPNs and NAT for Cisco Networks Author: Stuart Fordham ISBN: 978-1507646588 ACI, EVPN, VXLAN, NVGRE Building Data Centers with VXLAN EVPN Authors: Lukas Krattiger, Shyam Kapadia, David Jansen ISBN: 978-1587144677 The Policy Driven Data Center with ACI: Architecture, Concepts, and Methodology Authors: Lucien Avramov, Maurizio Portolani ISBN: 978-1587144905 General Router Security Strategies: Securing IP Network Traffic Planes Authors: Gregg Schudel, David Smith ISBN: 061-9472053362 LAN Switch Security: What Hackers Know About Your Switches Authors: Eric Vyncke, Christopher Paggen ISBN: 061-9472052563 IoT IoT Fundamentals: Networking Technologies, Protocols, and Use Cases for the Internet of Things Authors: David Hanes, Gonzalo Salgueiro, Patrick Grossetete, Subodh Gajare ISBN: 978-1587144561 SDN Programming and Automating Cisco Networks: A guide to network programmability and automation in the data center, campus, and WAN Authors: Ryan Tischer, Jason Gooley ISBN: 978-1587144653 CCIE Security v5 Authored By: Khawar Butt Hexa CCIE # 12353 (R/S, Security, SP, Voice, Storage, Data Center) CCDE # 20110020 Copyrights KBITS Inc 2006-2020 Website: ; Email: [email protected] Page 1 of 404 Table of Contents Virtual Private Networks [VPN] Page Module 1 - Basic VPNs LAN-To-LAN Tunnel without NAT-T Point-to-Point GRE Tunnels using IPSec Configuring a Native IPSec Tunnel Interface using StaticVirtual Tunnel Interface (S-VTI) Module 2 - Advanced VPNs Multipoint GRE (mGRE) Tunnel Configuring DMVPN - Phase II Configuring DMVPN - Phase II Configuring DMVPN - Phase III Configuring DMVPN - Phase III Conf

EZVPN - Client Mode EZVPN - Network Extension Mode Module 3 - Configuring VPNs using IKEv2 - S-VTI Module 4 - Configuring Flex VPN site-To-Site IPSec VPN using Flex VPN site-To-Site IPSec VPN using Flex VPN site-To-Site IPSec VPN using Flex VPN site-To-Site IPSec VPN using Flex VPN site-To-Site IPSec VPN using Flex VPN site-To-Site IPSec VPN using Flex VPN site-To-Site IPSec VPN using Flex VPN site-To-Site IPSec VPN using Flex VPN site-To-Site IPSec VPN using Flex VPN site-To-Site IPSec VPN using Flex VPN site-To-Site IPSec VPN using Flex VPN site-To-Site IPSec VPN using Flex VPN site-To-Site IPSec VPN using Flex VPN using Flex VPN site-To-Site IPSec VPN using Flex VPN site-To-Site IPSec VPN site-To-Site IPSec VPN site-To-Site IPSec VPN site-To-Site IPSec VPN site-To-Site IPSec VPN site-To-Site IPSec VPN site-To-Site IPSec VPN site-To-Site IPSec VPN site-To-Site IPSec VPN site-To-Site IPSec VPN site-To-Site IPSec VPN site-To-Site Configuring Router & Switch Security Features Module 2 - Configuring Control Plane Policing Configuring Router Security Features Configuring Router Security Features Configuring Router 2 - Configuring Router Security Features Configuring Router Security Features Configuring Router Secures Secures Secures Secures Secures Secures Secures Secure Page 2 of 404 Configuring NTP with Authentication Configuring Syslog Settings Module 3 - Configuring Syslog Settings Module 3 - Configuring Feature Configuring Feature Configuring Syslog Settings Module 3 - Configuring Syslog Settings Module 3 - Configuring Syslog Setting Syslog Settings Mo Static ARP Inspection Using an ARP ACL Configuring Dynamic ARP Inspection (DAI) Configuring Configuring Configuring Configuring Configuring Configuring Configuring IPv6 with RIPng IPv6 with EIGRP IPv6 with EIGRP IPv6 with EIGPP IPv6 with EIGPP IPv6 with Configuring Firewalls, Intrusion Prevention & AMP Module 1 - Basic ASA Configuring Static NAT, Static Identity NAT & Static and Default Routes Running RIP v2 Running RIP v2 Running Static NAT, Static Identity NAT & Static PAT Configuring Destination NAT Configuring Twice-NAT Access Control Module 3 - Configuring High Availability Features Interface Redundancy Route Tracking using SLA Monitor Active/Standby Failover Stateful Failover Copyrights KBITS Inc 2006-2020 Website: ; Email: [email protected] Page 3 of 404 Security Contexts on the ASA using Shared Interface Active/Active Failover Port Channels Clustering - Interface Mode Clustering - Spanning Interface Mode Module 4 - Deep Packet Inspection Configuring User Defined L7 Deep Packet Inspection Configuring User Defined L7 Deep Packet Inspection Configuring System L7 Deep Packet Inspection Configuring System L7 Deep Packet Inspection Configuring User Defined L7 Deep Packet Inspection Configuring System L7 Deep Packet Inspection Configuring System System L7 Deep Packet Inspection Configuring System L7 Deep Packet Inspection Configuring System L7 Deep Packet Inspection Configuring System L7 Deep Packet Inspection Configuring System L7 Deep Packet Inspection Configuring System L7 Deep Packet Inspection Configuring System System L7 Deep Packet Inspection Configuring System System System System System System System System System System System System System System System System System System System System System System System System System System System Sy Transparent Firewall Configuring Management on a Transparent FW ACL's in Transparent FW ACL's in Transparent Firewall Configuration of FTD Initial Configuration of FTD Initial Configuration Routing Protocol Registering & Initializing the FTD device on FMC FTD Initial Configuration of FTD & FMC from CLI Registering & Initializing the FTD device on FMC FTD Initial Configuration of FTD with the second second s Configuration - Static & Default Routes Routing Protocol Configuring Access Control Policies - Advanced Configuring Access Control Policies - Advanced Configuring Static PAT Configuring Twice-NAT Module 7 - Configuring an Event Filter Configuring an Event Filter Configuring an Existing Signature on the Firepower Recommendations Copyrights KBITS Inc 2006-2020 Website: ; Email: [email protected] Page 4 of 404 Module 8 - Configuring AMP Policies to Block Files Infected with Malware Module 9 - Configuring IOS-Based Firewall Configuring Zone-based Firewall on a Router Configuring Port-maps in Zone based Firewalls Configuring Nested Classes in Zone-based Firewalls Module 10 - Configuring Configuring on ASA Clientless SSL VPN on ASA IPSec LAN-TO-LAN VPN on FTD - IKEv1 IPSec LAN-TO-LAN VPN on FTD - IKEv2 Configuring a Firewall to Authenticate using the ACS Server Module 2 - Configuring ACS for Management Authorization Using the ACS Configuring a Router for Exec Authentication Using the ACS Configuring a Router for Command Authorization Using the ACS Configuring a Router for Exec Authentication Using the ACS Configuring a Router for Exec Authorization Using the ACS Configuring ACS for Management Authorization Using the ACS Configuring a Router for Exec Authorization Using the ACS Configuring a Router for Exec Authorization Using the ACS Configuring ACS for Management Authorization Using the ACS Configuring ACS for Management Authorization Using the ACS for Management Authorization Using the ACS for Management Authorization Using the ACS for Management Authorization Using the ACS for Management Authorization Using the ACS for Management Authorization Using the ACS for Management Authorization Using the ACS for Management Authorization Using the ACS for Management Authorization Using the ACS for Management Authorization Using the ACS for Management Authorization Using the ACS for Management Authorization Using the Configuring Exec and Command Accounting on a Router Copyrights KBITS Inc 2006-2020 Website: ; Email: [email protected] Page 5 of 404 Configuring Exec Accounting on a Switch Configuring Exec Accounting on a Switch Configuring Exec Accounting on a Switch Configuring Exec Accounting on a Switch Configuring Exec Accounting on a Switch Configuring Exec Accounting Configuring Exec Accounting on a Switch Configuring Exec Accounting Configuring Exec Accounting Configuring Exec Acco Controller (WLC) Basic Configuration of the Wireless Access Point (WAP) Using DHCP Module 2 - Configuring WLANs, SSID's and associating them with VLAN Interfaces - Open Authentication Configuring WLANs, SSID's and associating them with VLAN Interfaces - Static WEP PSK (40-Bit) Configuring WLANs, SSIDs and associating them with VLAN Interfaces - Static WEP PSK (104-Bit) Configuring ISE to communicate to the Switch & WLC Network for ISE Basic Intialization of Identity Service Engine (ISE) Associating the Switch with the ISE Appliance Intializating & Associating the WLC with the ISE Appliance Module 2 - Configuring 802.1x Authentication for a Wired Client With DACL Assignment Configuring 802.1x Authentication for a Wireless Client with VLAN Assignment Configuring Wireless MAB Authentication with VLAN Assignment Configuring Wireless MAB Authentication for IP Phone & Copyrights KBITS Inc 2006-2020 Website: ; Email: [email protected] Page 6 of 4044 MAB Authentication with VLAN Assignment Configuring Wireless MAB Authentication with VLAN Assignment Configuring Wireless MA Dot1X for PC behind it Module 3 - Configuring Posture Validation Using ISE Configuring Clicet Configuring Clicet Configuring Posture Validation based on Operating System & Anti-Virus Requirements Configuring Clicet Configuring Clicet Configuring Clicet Configuring Posture Validation based on Operating System & Anti-Virus Requirements Configuring Clicet Configuring Posture Validation based on Operating System & Anti-Virus Requirements Configuring Clicet Configuring Posture Validation based on Operating System & Anti-Virus Requirements Configuring Clicet Configuring Clicet Configuring Clicet Configuring Posture Validation based on Operating System & Anti-Virus Requirements Configuring Clicet Configuring Clicet Configuring Clice SGT Exchange Protocol [SXP] Configuring ISE for Device Administration Configuring SGT Group Setup on ISE Module 5 - Configuring ISE to support Device Administration Configuring SGT Group Setup on ISE Module 5 - Configuring ISE to support Device Administration Configuring ISE to support Device Administration Configuring ISE for Device Administration Configuring ISE to support Device Administration Configuring ISE to support De Use ISE for Authentication & Authorization Configuring Web Security Appliance [WSA] Module 1 - Initial Configuring Web Filtering Web Filtering Using WSA Creating Identities Used for Web Filtering Category Based Blocking on the WSA Blocking Custom URLs Blocking/Premiting Specific Identities Time-Based Blocking/Premiting Specific Identities Time-Based Blocking Custom URLs Blocking Custom URLs Appliance from CLI Initializing the ESA Appliance from GUI Using the System Setup Wizard Copyrights KBITS Inc 2006-2020 Website: ; Email: [email protected] Page 7 of 404 Configuring the ESA Appliance as a SMTP Relay Agent Module 2 - Configuring E-Mail Filtering Using E-Mail Filtering Using E-Mail Filtering Using E-Mail Filtering Using the System Setup Wizard Copyrights KBITS Inc 2006-2020 Website: ; Email: [email protected] Page 7 of 404 Configuring the ESA Appliance as a SMTP Relay Agent Module 2 - Configuring E-Mail Filtering Using E-Mail Filtering Using E-Mail Copyrights KBITS Inc 2006-2020 Website: ; Email: [email protected] Page 8 of 404 CCIE Security v5 - Advanced VPNs Module 1 - Virtual Private Networks [VPN] Copyrights KBITS Inc 2006-2020 Website: ; Email: [email protected] Page 9 of 404 Lab 1 - LAN-To-LAN Tunnel without NAT-T R1 F 0/0 (.1) 10.11.11.0/24 G 0/1 (.10 R4 192.1.40.0/24 ASA G 0/2 (.10) F0/0 (.4) 10.4.4.0/24 G 0/0 (.10) 192.1.20.0/24 F 0/0 (.2) R2 F 0/1 (.2) 192.1.23.0/24 F 0/0 (.3) 10.3.3.0/24 R3 Copyrights KBITS Inc 2006-2020 Website: ; Email: [email protected] Page 10 of 404 Lab Scenario: Configure an IPSec LAN-to-LAN Tunnel from R4 to a Router on the Internet R3. R2 is your Perimeter Router. Open the appropriate Entries in the FW ACL to allow the tunnel to form Initial Setup: Configure the IP Addresses based on the Diagram. Set the Security Level of the DMZ interface (E2) on the Firewall to 50. Configure the following Static Routes on the appropriate routers: o o o o Default Routes on R1 and R4 pointing towards FW. Default Route on the FW towards the ISP Router R2. Static Route on R2 for the 192.1.40.0/24 network. Default Route on R3 pointing towards R2. Configure the following Loopback 0 Ip add 10.1.1.1 255.255.255.0 ! Int F 0/0 Ip add 10.1.1.1 255.255.255.0 ! Int F 0/0 Ip add 10.1.1.1.1 255.255.255.0 ! Int F 0/0 Ip add 10.1.1.1 255.255.255.0 No shut ! Ip route 0.0.0.0 0.0.0.0 10.11.11.10 R3 Int F 0/0 Ip add 192.1.20.2 255.255.0 No shut ! Int F 0/0 Ip add 192.1.20.2 255.255.0 No shut ! Int F 0/0 Ip add 192.1.20.2 Pathod Pathod Pathod Pathod Pathod Pathod Pathod Pathod Pathod Pathod Pathod Pathod Pathod Pathod Pathod P Ip add 10.4.4.4 255.255.255.0 Copyrights KBITS Inc 2006-2020 Website: ; Email: [email protected] Page 11 of 404 ! Ip route 0.0.0.0 192.1.23.2 FW ! Ip route 0.0.0.0 192.1.23.2 FW ! Ip route 0.0.0.0 192.1.23.2 FW ! Ip route 0.0.0.0 192.1.23.2 FW ! Ip route 0.0.0.0 192.1.20.10 255.255.255.0 No shut ! Int Gig 0/2 Nameif Outside Ip add 10.11.11.10 255.255.255.0 No shut ! Int Gig 0/2 Nameif Outside Ip add 10.11.11.10 255.255.255.0 No shut Nameif DMZ Security-level 50 Ip add 192.1.40.10 255.255.255.0 No shut ! Route outside 0 0 192.1.20.2 Lab Tasks: Task 1 Configure an IPSec Tunnel to encrypt traffic from 10.3.3.0/24 on R3 (Loopback 0) to the 10.4.4.0/24 on R4 (Loopback 0) using the following parameters for IPSec: ISAKMP Parameters on Authentication : Pre-shared o Encryption 3DES o Group : 2 o Hash : MD5 o Pre-Shared Key : cisco IPSec Parameters o Encryption : ESP-3DES o Authentication : ESP-3DES o Authentication pre-share Hash md5 Copyrights KBITS Inc 2006-2020 Website: ; Email: [email protected] Page 12 of 404 Group 2 Encryption 3des ! Crypto isakmp key cisco address 192.1.40.4 ! crypto ipsec transform-set t-set esp-3des esp-sha-hmac ! access-list 150 permit ip 10.3.3.0 0.0.0.255 10.4.4.0 0.0.0.255 ! crypto map I-MAP 10 ipsec-isakmp set peer 192.1.40.4 set transform-set t-set match address 150 ! Interface F 0/0 Crypto map I-MAP R4 Crypto isakmp policy 10 Authentication pre-share Hash md5 Group 2 Encryption 3des ! Crypto isakmp key cisco address 192.1.23.3 ! crypto ipsec transform-set t-set esp-3des esp-sha-hmac ! access-list 150 permit ip 10.4.4.0 0.0.0.255 10.3.3.0 0.0.0.255 ! crypto map I-MAP 10 ipsec-isakmp set peer 192.1.23.3 set transform-set t-set match address 150 ! Interface F 0/0 Crypto map I-MAP Task 2 Open the appropriate entries on the Firewall to allow the tunnel to form. ASA Access-list INF permit udp host 192.1.23.3 host 192.1.23.3 host 192. not be used, hence the data traffic will be transmitted in a ESP packet. Copyrights KBITS Inc 2006-2020 Website: ; Email: [email protected] Page 14 of 404 Lab 2 - LAN-To-LAN Tunnel with NAT-T Lab Scenario: Configure an IPSec LAN-to-LAN Tunnel with NAT-T Lab Scenario: Configure an IPSec LAN-to-LAN Tunnel from R1 to a Router on the Internet R3. R2 is your Perimeter Router. in the FW ACL to allow the tunnel to form Initial Setup: Based on the previous Lab Lab Tasks: Task 1 R1 should be seen as 192.1.20.1 on the Internet. Configure a static translation on R1 to accomplish this. FW Object network R1 Host 10.11.11.1 Nat (Inside,Outside) static 192.1.20.1 Task 2 Configure an IPSec Tunnel to encrypt traffic from 10.1.1.0/24 on R1 (Loopback 0) to the 10.3.3.0/24 on R3 (Loopback 0) using the following parameters for IPSec: ISAKMP Parameters o Authentication : Pre-shared Key : cisco IPSec Parameters o Encryption : 20 Hash : MD5 o Pre-Shared Key : cisco IPSec Parameters o Authentication : Pre-shared Key : cisco IPSec Parameters o Authentication : Pre-shared Key : cisco IPSec Parameters o Encryption : 20 Hash : MD5 o Pre-Shared Key : cisco IPSec Parameters o Encryption : 20 Hash : MD5 o Pre-Shared Key : cisco IPSec Parameters o Encryption : 20 Hash : 20 Hash : 20 Ha Copyrights KBITS Inc 2006-2020 Website: ; Email: [email protected] Page 15 of 404 Authentication pre-share Hash md5 Group 2 Encryption 3des ! Crypto isakmp key cisco address 192.1.23.3 ! crypto ipsec transform-set t-set esp-3des esp-sha-hmac ! access-list 153 permit ip 10.1.1.0 0.0.0.255 10.3.3.0 0.0.0.255 ! crypto map I-MAP 10 ipsec-isakmp set peer 192.1.23.3 set transform-set t-set match address 153 ! Interface F 0/0 Crypto map I-MAP R3 \*\*As I am using the same ISAKMP & IPSec parameters that were used for my existing tunnel, I don't need to re-create them. Crypto isakmp key cisco address 192.1.20.1 ! access-list 151 permit ip 10.3.3.0 0.0.0.255 ! crypto map I-MAP R3 \*\*As I am using the same ISAKMP & IPSec parameters that were used for my existing tunnel, I don't need to re-create them. Crypto isakmp key cisco address 192.1.20.1 ! access-list 151 permit ip 10.3.3.0 0.0.0.255 ! crypto map I-MAP R3 \*\*As I am using the same ISAKMP & IPSec parameters that were used for my existing tunnel, I don't need to re-create them. Crypto isakmp key cisco address 192.1.20.1 ! access-list 151 permit ip 10.3.3.0 0.0.0.255 ! crypto map I-MAP R3 \*\*As I am using the same ISAKMP & IPSec parameters that were used for my existing tunnel, I don't need to re-create them. Crypto isakmp key cisco address 192.1.20.1 ! access-list 151 permit ip 10.3.3.0 0.0.0.255 ! crypto map I-MAP R3 \*\*As I am using the same ISAKMP & IPSec parameters that were used for my existing tunnel, I don't need to re-create them. Crypto isakmp key cisco address 192.1.20.1 ! access-list 151 permit ip 10.3.3.0 0.0.0.255 ! crypto map I-MAP R3 \*\*As I am using the same ISAKMP & IPSec parameters that were used for my existing tunnel, I don't need to re-create them. Crypto isakmp key cisco address 192.1.20.1 ! access-list 151 permit ip 10.3.3.0 0.0.0.255 ! crypto map I-MAP R3 \*\*As I am using the same ISAKMP & IPSec parameters that were used for my existing tunnel, I don't need to re-create them. Crypto isakmp key cisco address 192.1.20.1 ! access-list 151 permit ip 10.3.3.0 0.0.0.255 ! crypto map I-MAP R3 \*\*As I am using the same ISAKMP & IPSec parameters that were used for my existing tunnel, I don't need to re-create them. Crypto ISAKMP & IPSec parameters that were used for my existing tunnel, I don't need to re-create them. Crypto ISAKMP & IPSec parameters that were used for my existing tunnel, I don't ne MAP 20 ipsec-isakmp set peer 192.1.20.1 set transform-set t-set match address 151 Task 3 Open the appropriate entries on the Firewall to allow the tunnel to form. ASA Access-list INF permit udp host 192.1.23.3 host 10.11.11.1 eq 500 Access-list INF permit udp host 192.1.23.3 host 10.11.11.1 eq 4500 \*\* As at least one of the Tunnel Endpoints (R1) is getting translated, NAT-T will be used, hence the data traffic will be transmitted in an encapsulated UDP packet. Copyrights KBITS Inc 2006-2020 Website: ; Email: [email protected] Page 16 of 404 Lab 3 - Point-to-Point GRE R1 10.1.1.0/24 R3 R2 192.1.23.0/24 F 0/0 (.1) F 0/0 (.2) F 0/1 (.2) F 0/1 (.2) I 0.3.3.0/24 F 0/0 (.3) Copyrights KBITS Inc 2006-2020 Website: ; Email: [email protected] Page 16 of 404 Lab 3 - Point-to-Point GRE R1 10.1.1.0/24 R3 R2 192.1.23.0/24 F 0/0 (.1) F 0/0 (.2) F 0/1 (.2) F 0/1 (.2) 2006-2020 Website: ; Email: [email protected] Page 17 of 404 Lab Scenario: Configure a Point-to-Point GRE Tunnel from R1 to R3. R2 is your Internet Router. Initial Setup: Configure the IP Addresses based on the Diagram. Configure Default Routes on R1 and R3 pointing towards R2. Configure the following Loopback addresses on R1 & R3: o R1 : 10.1.1.1/24 and 10.1.2.1/24 o R3 : 10.3.1.1/24 and 10.3.2.1/24 R1 R2 Int loopback 0 Ip add 10.1.1.1 255.255.255.0 ! Int F 0/0 Ip add 102.1.12.1 255.255.255.0 No shut ! Ip route 0.0.0.0 0.0.0.0 192.1.12.2 R3 Int F 0/0 Ip add 192.1.12.2 255.255.255.0 No shut ! Int F 0/1 Ip add 192.1.23.2 255.255.255.0 No shut ! Int F 0/0 Ip add 192.1.23.2 255.255.255.0 No shut ! Ip route 0.0.0.0 0.0.0.0 192.1.12.2 R3 Int F 0/0 Ip add 192.1.23.2 255.255.255.0 ! Int F 0/0 Ip add 192.1.23.2 255.255.255.0 No shut ! Int F 0/1 Ip add 10.1.2.1 255.255.255.0 ! Int F 0/0 Ip add 192.1.23.2 255.255.0 ! Int F 0/0 Ip add 192.1.23.2 255.255.0 ! Int F 0/0 Ip add 192.1.23.2 R3 Int F 0/0 Ip add 192.1.23.2 255.255.0 ! Int F 0/0 Ip add 192.1.23.2 255.255.0 ! Int F 0/0 Ip add 192.1.23.2 Ip add 192.1.23.2 Ip add 192.1. shut Int loopback 0 Ip add 10.3.1.1 255.255.255.0 ! Int loopback 1 Ip add 10.3.2.1 255.255.255.0 ! Int F 0/0 Ip add 192.1.23.3 255.255.255.0 No shut ! Ip route 0.0.0.0 192.1.23.2 Copyrights KBITS Inc 2006-2020 Website: ; Email: [email protected] Page 18 of 404 Lab Tasks: Task 1 Configure a Point-to-Point GRE tunnel 192.168.13.0/24 as the Tunnel Network IP. between R1 and R3. Use R1 Interface Tunnel 1 Ip add 192.168.13.1 255.255.255.0 Tunnel source 192.1.23.3 R3 Interface Tunnel 1 Ip add 192.168.13.1 255.255.255.0 Tunnel source 192.1.23.3 R3 Interface Tunnel 4 Ip add 192.168.13.1 255.255.255.0 Tunnel source 192.1.23.3 R3 Interface Tunnel 4 Ip add 192.168.13.1 255.255.255.0 Tunnel source 192.1.23.3 R3 Interface Tunnel 4 Ip add 192.168.13.1 255.255.255.0 Tunnel source 192.1.23.3 R3 Interface Tunnel 4 Ip add 192.168.13.1 255.255.255.0 Tunnel source 192.1.23.3 R3 Interface Tunnel 4 Ip add 192.168.13.1 255.255.255.0 Tunnel source 192.1.23.3 R3 Interface Tunnel 4 Ip add 192.168.13.1 255.255.255.0 Tunnel source 192.1.23.3 R3 Interface Tunnel 4 Ip add 192.168.13.1 255.255.255.0 Tunnel source 192.1.23.3 R3 Interface Tunnel 4 Ip add 192.168.13.1 255.255.255.0 Tunnel source 192.1.23.3 Tunnel 4 Ip add 192.168.13.1 255.255.255.0 Tunnel source 192.1.23.3 Tunnel 4 Ip add 192.168.13.1 255.255.255.0 Tunnel 5 Ip add 192.168.13.1 255.255.255.0 Tunnel 5 Ip add 192.168.13.1 255.255.255.0 Tunnel 5 Ip add 192.168.13.1 255.255.255.0 Tunnel 5 Ip add 192.168.13.1 255.255.255.0 Tunnel 5 Ip add 192.168.13.1 255.255.255.0 Tunnel 5 Ip add 192.168.13.1 255.255.255.0 Tunnel 5 Ip add 192.168.13.1 255.255.255.0 Tunnel 5 Ip add 192.168.13.1 255.255.255.0 Tunnel 5 Ip add 192.168.13.1 255.255.255.0 Tunnel 5 Ip add 192.168.13.1 255.255.0 Tunnel 5 Ip add 192.168.13.1 255.255.0 Tunnel 5 Ip add 192.158.13.1 255. on the GRE Tunnel between R1 and R3. R1 Router EIGRP 13 No auto-summary Network 192.168.13.0 Network 10.0.0.0 R3 Router EIGRP 13 No auto-summary Network 192.168.13.0 Network 192.168.13.0 Networ Encrypt the traffic passing thru the GRE Tunnel using IPSec Initial Setup: Based on the previous Lab Lab Tasks: Task 1 Configure IPSec to encrypt the traffic passing thru the GRE tunnel. ISAKMP Parameters o Authentication : Pre-shared o Encryption : 3DES o Group : 2 o Hash : MD5 o Pre-Shared Key : cisco IPSec Parameters o Encryption : ESP-3DES o Authentication pre-share Hash md5 Group 2 Encryption 3des ! Crypto isakmp policy 10 Authentication : ESP-3DES o Authentication : ESP-3DES o Authentication pre-share Hash md5 Group 2 Encryption 3des ! Crypto isakmp policy 10 Authentication : ESP-3DES o Authentication : ESP-3DES o Authentication : hmac mode transport ! crypto ipsec profile IPSEC set transform-set t-set ! Copyrights KBITS Inc 2006-2020 Website: ; Email: [email protected] Page 20 of 404 Interface Tunnel 1 Tunnel protection ipsec profile IPSEC R3 Crypto isakmp policy 10 Authentication pre-share Hash md5 Group 2 Encryption 3des ! Crypto isakmp key cisco address 192.1.12.1 ! crypto ipsec transform-set t-set esp-3des esp-sha-hmac mode transform-set t-set ! Interface Tunnel 1 Tunnel protected] Page 21 of 404 Lab 5 - Configuring a Native IPSec Tunnel Interface Using Static-Virtual Tunnel Interface (S-VTI) Lab Scenario: Convert the existing GRE/IPSEC tunnel into a native IPSec tunnel into a native IPSec tunnel into ipsec ipv4 R3 Interface Tunnel 1 Tunnel mode ipsec ipv4 Copyrights KBITS Inc 2006-2020 Website: ; Email: [email protected] Page 22 of 404 Lab 1 - Multipoint GRE (MGRE) Tunnel R1 10.1.1.0/24 10.1.2.0/24 F 0/0 (.1) 192.1.10.0/24 R2 R4 F 0/0 (.5) R5 192.1.40.0/24 192.1.20.0/24 F 0/0 (.2) F 0/3 (.5) F 0/2 (.5) F 0/2 (.5) F 0 Router. Initial Setup: Configure the IP Addresses based on the Diagram. Configure Default Routes on R1 thru R4: o o o o R1 R2 R3 R4:::: 10.1.1.1/24 10.2.1.2/24 10.3.1.3/24 10.4.1.4/24 and and and 10.1.2.1/24 10.2.2.2/24 10.3.2.3/24 10.4.2.4/24 Copyrights KBITS Inc 2006-2020 Website: ; Email: [email protected] Page 24 of 404 R1 R2 Int loopback 0 Ip add 10.1.1.1 255.255.255.0 ! Int F 0/0 Ip add 10.1.2.1 255.255.255.0 ! Int loopback 1 Ip add 10.2.1.2 255.255.255.0 ! Int loopback 1 Ip add 10.2.2.2 255.255.255.0 ! Int F 0/0 Ip add 192.1.20.2 255.255.255.0 No shut ! Ip route 0.0.0.0 0.0.0.0 192.1.20.5 R4 Int loopback 0 Ip add 10.3.1.3 255.255.255.0 ! Int F 0/0 Ip add 192.1.05.3 255.255.255.0 ! Int F 0/0 Ip add 192.1.05.3 255.255.255.0 ! Int P 0/0 Ip add 192.1.05.3 255.255.255.0 ! Int F 0/0 Ip add 192.1.20.5 R4 Int loopback 0 Ip add 10.3.1.3 255.255.255.0 ! Int F 0/0 Ip add 192.1.20.5 R5 Int loopback 0 Ip add 10.4.1.4 255.255.255.0 ! Int P 0/0 Ip add 192.1.05.3 255.255.255.0 ! Int F 0/0 Ip add 192.1.05.3 255.255.255.0 ! Int P 0/0 Ip add 192.1.20.5 R4 Int loopback 0 Ip add 10.3.1.3 255.255.255.0 ! Int P 0/0 Ip add 192.1.20.5 R4 Int loopback 0 Ip add 10.3.1.3 255.255.255.0 ! Int P 0/0 Ip add 192.1.20.5 R4 Int loopback 0 Ip add 10.3.1.3 255.255.255.0 ! Int P 0/0 Ip add 192.1.20.5 R4 Int loopback 0 Ip add 192.1.20.5 R4 Int loopback 0 Ip add 192.1 1 Ip add 10.4.2.4 255.255.255.0 ! Int F 0/0 Ip address 192.1.40.4 255.255.255.0 No shut ! Interface F 0/1 Ip address 192.1.20.5 No shut ! Interface F 0/2 Ip address 192.1.20.5 No shut ! Interface F 0/2 Ip address 192.1.20. 255.255.0 255.255.0 Copyrights KBITS Inc 2006-2020 Website: ; Email: [email protected] Page 25 of 404 Lab Tasks: Task 1 Configure a MultiPoint GRE tunnel between R1, R2, R3 & R4. Use 192.168.1.0/24 as the Tunnel Network IP. The NHRP mapping will be done in the next Task. Use the following parameters for your MGRE Tunnel NHRP Parameters o NHRP ID - 1234 o NHRP Authentication key - cisco Tunnel Parameters o Tunnel Authentication Key : 1234 R1 Interface Tunnel 1 Ip address 192.168.1.1 255.255.255.0 Ip nhrp network-id 1234 Ip nhrp authentication cisco Tunnel source F 0/0 Tunnel mode gre multipoint Tunnel key 1234 R2 Interface Tunnel 1 Ip address 192.168.1.1 255.255.255.0 Ip nhrp network-id 1234 Ip nhrp network-id 1234 Ip nhrp authentication cisco Tunnel source F 0/0 Tunnel mode gre multipoint Tunnel key 1234 R2 Interface Tunnel 1 Ip address 192.168.1.1 255.255.255.0 Ip nhrp network-id 1234 Ip nhrp network-id 1234 Ip nhrp authentication cisco Tunnel source F 0/0 Tunnel mode gre multipoint Tunnel key 1234 R2 Interface Tunnel 1 Ip address 192.168.1.1 255.255.255.0 Ip nhrp network-id 1234 Ip nhrp network-id 1234 Ip nhrp network-id 123 192.168.1.2 255.255.255.0 Ip nhrp network-id 1234 Ip nhrp authentication cisco Tunnel source F 0/0 Tunnel mode gre multipoint Tunnel key 1234 R4 Interface Tunnel 1234 Ip nhrp network-id 1234 Ip nhrp network-id 1234 Ip nhrp Ip address 192.168.1.4 255.255.255.0 Ip nhrp network-id 1234 Copyrights KBITS Inc 2006-2020 Website: ; Email: [email protected] Page 26 of 404 Ip nhrp authentication cisco Tunnel source F 0/0 Tunnel mode gre multipoint Tunnel key 1234 Task 2 Configure NHRP Mapping all devices to connect to each other directly for Unicast traffic. Configure Multicast mappings in such a way that all devices use R1 as the routing hub. R1 Interface Tunnel 1 Ip nhrp map 192.168.1.2 192.1.20.2 Ip nhrp map 192.168.1.3 192.1.20.2 Ip nhrp map 192.168.1.4 192.1.20.2 Ip nhrp map Multicast 192.1.30.3 Ip nhrp map 192.168.1.4 192.1.20.2 Ip nhrp map 192.168.1.4 192.1.20.2 Ip nhrp map 192.168.1.4 192.1.20.2 Ip nhrp map 192.168.1.4 192.1.20.2 Ip nhrp map 192.168.1.4 192.1.20.2 Ip nhrp map 192.168.1.4 192.1.20.2 Ip nhrp map 192.168.1.4 192.1.20.2 Ip nhrp map 192.168.1.4 192.1.20.2 Ip nhrp map 192.168.1.4 192.1.20.2 Ip nhrp map 192.168.1.4 192.1.20.2 Ip nhrp map 192.168.1.4 192.1.20.2 Ip nhrp map 192.168.1.4 192.1.20.2 Ip nhrp map 192.168.1.4 192.1.20.2 Ip nhrp map 192.168.1.4 Ip nhrp map 192.168.1.4 map 192.168.1.1 192.1.10.1 Ip nhrp map 192.168.1.3 192.1.20.2 Ip nhrp map 192.168.1.4 192.1.40.4 Ip nhrp map 192.168.1.1 192.1.10.1 R3 Interface Tunnel 1 Ip nhrp map 192.168.1.2 192.1.20.2 Ip nhrp map 192.168.1.4 192.1.40.4 Ip nhrp map 192.168.1.1 192.1.20.2 Ip nhrp map 192.168.1.2 192.1.20.2 Ip nhrp map 192.168.1.4 192.1.40.4 Ip nhrp map 192.168.1.2 192.1.20.2 Ip nhrp map 192.168.1.4 192.1.40.4 Ip nhrp map 192.168.1.4 Ip nhrp map 192.168.1.4 Ip nhrp map 192 192.1.10.1 Ip nhrp map 192.168.1.2 192.1.20.2 Ip nhrp map 192.168.1.3 192.1.30.3 Ip nhrp map Multicast 192.1.10.1 Task 3 Configure EIGRP in AS 1234 to route the internal networks (Loopbacks) on the GRE Tunnel on all the MGRE Routers. Disable Split horizon on R1 to allow it propagate routes from the Spoke routers to the other spoke routers. Copyrights KBITS Inc 2006-2020 Website: ; Email: [email protected] Page 27 of 404 Note: You might need to bounce the Tunnel interface to make the Routing work. Bring up the Hub router EIGRP 1234 No auto-summary Network 192.168.1.0 Network 10.0.0.0 R2 Router EIGRP 1234 No auto-summary Network 192.168.1.0 Network 10.0.0.0 R3 Router EIGRP 1234 No auto-summary Network 10.0.0.0 R4 Router EIGRP 1234 No auto-summary Network 10.0.0.0 R4 Router EIGRP 1234 No auto-summary Network 10.0.0.0 Phase I. The Spoke to Spoke traffic should use a Hub as a hop. Use EIGRP as the Routing Protocol. Initial Setup: Builds on the previous lab. Disable the Tunnel 1 R3 No Interface Tunnel 1 R4 No Interface Tunnel 1 R4 No Interface Tunnel 1 R4 No Interface Tunnel 1 R4 No Interface Tunnel 1 R4 No Interface Tunnel 1 R4 No Interface from the previous lab. Disable the Tunnel 1 R4 No Interface Tunnel 1 R4 No Interface Tunnel 1 between R1, R2, R3 & R4. Use 192.168.1.0/24 as the Tunnel Network IP. Tunnel: NHRP Parameters o NHRP ID - 1234 o NHRP Authentication key - cisco o NHS : R1 o Routing Hub: R1 [Configure the multicast mapping to accommodate routing protocols] Tunnel Parameters o Tunnel Authentication key - cisco o NHRP ID - 1234 o NHRP ID - 1234 192.168.1.1 255.255.255.0 Ip nhrp network-id 1234 Ip nhrp authentication cisco Ip nhrp map multicast dynamic Tunnel source F 0/0 Tunnel mode gre multipoint Copyrights KBITS Inc 2006-2020 Website: ; Email: [email protected] Page 29 of 404 Tunnel key 1234 R2 Interface Tunnel 1 Ip address 192.168.1.2 255.255.0 Ip nhrp network-id 1234 Ip nhrp authentication cisco Ip nhrp map 192.168.1.1 Ip nhrp map 192.168.1.1 Ip nhrp map multicast 192.1.10.1 Tunnel source F 0/0 Tunnel node gre multipoint Tunnel source F 0/0 Tunnel source F 0/0 Tunnel sourc 192.1.10.1 Ip nhrp map multicast 192.1.10.1 Tunnel source F 0/0 Tunnel mode gre multipoint Tunnel source F 0/0 Tunnel source F 0/0 Tunnel source F mode gre multipoint Tunnel key 1234 Task 2 Configure EIGRP in AS 1234 to route the internal networks (Loopbacks) on the GRE Tunnel on all the MGRE Routers. R1 Interface Tunnel 1 Copyrights KBITS Inc 2006-2020 Website: ; Email: [email protected] Page 30 of 404 No ip split-horizon eigrp 1234 ! Router EIGRP 1234 No auto-summary Network 10.0.0.0 R3 Router EIGRP 1234 No auto-summary Network 10.0.0.0 R3 Router EIGRP 1234 No auto-summary Network 10.0.0.0 R4 Router EIGRP 1234 No auto-summary Network 10.0.0.0 R3 Router EIGRP 1234 No auto-summary Network 10.0.0.0 R4 Router EIGRP 1234 No auto-summary Network 10.0.0.0 R4 Router EIGRP 1234 No auto-summary Network 10.0.0.0 R3 Router EIGRP 1234 No auto-summary Network 10.0.0.0 R4 Router EIGRP 1234 No auto-summary Network 10.0.0.0 R4 Router EIGRP 1234 No auto-summary Network 10.0.0.0 R4 Router EIGRP 1234 No auto-summary Network 10.0.0.0 R5 Router EIGRP 1234 No auto-summary Network 10.0.0.0 R4 Router EIGRP 1234 No auto-summary Network 10.0.0.0 R4 Router EIGRP 1234 No auto-summary Network 10.0.0.0 R4 Router EIGRP 1234 No auto-summary Network 10.0.0.0 R4 Router EIGRP 1234 No auto-summary Network 10.0.0.0 R5 Router EIGRP 1234 No auto-summary Network 10.0.0.0 R5 Router EIGRP 1234 No auto-summary Ne Network 192.168.1.0 Network 10.0.0.0 Note: The default behavior of EIGRP is to change the Next-hop to itself while propagating the spoke souther spoke traffic. This is DMVPN Phase I [Hub-n-Spoke forwarding] Copyrights KBITS Inc 2006-2020 Website: ; Email: [email protected] Page 31 of 404 Lab 3 - Configuring DMVPN - Phase II Lab Scenario: Configure DMVPN Phase II. The Spoke-to-Spoke traffic should use a direct path. Use the Routing Protocol to accomplish this task. Initial Setup: Builds on the previous lab. Lab Tasks: Task 1 Disable the Hub from changing the next-hop attribute on the hub. R1 Interface Tunnel 1 No ip next-hop-self eigrp 1234 Note: Check the Routing table. The next-hop attribute for the spoke sto do a NHRP resolution directly for the spoke. Although the resolution packet will go thru the hub, the actual packet will take the direct path. Use the traceroute command to verify this. This is DMVPN Phase II. In this phase, the spoke-to-spoke traffic is forwarded directly between the spokes. Phase II is accomplished by tweaking the Routing protocol behavior. Copyrights KBITS Inc 2006-2020 Website: ; Email: [email protected] Page 32 of 404 Lab 4 -Configuring DMVPN - Phase III Lab Scenario: Configure DMVPN Phase III. The Spoke-to-Spoke traffic should use a direct path. Use the NHRP to accomplish this task. Initial Setup: Change the Next-hop back to Self. All routes should again have a next-hop back to Self. All routes should again have a next-hop back to Self. All routes should again have a next-hop back to Self. All routes should again have a next-hop back to Self. Tasks: Task 1 Configure NHRP Redirection on the Hub should push down a dynamic mapping to the spokes for the spokes for the spokes for the spoke internal routes. Configure the mapping. R1 Interface Tunnel 1 Ip nhrp redirect R2 Interface Tunnel 1 Ip nhrp shortcut R1 Interface Tunnel 1 Ip nhrp shortcut R1 Interface Tunnel 1 Ip nhr shortcut Note: Check the Routing table. The next-hop attribute is pointing to the hun. Do a traceroute from the R2 to R4. You will notice the first trace goes thru the Copyrights KBITS Inc 2006-2020 Website: ; Email: [email protected] Page 33 of 404 hub. This is due to the routing table pointing towards the Hub. The hub detects that the spokes are check the NHRP table, you will see an entry for the destination spoke network with the Spoke public IP. This is DMVPN Phase III. In this phase, the spoke-to-spoke traffic is forwarded directly between the spokes. Phase III is accomplished by using NHRP redirect messages to override the routing table. Copyrights KBITS Inc 2006-2020 Website: ; Email: [email protected] Page 34 of 404 Lab 5 - Configure R1 & R2 as the NHRP Hub. Initial Setup: Builds on the previous lab. Lab Tasks: Task 1 Disable the existing tunnel interface on R2. R2 No Interface on R2. R2 No Interface Tunnel 1 Task 2 Configure a Static Tunnel between R1 and R2. R2 should be configured with a Tunnel IP address of 192.168.1.2/24 using the same Tunnel parameters as the previous lab. R2 Interface Tunnel 1 Ip address 192.168.1.1 192.1.10.10 Ip nhrp map multicast 192.1.10.1 Tunnel source F 0/0 Tunnel mode gre multipoint Tunnel key 1234 R1 Interface Tunnel1 Ip nhrp map 192.168.1.2 192.1.20.2 Ip nhrp map multicast 192.1.20.2 Task 2 Copyrights KBITS Inc 2006-2020 Website: ; Email: [email protected] Page 35 of 404 Configure R2 as another NHS in your network. Configure R3 & R4 to use R2 as the NHS Server and a Routing hub as well. R2 Interface Tunnel 1 Ip nhrp map multicast dynamic No ip split-horizon eigrp 1234 Ip nhrp map multicast 192.168.1.2 Ip nhrp map 192.168.1.2 Ip nhrp map 192.168.1.2 Ip nhrp map 192.168.1.2 Ip nhrp map 192.168.1.2 Ip nhrp map multicast 192.1.20.2 Ip nhrp map 192.168.1.2 Ip nhrp map 192.168.1.2 Ip nhrp map 192.168. Although, it sees 2 entries, the Data path will be direct due to Phase III. Copyrights KBITS Inc 2006-2020 Website: ; Email: [email protected] Page 36 of 404 Lab 6 - Encrypting the DMVPN Traffic using IPSec Lab Scenario: Configure IPSec on the Tunnel interfaces to encrypt all Tunnel traffic. Initial Setup: Builds on the previous lab. Lab Tasks: Task 1 Configure IPSec to encrypt the traffic passing thru the tunnel. Make sure the packet does not duplicate the IP addresses in the Header. Use the following parameters o Encryption : 3DES o Group : 2 o Hash : MD5 o Pre-Shared Key : cisco IPSec Parameters o Encryption : ESP 3DES o Authentication : ESP-SHA-HMAC R1 Crypto isakmp policy 10 Authentication pre-share Hash md5 Group 2 Encryption 3des ! Crypto isakmp key cisco address 0.0.0.0 ! crypto isakmp policy 10 Authentication pre-share Hash md5 Group 2 Encryption 3des : Email: [email protected] Page 37 of 404 ! Interface Tunnel 1 Tunnel protection ipsec profile IPSEC R2 Crypto isakmp policy 10 Authentication pre-share Hash md5 Group 2 Encryption 3des ! Crypto ipsec transform-set t-set esp-3des esp-sha-hmac mode transport ! crypto ipsec profile IPSEC set transform-set t-set ! Interface Tunnel 1 Tunnel protection ipsec profile IPSEC R3 Crypto isakmp policy 10 Authentication pre-share Hash md5 Group 2 Encryption 3des ! Crypto ipsec transform-set t-set esp-3des esp-sha-hmac mode transport ! crypto ipsec profile IPSEC set transform-set t-set ! Interface Tunnel 1 Tunnel protection ipsec profile IPSEC R4 Crypto isakmp policy 10 Authentication pre-share Hash md5 Group 2 Copyrights KBITS Inc 2006-2020 Website: ; Email: [email protected] Page 38 of 404 Encryption 3des ! Crypto ipsec profile IPSEC set transform-set t-set esp-3des esp-sha-hmac mode transport ! crypto ipsec profile IPSEC set transform-set t-set esp-3des esp-3des esp-3d set t-set ! Interface Tunnel 1 Tunnel protection ipsec profile IPSEC Copyrights KBITS Inc 2006-2020 Website: ; Email: [email protected] Page 39 of 404 Lab 7 - Configuring GET VPN R6 R1 F 0/0 (.6) F 0/1 (.1) 10.1.1.0/24 192.168.16.0/24 F 0/0 (.1) 192.1.168.10.0/24 R2 R4 F 0/0 (.5) R5 192.168.20.0/24 10.1.2.0/24 10.1.22.0/24 192.168.40.0/24 F 0/3 (.5) F 0/0 (.2) F 0/1 (.2) F 0/1 (.2) F 0/2 (.5) F 0/2 (.5) F 0/2 (.5) F 0/0 (.4) 10.1.4.0/24 10.1.44.0/24 192.168.27.0/24 F 0/0 (.7) 192.168.30.0/24 F 0/0 (.7) 192.168.30.0/24 F 0/0 (.7) remote sites connecting over a Private WAN. Initial Setup: Configure the IP Addresses based on the Diagram. Configure the following Loopback addresses on R2 thru R5: o o o R2 R2 R3 R4 : : : : 10.1.1.1/24 10.1.2.1/24 10.1.3.1/24 10.1.2.1/24 10.1.2 Website: ; Email: [email protected] Page 40 of 404 Configure EIGRP in AS 100 as the routing protocol to route all networks in the network. GETVPN requires a full routable network prior to setting up the VPN. R1 R2 Int F 0/0 Ip add 192.168.10.1 255.255.255.0 No shut ! Interface Loopback0 Ip address 10.1.1.1 255.255.255.0 ! Interface Loopback1 Ip address 10.1.11.1 255.255.255.0 No shut ! Int F 0/0 Ip add 192.168.10.0 Network 192.168.20.2 255.255.255.0 No shut ! Int F 0/0 Ip add 192.168.20.2 255.255.255.0 No shut ! Interface Loopback0 Ip address 10.1.2.1 255.255.255.0 ! Interface Loopback1 Ip address 10.1.22.1 255.255.255.0 No shut ! Interface Loopback0 Ip address 10.1.3.1 255.255.255.0 ! Interface Loopback1 Ip address 10.1.3.1 255.255.255.0 ! Interface Loopback1 Ip address 10.1.3.1 255.255.255.0 ! Interface Loopback1 Ip address 10.1.3.1 255.255.255.0 ! Interface Loopback1 Ip address 10.1.3.1 255.255.255.0 ! Interface Loopback0 Ip address 10.1.3.1 255.255.255.0 ! Interface Loopback1 Ip address 10.1.3.1 255.255.255.0 ! Interface Loopback1 Ip address 10.1.3.1 255.255.255.0 ! Inter Router EIGRP 100 No auto-summary Network 192.168.30.0 Network 10.0.0.0 R5 - Service Provider Int F 0/0 Ip add 192.168.40.4 255.255.255.0 ! Interface Loopback1 Ip address 10.1.44.1 255.255.255.0 ! Router EIGRP 100 No auto-summary Network 192.168.40.0 Network 10.0.0.0 R6 Int F 0/0 Ip add 192.168.10.5 255.255.255.0 Int F 0/0 Ip add 192.168.16.6 255.255.255.0 No shut ! Int F 0/2 Ip add 192.168.30.5 255.255.255.0 No shut ! Int F 0/2 Ip add 192.168.30.5 255.255.255.0 No shut ! Int F 0/2 Ip add 192.168.40.5 255.255.255.0 No shut ! Int F 0/2 Ip add 192.168.40.5 255.255.0 No shut ! Int F 0/2 Ip add 192.168.40.5 255.255.0 No shut ! Int F 0/2 Ip add 192.168.40.5 255.255.0 No shut ! Int F 0/2 Ip add 192.168.40.5 255.255.0 No shut ! Int F 0/2 Ip add 192.168.40.5 255.255.0 No shut ! Int F 0/2 Ip add 192.168.40.5 255.255.0 No shut ! Int F 0/2 Ip add 192.168.40.5 255.255.0 No shut ! Int F 0/2 Ip add 192.168.40.5 255.255.0 No shut ! Int F 0/2 Ip add 192.168.40.5 Pa add 192.168.40.5 Pa add 192.168.40.5 Pa add 192.168.40.5 Pa add 192.168.40.5 Pa add 192.168.40.5 Pa add 192.168.40.5 Pa add 192.168.40.5 Pa add 192.168.40.5 Pa add 192.168.40.5 Pa add 192.168.40.5 Pa add 192.168.40.5 No shut ! Router EIGRP 100 No auto-summary Network 192.168.20.0 Network 192.168.20.0 Network 192.168.27.0 Copyrights KBITS Inc 2006-summary Network 192.168.27.0 Copyrights KBITS Inc 2006-summary Network 192.168.27.0 No shut ! Router EIGRP 100 No auto-summary Network 192.168.27.0 Copyrights KBITS Inc 2006-summary Network 192.168.27.0 No shut ! Router EIGRP 100 No auto-summary Network 192.168.27.0 No shut ! Router EIGRP 100 No auto-summary Network 192.168.27.0 No shut ! Router EIGRP 100 No shut ! Router EIG 2020 Website: ; Email: [email protected] Page 42 of 404 Lab Tasks: Task 1 Configure R6 as the Key Server for your GET VPN to encrypt data between R1, R2, R3 and R4. Use the following parameters for the KS. ISAKMP Parameters o Authentication : Pre-shared o Encryption : 3DES o Pre-Shared Key : cisco [Don't use wildcard mask] o Group : 2 IPSec Parameters o Encryption : ESP-3DES o Authentication : ESP-MD5-HMAC Key Server Parameters o Identity Number : 100 o Interesting Traffic on the 10.1.0.0/16 network. o Local Address : F 0/0 o Rekey Key Label : GETVPN o Rekey Key Label : GETVPN o Rekey Key Label GETVPN exportable [Exportable is required for Coop Server] ! crypto isakmp key cisco address 192.168.40.4 ! crypto isakmp key cisco address 192.168.40.4 ! crypto isak TSET esp-3des esp-md5-hmac ! access-list 150 permit ip 10.1.0.0 0.0.255.255 10.1.0.0 0.0.255.255 ! crypto gdoi group ABC Copyrights KBITS Inc 2006-2020 Website: ; Email: [email protected] Page 43 of 404 identity number 100 server local address ipv4 192.168.16.6 sa ipsec 1 profile G-PROF match address ipv4 150 rekey transport unicast rekey authentication mypubkey rsa GETVPN rekey algorithm 3des Task 2 Configure R1, R2, R3 and R4 to use R6 as the Key Server. Use the Parameters listed for the Key server to configure R1, R2, R3 and R4 to use R6 as the Key Server. address 192.168.16.6 ! crypto gdoi group ABC identity number 100 server address ipv4 192.168.16.6 ! crypto map I-MAP 10 gdoi set group ABC identity number 100 server address ipv4 192.168.16.6 ! crypto map I-MAP 10 gdoi set group ABC identity number 100 server server address ipv4 192.168.16.6 ! Copyrights KBITS Inc 2006-2020 Website: ; Email: [email protected] Page 44 of 404 crypto map I-MAP 10 gdoi set group ABC ! interface F 0/0 crypto isakmp policy 10 encr 3des authentication pre-share group 2 ! crypto isakmp key cciesec address 192.168.16.6 ! crypto gdoi group ABC identity number 100 server address ipv4 192.168.16.6 ! crypto map I-MAP 10 gdoi set group ABC ! interface F 0/0 crypto map I-MAP 10 encr 3des authentication pre-share group 2 ! crypto isakmp policy 10 encr 3des authentication pre-share group 2 ! crypto map I-MAP 10 gdoi set group ABC ! interface F 0/0 crypto map I-MAP! interface S0/2 crypto map I-MAP! interface S0/2 crypto map I-MAP! interface S Tasks: Task 1 Export the RSA keys on R6 so that they can be imported on the Backup server [R7]. Export Parameters: o File Type: PEM o Encryption Key: cisco123 o Group : 2 R6 crypto key export rsa GETVPN pem terminal 3des cisco123 --% Kev name: GETVPN Usage: General Purpose Key Key data:----BEGIN PUBLIC KEY---ABCDi13330GCSqGSIb3DQEBAQUAA4GNADCBiQKBgQCmct4j/ecT1PumBNG1fWPMm1RE /Rt/gT1WdhRDWwKmt8ftVFMU6rqjwjUqhn7hLRPortnBGS14t4UjK6IXzPLuxUbI pgAlPn+PldDbpbgZP4Iv9VDp7xbU+9AVVkZpnYZLjo6aGQxBvHuLPA1S31+jSgXw tDkjpNA1w48fHDAgYwIDAQAB -----END PUBLIC KEY-----BEGIN RSA PRIVATE KEY----- Proc-Type: 4, ENCRYPTEDDEK-Info: DES-EDE3-CBC, 4C0424B43DE3EAC5 PjSOnv50zJZWwAUA5vTRRdRffJmi5cn9yH+eTLSg1A5GilKXmT5UhKucVMzHb1ep XMaBacqt6QiJnib/MEHQAyjrbKSg5Ayvp1hTap+Vw/reOyMJovrDcCRmt3hzynz9 Copyrights KBITS Inc 2006-2020 Website: ; Email: [email protected] Page 46 of 404 r/LXN/ykNKWeQvCr+YFglzMtptdEwQfhBA1P4eSMLCozP/r8Sd+oABMBIh4Im8kZ Z3skBIKUT8CiNTmKDA3B/QMe2F1bcEeaA7r0CvoMQNWG9kLwhyQnnZzMjIPZ/yG8 4RrxmpWxrL3VOnAbAXxYu/fe597JKQEcp3XnURYnNHsh4dIphemlAAegPRHLCJQR pd2an5I/Q4vAuVLaXgRRCuwe75fLUSZtk8UKAJXS3ZiOKbuABQ5QiLFS+S9Unnb2 1MLe3szgMKg6eyswYTFCXRNLauEyNhA4PMSxxLCPDeDaQr4XilB/iKMXy6ROMUhQ OenT1u3vhjUzqxX+b/2IWYARvlY+rKahA4XkRhXwctsYB2Gs9a+dvuC+nl9JI5ys zv++hUvrxAPlxfi/YM9tVMN91Rd8kZamIPwGFHgMk7wMwqwmdLljD2Qs+2wa8AtM q+TvgQNUtqq9il0YHcRDZEiA5NWyNvcFFZKGn/+EqlalSX5VAKfnvdnQEY5RNcN9 BUpP7mLApWOBvAZz7vHC7/ZYaPeHtpabPaEvcqTXGc5mah6HLyPS0YhjWXs3XwRz 1czJ+cnBo6YXkvvTo4HefIfnnZHO+it8Y/chbny+/aVw1/fcdbWQ8l37XL+b6jzG sdHa5IyBbs+kIeNELJTg9W1NLNaxEUhXjTh525CEXnU= ----END RSA PRIVATE KEY----- Task 2 Import the RSA keys from R6 on R7. Import Parameters to match: o File Type: PEM o Encryption : 3DES o Encryption Key: cisco123 o Group : 2 R7 crypto key import rsa KS-KEYS pem exportable terminal cisco123 -----% Enter PEM-formatted public General Purpose % End with a blank line or "quit" on a -----BEGIN PUBLIC KEY----ABCDi13330GCSqGSIb3DQEBAQUAA4GNADCBiQKBgQCmct4j/ecT1PumBNG1fWPMm1RE /Rt/gT1WdhRDWwKmt8ftVFMU6rqjwjUqhn7hLRPortnBGS14t4UjK6IXzPLuxUbI pgAlPn+PldDbpbgZP4Iv9VDp7xbU+9AVVkZpnYZLjo6aGQxBvHuLPA1S31+jSgXw tDkjpNA1w48fHDAgYwIDAQAB -----END PUBLIC KEY----% Enter PEM-formatted encrypted private General Purpose key. % End with "quit" on a line by itself. ----BEGIN RSA PRIVATE KEY----- Proc-Type: 4, ENCRYPTED DEK-Info: DES-EDE3-CBC, 4C0424B43DE3EAC5 PjSOnv50zJZWwAUA5vTRRdRffJmi5cn9yH+eTLSg1A5GilKXmT5UhKucVMzHb1ep XMaBacqt6QiJnib/MEHQAyjrbKSg5Ayvp1hTap+Vw/reOyMJovrDcCRmt3hzynz9 r/LXN/ykNKWeQvCr+YFglzMtptdEwQfhBA1P4eSMLCozP/r8Sd+oABMBIh4Im8kZ Z3skBIKUT8CiNTmKDA3B/QMe2F1bcEeaA7r0CvoMQNWG9kLwhyQnnZzMjIPZ/yG8 4RrxmpWxrL3VOnAbAXxYu/fe597JKQEcp3XnURYnNHsh4dIphemlAAegPRHLCJQR pd2an5I/Q4vAuVLaXgRRCuwe75fLUSZtk8UKAJXS3ZiOKbuABQ5QiLFS+S9Unnb2 1MLe3szgMKg6eyswYTFCXRNLauEyNhA4PMSxxLCPDeDaQr4XilB/iKMXy6ROMUhQ OenT1u3vhjUzqxX+b/2IWYARvlY+rKahA4XkRhXwctsYB2Gs9a+dvuC+nl9JI5ys Copyrights KBITS Inc 2006-2020 Website: ; Email: [email protected] Page 47 of 404 zv++hUvrxAPlxfi/YM9tVMN91Rd8kZamIPwGFHgMk7wMwqwmdLljD2Qs+2wa8AtM q+TvgQNUtqq9il0YHcRDZEiA5NWyNvcFFZKGn/+EqlalSX5VAKfnvdnQEY5RNcN9 BUpP7mLApWOBvAZz7vHC7/ZYaPeHtpabPaEvcqTXGc5mah6HLyPS0YhjWXs3XwRz 1czJ+cnBo6YXkvvTo4HefIfnnZHO+it8Y/chbny+/aVw1/fcdbWQ8l37XL+b6jzG5mah6HLyPS0YhjWXs3XwRz 1czJ+cnBo6YXkvvTo4HefIfnnZHO+it8Y/chbny+/aVw1/fcdbWQ8l37XL+b6jzG5mah6HLyPS0YhjWXs3XwRz 1czJ+cnBo6YXkvvTo4HefIfnnZHO+it8YhjW} sdHa5IyBbs+kIeNELJTg9W1NLNaxEUhXjTh525CEXnU= ----END RSA PRIVATE KEY----quit % Key pair import succeeded. Task 3 Configure R6 to point to R7 as the Backup redundancy local priority 100 peer address ipv4 192.1.27.7 Task 4 Configure R7 as the Backup Key Server for your GET VPN to encrypt data between R1, R2, R3 and R4. Use the following parameters for the KS. These are the same ones that were specified on R6. Configure redundancy pointing to R6 as the peer. Set the local priority to 50. ISAKMP Parameters o Authentication s Pre-shared o Encryption : 3DES o Pre-Shared Key : cisco [Don't use wildcard mask] o Group : 2 IPSec Parameters o Encryption : ESP-3DES o Authentication : ESP-3DES o Authentication : ESP-3DES o Authe Label : GETVPN o Rekey key Encryption : 3des R7 Copyrights KBITS Inc 2006-2020 Website: ; Email: [email protected] Page 48 of 404 crypto isakmp key cisco address 192.168.10.1 crypto isakmp key cisco address 192.168.30.3 crypto isakmp key cisco address 192.168.40.4 ! crypto ipsec transform-set TSET esp-3des esp-md5-hmac ! access-list 150 permit ip 10.1.0.0 0.0.255.255 10.1.0.0 0.0.255.255 10.1.0.0 0.0.255.255 ! crypto ipsec transform-set TSET ! crypto gdoi group ABC identity number 100 server local address ipv4 192.168.27.7 redundancy local priority 50 peer address (1) 192.1.16.6 sa ipsec 1 profile G-PROF match address ipv4 150 rekey authentication mypubkey rsa GETVPN R1 10.1.1.0/24 F 0/0 (.1) 192.1.168.14.0/24 F 0/0 (.4) Reve authentication mypubkey rsa GETVPN R1 10.1.1.0/24 F 0/0 (.4) R4 R5 R3 192.168.35.0/24 192.168.45.0/24 10.1.4.0/24 x2 F 0/1 (.5) F 0/2 (.4) F 0/0 (.3) F 0/0 (.3) 192.168.14.1 255.255.255.0 No shut ! Interface Loopback0 Ip address 10.1.1.1 255.255.255.0 ! Interface Loopback0 Ip add 192.168.24.2 255.255.255.0 ! Interface Loopback1 Int F 0/0 Ip add 192.168.24.2 255.255.255.0 ! Interface Loopback1 Int F 0/0 Ip add 192.168.24.2 ! Interface Loopback1 Int F 0/0 Ip add 192.168.24.2 ! Interface Loopback1 Int F 0/0 Ip add 192.168.24.2 ! Interface Loopback1 Int F 0/0 Ip add 192.168.24.2 ! Interface Loopback1 Int F 0/0 Ip add 192.168.24.2 ! Interface Loopback1 Int F 0/0 Ip add 192.168.24.2 ! I 10.1.11.1 255.255.255.0 ! Router EIGRP 100 No auto-summary Network 192.168.24.0 Network 10.0.0.0 Int F 0/0 Ip add 192.168.35.3 255.255.0 ! Router EIGRP 100 No auto-summary Network 10.0.0.0 Int F 0/0 Ip add 192.168.35.3 255.255.0 ! Router EIGRP 100 No auto-summary Network 10.0.0.0 Int F 0/0 Ip add 192.168.35.3 255.255.0 ! Router EIGRP 100 No auto-summary Network 10.0.0.0 Int F 0/0 Ip add 192.168.35.3 255.255.0 ! Router EIGRP 100 No auto-summary Network 10.0.0.0 Int F 0/0 Ip add 192.168.35.3 255.255.0 ! Router EIGRP 100 No auto-summary Network 10.0.0.0 Int F 0/0 Ip add 192.168.35.3 255.255.0 ! Router EIGRP 100 No auto-summary Network 10.0.0.0 Int F 0/0 Ip add 192.168.35.3 255.255.0 ! Router EIGRP 100 No auto-summary Network 10.0.0.0 Int F 0/0 Ip add 192.168.35.3 255.255.0 ! Router EIGRP 100 No auto-summary Network 10.0.0.0 Int F 0/0 Ip add 192.168.35.3 255.255.0 ! Router EIGRP 100 No auto-summary Network 10.0.0.0 Int F 0/0 Ip add 192.168.35.3 255.255.0 ! Router EIGRP 100 No auto-summary Network 10.0.0.0 Int F 0/0 Ip add 192.168.35.3 255.255.0 ! Router EIGRP 100 No auto-summary Network 10.0.0.0 Int F 0/0 Ip add 192.168.35.3 255.255.0 ! Router EIGRP 100 No auto-summary Network 10.0.0.0 Int F 0/0 Ip add 192.168.35.3 255.255.0 ! Router EIGRP 100 No auto-summary Network 10.0.0.0 Int F 0/0 Ip add 192.168.35.3 255.255.0 ! Router EIGRP 100 No auto-summary Network 10.0.0 Int F 0/0 Ip add 192.168.35.3 255.255.0 ! Router EIGRP 100 No auto-summary Network 10.0.0 Int F 0/0 Ip add 192.168.35.3 255.255.0 ! Router EIGRP 100 No auto-summary Network 10.0.0 ! Router EIGRP 100 No auto-summary Network 10.0.0 ! Router EIGRP 100 No auto-summary Network 10.0.0 ! Router EIGRP 100 No auto-summary Network 10.0.0 ! Router EIGRP 100 No auto-summary Network 10.0.0 ! Router EIGRP 100 No auto-summary Network 10.0.0 ! Router EIGRP 100 No auto-summary Network 10.0.0 ! Router EIGRP 100 No auto-summary Network 10.0.0 ! Router EIGRP 100 No auto-summary Network 10.0.0 ! Router EIGRP 100 No auto-summary Network 10.0.0 ! Router EIGRP 100 No auto-summar SITE-2 ! Int F 0/0 Vrf forwarding SITE-1 Ip add 192.168.14.4 255.255.255.0 No shut ! Int F 0/2 Ip add 192.168.45.4 255.255.255.0 No shut ! Int F 0/2 Ip add 192.168.45.4 255.255.255.0 No shut ! Int F 0/2 Ip add address 10.1.44.1 255.255.255.0 ! Interface Loopback2 Vrf forwarding SITE-2 Ip address 10.1.44.1 255.255.255.0 ! ip route vrf SITE-1 192.168.35.3 255.255.255.0 ! Interface Loopback3 Copyrights KBITS Inc 2006-2020 Website: ; Email: [email protected] Page 51 of 404 Vrf forwarding SITE-2 Ip address 10.1.44.1 255.255.255.0 ! ip route vrf SITE-1 192.168.35.3 255.255.255.0 ! ip route vrf SITE-2 Ip address 10.1.44.1 255.255.255.0 ! ip route vrf SITE-2 Ip address 10.1.44.1 ip address 10.1.44.1 ip address 10.1. static ! address-family ipv4 vrf SITE-2 autonomous-system 100 No auto-summary Network 192.168.45.5 255.255.255.0 No shut ! Int F 0/1 Ip add 192.168.35.5 255.255.255.0 No shut ! Router EIGRP 100 No auto-summary Network 192.168.35.0 ! ip route 0.0.0.0 0.0.0.0 192.168.45.4 Copyrights KBITS Inc 2006-2020 Website: ; Email: [email protected] Page 52 of 404 Lab Tasks: Task 1 Configure R3 as the Key Server site SITE-1 and SITE-2 using the following parameters: SITE-1 o ISAKMP Parameters: SITE-1 and SITE-2 using the following parameters: SITE-1 and SITE-2 using the following parameters: SITE-1 and SITE-2 u IPSec Parameters Encryption : ESP-3DES Authentication : ESP-3DES Authentication : Pre-shared Key : cisco [Don't use wildcard mask] Group : 2 o IPSec Parameters Encryption : ESP-3DES Authentication pre-share group 2 ! crypto isakmp key cisco address : F 0/0 R3 crypto isakmp key cisco address : F 0/0 R3 crypto isakmp key cisco address crypto isakmp key cisco address : F 0/0 R3 crypto isakmp key cisco address : F 0/0 R3 crypto isakmp key cisco address crypto isakmp key cisco address : F 0/0 R3 crypto isakmp key cisco address crypto isakmp key cisco address crypto isakmp key crypto isakmp key cisco address crypto isakmp key cisco address 192.168.14.1 192.168.14.1 192.168.24.2 192.168.24.2 192.168.24.4 Copyrights KBITS Inc 2006-2020 Website: ; Email: [email protected] Page 53 of 404 ! crypto ipsec transform-set TSET esp-3des esp-md5-hmac ! access-list 150 permit ip 10.1.0.0 0.0.255.255 10.1.0.0 0.0.255.255 access-list 151 permit ip 10.1.0.0 0.0.255.255 10.1.0.0 0.0.255.255 10.0.0 0.0.255.255 10.0.0 0.0.255.255 10.0.0 0.0.255.255 10.0.0 0.0.255.255 10.0.0 0.0.255.255 10.0.00 0.0.255.255 10.0.00 0.0.00 0.0.00 0.0 PROF match address ipv4 150 Task 2 Configure GETVPN for SITE-1 [R1-R4] and SITE-2 [R2-R4]. Use R3 as the Key Server. Use the Parameters listed for the Key server to configure the Devices. R1 crypto isakmp policy 10 encr 3des authentication pre-share group 2 ! crypto isakmp key and SITE-2 [R2-R4]. ABC identity number 111 server address ipv4 192.168.35.3 ! crypto map I-MAP 10 gdoi set group ABC ! interface F 0/0 crypto map I-MAP R4 crypto isakmp policy 10 encr 3des authentication pre-shared-key address 192.168.35.3 key cisco ! crypto keyring SITE-2 vrf SITE-1 vrf SITE-192.168.35.3 key cisco ! crypto isakmp profile SITE-1 vrf SITE-1 match identity address 192.168.35.3 255.255.255 SITE-2 keyring SITE-2 ! Crypto gdoi group SITE-1 identity number 111 Copyrights KBITS Inc 2006-2020 Website: ; Email: [email protected] Page 55 of 404 server address ipv4 192.168.35.3 ! Crypto gdoi group SITE-1 isakmp-profile SITE-2 isakmp-profile SITE-2 interface F 0/0 crypto map SITE-1 ! interface F 0/0 crypto map SITE-2 Copyrights KBITS Inc 2006-2020 Website: ; Email: [email protected] Page 56 of 404 Lab 9 - Configuring a Router as a CA Server R1 192.168.23.0/24 192.168.12.0/24 10.1.1.0/24 R3 R2 F 0/0 (.2) F 0/1 (.2) F 0/0 (.2) 10.3.3.0/24 F 0/0 (.3) Lab Scenario: Configuring R2 as a CA Server. Configuring a VPN Tunnel to encrypt traffic between R1 & R3 using RSA-Signatures. Also, to encrypt traffic from R2 to R3. Initial Setup: Configure the following Loopback addresses on R1 thru R3. o R1: 10.1.1.1/24 o R2: 10.2.2.2/24 o R3: 10.3.3.3/24 Configure EIGRP in AS 100 as the routing protocol to route all networks in the network. R1 R2 Int loopback 0 Ip add 10.1.1.1 255.255.255.0 ! Int F 0/0 Ip add 192.168.12.2 255.255.255.0 ! Int F 0/0 Ip add 192.168.12.2 255.255.0 ! Int F 0/0 Ip add 192.168.12.2 255.255.0 ! Int F 0/0 Ip add 192.168.12.2 255.255.0 ! Int F 0/0 Ip add 192.168.12.2 255.255.0 ! Int F 0/0 Ip add 192.168.12.2 255.255.0 ! Int F 0/0 Ip add 192.168.12.2 255.255.0 ! Int F 0/0 Ip add 192.168.12.2 255.255.0 ! Int F 0/0 Ip add 192.168.12.2 255.255.0 ! Int F 0/0 Ip add 192.168.12.2 255.255.0 ! Int F 0/0 Ip add 192.168.12.2 ! Int F 0/0 Ip add 192.168.12.2 ! Int F 0/0 Ip add 192.168.12.2 ! Int F 0/0 Ip add 192.168.12.2 ! Int F 0/0 Ip add 192.168.12.2 ! Int F 0/0 Ip add 192.168.12.2 ! Int F 0/0 Ip add 192.168.12.2 ! Int F 0/0 Ip add 192.168.12.2 ! Int F 0/0 Ip add 192.168.12 ! Int F 0/0 Ip add 192.168.12 ! Int F 0/0 Ip add 192.168.12 ! Int F 0/0 Ip add 1 Page 57 of 404 ! Router EIGRP 100 No auto-summary Network 192.168.12.0 Network 192.168.23.2 255.255.0 ! Int F 0/1 Ip add 192.168.23.3 255.255.255.0 No shut ! Router EIGRP 100 No auto-summary Network 192.168.23.2 255.255.255.0 No shut ! Router EIGRP 100 No auto-summary Network 192.168.23.2 255.255.0 No shut ! Router EIGRP 100 No auto-summary Network 192.168.23.2 255.255.0 No shut ! Router EIGRP 100 No auto-summary Network 192.168.23.2 255.255.0 No shut ! Router EIGRP 100 No auto-summary Network 192.168.23.2 255.255.0 No shut ! Router EIGRP 100 No auto-summary Network 192.168.23.2 255.255.0 No shut ! Router EIGRP 100 No auto-summary Network 192.168.23.2 Router EIGRP 100 No auto-summary Network 192.168.23.2 Router EIGRP 100 No auto-summary Network 192.168.23.2 Router EIGRP 100 No auto-summary Network 192.168.23.2 Router EIGRP 100 No auto-summary Network 192.168.23.2 Router EIGRP 100 No auto-summary Network 192.168.23.2 Router EIGRP 100 No auto shut ! Router EIGRP 100 No auto-summary Network 192.168.23.0 Network 10.0.0.0 Lab Tasks: Task 1 Assign R2 a domain name of ABC.com. Also set the timezone and time. Configure R2 to be the CA Server to automatically grant certificates using the following parameters: RSA Key Size: 512 Bits Key Label: IOS CA Any Passphrase: CCIESEC3 Issuer Name: CN=IOS-CA.ABC.com L=ND C=IN R2 Ip domain-name ABC.com ! clock set 12:00:00 1 May 2009 ! crypto key generate rsa general-keys label IOS-CA ! Copyrights KBITS Inc 2006-2020 Website: ; Email: [email protected] Page 58 of 404 ip http server ! Crypto pki server IOS-CA database url nvram: issuer-name CN=IOS-CA.NM.com L=ND C=IN grant auto no shut \*\*\* At this point R2 has a Root Certificates that it will use to Sign and Verify all certificates that it will use to Sign and Verify all certificates that it will use to Sign and Verify all certificates that it will use to Sign and Verify all certificates that it issues. Task 2 Assign R1 and R3 a domain name of ABC.com ! clock timezone IST 5 30 ! clock set 12:00:00 1 May 2009 R3 Ip domain-name ABC.com ! clock timezone IST 5 30 ! clock set 12:00:00 1 May 2009 Task 3 Generate 512 Bit RSA keys on R1 and R3. Configure R1 & R3 to request a certificate from R2, the IOS-based CA Server. Use CISCO123 as the recovery password. Disable CRL checking. R1 crypto key generate rsa ! crypto ca trustpoint IOS-CA enrollment url revocation-check none ! crypto ca authenticate IOS-CA ! Copyrights KBITS Inc 2006-2020 Website: ; Email: [email protected] Page 59 of 404 crypto ca authenticate IOS-CA ! Copyrights KBITS Inc 2006-2020 Website: ; Email: [email protected] Page 59 of 404 crypto ca authenticate IOS-CA ! Copyrights KBITS Inc 2006-2020 Website: ; Email: [email protected] Page 59 of 404 crypto ca authenticate IOS-CA ! Copyrights KBITS Inc 2006-2020 Website: ; Email: [email protected] Page 59 of 404 crypto ca authenticate IOS-CA ! Copyrights KBITS Inc 2006-2020 Website: ; Email: [email protected] Page 59 of 404 crypto ca authenticate IOS-CA ! Copyrights KBITS Inc 2006-2020 Website: ; Email: [email protected] Page 59 of 404 crypto ca authenticate IOS-CA ! Copyrights KBITS Inc 2006-2020 Website: ; Email: [email protected] Page 59 of 404 crypto ca authenticate IOS-CA ! Copyrights KBITS Inc 2006-2020 Website: ; Email: [email protected] Page 59 of 404 crypto ca authenticate IOS-CA ! Copyrights KBITS Inc 2006-2020 Website: ; Email: [email protected] Page 59 of 404 crypto ca authenticate IOS-CA ! Copyrights KBITS Inc 2006-2020 Website: ; Email: [email protected] Page 59 of 404 crypto ca authenticate IOS-CA ! Copyrights KBITS Inc 2006-2020 Website: ; Email: [email protected] Page 59 of 404 crypto ca authenticate IOS-CA ! Copyrights KBITS Inc 2006-2020 Website: ; Email: [email protected] Page 59 of 404 crypto ca authenticate IOS-CA ! Copyrights KBITS Inc 2006-2020 Website: ; Email: [email protected] Page 59 of 404 crypto ca authenticate IOS-CA ! Copyrights KBITS Inc 2006-2020 Website: ; Email: [email protected] Page 59 of 404 crypto ca authenticate IOS-CA ! Copyrights KBITS Inc 2006-2020 Website: ; Email: [email protected] Page 59 of 404 crypto ca authenticate IOS-CA ! Copyrights KBITS Inc 2006-2020 Website: ; Email: [email protected] Page 59 of 404 crypto ca authenticate IOS-CA ! Copyrights KBITS Inc 2006-2020 Website: ; Email: [email protected] Page 59 of 404 crypto ca authenticate IOS crypto ca enroll IOS-CA Task 4 Configure an IPSec Tunnel to encrypt traffic between 10.1.1.0 and 10.3.3.0 networks. Use the following parameters for the tunnel: Authentication type = RSA-SIG Hash = MD5 Diffie-Hellman = 2 Encryption = 3DES IPSec Authentication type = RSA-SIG Hash = MD5 Diffie-Hellman = 2 Encryption = 3DES IPSec Authentication type = RSA-SIG Hash = MD5 Diffie-Hellman = 3 Encryption = 3DES IPSec Authentication type = RSA-SIG Hash = MD5 Diffie-Hellman = 3 Encryption = 3 Encryption = 3 Encryption = 3 Encryption = 3 E group 2 hash md5 encr 3des ! crypto ipsec transform-set TSET esp-3des esp-md5-hmac ! access-list 155 permit ip 10.1.1.0 0.0.0.255 10.3.3.0 0.0.0.255 10.3.3.0 ve transform-set TSET match address 155 ! int F 0/0 crypto map I-MAP R3 Crypto isakmp pol 10 Copyrights KBITS Inc 2006-2020 Website: Email: [email protected] Page 60 of 404 group 2 hash md5 encr 3des ! crypto ipsec transform-set TSET esp-3des esp-md5-hmac ! access-list 155 permit ip 10.3.3.0 0.0.0.255 10.1.1.0 0.0.0.255 ! crypto map I-MAP 10 ipsec-isakmp set peer 192.168.12.1 set transform-set TSET match address 155 ! int F 0/0 crypto map I-MAP Task 5 Configure an IPSec Tunnel to encrypt traffic between 10.2.2.0 and 10.3.3.0 networks. Use the following parameters for the tunnel: Authentication = ESP-3DES IPSec Authentication = ESP-3DES IPSec Authentication = ESP-3DES IPSec Authentication = ESP-3DES IPSec Authentication = 2 Encryption = 3DES IPSec Authentication = 2 Encryption = 3DES IPSec Authentication = 3DES IPSec Authentication = 2 Encryption = 3DES IPSec Authentication = 2 Encryption = 3DES IPSec Authentication = 2 Encryption = 3DES IPSec Authentication = 2 Encryption = 3DES IPSec Authentication = 2 Encryption = 3DES IPSec Authentication = 2 Encryption = 3DES IPSec Authentication = 3DES IPSec Authentication = 3D Data encryption, it requires to generate a separate key pair for that and request a Identity certificate from itself. So Generate a separate RSA key pair and request a certificate before configuring the IPSec Tunnel. R2 crypto key generate rsa ! crypto ca trustpoint IOS-CA enrollment url revocation-check none ! crypto ca authenticate IOS-CA ! crypto ca enroll IOS-CA ! Copyrights KBITS Inc 2006-2020 Website: ; Email: [email protected] Page 61 of 404 Crypto isakmp pol 10 group 2 hash md5 encr 3des ! crypto isakmp pol 10 group 2 hash md5 encr 3des ! crypto isakmp pol 10 group 2 hash md5 encr 3des TSET match address 155 ! int F 0/1 crypto map I-MAP R3 ! As we are using the same set of parameters for ISAKMP and IPSec that ! were used in the previous tunnel, I don't need to redefine them. ! access-list 156 permit ip 10.3.3.0 0.0.0.255 ! crypto map I-MAP R3 ! As we are using the same set of parameters for ISAKMP and IPSec that ! were used in the previous tunnel, I don't need to redefine them. ! access-list 156 permit ip 10.3.3.0 0.0.0.255 ! crypto map I-MAP R3 ! As we are using the same set of parameters for ISAKMP and IPSec that ! were used in the previous tunnel, I don't need to redefine them. ! access-list 156 permit ip 10.3.3.0 0.0.0.255 ! crypto map I-MAP R3 ! As we are using the same set of parameters for ISAKMP and IPSec that ! were used in the previous tunnel, I don't need to redefine them. ! access-list 156 permit ip 10.3.3.0 0.0.0.255 ! crypto map I-MAP R3 ! As we are using the same set of parameters for ISAKMP and IPSec that ! were used in the previous tunnel, I don't need to redefine them. ! access-list 156 permit ip 10.3.3.0 0.0.0.255 ! crypto map I-MAP R3 ! As we are using the same set of parameters for ISAKMP and IPSec that ! were used in the previous tunnel, I don't need to redefine them. ! access-list 156 permit ip 10.3.3.0 0.0.0.255 ! crypto map I-MAP R3 ! As we are using the same set of parameters for ISAKMP and IPSec that ! were used in the previous tunnel, I don't need to redefine them. ! access-list 156 permit ip 10.3.3.0 0.0.0.255 ! crypto map I-MAP R3 ! As we are using the same set of parameters for ISAKMP and IPSec that ! were used in the previous tunnel, I don't need to redefine them. ! access-list 156 permit ip 10.3.3.0 0.0.0.255 ! crypto map I-MAP R3 ! As we are used in the previous tunnel, I don't need to redefine them. ! access-list 156 permit ip 10.3.3.0 0.0.0.255 ! crypto map I-MAP R3 ! As we are used in the previous tunnel, I don't need to redefine them. ! access-list 156 permit ip 10.3.3.0 0.0.0.255 ! crypto map I-MAP R3 ! As we are used in the previous tunnel, I don't need address 156 Copyrights KBITS Inc 2006-2020 Website: ; Email: [email protected] Page 62 of 404 Lab 9 - EZVPN - Client Mode R6 F 0/0 (.2) S 0/0 (.2) S 0/0 (.5) R4 192.1.45.0/24 S 0/3 (.5) S 0/0 (.4) S 0/2 (.5) 192.1.35.0/24 S 0/0 (.3) R3 Copyrights KBITS Inc 2006-2020 Website: ; Email: [email protected] Page 63 of 404 Lab Scenario: Configure R1 as an EZVPN Server for your Network. Your Internal network (10.16.16.0/24) should be accessible to clients thru EZVPN. R5 is your Internet Router. Configure R2 as the EZVPN Client in Client Mode. Initial Setup: Configure the IP Addresses based on the Diagran Configure Default Routes on R1 thru R3 pointing towards R5. Configure a Static route for the 192.1.12.0/24 network on R4 with a next-hop pointing towards R1. Configure the following Loopback addresses on R1 thru R4: o o o R1 R2 R3 R4 : : : : 10.1.1.1/24 10.2.2.2/24 10.3.3.3/24 10.4.4.4/24 R1 R2 Int loopback 0 Ip add 10.1.1.1 255.255.255.0 No shut ! Int S 0/0 Ip add 192.1.15.1 255.255.255.0 No shut ! Int S 0/0 Ip add 192.1.15.1 255.255.255.0 No shut ! Int S 0/0 Ip add 192.1.25.255.255.0 No shut ! Int S 0/0 Ip add 192.1.25.255.255.0 ! Int F 0/0 Ip add 192.1.25.255.255.0 No shut ! Int S 0/0 Ip add 10.1.1.1 255.255.255.0 No shut ! Int S 0/0 Ip add 192.1.25.255.255.0 No shut ! Int S 0/0 Ip add 192.1.25.255.255.0 No shut ! Int S 0/0 Ip add 10.1.1.1 255.255.255.0 No shut ! Int S 0/0 Ip add 192.1.25.255.255.0 No shut ! Int S 0/0 Ip add 192.1.25.255.255.0 No shut ! Int S 0/0 Ip add 255.255.255.0 No shut ! Ip route 0.0.0.0 0.0.0.0 192.1.25.5 R4 Int loopback 0 Ip add 10.3.1.1 255.255.255.0 ! Int S 0/0 Ip add 192.1.35.3 255.255.255.0 No shut Int loopback 0 Ip add 10.4.1.1 255.255.255.0 ! Int S 0/0 Ip add 192.1.35.3 255.255.255.0 No shut Int loopback 0 Ip add 10.4.1.1 255.255.255.0 ! Int S 0/0 Ip add 192.1.35.3 255.255.255.0 ! Int S 0/0 Ip add 192.1.45.4 255.255.255.0 No shut Int loopback 0 Ip add 10.4.1.1 255.255.255.0 ! Int S 0/0 Ip add 192.1.45.4 255.255.255.0 ! Int S 0/0 Ip add 192.1.45.4 255.255.0 ! Int S 0/0 Ip add 192.1.45.4 255.255.255.0 ! Int S 0/0 Ip add 192.1.45.4 255.255.255.0 ! Int S 0/0 Ip add 192.1.45.4 255.255.255.0 ! Int S 0/0 Ip add 192.1.45.4 255.255.255.0 ! Int S 0/0 Ip add 192.1.45.4 255.255.255.0 ! Int S 0/0 Ip add 192.1.45.4 255.255.255.0 ! Int S 0/0 Ip add 192.1.45.4 255.255.255.0 ! Int S 0/0 Ip add 192.1.45.4 2 ! Ip add 192.1.45.4 2 ! Ip add 192.1.45.4 2 ! Ip add 192.1.45.4 2 ! Ip add 192.1.45.4 2 ! Ip add 192.1.45.4 2 ! Ip add 192.1.45.4 2 ! Ip add 192.1.45.4 2 ! Ip add 192. route 0.0.0.0 0.0.0.0 192.1.35.5 R5 ! Ip route 192.1.12.0 255.255.255.0 192.1.45.5 R6 Interface S 0/0 Ip address 192.1.15.5 Clock rate 128000 No shut ! Interface S 0/2 Ip address 192.1.35.5 Clock rate 128000 No shut ! Interface S 0/2 Ip address 192.1.35.5 Clock ra Interface F 0/0 Ip address 10.16.16.6 255.255.255.0 No shut ! Ip route 0.0.0.0 10.16.16.6 255.255.255.0 255.255.0 255.0 255.0 255.0 255. Parameters o Authentication : Pre-shared o Group : 2 (\*\*Minimum requirement for EZVPN) o Encryption : 3DES R1 Crypto isakmp policy 10 Authentication pre-share hash sha group 2 encryption : 3DES R1 Crypto isakmp policy 10 Authentication pre-share hash sha group 2 encrypto isakmp policy 10 Authentication pre-share hash sha group 2 encrypto isakmp policy 10 Authentication pre-share hash sha group 2 encrypto isakmp policy 10 Authentication pre-share hash sha group 2 encrypto isak the following: IPSec Parameters o Encryption : ESP-3DES o Authentication : ESP-MD5-HMAC R1 crypto ipsec transform-set t-set esp-3des esp-md5-hmac Task 3 Configure a Pool called EZP. This pool will be assigned to EZVPN clients. Use 192.168.11.201 thru 192.168.11.225 as the pool addresses. R1 Ip local pool EZP 192.168.11.201 192.168.11.225 Task 4 We will configure a local username R2 with a password of cisco123 for Extended Authentication. Configure a local username R2 password of cisco123 for Extended Authentication. Configure a local username R2 password of cisco123 for Extended Authentication. cisco123 ! Crypto isakmp client configuration group EZC Key cisco Dns 192.1.10.49 Wins 192.1.10.50 Pool EZP Task 5 Configure an IPSec Profile and attach the transform-set created in one of the previous set to it. This profile will be applied to virtual-template interface. R1 Copyrights KBITS Inc 2006-2020 Website: ; Email: [email protected] Page 66 of 404 Crypto ipsec profile EZPROF Set transform-set t-set Task 6 Enable AAA on the router. Configure Local Authentication and Network Authorization to be done based on Local Databases. R1 Aaa new-model ! aaa authorization network l-author local aaa authentication login l-authen local Task 7 Configure a Virtual-Template. Use the Tunnel type for this virtual-template interface. Use any Interface for the acquiring the IP Address for the Template interface. of the previous steps R1 interface Virtual-Template1 type tunnel ip unnumbered F0/0 tunnel mode ipsec ipv4 tunnel protection ipsec profile EZPROF Task 8 Configure an ISAKMP Profile to link the above settings. Configure Extended Authentication and Authorization to be done based on the Local Database. R1 should respond to client requests for IP Address configurations. R1 crypto isakmp profile EZC match identity group EZC client authentication list L-AUTHEN isakmp authorization list L-AUTHEN isakmp authorization list list L-AUTHEN isakmp authorization list L-AUTHEN isakmp authorization list list list authorization list list list authorization list list authorization list authorization list list authorization list authorization list list authorization list authorization list Page 67 of 404 Mode : Client. Peer Address : 192.1.15.1 Connect : Auto Group Name : EZC Key : cisco Traffic : Network 10.2.2.0/24 (Loopback0) going outside of the S 0/0 interface. R2 Crypto ipsec client ezvpn EZ Group EZC key : cisco Traffic : Network 10.2.2.0/24 (Loopback0) going outside of the S 0/0 interface. R2 Crypto ipsec client ezvpn EZ Group EZC key : cisco Traffic : Network 10.2.2.0/24 (Loopback0) going outside of the S 0/0 interface. R2 Crypto ipsec client ezvpn EZ Group EZC key : cisco Traffic : Network 10.2.2.0/24 (Loopback0) going outside of the S 0/0 interface. R2 Crypto ipsec client ezvpn EZ Group EZC key : cisco Traffic : Network 10.2.2.0/24 (Loopback0) going outside of the S 0/0 interface. R2 Crypto ipsec client ezvpn EZ Group EZC key : cisco Traffic : Network 10.2.2.0/24 (Loopback0) going outside of the S 0/0 interface. R2 Crypto ipsec client ezvpn EZ Group EZC key : cisco Traffic : Network 10.2.2.0/24 (Loopback0) going outside of the S 0/0 interface. R2 Crypto ipsec client ezvpn EZ Group EZC key : cisco Traffic : Network 10.2.2.0/24 (Loopback0) going outside of the S 0/0 interface. R2 Crypto ipsec client ezvpn EZ Group EZC key : cisco Traffic : Network 10.2.2.0/24 (Loopback0) going outside of the S 0/0 interface. R2 Crypto ipsec client ezvpn EZ Group EZC key : cisco Traffic : Network 10.2.2.0/24 (Loopback0) going outside of the S 0/0 interface. R2 Crypto ipsec client ezvpn EZ Group EZC key : cisco Traffic : Network 10.2.2.0/24 (Loopback0) going outside of the S 0/0 interface. R2 Crypto ipsec client ezvpn EZ Group EZC key : cisco Traffic : Network 10.2.2.0/24 (Loopback0) going outside of the S 0/0 interface. R2 Crypto ipsec client ezvpn EZ Group EZC key : cisco Traffic : Network 10.2.2.0/24 (Loopback0) going outside of the S 0/0 interface. R2 Crypto ipsec client ezvpn EZ Group EZC key : cisco Traffic : Network 10.2.2.0/24 (Loopback0) going outside of the S 0/0 interface. R2 Crypto ipsec client ezvpn EZC key : cisco Traffic : Network 10.2.2.0/24 (Loopback0) going outside of the S 0/0 interface. ipsec client ezvpn EZ outside Copyrights KBITS Inc 2006-2020 Website: ; Email: [email protected] Page 68 of 404 Lab 10 - EZVPN Client. The 10.16.16.0/24 network should have access to the 10.3.3.0/24 because of which you have to configure R3 as a client in Network Extension mode. Initial Setup: Based on the previous Lab Lab Tasks: Task 1 R3 will be configured as a client in Network. R3 should only encrypt traffic that is destined to the 10.16.16.0/24 network. Configure an Split-tunnel ACL on R1 to accomplish this. Use the same Virtual-template for the D-VTI. Do not do any extended authentication for this client. Configure a separate ISAKMP group and Profile R3 Match identity group R3 Isakmp authorization list L-AUTHOR Client configuration address respond Virtual-template 1 Task 2 Configure R3 as a EZVPN client using the following parameters: Mode : Network Extension Mode Peer Address : 192.1.15.1 Connect : Auto Copyrights KBITS Inc 2006-2020 Website: ; Email: [email protected] Page 69 of 404 Group Name : R3 Key : cisco Traffic : Network 10.3.3.0/24 (Loopback0) going outside of the S 0/0 interface. R3 Crypto ipsec client ezvpn EZ Group EZ Ckey cisco Peer 192.1.15.1 Connect auto Mode Network-extension ! Int loopback 0 crypto ipsec client ezvpn EZ Group EZ Ckey cisco Peer 192.1.15.1 Connect auto Mode Network-extension ! Int loopback 0 crypto ipsec client ezvpn EZ Group EZ Ckey cisco Peer 192.1.15.1 Connect auto Mode Network-extension ! Int loopback 0 crypto ipsec client ezvpn EZ Group EZ Ckey cisco Peer 192.1.15.1 Connect auto Mode Network-extension ! Int loopback 0 crypto ipsec client ezvpn EZ Group EZ Ckey cisco Peer 192.1.15.1 Connect auto Mode Network-extension ! Int loopback 0 crypto ipsec client ezvpn EZ Group EZ Ckey cisco Peer 192.1.15.1 Connect auto Mode Network-extension ! Int loopback 0 crypto ipsec client ezvpn EZ Group EZ Ckey cisco Peer 192.1.15.1 Connect auto Mode Network-extension ! Int loopback 0 crypto ipsec client ezvpn EZ Group EZ Ckey cisco Peer 192.1.15.1 Connect auto Mode Network-extension ! Int loopback 0 crypto ipsec client ezvpn EZ Group EZ Ckey cisco Peer 192.1.15.1 Connect auto Mode Network-extension ! Int loopback 0 crypto ipsec client ezvpn EZ Group EZ Ckey cisco Peer 192.1.15.1 Connect auto Mode Network-extension ! Int loopback 0 crypto ipsec client ezvpn EZ Group EZ Ckey cisco Peer 192.1.15.1 Connect auto Mode Network-extension ! Int loopback 0 crypto ipsec client ezvpn EZ Group EZ Ckey cisco Peer 192.1.15.1 Connect auto Mode Network-extension ! Int loopback 0 crypto ipsec client ezvpn EZ Group EZ Ckey cisco Peer 192.1.15.1 Connect auto Mode Network-extension ! Int loopback 0 crypto ipsec client ezvpn EZ Group EZ Ckey cisco Peer 192.1.15.1 Connect auto Mode Network-extension ! Int loopback 0 crypto ipsec client ezvpn EZ Ckey cisco Peer 192.1.15.1 Connect auto Mode Network-extension ! Int loopback 0 crypto ipsec client ezvpn EZ Ckey client ezvpn EZ Ckey client ezvpn EZ Ckey client ezvpn EZ Ckey client ezvpn EZ Ckey client ezvpn EZ Ckey client ezvpn EZ Ckey client ezvpn EZ Ckey client ezvpn EZ Ckey [email protected] Page 70 of 404 CCIE Security v5 - Advanced VPNs Module 3 - Configuring VPNs Using IKEv2 Polo (.1) 192.1.10.0/24 F 0/0 (.1) 192.1.10.0/24 F 0/0 R2 R4 F 0/0 (.5) R5 192.1.40.0/24 192.1.20.0/24 10.2.1.0/24 10.2.2.0/24 F 0/0 (.2) F 0/3 (.5) F 0/1 (.5) F 0/2 (.5) F 0/0 (.4) 10.4.1.0/24 10.3.2.0/24 R3 Lab Scenario: Configure an IPSec tunnel to encrypt traffic from the R1 to R2 to encrypt traffic from the 10.1.0.0/16 network to the 10.2.0.0/16 using IKEv2. Use Crypto Maps for this Lab. Initial Setup: Configure the IP Addresses based on the Diagram. Configure Default Routes on R1 thru R4: o R1: 10.1.1.1/24 and 10.1.2.1/24 o R2: 10.2.1.2/24 and 10.2.2.2/24 o R3: 10.3.1.3/24 and 10.3.2.3/24 Copyrights KBITS Inc 2006-2020 Website: ; Email: [email protected] Page 72 of 404 o R4 : 10.4.1.4/24 and 10.4.2.4/24 R1 R2 Int loopback 0 Ip add 10.1.1.1 255.255.255.0 ! Int F 0/0 Ip add 10.2.1.2 255.255.255.0 ! Int loopback 1 Ip add 10.2.1.2 255.255.255.0 ! Int loopback 1 Ip add 10.2.1.2 255.255.255.0 ! Int loopback 0 Ip add 10.2.1.2 255.255.255.0 ! Int loopback 1 Ip add 10.2.2.2 255.255.255.0 ! Int F 0/0 Ip add 192.1.20.2 255.255.255.0 No shut ! Ip route 0.0.0.0 0.0.0.0 192.1.20.5 R4 Int loopback 0 Ip add 10.3.1.3 255.255.255.0 ! Int F 0/0 Ip add 192.1.05.3 255.255.255.0 ! Int F 0/0 Ip add 192.1.20.5 R4 Int loopback 0 Ip add 10.4.1.4 255.255.255.0 ! Int F 0/0 Ip add 192.1.20.5 R4 Int loopback 0 Ip add 10.3.2.3 255.255.255.0 ! Int F 0/0 Ip add 192.1.20.5 R4 Int loopback 0 Ip add 10.3.2.3 255.255.255.0 ! Int F 0/0 Ip add 192.1.20.5 R4 Int loopback 0 Ip add 10.3.2.3 255.255.255.0 ! Int F 0/0 Ip add 192.1.20.5 R4 Int loopback 0 Ip add 10.3.2.3 255.255.255.0 ! Int F 0/0 Ip add 192.1.20.5 R4 Int loopback 0 Ip add 10.3.2.3 255.255.255.0 ! Int F 0/0 Ip add 192.1.20.5 R4 Int loopback 0 Ip add 10.3.2.3 255.255.255.0 ! Int F 0/0 Ip add 192.1.20.5 R4 Int loopback 0 Ip add 10.3.2.3 255.255.255.0 ! Int F 0/0 Ip add 192.1.20.5 R4 Int loopback 0 Ip add 10.3.2.3 255.255.255.0 ! Int F 0/0 Ip add 192.1.20.5 R4 Int loopback 0 Ip add 10.3.2.3 255.255.255.0 ! Int F 0/0 Ip add 192.1.20.5 R4 Int loopback 0 Ip add 10.3.2.3 255.255.255.0 ! Int F 0/0 Ip add 192.1.20.5 R4 Int loopback 0 Ip add 192.1.20.5 R4 Int loopback 0 Ip add 10.3.2.3 255.255.255.255.0 ! Int F 0/0 Ip add 192.1.20.5 R4 Int loopback 0 Ip add 10.3.2.3 255.255.255.0 ! Int F 0/0 Ip add 192.1.20.5 R4 Int loopback 0 Ip add 192.1.20.5 R4 Int loopback 0 Ip add 192.1.20 Int loopback 1 Ip add 10.4.2.4 255.255.255.0 ! Int F 0/0 Ip address 192.1.40.4 255.255.255.0 No shut ! Interface F 0/1 Ip address 192.1.20.5 No shut ! Interface F 0/2 Ip address 192.1.30.5 No shut ! Interface F 0/2 Ip address 192.1.30.5 No shut ! Interface F 0/2 Ip address 192.1.20.5 No shut ! Interface F 0/2 Ip address 192.1.40.5 Interface F 0/2 Ip address 192.1.20.5 No shut ! Interface F 0/2 Ip address 192.1.20.5 No shut ! Interface F 0/2 Ip address 192.1. 255.255.255.0 255.255.0 255.255.0 255.255.0 255.255.0 255.255.0 Copyrights KBITS Inc 2006-2020 Website: ; Email: [email protected] Page 73 of 404 Lab Tasks: Task 1 Configure a IPSec Tunnel to encrypt traffic from 10.1.0.0/16 on R1 (Loopback 0 & Loopback 1). Task 2 Use the following Parameters for the Tunnel between R1 and R2: IKEv2 Proposal Parameters o Integrity : SHA1 o Encryption : 3DES o Group : 2 o Authentication : Pre-shared Key (R1): cisco2 IPSec Parameters o Encryption : ESP-3DES o Authentication : ESP-3DES o Authentication : ESP-3DES o Authentication : ESP-3DES o Authentication : ESP-3DES o Authentication : Pre-shared Key (R2): cisco2 IPSec Parameters o Encryption : BSP-3DES o Authentication : ESP-3DES o Authentication : ESP-3DES o Authentication : Pre-shared Key (R2): cisco2 IPSec Parameters o Encryption : BSP-3DES o Authentication : ESP-3DES o Authentication : ESP-3DES o Auth esp-3des esp-md5-hmac ! Copyrights KBITS Inc 2006-2020 Website: ; Email: khaw[email protected] Page 74 of 404 access-list 101 permit ip 10.1.0.0 0.0.255.255 10.1.0.0 0.0.255.255 10.1.0.0 verto map ABC 10 ipsec-isakmp match address 101 set peer 192.1.20.2 set transform-set ABC set ikev2-profile PROF1 ! int F 0/0 crypto map ABC R2 crypto ikev2 proposal PROP1 integrity sha1 group 2 encryption 3des ! crypto ikev2 policy POL1 proposal PROP1 ! crypto ikev2 profile PROF1 match identity remote address 192.1.10.1 255.255.255.255 authentication local pre-shared understand remote pre-share keyring local KR R1 ! crypto ipsec transform-set ABC esp-3des esp-md5-hmac ! access-list 101 permit ip 10.1.0.0 0.0.255.255 10.1.0.1 set transform-set ABC set ikev2-profile PROF1 ! int F 0/0 crypto map ABC Copyrights KBITS Inc 2006-2020 Website; Email: [email protected] Page 75 of 404 Lab 2 - Site-To-Site IPSec VPN Using IKEv2 - S-VTI Lab Scenario: Configure an IPSec tunnel to encrypt traffic from the 10.3.0.0/16 network to the 10.4.0.0/16 using IKEv2 - S-VTI Lab Scenario: Configure an IPSec tunnel to encrypt traffic from the 10.4.0.0/16 using IKEv2 - S-VTI Lab Scenario: Configure an IPSec tunnel to encrypt traffic from the 10.4.0.0/16 using IKEv2 - S-VTI Lab Scenario: Configure an I Configure a Native IPSec Tunnel to Connect R3 to R4. Use the following Parameters of the Tunnel between R3 and R4: IKEv2 Proposal Parameters of Pre-Shared Key (R3): cisco3 of Pre-Shared Key (R4): cisco4 IPSec Parameters of Encryption : 3DES of Connect R3 to R4. Use the following Parameters for the Tunnel between R3 and R4: IKEv2 Proposal Parameters of Pre-Shared Key (R3): cisco4 IPSec Parameters of Encryption : 3DES of Connect R3 to R4. Use the following Parameters of Pre-Shared Key (R3): cisco4 IPSec Parameters of Pre-Shared Key (R4): cisco4 IPSec Parameters of Pre-Shared Key (R4): cisco4 IPSec Par : ESP-MD5-HMAC Tunnel Parameters o Address : 192.168.34.0/24 o Tunnel Protocol : IPSec R3 crypto ikev2 proposal PROP1 integrity sha1 group 2 encryption 3des ! crypto ikev2 proposal PROP1 integrity sha1 group 2 encryption 3des ! crypto ikev2 proposal PROP1 integrity sha1 group 3des ! crypto ikev2 proposal PROP1 integrity sha1 group 3des ! crypto ikev2 proposal PROP1 integrity sha1 group 3des ! crypto ikev2 proposal PROP1 integrity sha1 group 3des ! crypto ikev2 proposal PROP1 integrity sha1 group 3des ! crypto ikev2 proposal PROP1 integrity sha1 group 3des ! crypto ikev2 proposal PROP1 integrity sha1 group 3des ! crypto ikev2 proposal PROP1 integrity sha1 group 3des ! crypto ikev2 proposal PROP1 integrity sha1 group 3des ! crypto ikev2 proposal PROP1 integrity sha1 group 3des ! crypto ikev2 proposal PROP1 integrity sha1 group 3des ! crypto ikev2 proposal PROP1 integrity sha1 group 3des ! crypto ikev2 proposal PROP1 integrity sha1 group 3des ! crypto ikev3 proposal PROP1 integrity sha1 group 3des ! crypto ikev3 proposal PROP1 integrity sha1 group 3des ! crypto ikev3 proposal PROP1 integrity sha1 group 3des ! crypto ikev3 proposal PROP1 integrity sha1 group 3des ! crypto ikev3 proposal PROP1 integrity sha1 group 3des ! crypto ikev3 proposal PROP1 integrity sha1 group 3des ! crypto ikev3 proposal PROP1 integrity sha1 group 3des ! crypto ikev3 proposal PROP1 integrity sha1 group 3des ! crypto ikev3 proposal PROP1 integrity sha1 group 3des ! crypto ikev3 proposal PROP1 integrity sha1 group 3des ! crypto ikev3 proposal PROP1 crypto ikev3 proposal PROP1 crypto ikev3 proposal PROP pre-shared local cisco3 pre-shared remote cisco4 ! crypto ikev2 profile PROF1 match identity remote address 192.1.40.4 255.255.255 authentication local pre-share keyring local KR R4 ! crypto ipsec transform-set ABC set ikev2-profile PROF1 ! int tunnel 1 ip add 192.168.34.3 255.255.0 tunnel source 192.1.30.3 tunnel destination 192.1.40.4 tunnel mode ipsec ipv4 tunnel mode ipsec ipv4 tunnel mode ipv4 tunnel mode ipv4 tunnel mode ipsec ipv4 tunnel mode ipsec ip shared local cisco4 pre-shared remote cisco3 ! crypto ikev2 profile PROF1 match identity remote address 192.1.30.3 255.255.255.255 authentication local pre-share Copyrights KBITS Inc 2006-2020 Website: ; Email: [email protected] Page 77 of 404 keyring local KR R3 ! crypto ipsec transform-set ABC esp-3des espmd5-hmac ! crypto ipsec profile ABC set transform-set ABC set ikev2-profile PROF1 ! int tunnel 1 ip add 192.168.34.4 255.255.255.0 tunnel mode ipsec ipv4 tunnel protection ipsec profile ABC Task 2 Configure EIGRP in AS 23 between R2 & R3 on the Tunnel Interface. Inject the Loopback Networks into EIGRP. R2 router eigrp 34 network 10.0.0.0 network 192.168.34.0 R3 router eigrp 34 network 10.0.0.0 network 192.168.34.0 Copyrights KBITS Inc 2006-2020 Website: ; Email: [email protected] Page 78 of 404 CCIE Security v5 - Advanced VPNs Module 4 - Configuring Flex VPNs Module 4 - Configuring Flex VPNs Copyrights KBITS Inc 2006-2020 Website: ; Email: [email protected] Page 78 of 404 CCIE Security v5 - Advanced VPNs Module 4 - Configuring Flex VPNs Copyrights KBITS Inc 2006-2020 Website: ; Email: [email protected] Page 78 of 404 CCIE Security v5 - Advanced VPNs Module 4 - Configuring Flex VPNs Copyrights KBITS Inc 2006-2020 Website: ; Email: [email protected] Page 78 of 404 CCIE Security v5 - Advanced VPNs Module 4 - Configuring Flex VPNs Module 4 - Configuring Flex VPNs Inc 2006-2020 Website: ; Email: [email protected] Page 79 of 404 Lab 1 - Site-To-Site IPSec VPN R1 10.1.1.0/24 F 0/0 (.2) F 0/1 (.6) F 0/0 (.2) F 0/1 (.6) F 0/0 (.2) F 0/1 (.6) F 0/0 (.2) F 0/1 (.6) F 0/2 (.6) 192.1.30.0/24 F 1/0 (.6) F 0/0 (.2) F 0/1 (.6) F 0/2 (.6) 192.1.30.0/24 F 0/0 (.2) F 0/1 (.6) F 0/2 (.6) 192.1.30.0/24 F 0/0 (.2) F 0/1 (.2) F 0/1 (.2) F 192.1.40.0/24 F 0/0 (.4) 10.3.1.0/24 10.3.2.0/24 10.4.2.0/24 R3 R4 Copyrights KBITS Inc 2006-2020 Website: ; Email: [email protected] Page 80 of 404 Lab Scenario: Configure a Site-to-Site IPSec Flex VPN between R1 & R6. Initial Setup: Configure the IP Addresses based on the Diagram. Configure Default Routes on R1, R2, R3, R4 & R6 towards R5. R5 is acting as the Internet. Configure the following Loopback addresses on R1,R2, R3, R4 & R6: o o o o R1 R2 R3 R4 R5: :::: 10.1.1.1/24 10.2.2.2/24 10.3.2.3/24 10.4.2.4/24 10.5.2.5/24 R1 R2 Int loopback 0 Ip add 10.1.1.1 255.255.255.0 ! Int loopback 0 Ip add 10.1.2.1 255.255.255.0 ! Int F 0/0 Ip add 10.2.1.2 255.255.255.0 ! Int F 0/0 Ip add 10.2.1.2 255.255.255.0 ! Int loopback 0 Ip add 10.2.1.2 255.255.255.0 ! Int F 0/0 Ip add 10.2.1.2 255.255.255.0 ! Int F 0/0 Ip add 10.2.1.2 255.255.255.0 ! Int F 0/0 Ip add 10.2.2.2 255.255.255.0 ! Int F 0/0 Ip add 10.2.1.2 255.255.255.0 ! Int Boopback 0 Ip add 10.2.2.2 255.255.255.0 ! Int F 0/0 Ip add 10.2.2.2 255.255.255.0 ! Int F 0/0 Ip add 10.2.2.2 255.255.0 ! Int F 0/0 Ip add 10.2.2.2 255.255.0 ! Int F 0/0 Ip add 10.2.2.2 255.255.0 ! Int F 0/0 Ip add 10.2.2.2 255.255.0 ! Int F 0/0 Ip add 10.2.2.2 255.255.0 ! Int F 0/0 Ip add 10.2.2.2 255.255.0 ! Int F 0/0 Ip add 10.2.2.2 255.255.0 ! Int F 0/0 Ip add 10.2.2.2 255.255.0 ! Int F 0/0 Ip add 10.2.2.2 255.255.0 ! Int F 0/0 Ip add 10.2.2.2 255.255.0 ! Int F 0/0 Ip add 10.2.2.2 255.255.0 ! Int F 0/0 Ip add 10.2.2.2 255.255.0 ! Int F 0/0 Ip add 10.2.2.2 255.255.0 ! Int F 0/0 Ip add 10.2.2.2 255.255.0 ! Int F 0/0 loopback 0 Ip add 10.3.2.3 255.255.255.0 ! Int F 0/0 Ip add 192.1.30.3 255.255.255.0 No shut ! Int loopback 0 Ip add 10.4.1.4 255.255.255.0 ! Int F 0/0 Ip add 192.1.40.4 255.255.255.0 ! Int F 0/0 Ip add 192.1.40.4 Ip add 192.1.40.4 Ip add 192 192.1.30.6 R5 Int loopback 0 Ip add 10.5.1.2 255.255.255.0 No shut ! Interface F 0/0 Ip add 192.1.50.5 255.255.255.0 No shut ! Interface F 0/1 Ip address 192.1.10.6 255.255.255.0 No shut ! Interface F 0/1 Ip address 192.1.20.6 255.255.255.0 No (Loopback 0 & Loopback 1). Task 2 Use the following Parameters for the Tunnel between R1 and R5: IKEv2 Proposal Parameters o Integrity : SHA1 o Encryption : ESP-3DES o Authentication : ESP-3DES o Authentication : ESP-3DES o Authentication : ESP-3DES o Authentication : Pre-share o Pre-Shared Key : cisco IPSec Parameters o Encryption : 20 Authentication : Pre-shared Key : cisco IPSec Parameters o Encryption : ESP-3DES o Authentication : ESP-3DES o Authentication : Pre-shared Key : cisco IPSec Parameters o Encryption : ESP-3DES o Authentication : ESP-3DES o Authentication : Pre-shared Key : cisco IPSec Parameters o Encryption : ESP-3DES o Authentication : ESP-3DES o Authentication : Pre-shared Key : cisco IPSec Parameters o Encryption : ESP-3DES o Authentication : Pre-shared Key : cisco IPSec Parameters o Encryption : ESP-3DES o Authentication : ESP-3DES o Authentication : Pre-shared Key : cisco IPSec Parameters o Encryption : ESP-3DES o Authentication : Pre-shared Key : cisco IPSec Parameters o Encryption : ESP-3DES o Authentication : Pre-shared Key : cisco IPSec Parameters o Encryption : ESP-3DES o Authentication : Pre-shared Key : cisco IPSec Parameters o Encryption : ESP-3DES o Authentication : Pre-shared Key : cisco IPSec Parameters o Encryption : ESP-3DES o Authentication : Pre-shared Key : cisco IPSec Parameters o Encryption : ESP-3DES o Authentication : Pre-shared Key : cisco IPSec Parameters o Encryption : ESP-3DES o Authentication : Pre-shared Key : cisco IPSec Parameters o Encryption : ESP-3DES o Authentication : Pre-shared Key : cisco IPSec Parameters o Encryption : ESP-3DES o Authentication : Pre-shared Key : cisco IPSec Parameters o Encryption : ESP-3DES o Authentication : Pre-shared Key : cisco IPSec Parameters o Encryption : ESP-3DES o Authentication : Pre-shared Key Virtual-template on R1 : 192.168.1.1/24 Copyrights KBITS Inc 2006-2020 Website: ; Email: [email protected] Page 82 of 404 o Tunnel Interface on R5 : 192.168.1.1/24 Copyrights KBITS Inc 2006-2020 Website: ; Email: [email protected] Page 82 of 404 o Tunnel Interface on R5 : 192.168.1.1/24 Copyrights KBITS Inc 2006-2020 Website: ; Email: [email protected] Page 82 of 404 o Tunnel Interface on R5 : 192.168.1.1/24 Copyrights KBITS Inc 2006-2020 Website: ; Email: [email protected] Page 82 of 404 o Tunnel Interface on R5 : 192.168.1.1/24 Copyrights KBITS Inc 2006-2020 Website: ; Email: [email protected] Page 82 of 404 o Tunnel Interface on R5 : 192.168.1.1/24 Copyrights KBITS Inc 2006-2020 Website: ; Email: [email protected] Page 82 of 404 o Tunnel Interface on R5 : 192.168.1.1/24 Copyrights KBITS Inc 2006-2020 Website: ; Email: [email protected] Page 82 of 404 o Tunnel Interface on R5 : 192.168.1.1/24 Copyrights KBITS Inc 2006-2020 Website: ; Email: [email protected] Page 82 of 404 o Tunnel Interface on R5 : 192.168.1.1/24 Copyrights KBITS Inc 2006-2020 Website: ; Email: [email protected] Page 82 of 404 o Tunnel Interface on R5 : 192.168.1.1/24 Copyrights KBITS Inc 2006-2020 Website: ; Email: [email protected] Page 82 of 404 o Tunnel Interface on R5 : 192.168.1.1/24 Copyrights KBITS Inc 2006-2020 Website: ; Email: [email protected] Page 82 of 404 o Tunnel Interface on R5 : 192.168.1.1/24 Copyrights KBITS Inc 2006-2020 Website: ; Email: [email protected] Page 82 of 404 o Tunnel Interface on R5 : 192.168.1.1/24 Copyrights KBITS Inc 2006-2020 Website: ; Email: [email protected] Page 82 of 404 o Tunnel Interface on R5 : 192.168.1.1/24 Copyrights KBITS Inc 2006-2020 Website: ; Email: [email protected] Page 82 of 404 o Tunnel Interface on R5 : 192.168.1.1/24 Copyrights KBITS Inc 2006-2020 Website: ; Email: [email protected] Page 82 of 404 o Tunnel Interface on R5 : 192.168.1.1/24 Copyrights KBITS Inc 2006-2020 Website: ; Email: [email protected] Page 82 of 404 o Tunnel Interface on R5 : 192.168.1.1/24 Copyrights KBITS Inc 2 integrity sha1 group 2 encryption 3des ! crypto ikev2 policy POL\_1 proposal PROP\_1 ! crypto ikev2 keyring KR\_R5 peer R5 address 192.1.50.5 pre-shared local cisco pre-shared local cisco pre-shared keyring KR\_R5 peer R5 address 192.1.50.5 pre-shared local cisco pre-shared keyring KR\_R5 peer R5 address 192.1.50.5 pre-shared local cisco pre-shared keyring KR\_R5 peer R5 address 192.1.50.5 pre-shared keyring KR\_R5 peer R5 address 192.1.50.5 pre-shared local cisco pre-shared keyring KR\_R5 peer R5 address 192.1.50.5 pre-shared keyring KR\_R5 peer R5 address 192.1.50.5 pre-shared keyring KR\_R5 local KR\_R5 ! crypto ipsec transform-set ABC esp-3des esp-md5-hmac ! crypto ipsec profile ABC set transform-set ABC set ikev2-profile PROF\_1 ! int virtual-template 1 type tunnel tunnel protection ipsec profile ABC ! crypto ikev2 profile PROF\_1 ! int virtual-template 1 type tunnel tunnel protected] Page 83 of 404 network 10.0.0.0 network 192.168.1.0 R5 crypto ikev2 proposal PROP\_1 integrity sha1 group 2 encryption 3des ! crypto ikev2 policy POL\_1 proposal PROP\_1 integrity sha1 group 2 encryption 3des 192.1.10.1 pre-shared local cisco pre-shared local cisco pre-shared l

255.255.255.255 authentication remote pre-share authentication local pre-share keyring local KR\_R1 ! crypto ipsec transform-set ABC set ikev2-profile PROF\_1 ! int tunnel 1 ip add 192.168.1.5 255.255.255.0 tunnel destination 192.1.10.1 tunnel mode ipsec ipv4 tunnel protection ipsec profile ABC ! router eigrp 100 network 10.0.0.0 network 192.168.1.0 Copyrights KBITS Inc 2006-2020 Website: ; Email: [email protected] Page 84 of 404 Lab 2 - Spoke-To-Spoke IPSec VPN Lab Scenario: Configure a Spoke-to-Spoke To-Spoke IPSec VPN Lab Scenario: Configure a Spoke-to-Spoke Tunnel between R1, R2 & R3 Using Flex VPN. Initial Setup: Based on the previous Lab Lab Objectives: Task 1 Configure a Spoke-to-Spoke IPSec tunnel using Flex VPN to encryption : 3DES o Group : 2 o Authentication : Pre-shared Key : cisco100 IPSec Parameters o Encryption : ESP-to-Spoke IPSec tunnel using Flex VPN to encryption : 2 o Authentication : Pre-shared Key : cisco100 IPSec Parameters o Encryption : ESP-to-Spoke IPSec tunnel using Flex VPN to encryption : 2 o Authentication : Pre-shared Key : cisco100 IPSec Parameters o Encryption : 2 o Authentication : Pre-shared Key : cisco100 IPSec Parameters o Encryption : 2 o Authentication : Pre-shared Key : cisco100 IPSec Parameters o Encryption : 2 o Authentication : Pre-shared Key : cisco100 IPSec Parameters o Encryption : 2 o Authentication : Pre-shared Key : cisco100 IPSec Parameters o Encryption : 2 o Authentication : Pre-shared Key : cisco100 IPSec Parameters o Encryption : 2 o Authentication : Pre-shared Key : cisco100 IPSec Parameters o Encryption : 2 o Authentication : Pre-shared Key : cisco100 IPSec Parameters o Encryption : 2 o Authentication : Pre-shared Key : cisco100 IPSec Parameters o Encryption : 2 o Authentication : Pre-shared Key : cisco100 IPSec Parameters o Encryption : 2 o Authentication : 2 o Authenticat 3DES o Authentication : ESP-MD5-HMAC Tunnel Parameters o Pool : FLEX - 192.168.2.200 o NHRP Network ID : 100 o Tunnel Interface # : 2 o Virtual-Template # : 2 R1 ip local pool FLEX 192.168.2.2192.168.2.255.255.0 ! crypto ikev2 authorization policy default pool FLEX route set interface Copyrights KBITS Inc 2006-2020 Website: ; Email: [email protected] Page 85 of 404 ! crypto ikev2 keyring KR ALL peer ALL address 0.0.0.0 pre-shared-key cisco100 ! aaa new-model aaa authorization network default local ! interface Virtual-Template2 type tunnel ip unnumbered Loopback2 ip nhrp network-id 100 ip nhrp redirect ! crypto ikev2 profile PROF\_R2R3 match identity remote address 192.1.20.2 255.255.255.255 match identity remote address 192.1.30.3 255.255.255.255 match identity remote address 192.1.30.3 255.255.255.255 match identity remote address 192.1.30.3 255.255.255.255 match identity remote address 192.1.20.2 255.255.255.255 match identity remote address 192.1.30.3 255.255.255.255 match identity remote address 192.1.20.2 255.255.255.255 match identity remote address 192.1.20.2 255.255.255.255 match identity remote address 192.1.20.2 255.255.255.255.255 match identity remote address 192.1.20.2 255.255.255.255 match identity remote address 192.1.20.2 255.255.255.255 match identity remote address 192.1.20.2 255.255.255 match identity remote address 192.1.20.2 255.255.255.255 match identity remote address 192.1.20.2 255.255.255 match identity remote address 192.1.20.2 255.255.255 match identity remote address 192.1.20.2 255.255.255 match identity remote address 192.1.20.2 255.255.255 match identity remote address 192.1.20.2 255.255.255 match identity remote address 192.1.20.2 255.255.255 match identity remote address 192.1.20.2 255.255.255 match identity remote address 192.1.20.2 255.255.255 match identity remote address 192.1.20.2 255.255 match identity remote address 192.1.20.2 255 match iden set transform-set ABC set ikev2-profile PROF R2R3 ! router eigrp 100 redistribute static network 192.168.2.0 ! interface Virtual-Template2 type tunnel tunnel protection ipsec profile R2R3 no ip next-hop-self eigrp 100 R2 crypto ikev2 proposal PROP 1 ! crypto ikev2 keyring KR ALL Copyrights KBITS Inc 2006-2020 Website: ; Email: [email protected] Page 86 of 404 peer ALL address 0.0.0.0 pre-shared-key cisco100 ! aaa new-model aaa authorization network default local ! crypto ikev2 authorization policy default local ! crypto ikev2 authorization policy default local ! crypto ikev2 authorization network default local ! crypto ikev2 authorization policy default local ! crypto ikev2 authorization policy default local ! crypto shortcut ip nhrp redirect tunnel source 192.1.20.2 tunnel destination 192.1.10.1 ! crypto ikev2 profile PROF 1 match identity remote address 0.0.0.0 authentication group override psk list default ! crypto ipsec transform-set ABC esp-3des esp-md5-hmac ! crypto ipsec profile ABC set transform-set ABC set ikev2-profile PROF 1 ! interface Tunnel2 tunnel protection ipsec profile ABC ! router eigrp 100 no auto-summary network 10.0.0.0 network 192.168.2.0 R3 crypto ikev2 proposal PROP 1 encryption 3des integrity sha1 group 2 ! Copyrights KBITS Inc 2006-2020 Website: ; Email: [email protected] Page 87 of 404 crypto ikev2 policy POL 1 proposal PROP 1 ! crypto ikev2 keyring KR ALL peer ALL address 0.0.0.0 pre-shared-key cisco100 ! aaa new-model aaa authorization policy default local ! crypto ikev2 authorization policy default route set interface ! interface ! i nhrp redirect tunnel source 192.1.30.3 tunnel destination 192.1.10.1 ! crypto ikev2 profile PROF 1 match identity remote address 0.0.0.0 authentication remote pre-share authentication local pre-share keyring local KR ALL aaa authorization group override psk list default ! crypto ipsec transform-set ABC esp-3des esp-md5-hmac ! crypto ipsec profile ABC set transform-set ABC set ikev2-profile PROF\_1 ! interface Tunnel2 tunnel protection ipsec profile ABC ! router eigrp 100 no auto-summary network 10.0.0.0 network 10.0.0.0 network 10.0.0 network 10.0.0 Client IPSec Flex VPN between R1 and R4. R1 is the Server and R4 is the Client. Initial Setup: Based on the previous Lab Lab Objectives: Task 1 Configure a Server - Client IPSec tunnel using Flex VPN to encrypt traffic between R1 & R4. Use the following parameters: IKEv2 Proposal Parameters: IKEv2 Proposal Parameters Authentication : Pre-share o Pre-Shared Key : cisco14 IPSec Parameters o Encryption : ESP-3DES o Authentication : ESP-MD5-HMAC Tunnel Parameters o Pool : FLEX (Previously Created) o Tunnel Interface # : 3 o Virtual-Template # : 3 R1 int virtual-template # : 3 R1 int virtual-t access-list 1 permit 10.1.1.0 0.0.0.255 access-list 1 permit 10.1.2.0 0.0.0.255 ! crypto ikev2 keyring KR CLIENTS Copyrights KBITS Inc 2006-2020 Website: ; Email: [email protected] Page 89 of 404 peer Clients address 0.0.0.0 pre-shared cisco14 ! crypto ikev2 profile PROF\_CLIENTS match identity remote address 192.1.40.4 255.255.255.255 authentication remote pre-share authentication local pre-share authentication group over psk list default virtual-template 3 ! Crypto ipsec profile CLIENTS aaa authorization group over psk list default virtual-template 3 ! Crypto ipsec profile CLIENTS aaa authorization group over psk list default virtual-template 3 ! Crypto ipsec profile CLIENTS aaa authorization group over psk list default virtual-template 3 ! Crypto ipsec profile CLIENTS aaa authorization group over psk list default virtual-template 3 ! Crypto ipsec profile CLIENTS aaa authorization group over psk list default virtual-template 3 ! Crypto ipsec profile CLIENTS aaa authorization group over psk list default virtual-template 3 ! Crypto ipsec profile PROF\_CLIENTS aaa authorization group over psk list default virtual-template 3 ! Crypto ipsec profile CLIENTS aaa authorization group over psk list default virtual-template 3 ! Crypto ipsec profile CLIENTS aaa authorization group over psk list default virtual-template 3 ! Crypto ipsec profile PROF\_CLIENTS aaa authorization group over psk list default virtual-template 3 ! Crypto ipsec profile CLIENTS aaa authorization group over psk list default virtual-template 3 ! Crypto ipsec profile CLIENTS aaa authorization group over psk list default virtual-template 3 ! Crypto ipsec psk list default virtual-template 3 ! Crypto ipsec psk list default virtual-template 3 ! Crypto ipsec psk list default virtual-template 3 ! Crypto ipsec psk list default virtual-template 3 ! Crypto ipsec psk list default virtual-template 3 ! Crypto ipsec psk list default virtual-template 3 ! Crypto ipsec psk list default virtual-template 3 ! Crypto ipsec psk list default virtual-template 3 ! Crypto ipsec psk list default template 3 type tunnel tunnel protection ipsec profile CLIENTS R4 aaa new-model aaa authorization network default local ! access-list 1 permit 10.4.1.0 0.0.0.255 ! crypto ikev2 proposal PROP\_1 ! crypto ikev2 keyring KR\_R1 peer R1 address 192.1.10.1 pre-shared cisco14 ! crypto ikev2 authorization policy default Copyrights KBITS Inc 2006-2020 Website: ; Email: [email protected] Page 90 of 404 route set access-list 1 route set interface ! crypto ikev2 profile PROF 1 match identity remote address 192.1.10.1 255.255.255.255.255.255 authentication remote pre-share authentication local pre-share keyring local KR R1 aaa authorization group override psk list default ! crypto ipsec transform-set ABC set ikev2-profile PROF 1 ! int tunnel 1 ip add negotiated tunnel destination dynamic tunnel mode ipsec ipv4 tunnel protection ipsec profile ABC ! crypto ikev2 client flexvpn flex peer 1 192.1.10.1 connect auto client connect Tunnel1 ! router eigrp 100 net 192.168.2.0 net 10.0.0.0 Copyrights KBITS Inc 2006-2020 Website: ; Email: [email protected] Page 91 of 404 CCIE Security v5 - Configuring Router & Switch Security Features Module 1 - Control Plane Management Module 1 - Control Plane Management Copyrights KBITS Inc 2006-2020 Website: ; Email: [email protected] Page 92 of 404 Lab 1 - Configuring Control Plane Policing SW1 R1 (.15) F 0/0 (.2) R4 R2 F 0/1 (.2) 192.1.23.0/24 VLAN 23 F 0/0 (.3) R3 Copyrights KBITS Inc 2006-2020 Website: ; Email: [email protected] Page 93 of 404 Lab Scenario: Configure the Router for Control Plane Policing for Telnet Traffic. The lab is based on the following physical setup: o R1 - R6 F 0/0 are connected to SW1 ports F0/1 - respectively. For Example, F0/0 on R1 is connected to SW1 F0/0 on R2 is connected to SW1 F 0/2 ..... o R1 - R6 F 0/1 are connected to SW2 ports F0/1 - respectively. For Example, F0/1 on R1 is connected to SW2 F 0/2 .... o Switches are trunked over on ports F0/20 & F0/21 F 0/6 F0/1, F 0/6 F0/1, F 0/6 F0/1, F 0/6 F0/1, Initial Setup: Configure the IP Addresses on the Routers & SW based on the Diagram. Configure the 2 switches to trunk using dot1q. Configure SW1 as the VTP Server in domain cisco. Configure SW2 as the VTP Client in domain cisco. Configure all the VLANs. Run EIGRP in AS 100 on the Routers and SW to have complete routing in the network. R1 R2 Int F 0/0 Ip add 192.1.10.1 255.255.255.0 No shut ! Router eigrp 100 No auto-summary Network 192.1.10.0 R3 Int F 0/0 Ip add 192.1.23.2 255.255.0 No shut ! Int F 0/0 Ip add 192.1.23.2 255.255.255.0 No shut ! Router eigrp 100 No auto-summary Network 192.1.23.2 255.255.255.0 No shut ! Router eigrp 100 No auto-summary Network 192.1.23.2 Router eigrp 100 No auto-summary Network 192.1.23.2 Router eigrp 100 No auto-summary Network 192.1.23.2 Router eigrp 100 No auto-summary Network 192.1.23.2 Router eigrp 100 No auto-summary Network 192.1.23.2 Router eigrp 100 No auto-summary Network 192.1.23.2 Router eigrp 100 No auto-summary Network 192.1.23.2 Router eigrp 100 No auto-summary Network 192.1.23.2 Router eigrp 100 No auto-summary Network 192.1.23.2 Router eigrp 100 No auto-summary Network 192.1.23.2 Router eigrp 100 No auto-summary Network 192.1.23.2 Router eigrp 100 No auto-summary Network 192.1.23.2 Router eigrp 100 No auto-summary Network 192.1.23.2 Router eigrp 100 No auto-summary Network 192.1.23.2 Router eigrp 100 No auto-summary Net 255.255.255.0 No shut ! Router eigrp 100 No auto-summary Network 192.1.10.0 Int F 0/0 Ip add 192.1.10.4 255.255.255.0 No shut ! Router eigrp 100 No auto-summary Network 192.1.10.0 SW1 Interface range F 0/20 - 21 Swithcport trunk encapsulation dot1q Switchport mode trunk ! Vtp mode server Vtp domain cisco ! Vlan 10 Vlan 23 ! Interface range F 0/1 , F 0/2, F 0/4 Switchport access Switchport access vlan 10 ! Interface range F 0/3 Switchport mode access Switchport access vlan 10 ! Interface range F 0/3 Switchport access vlan 10 ! Interface range F 0/1 , F 0/2, F 0/4 Switchport access vlan 10 ! Interface range F 0/3 Switchport access vlan 10 ! Interface range F 0/3 Switch range F 0/20 - 21 Switchport trunk encapsulation dot1q Switchport mode trunk ! Copyrights KBITS Inc 2006-2020 Website: ; Email: [email protected] Page 95 of 404 Vtp mode client Vtp domain cisco ! Interface F 0/2 Switchport mode access Switchport mode access Switchport mode access Switchport mode access Switchport mode access Switchport mode access Switchport access Vlan 23 ! Ip routing ! Interface VLAN 10 Ip address 192.1.10.20 255.255.255. Lab Tasks: Task 1 R3 has been configured to allow telnet access for management purposes. Using Control Plane Policing, control the rate of Telnet traffic to 64000 bps. R3 access-list 111 permit tcp any any eq 23 ! class-map TELNET match access-group 101 ! policy-map CP-Police class TELNET police 64000 bps. R3 access-list 111 permit tcp any any eq 23 ! class-map TELNET match access-group 101 ! policy-map CP-Police class TELNET police 64000 bps. R3 access-list 111 permit tcp any any eq 23 ! class-map TELNET match access-group 101 ! policy-map CP-Police class TELNET match access-group 101 ! policy-map CP-Police class TELNET match access Copyrights KBITS Inc 2006-2020 Website: ; Email: [email protected] Page 96 of 404 Lab 2 - Configure R3 with a port-Filtering. Initial Setup: Based on the previous Lab Lab Task: Task 1 Configure R3 with a port-filter to drop all traffic destined to a custom udp port 11223. It should also drop traffic to all unused port numbers. R3 class-map type port-filter match-any CM-PF match port udp 11223 match closed-ports ! policy-map type port-filter input PM-PF class CM-PF drop ! control-plane host service-policy type port-filter input PM-PF class CM-PF drop ! control-plane host service-policy type port-filter input PM-PF class CM-PF drop ! control-plane host service-polic CCIE Security v5 - Configuring Router & Switch Security Features Module 2 - Configuring Router Security Features Module 2 - Configuring Router Security Features Module 2 - Co 192.1.10.0/24 VLAN 10 F 0/0 (.2) R4 R2 F 0/1 (.2) 192.1.23.0/24 VLAN 23 F 0/0 (.3) R3 Copyrights KBITS Inc 2006-2020 Website: ; Email: [email protected] Page 99 of 404 Lab Scenario: Configure R2 to block all RFC 1918 addresses coming in from R3. R2 should also implement strict RPF to verify that the source is coming in from the valid interface. Log all packets that fail the RPF check. Initial Setup: Based on the previous Lab Lab Task: Task 1 Block any RFC 1918 address coming into R2 from R3. R2 Access-list 121 deny ip 172.168.0.0 0.0.255.255 any Access-list 121 deny ip 172.168.0.0 0.0.255.255 any Access-list 121 deny ip 172.168.0.0 0.0.255.255 any Access-list 121 deny ip 172.168.0.0 0.15.255.255 any Access-list 121 deny ip 172.168.0.0 0.0.255.255 any Access-list 121 deny ip 172.168.0.0 0.0.255.255 any Access-list 121 deny ip 172.168.0.0 0.0.255.255 any Access-list 121 deny ip 172.168.0.0 0.15.255.255 any Access-list 121 deny ip 172.168.0.0 0.0.255.255 any Access-list 121 deny ip 172.168.0.0 0.0.255.255 any Access-list 121 deny ip 172.168.0.0 0.0.255.255 any Access-list 121 deny ip 172.168.0.0 0.0.255.255 any Access-list 121 deny ip 172.168.0.0 0.0.255.255 any Access-list 121 deny ip 172.168.0.0 0.0.255.255 any Access-list 121 deny ip 172.168.0.0 0.0.255.255 any Access-list 121 deny ip 172.168.0.0 0.0.255.255 any Access-list 121 deny ip 172.168.0.0 0.0.255.255.255 any Access-list 121 deny ip 172.168.0.0 0.0.255.255.255 any Access-list 121 deny ip 172.168.0.0 0.0. any ! Interface F 0/1 Ip access-group 121 in Task 2 Use Strict RPF to prevent IP spoofing using networks. The route could use the default gateway to check for the source address. Also make sure all packets that are failing the RPF check get logged. R2 Access-list 131 deny ip any any log ! Interface F 0/1 ip verify unicast source reachable-via rx allow-default 131 Copyrights KBITS Inc 2006-2020 Website: ; Email: [email protected] Page 100 of 404 Lab 2 - Configure a Router to acquire the time from a remote Time source using NTP. Authenticate the NTP Relationship. Initial Setup: Based on the previous Lab Lab Task: Lab Objectives: Task 1 Configure R1 as a NTP Master with a stratum of 2. R1 is in New Delhi (+5:30). Configure 81 as a NTP Master 212 ! ntp master 2 Task 2 Configure R2 to receive its clock from R1. R2 is in Dubai (+4). Configure R2 such that it automatically adjusts the clock based on the time zone R2 clock timezone DST 4 ! ntp server 192.1.10.1 Copyrights KBITS Inc 2006-2020 Website: ; Email: [email protected] Page 101 of 404 Task 3 Configure R3 to receive its clock from R2. R3 is located in Rome (+1). Do not use the NTP Server command to receive the clock. Do not configure any commands under the interface to accomplish this task. R3 clock timezone RST 1 ! ntp peer 192.1.23.2 Task 4 Authenticate all NTP communications using a key id of 123. The Key string should be ccie12353. R1 ntp authentication-key 123 md5 ccie12353 ntp 3 - Configuring the Router for SNMP Lab Scenario: Configure a router to send SNMP traps to a configured SNMP traps to ISAKMP and IPSec. Initial Setup: Based on the previous Lab Lab Task: Task 1 There is a SNMP Management Station. Limit the traps to ISAKMP and IPSec. Initial Setup: Based on the previous Lab Lab Task: Task 1 There is a SNMP Management Station. IPSec only to this management station. It is using a community name of Public. R2 snmp-server host 192.1.10.50 Public ipsec isakmp Task 2 Configure R2 to send traps is a community name of Public. R2 snmp-server enable traps isakmp tunnel stop Task 3 Also configure R2 to send traps to the SNMP Management station when an IPSec tunnel comes up or goes down. R2 snmp-server enable traps ipsec tunnel stop Copyrights KBITS Inc 2006-2020 Website: ; Email: [email protected] Page 103 of 404 Lab 4 - Blocking Unwanted Services on the Router Lab Scenario: Disable the DHCP Server. R4 No service on a Router. Initial Setup: Based on the previous Lab Lab Task: Task 1 Disable R4 from being a DHCP Server. R4 No service dhcp Task 2 R2 is sending unreachable messages. Disable it on the Interface facing R3. R2 Interface F 0/1 No ip unreachables Task 3 R2 is receiving a lot of packets with the IP option field set. R2 Ip options drop Copyrights KBITS Inc 2006-2020 Website: ; Email: [email protected] Page 104 of 404 Task 4 R3 is receiving a lot of packets with the IP option fields set. You deem these packets as attack packets. Drop any packet that has the IP option field set. Allow traceroute permit ip any any option traceroute, record-route & timestamp deny ip any any option any-options permit ip any any ! Interface F 0/0 Ip access-group SEL-OPT in Task 5 R1 is receiving a lot of packets with the source-route Copyrights KBITS Inc 2006-2020 Website: ; Email: [email protected] Page 105 of 404 Lab 5 - Configuring Syslog Settings Lab Scenario: Configure the Archiving Feature on the Router to log Configuration changes to a TFTP Server. Enable Logging of changes to the running configuration file. Make sure the passwords do not get displayed when viewing the logged commands. Initial Setup: Based on the previous Lab Lab Task: Task 1 Configure R1 to create Archives of your configuration files. Store them on a tftp server located at 192.1.10.100. The name of the archive log config logging logging logging logging logging. Nake sure the password are suppressed when displaying logged commands. R1 archive log config logging enable hidekeys Copyrights KBITS Inc 2006-2020 Website: ; Email: [email protected] Page 106 of 404 CCIE Security Features Module 3 - Configuring Switch Security Features Module 3 - Configuring Switch Security Features Module 3 Switch Lab 1 - Configuring the Port-Security Feature on the Switch SW1 R1 (.15) F 0/0 (.2) R4 R2 F 0/1 (.2) 192.1.23.0/24 VLAN 10 F 0/0 (.2) R4 R2 F 0/1 (.2) 192.1.23.0/24 VLAN 10 F 0/0 (.2) 192.1.23.0/24 VLAN 10 F 0/0 (.2) 192.1.23.0/24 VLAN 10 F 0/0 (.2) 192.1.23.0/24 VLAN 10 F 0/0 (.2) 192.1.23.0/24 VLAN 10 F 0/0 (.2) 192.1.23.0/24 VLAN 10 F Recovery feature to re-enable an error disabled port automatically. Initial Setup: Based on the previous Lab Lab Task: Copyrights KBITS Inc 2006-2020 Website: ; Email: [email protected] Page 108 of 404 Task 1 Configure SW1 such that only R1 F0/0 and R2 F0/0 can connect to Ports F 0/1 and F 0/2 respectively. If another port tries to connect to these ports they should be shudown. SW1 Interface F 0/2 Switchport port-security mac xxxx.xxxx Task 2 Configure Port security mac xxxx.xxxx Task 2 Configure Port security Port security Port security Port security Port security Port security Port security Port security Port security Port sec configuration file. SW1 Interface range F 0/3 - 6 Switchport port-security mac sticky Task 3 Configure F 0/15 in VLAN 10 on SW1. Enable Port security for this ports such that 5 MAC address can be connected to it. Configure 2 MAC Address (00011010-AB12) statically. The rest of the MAC address can be connected to it. be learned dynamically. SW1 Interface F 0/15 Switchport port-security mac xxxx.xxxx Switchport port-security max 5 Switchport port-security mac xxxx.xxxx Switchport port-security max 5 Switchport port-security mac xxxx.xxxx Switchport port-security max 5 Switchport port-security mac xxxx.xxxx Switchport port-security max 5 Switchport port-security max 5 Switchport port-Page 109 of 404 Task 4 Configure the Switch such that it tries to bring up the Port-security error disabled port automatically after 4 minutes. SW1 errdisable recovery interval 240 Copyrights KBITS Inc 2006-2020 Website: ; Email: [email protected] Page 110 of 404 Lab 2 - Preventing the Rogue DHCP Server Attack using the DHCP Snooping Feature Lab Scenario: Configure the DHCP Snooping feature on the switch. Initial Setup: Based on the previous Lab Lab Task: Task 1 All the SALES VLAN (100). Create this VLAN. Assign ports F 0/7 - 10 on SW2 to this VLAN. SW1 VLAN 100 SW2 Interface range F 0/7 - 10 Switchport mode access Switchport access vlan 100 Task 2 The DHCP server resides on the F 0/18 on SW2. Assign this port to the SALES VLAN. SW2 Interface F 0/18 Switchport access vlan 100 Copyrights KBITS Inc 2006-2020 Website: ; Email: [email protected] Page 111 of 404 Task 3 Make sure the switch only allows DHCP replies from port F 0/18 on Switch2. SW2 Ip dhcp snooping Ip dhcp snooping vlan 100 ! Interface F 0/18 Ip dhcp snooping trust Copyrights KBITS Inc 2006-2020 Website: ; Email: [email protected] Page 112 of 404 Lab 3 - Configuring Static ARP Inspection Using an ARP ACL Lab Scenario: Configuring the Switch for Static ARP Inspection to prevent ARP Spoofing attacks. Initial Setup: Based on the previous Lab Lab Task: Task 1 You have a server VLAN (200). This VLAN. Assign ports F 0/11 - 13 on SW2 to this VLAN. SW1 VLAN 200 SW2 Interface range F 0/11 - 13 Switchport mode access Switchport access vlan 200 Task 2 This VLAN is under the ARP Spoofing attack. Make sure that ARP Packets are inspected. The verification should be done based on the following table: Server 1 : IP Address : 192.1.200.11 - MAC : 0001.1111.1211 Server 2 : IP Address : 192.1.200.12 - MAC : 0001.1111.1212 Server 3 : IP Address : 192.1.200.13 MAC : 0001.1111.1213 SW2 arp access-list VLAN200 permit ip host 192.1.200.11 mac host 0001.1111.1211 permit ip host 192.1.200.12 mac host 0001.1111.1212 Copyrights KBITS Inc 2006-2020 Website: ; Email: [email protected] Page 113 of 404 permit ip host 192.1.200.13 mac host 0001.1111.1213 ! ip arp inspection vlan 200 ip arp inspection filter VLAN200 vlan 200 static Copyrights KBITS Inc 2006-2020 Website: ; Email: [email protected] Page 114 of 404 Lab 4 - Configuring Dynamic ARP Inspection feature using the MAC-IP Address database created by DHCP Snooping. Initial Setup: Based on the previous Lab Lab Task: Task 1 Configure SW2 such that it intercepts all packets received on untrusted ports in VLAN 100. It should verify valid IP-MAC mappings against the DHCP Snooping for VLAN 100 in a previous lab. SW2 Ip arp inspection trust Copyrights KBITS Inc 2006-2020 Website: ; Email: [email protected] Page 115 of 404 Lab 5 - Configuring the Source Guard Feature Lab Scenario: Configuring the Source Guard Feature Lab Scenario: Configuring the Source Guard Featu on SW2 such that only this server connects up to F 0/7. This Server has a MAC address of 0001.1010.1020 and an IP address of 192.1.50.7. SW2 ip source binding 0001.1010.1020 vlan 100 192.1.50.7. SW2 ip source binding 0001.1010.1020 vlan 100 192.1.50.7 interface Fa0/7 ! Interface Fa0/7 ! Interface Fa0/7 ! Interface Fa0/7 ip verify source binding 0001.1010.1020 vlan 100 192.1.50.7 interface Fa0/7 ! Interface Fa0/7 ! Interfac Configuring VLAN ACL's Lab Scenario: Configuring a VLAN ACL on the Switch to control traffic by filtering based on Layer 2 & Layer 3 characteristics. Initial Setup: Based on the previous Lab Lab Task: Task 1 Configure the following policy for VLAN 100 on SW1. Hosts should not be able to use the IGMP and the ICMP protocols. There is a MAC Address 0001.0012.2222 trying to attack VLAN 100. Block this MAC address from access-list 136 permit igmp any any ! mac access-list 136 permit igmp any any ! mac access-list extended MAC-ACL permit host 0001.0012.2222 any ! vlan access-map VLAN100 10 action drop match ip address 136 ! vlan access-map VLAN100 20 action drop match mac address MAC-ACL ! vlan filter VLAN100 1000 Copyrights KBITS Inc 2006-2020 Website: ; Email: [email protected] Page 118 of 0/0 FD00:192:1:23::/64 Loppback 0 FD00:4:4:4::4/64 S 0/0 Loppback 0 FD00:3:3:3::3/64 FD00:1:1:34::/64 Lo 0 F 0/0 R4 R3 Lab Scenario: Configure RIPng as the Routing Protocol Initial Setup: None. Task 1 Enable IPv6 routing on R1, R2, R3 and R4. Assign IPv6 addresses to the F 0/0 interface of the routers as follows: R1 R1 R2 R3 R4 - - - FD00:192:1:12::1 FD00:192:1:12::1 FD00:11:1 unicast-routing ! Interface F 0/0 Ipv6 address FD00:192:1:34::4/64 No shut Task 2 Configure the Loopback0 interface on all routers as follows: R1 R2 R3 R4 - - - Loopback0 Loopback0 Loopback0 - - - - FD00:1:1:1::1/64 FD00:2:2:2:::2/64 FD00:3:3::3::3/64 FD00:2:2:2:::2/64 FD00:3:3::3::3/64 FD00:2:2:2:::2/64 R3 Interface Loopback 0 Ipv6 address FD00:1:1:1::1/64 R2 Interface Loopback 0 Ipv6 address FD00:2:2:2:::2/64 R3 Interface Loopback 0 Ipv6 address FD00:2:2:2:::2/64 R3 Interface Loopback 0 Ipv6 address FD00:2:2:2::2::2/64 R3 Interface Loopback 0 Ipv6 address FD0 the Serial Link between R2 and R3 using the folloing IPV6 addresses: R2 - FD00:192:1:23::2/64 R3 - FD00:192:1:23::3/64 R2 Copyrights KBITS Inc 2006-2020 Website: ; Email: [email protected] Page 121 of 404 Interface S0/0 ipv6 address FD00:192:1:23::3/64 R2 Copyrights KBITS Inc 2006-2020 Website: ; Email: [email protected] Page 121 of 404 Interface S0/0 ipv6 address FD00:192:1:23::3/64 R2 Copyrights KBITS Inc 2006-2020 Website: ; Email: [email protected] Page 121 of 404 Interface S0/0 ipv6 address FD00:192:1:23::3/64 R2 Copyrights KBITS Inc 2006-2020 Website: ; Email: [email protected] Page 121 of 404 Interface S0/0 ipv6 address FD00:192:1:23::3/64 R2 Copyrights KBITS Inc 2006-2020 Website: ; Email: [email protected] Page 121 of 404 Interface S0/0 ipv6 address FD00:192:1:23::3/64 R2 Copyrights KBITS Inc 2006-2020 Website: ; Email: [email protected] Page 121 of 404 Interface S0/0 ipv6 address FD00:192:1:23::3/64 R2 Copyrights KBITS Inc 2006-2020 Website: ; Email: [email protected] Page 121 of 404 Interface S0/0 ipv6 address FD00:192:1:23::3/64 R2 Copyrights KBITS Inc 2006-2020 Website: ; Email: [email protected] Page 121 of 404 Interface S0/0 ipv6 address FD00:192:1:23::3/64 R2 Copyrights KBITS Inc 2006-2020 Website: ; Email: [email protected] Page 121 of 404 Interface S0/0 ipv6 address FD00:192:1:23::3/64 R2 Copyrights KBITS Inc 2006-2020 Website: ; Email: [email protected] Page 121 of 404 Interface S0/0 ipv6 address FD00:192:1:23::3/64 R2 Copyrights KBITS Inc 2006-2020 Website: ; Email: [email protected] Page 121 of 404 Interface S0/0 ipv6 address FD00:192:1:23::3/64 R2 Copyrights KBITS Inc 2006-2020 Website: ; Email: [email protected] Page 121 of 404 Interface S0/0 ipv6 address FD00:192:1:23::3/64 R2 Copyrights KBITS Inc 2006-2020 Website: ; Email: [email protected] Page 121 of 404 Interface S0/0 ipv6 address FD00:192:1:23::3/64 R2 Copyrights KBITS Inc 2006-2020 Website: ; Email: [email protected] Page 121 of 404 Interface S0/0 ipv6 address FD00:192:1:23::3/64 R2 Copyrights KBITS Inc 2006-2020 Website: ; Email: 100 enable ! Interface F 0/0 ipv6 rip 100 enable R4 R3 Interface Loopback 0 ipv6 rip 100 enable ! Interface F 0/0 ipv6 rip 100 enable ! Interface F 0/0 ipv6 rip 100 enable ! Interface Configure EIGRP as the Routing Protocol Authenticate EIGRP Neighbor Relationships Initial Setup: Based on Previous Lab Task 1 Disable RIP NG on all interface F 0/0 Interface F 0/0 Copyrights KBITS Inc 2006-2020 Website: ; Email: [email protected] Page 123 of 404 No ipv6 rip 100 enable ! Interface S0/0 No ipv6 rip 100 enable ! Interface F 0/0 No ipv6 rip 100 enable ! Interface S0/0 No ipv6 rip 100 enable ! Interface F 0/0 No ipv6 rip 100 enable ! Interface F 0/0 No ipv6 rip 100 enable ! Interface S0/0 No ipv6 rip 100 enable ! Interface F 0/0 No ipv6 rip 100 enable ! Interface S0/0 No ipv6 rip 100 enable ! Interface F 0/0 No ipv6 rip 100 enable ! Interface F 0/0 No ipv6 rip 100 enable ! Interface S0/0 No ipv6 rip 100 enable ! Interface F 0/0 No ipv6 rip 100 enable ! Interface S0/0 No ipv6 rip 100 enable ! Interface F 0/0 No ipv6 rip 100 enable ! Interface S0/0 No ipv6 rip 100 enable ! Interface F 0/0 No ipv6 rip 100 enable ! Interface F 0/0 No ipv6 rip 100 enable ! Interface S0/0 No ipv6 rip 100 enable ! Interface F 0/0 No ipv6 rip 100 enable ! Interface F 0/0 No ipv6 rip 100 enable ! Interface F 0/0 No ipv6 rip 100 enable ! Interface F 0/0 No ipv6 rip 100 enable 1.1.1.1 No shut Interface Loopback 0 ipv6 eigrp 100 ! Interface F 0/0 ipv6 eigrp 100 ! Ipv6 router eigrp 100 Router-id 1.1.1.1 No shut Interface Loopback 0 ipv6 eigrp 100 ! Interface F 0/0 ipv6 eigrp 100 ! Interface S 0/0 Ipv6 eigrp 100 Interface F 0/0 ipv6 eigrp 100 Router-id 2.2.2.2 No shut R4 R3 Interface F 0/0 ipv6 eigrp 100 Interface F 0/0 ipv6 eigrp 100 Interface F 0/0 ipv6 eigrp 100 ! Interface F 0/0 ipv6 eigrp 100 Interface F 0/0 ipv6 eigrp 100 ! Interface F 0/0 ipv6 eigrp 100 Interface F 0/0 ipv6 eigrp 100 Interface F 0/0 ipv6 eigrp 100 ! Interface F 0/0 ipv6 eigrp 100 Interface F 0/0 ipv6 eigrp 100 Interface F 0/0 ipv6 eigrp 100 Interface F 0/0 ipv6 eigrp 100 ! Interface F 0/0 ipv6 eigrp 100 Interface F 0/0 ipv6 eigrp 100 ! Interface F 0/0 ipv6 eigrp 100 Interface F 0/0 ipv6 eigrp 100 Interface F 0/0 ipv6 eigrp 100 Interface F 0/0 ipv6 eigrp 100 ! Interface F 0/0 ipv6 eigrp 100 Interface F 0/0 ipv6 eigrp 100 ! Interface F 0/0 ipv6 eigrp 100 ! Interface F 0/0 ipv6 eigrp 100 Interface F 0/0 ipv6 eigrp 100 ! Interface F 0/0 ipv6 eigrp 100 ! Interface F 0/0 ! Interface F 0/0 ! Interface F 0/0 ! ! Ipv6 router eigrp 100 Router-id 3.3.3.3 No shut ! Ipv6 router eigrp 100 Router-id 4.4.4 No shut Task 3 Authentication key-chain ABC Key 1 Key-string Cisco ! Int F 0/0 Ipv6 authentication mode eigrp 100 md5 Ipv6 authentication key-chain eigrp 100 ABC R2 Key Chain ABC Key 1 Key-string Cisco ! Int F 0/0 Ipv6 authentication Ipv6 authentication key-chain eigrp 100 ABC ! Int S 0/0 Copyrights KBITS Inc 2006-2020 Website: ; Email: [email protected] Page 125 of 404 Ipv6 authentication key-chain eigrp 100 ABC R4 Key Chain ABC Key 1 Key-string Cisco ! Int F 0/0 Ipv6 authentication mode eigrp 100 md5 Ipv6 authentication key-chain eigrp 100 ABC R4 Key Chain ABC Key 1 Key-string Cisco ! Int F 0/0 Ipv6 authentication mode eigrp 100 md5 Ipv6 authentication key-chain eigrp 100 md5 Ipv6 authentication key-chain eigrp 100 ABC R4 Key Chain ABC Key 1 Key-string Cisco ! Int F 0/0 Ipv6 authentication mode eigrp 100 md5 Ipv6 authentication key-chain eigrp 100 ABC R4 Key Chain ABC Key 1 Key-string Cisco ! Int F 0/0 Ipv6 authentication mode eigrp 100 md5 Ipv6 authentication key-chain eigrp 100 ABC R4 Key Chain ABC Key 1 Key-string Cisco ! Int F 0/0 Ipv6 authentication mode eigrp 100 md5 Ipv6 authentication key-chain eigrp 100 ABC R4 Key Chain ABC Key 1 Key-string Cisco ! Int F 0/0 Ipv6 authentication mode eigrp 100 md5 Ipv6 authentication key-chain eigrp 100 ABC R4 Key Chain ABC Key 1 Key-string Cisco ! Int F 0/0 Ipv6 authentication mode eigrp 100 md5 Ipv6 authentication key-chain eigrp 100 ABC R4 Key Chain ABC Key 1 Key-string Cisco ! Int F 0/0 Ipv6 authentication mode eigrp 100 md5 Ipv6 authentication key-chain eigrp 100 md5 Ipv6 authentication key-chain eigrp 100 ABC R4 Key Chain ABC Key 1 Key-string Cisco ! Int F 0/0 Ipv6 authentication key-chain eigrp 100 md5 Ipv6 authentication key-chain eigrp 100 md5 Ipv6 authentication key-chain eigrp 100 md5 Ipv6 authentication key-chain eigrp 100 md5 Ipv6 authentication key-chain eigrp 100 md5 Ipv6 authentication key-chain eigrp 100 md5 Ipv6 authentication key-chain eigrp 100 md5 Ipv6 authentication key-chain eigrp 100 md5 Ipv6 authentication key-chain eigrp 100 md5 Ipv6 authentication key-chain eigrp 100 md5 Ipv6 authentication key-chain eigrp 100 md5 Ipv6 authentication key-chain eigrp 100 md5 Ipv6 authentication key-chain eigrp 100 md5 Ipv6 authentication key-chain eigrp 100 md5 Ipv6 authentication key-chain ei eigrp 100 ABC Copyrights KBITS Inc 2006-2020 Website: ; Email: [email protected] Page 126 of 404 Lab 3 - Configuring IPv6 with OSPFv3 Loppback 0 FD00:192:1:12::/64 S 0/0 FD00:192:1:23::/64 S 0/0 FD00:192:1:12::/64 S 0/0 FD00:192:1:23::/64 S 0/0 FD00:192:1:23::/64 S 0/0 F 0/0 Lo 0 F 0/0 R4 R3 Lab Scenario: Configure IPv6 Addresses on the Routers. Enable IPv6 Unicast Routing Configure OSPFv3 as the Routing Protocol Authenticate & Encrypt OSPFv3 as the Routing Protocol on the router as well. R1 R2 Interface Loopback 0 No ipv6 eigrp100 ! Interface F 0/0 No ipv6 eigrp100 ! Interface F 0/0 No ipv6 eigrp100 ! Interface F 0/0 No ipv6 eigrp100 ! No ipv6 router eigrp 100 R3 Interface F 0/0 No ipv6 eigrp100 ! Interface F 0/0 No ipv6 eigrp100 ! Interface F 0/0 No ipv6 eigrp100 ! Interface F 0/0 No ipv6 eigrp100 ! Interface F 0/0 No ipv6 eigrp100 ! No ipv6 eigrp100 ! Interface F 0/0 No ipv6 eigrp100 ! Interface F 0/0 No ipv6 eigrp100 ! Interface Interface F 0/0 No ipv6 eigrp100 ! Interface S 0/0 ! No ipv6 router eigrp 100 R4 Interface Loopback 0 No ipv6 eigrp100 ! Interface F 0/0 No ipv6 eigrp100 ! Interface S 0/0 ! No ipv6 router eigrp 100 R4 Interface S 0/0 ! No ipv6 eigrp100 ! Interface S 0/0 ! No ipv6 eigrp100 ! Interface S 0/0 ! Interface S 0/0 ! No ipv6 eigrp100 ! Interface S 0/0 ! Interface S 0/0 ! Interf - - - 1.1.1.1 2.2.2.2 3.3.3.3 4.4.4 R1 R2 ipv6 router ospf 1 area 0 ! Interface F 0/0 ipv6 ospf 1 area 0 ! Interface F 0/0 ipv6 ospf 1 area 0 ! Interface F 0/0 [email protected] Page 128 of 404 R3 R4 ipv6 router ospf 1 area 0 ! Interface E 0/0 ipv6 ospf 1 area 0 ! Interface F 0/0 ipv6 ospf 1 area 0 ! Interface F 0/0 ipv6 ospf 1 area 0 ! Interface S 0/0 ipv6 ospf 1 area 0 ! Interface F 0/0 ipv6 ospf 1 area 0 ! Interface S 0/0 ipv6 ospf 1 area 0 ! Interface F 0/0 ipv6 ospf 1 area 0 ! Interface F 0/0 i advertised with their correct mask. R1 R2 Interface Loopback0 ipv6 ospf network point-to-point Interface Loopback0 ipv6 ospf network point-to-point R3 R4 Interface Loopback0 ipv6 ospf network point-to-point R3 R4 Inte using the following parameters: Encryption o IPSec o SPI : 1234 o Encryption Scheme : 3des o Key : 123456789ABC123456789ABC123 encryption ipsec spi 1234 esp 3des 123456789ABC123456789ABC1234567 Addresses on the Routers. Enable IPv6 Unicast Routing Configure RIPng as the Routing Protocol on the IPv6 Networks Initial Setup: None. Task 1 Enable IPv6 routing on R1, R2, R3 and R4. Assign IPv6 addresses to the F 0/0 interface of the routers as follows: R1 R2 R3 R4 - -- FD00:192:1:12::1 FD00:192:1:12::2 FD00:192:1:12::2 FD00:192:1:12::2 FD00:192:1:12::2 FD00:192:1:12::2/64 No shut R3 Ipv6 unicast-routing Interface F 0/0 ipv6 address FD00:192:1:12::2/64 No shut R4 ipv6 unicast-routing Interface F 0/0 ipv6 address FD00:192:1:34::3/64 no shut Task 2 Configure the Loopback0 Loopback0 Lo FD00:4:4:4::4/64 R1 Interface Loopback 0 Ipv6 address FD00:1:1:1::1/64 R2 Interface Loopback 0 Ipv6 address FD00:2:2:2::2/64 R3 Interface Loopback 0 ipv6 address FD00:3:3::3::3/64 R4 Interface Loopback 0 ipv6 address FD00:4:4:4::4/64 Task 3 Configure RIPng on all routers to route all loopbacks. Enable RIPng under the following interfaces: R1 - F 0/0, Loopback 0 R2 - F 0/0, Loopback 0 R3 - F 0/0, Loopback 0 R1 R2 Interface F 0/0 ipv6 rip 100 enable ! Interface F 0/0 ipv6 rip 100 enable ! Interface F 0/0 ipv6 rip 100 enable R3 R4 Interface Loopback 0 ipv6 rip 100 enable Interface F 0/0 ipv6 rip 100 enable Interface F 0/0 ipv6 rip 1000000 no shut R3 Interface S0/0 Ip address 192.1.23.3 255.255.255.0 no shut Task 5 Create a Tunnel between R2 and R3 Assign it an IPv6 address of FD00:192:1:23::/64. Set the Tunnel Mode to IPv6. Enable RIPng on the Tunnel Interface to connect the 2 discontiguous RIP networks. R2 R3 Interface Tunnel 23 Tunnel source S 0/0 Interface Tunnel 23 Tunnel source S 0/0 Copyrights KBITS Inc 2006-2020 Website: ; Email: [email protected] Page 133 of 404 Tunnel destination 192.1.23.3 Ipv6 address FD00:192:1:23::3/64 Ipv6 enable Ipv6 rip 100 enable Tunnel mode IPV6IP No shut Tunnel destination 192.1.23.2 Ipv6 address FD00:192:1:23::3/64 Ipv6 enable Ipv6 rip 100 enable Tunnel mode IPV6IP No shut Tunnel destination 192.1.23.2 Ipv6 address FD00:192:1:23::3/64 Ipv6 enable Ipv6 rip 100 enable Tunnel mode IPV6IP No shut Tunnel destination 192.1.23.2 Ipv6 address FD00:192:1:23::3/64 Ipv6 enable Ipv6 rip 100 enable Tunnel mode IPV6IP No shut Tunnel destination 192.1.23.2 Ipv6 address FD00:192:1:23::3/64 Ipv6 enable Ipv6 rip 100 enable Tunnel mode IPV6IP No shut Tunnel destination 192.1.23.2 Ipv6 address FD00:192:1:23::3/64 Ipv6 enable Ipv6 rip 100 enable Tunnel mode IPV6IP No shut Tunnel destination 192.1.23.2 Ipv6 address FD00:192:1:23::3/64 Ipv6 enable Ipv6 rip 100 enable Tunnel mode IPV6IP No shut Tunnel destination 192.1.23.2 Ipv6 address FD00:192:1:23::3/64 Ipv6 enable Ipv6 rip 100 enable Tunnel mode IPV6IP No shut Tunnel destination 192.1.23.2 Ipv6 address FD00:192:1:23::3/64 Ipv6 enable Ipv6 rip 100 enable Tunnel mode IPV6IP No shut Tunnel destination 192.1.23.2 Ipv6 address FD00:192:1:23::3/64 Ipv6 enable Ipv6 rip 100 enable Tunnel mode IPV6IP No shut Tunnel destination 192.1.23.2 Ipv6 address FD00:192:1:23::3/64 Ipv6 enable Ipv6 rip 100 enable Ipv6 rip 100 enable Ipv6 IPV6IP No shut Copyrights KBITS Inc 2006-2020 Website: ; Email: [email protected] Page 134 of 404 Lab 5 - Configure an IPSec S-VTI Tunnel to encrypt and route traffic between 2 routers. Initial Setup: Based on the previous Lab Task 1 Configure an IPSec S-VTI Tunnel to encrypt and route traffic between 2 routers. Initial Setup: Based on the previous Lab Task 1 Configure an IPSec S-VTI Tunnel to encrypt and route traffic between 2 routers. using the following parameters: ISAKMP Policy: o Authentication - Pre-share o Hash - MD5 o Encryption - 3des o Group 2 o Pre-shared key : Cisco IPSec Parameters: o Encryption - esp-md5-hmac Tunnel Parameters: o IPv6 Address: FD00:192:1:14::/64 o Tunnel Mode : Native IPSec R1 Crypto isakmp policy 10 Authentication pre-share Hash md5 Encryption 3des Group 2 Crypto isakmp key Cisco address ipv6 FD00:192:1:34::4/64 ! Crypto ipsec transform-set ABC esp-md5-hmac ! crypto ipsec transform-set ABC esp-md5-hmac ! crypto ipsec transform-set ABC esp-md5-hmac FD00:192:1:14::1/64 Tunnel source FD00:192:1:12::1 Tunnel destination FD00:192:1:12::1 Tunnel mode IPSec ipv6 Tunnel mode IPSec ipv6 Tunn md5-hmac ! crypto ipsec profile ABC set transform-set ABC ! Int tunnel 1 Ipv6 address FD00:192:1:14::4/64 Tunnel source FD00:192:1:14::4/64 Tunnel mode IPSec ipv6 Tunnel mode IPSec ipv6 Tunnel mode IPSec ipv6 Tunnel source FD00:192:1:14::4/64 Tunnel source FD00:192:1:14::4/64 Tunnel mode IPSec ipv6 Tunnel mode IPSec ipv6 Tunnel mode IPSec ipv Loopback11 - FD00:44:44:44:44/64 R1 Interface Loopback 11 Ipv6 address FD00:11:11:11:11/64 R4 Interface Loopback 11 ipv6 address FD00:44:44:44/64 Task 3 Configure EIGRPv6 in AS 100 on R1 & R4 to route the new loopbacks (Loopback 11's on R1 & R4). Configure EIGRPv6 in AS 100 on R1 & R4 to route the new loopback 11 ipv6 address FD00:44:44:44/64 Task 3 Configure EIGRPv6 in AS 100 on R1 & R4 to route the new loopback 11's on R1 & R4 to route the new loopback 11's on R1 & R4). Website: ; Email: [email protected] Page 136 of 404 R1 - 1.1.1.1 R4 - 4.4.4 R1 R4 Interface Loopback 11 ipv6 eigrp 100 ! Interface Tunnel 1 ipv6 eigrp 100 ! Interface Tunnel 1 ipv6 eigrp 100 Router-id 4.4.4 R1 R4 Interface Tunnel 1 ipv6 eigrp 100 ! Interface Tunnel 1 ipv6 eigrp 100 ! Interface Tunnel 1 ipv6 eigrp 100 ! Interface Tunnel 1 ipv6 eigrp 100 ! Interface Tunnel 1 ipv6 eigrp 100 Router-id 4.4.4 R1 R4 Interface Tunnel 1 ipv6 eigrp 100 ! Interface Tunnel 1 ipv6 eigrp 100 ! Interface Tun Inc 2006-2020 Website: ; Email: [email protected] Page 137 of 404 CCIE Security v5 - Configurations on 9.X Copyrights KBITS Inc 2006-2020 Website: ; Email: [email protected] Page 138 of 404 Lab 1 - Initializing the FW R1 F 0/0 (.1) 10.11.11.0/24 E0/1 (.10) 192.168.4.0/24 192.168.3.0/24 R3 F0/0 (.3) E0/2 (.10) E0/3 (.10) E0/3 the Diagram. Configure Default Routes on R1, R3 and R4 pointing towards the FW based on the appropriate FW Interface IP. Configure the following Loopback addresses on R1, R2, R3 & R4: o o o R1 R1 R2 R3 R4: ::: 10.1.1.0/24 10.2.2.0/24 10.3.3.0/24 10.4.4.0/24 R2 Copyrights KBITS Inc 2006-2020 Website: ; Email: [email protected] Page 139 of 404 Int loopback 0 Ip add 10.1.1.1 255.255.255.0 ! Int F 0/0 Ip add 10.2.2.2 255.255.255.0 No shut ! Int loop Ip add 10.2.2.2 255.255.255.0 ! Int F 0/0 Ip add 10.2.2.2 255.255.255.0 ! Int F 0/0 Ip add 10.2.2.2 255.255.255.0 ! Int F 0/0 Ip add 10.2.2.2 255.255.255.0 ! Int F 0/0 Ip add 10.2.2.2 255.255.255.0 ! Int F 0/0 Ip add 10.2.2.2 255.255.255.0 ! Int F 0/0 Ip add 10.2.2.2 255.255.255.0 ! Int F 0/0 Ip add 10.2.2.2 255.255.255.0 ! Int F 0/0 Ip add 10.2.2.2 255.255.255.0 ! Int F 0/0 Ip add 10.2.2.2 255.255.0 ! Int F 0/0 Ip add 10.2.2.2 ! Int F 0/0 Ip add 10.2.2.2 ! Int F 0/0 Ip add 10.2.2.2 ! 0.0.0.0 0.0.0.0 192.168.3.10 Int F 0/0 Ip add 192.168.4.4 255.255.255.0 No shut ! Int loo 0 Ip add 10.4.4.4 255.255.255.0 ! Ip route 0.0.0.0 192.168.4.10 R4 Lab Tasks: Task 1 Configure the ASA with the following IP configuration for the Interfaces: Interfaces: Interfaces: Interface G 0/0 G 0/1 G 0/2 G 0/3 Name Outside Inside DMZ3 DMZ4 Security Level 0 100 50 50 IP Address 192.1.20.10/24 10.11.11.10/24 192.168.3.10/24 192.168.4.10/24 At this point, the ASA should be able to ping all the surrounding routers. FW Interface G 0/0 Nameif Outside Ip address 192.1.20.10 255.255.255.0 No shut ! Interface G 0/1 Nameif Inside Ip address 10.11.11.10 255.255.255.0 No shut Copyrights KBITS Inc 2006-2020 Website: ; Email: [email protected] Page 140 of 404 ! Interface G 0/2 Nameif DMZ3 Ip address 192.168.3.10 255.255.0 Security-level 50 No shut ! Interface G 0/3 Nameif DMZ3 Ip address 192.168.3.10 255.255.0 Security-level 50 No shut ! Interface G 0/3 Nameif DMZ3 Ip address 192.168.3.10 255.255.0 Security-level 50 No shut ! Interface G information: IP Range : 192.168.3.51 - 192.168.3.36 interface DMZ3 wins 192.168.3.36 FW dhcpd dhcpd dh in New Delhi (GMT 5 30). R2 should be configured as the Master with a Stratum of 2. Configure it with a key id of 1 and a MD5 key of cisco. R2 Clock set 10:00:00 1 Jan 2017 \*\*\* Set the clock based on the current time using the Clock set command ! Ntp authenticate Ntp authentication-key 1 md5 cisco Ntp trusted-key 1 Ntp master 2 FW Copyrights KBITS Inc 2006-2020 Website: ; Email: [email protected] Page 141 of 404 Ntp Ntp Ntp authenticate authenticate authenticat Default connectivity. and Static routes on the Firewall to provide Initial Setup: Based on the previous Lab Lab Task: Task 1 Configure the Firewall with Static Routes for all internal loopback networks. Internal Networks off of the Inside, DMZ3 and DMZ4 interfaces. FW Route inside 10.1.1.0 255.255.255.0 10.11.11.1 Route DMZ3 10.3.3.0 255.255.0 192.168.3.3 Route DMZ4 10.4.4.0 255.255.0 192.168.4.4 Task 2 Configure a default route on the Firewall pointing towards R2. FW Route outside 0 0 192.1.20.2 Copyrights KBITS Inc 2006-2020 Website: ; Email: [email protected] Page 143 of 404 Lab 3 - Running RIP V2 Lab Scenario: Clear the Static Route configuration: Clear the Static Route configuration of the Firewall pointing towards R2. FW Route outside 0 0 192.1.20.2 Copyrights KBITS Inc 2006-2020 Website: ; Email: [email protected] Page 143 of 404 Lab 3 - Running RIP V2 Lab Scenario: Clear the Static Route configuration of the Firewall pointing towards R2. FW Route outside 0 0 192.1.20.2 Copyrights KBITS Inc 2006-2020 Website: ; Email: [email protected] Page 143 of 404 Lab 3 - Running RIP V2 Lab Scenario: Clear the Static Route configuration of the Firewall pointing towards R2. FW Route outside 0 0 192.1.20.2 Copyrights KBITS Inc 2006-2020 Website: ; Email: [email protected] Page 143 of 404 Lab 3 - Running RIP V2 Lab Scenario: Clear the Static Route configuration of the Firewall pointing towards R2. FW Route outside 0 0 192.1.20.2 Copyrights KBITS Inc 2006-2020 Website: ; Email: [email protected] Page 143 of 404 Lab 3 - Running RIP V2 Lab Scenario: Clear the Static Route configuration of the Firewall pointing towards R2. FW Route outside 0 0 192.1.20.2 Copyrights KBITS Inc 2006-2020 Website: ; Email: [email protected] Page 143 of 404 Lab 3 - Running RIP V2 Lab Scenario: Clear the Static Route configuration of the Firewall Pointing towards R2. FW Route outside 0 0 192.1.20.2 Copyrights KBITS Inc 2006-2020 Website: ; Email: [email protected] Page 143 of 404 Lab 3 - Running RIP V2 Lab Scenario: Clear the Static Route configuration of the Firewall Pointing towards R2. FW Route outside 0 0 192.1.20.2 Copyrights KBITS Inc 2006-2020 Website: ; Email: [email protected] Page 143 of 404 Lab 3 - Running RIP V2 Lab Scenario: Clear the Static Route configuration of the Firewall Pointing R2. FW Route configuration of the Firewall Pointing R2. FW Route conf on the Routers and the Firewall. Configure RIP v2 on the Firewall. Configure MD5 authentication for RIP. Initial Setup: Based on the previous Lab Lab Task: Task 1 Clear all the static routes on the Routers and Firewall. You will be configure route R1 No ip route 0.0.0.0 0.0.0.0 R2 No ip route 10.1.1.0 255.255.255.0 R3 No ip route 0.0.0.0 0.0.0.0 R4 No ip route 0.0.0.0 Task 2 Configure RIP v2 on the FW on the DMZ3 and DMZ4 interface. Disable autosummarization of routes. Also, configure RIP v2 on R3 and R4. Advertise the Loopback networks on R3 FW Copyrights KBITS Inc 2006-2020 Website: ; Email: [email protected] Page 144 of 404 Router rip No auto-summary Version 2 Network 192.168.3.0 Network 192.168.3.0 Network 192.168 using a Key 1 and password of cciesec. FW Interface G 0/2 Rip authentication mode md5 Rip authentication key cciesec l Int F 0/0 Ip rip authentication mode md5 Ip rip authentication key-chain AUTH Key 1 Key-string cciesec l Int F 0/0 Copyrights KBITS Inc 2006-2020 Website: ; Email: [email protected] Page 145 of 404 Ip rip authentication mode md5 Ip rip authentication key-chain AUTH Copyrights KBITS Inc 2006-2020 Website: ; Email: [email protected] Page 146 of 404 Lab 4 - Running OSPF Lab Scenario: Configure OSPF on the Firewall. Configure MD5 authentication for OSPF. Initial Setup: Based on the previous Lab Lab Task: Task 1 Configure OSPF on R2. Hard-code the Router-id as 2.2.2.2. Have R2 advertise the Loopback network in OSPF. FW Router OSPF 1 Router-id 10.10.10.10 Network 192.1.20.0 255.255.255.0 area 0 R2 Router OSPF 1 Router-id 2.2.2.2 Network 192.1.20.0 0.0.0.255 area 0 Network 10.2.2.0 0.0.0.255 area 0 Task 2 Configure the Firewall and R2 with a key of 1 and a password of cciesec. For MD5 authentication. FW Interface G 0/0 Ospf authentication message-digeset-key 1 md5 cciesec. For MD5 authentication. FW Interface G 0/0 Ospf authentication. FW Interface G 0/0 Ospf authentication message-digeset-key 1 md5 cciesec. For MD5 authentication. FW Interface F 0/0 Copyrights KBITS Inc 2006-2020 Website: ; Email: [email protected] Page 147 of 404 ip Ospf authentication message-digeset ip Ospf message-digeset-key 1 md5 cciesec Copyrights KBITS Inc 2006-2020 Website: ; Email: [email protected] Page 148 of 404 Lab 5 - Running EIGRP Lab Scenario: Configure EIGRP on the Firewall. Configure MD5 authentication for EIGRP. Initial Setup Based on the previous Lab Lab Task: Task 1 Configure EIGRP on the inside interface of the Firewall in AS 100 to exchange routes with R1. Disable Auto-summarization. Advertise the R1 Loopbacks in EIGRP. FW Router EIGRP 100 No auto-summary Network 10.11.11.0 255.255.255.0 R1 Router EIGRP 100 No auto-summary Network 10.0.0.0 Network 100.0.00 Task 2 Configure the Firewall and R2 with EIGRP authentication using a Key 1 and password of cciesec. FW Interface G 0/1 authentication mode eigrp 100 cciesec key-id 1 R1 Key chain AUTH Copyrights KBITS Inc 2006-2020 Website: ; Email: [email protected] Page 149 of 404 Key 1 Key-string cciesec ! Int F 0/0 Ip authentication mode eigrp 100 md5 Ip authentication key-chain eigrp 100 AUTH Task 3 Perform Route EIGRP 100 metric 1 Redistribute EIGRP 100 metric 1 redistribute EIGRP 100 metric 1 redistribute EIGRP 100 metric 1 Router EIGRP 100 Redistribute ospf 1 metric 1 1 1 1 1 Redistribute RIP metric 1 1 1 1 1 Copyrights KBITS Inc 2006-2020 Website: ; Email: [email protected] Page 150 of 404 Lab 6 - Configuring Management Protocols Lab Lab Task: Task 1 Configure the Firewall for Telnet Management from the Inside interface. The ASA should allow the 10.11.11.0/24 and the 10.11.11.0 255.255.255.0 inside telnet 10.11.11.0/24 and the 10.11.11.0/24 and the 10.11.11.0/24 and the 10.11.11.0/24 and the 10.11.11.0/25.255.255.0 inside telnet 10.11.11.0/24 and the 10.11.11.0/24 and the 10.11.11.0/25 and the 10.11.11.0/24 and the 10.11.11.0/24 and the 10.11.11.0/24 and the 10.11.11.0/24 and the 10.11.11.0/24 and the 10.11.11.0/24 and the 10.11.11.0/24 and the 10.11.11.0/24 and the 10.11.11.0/24 and the 10.11.11.0/24 and the 10.11.11.0/24 and the 10.11.11.0/24 and the 10.11.11.0/25 and the 10.11.11.0/24 and the 10.11.11.0/24 and the 10.11.11.0/24 and the 10.11.11.0/24 and the 10.11.11.0/24 and the 10.11.11.0/24 and the 10.11.11.0/24 and the 10.11.11.0/24 and the 10.11.11.0/24 and the 10.11.11.0/24 and the 10.11.11.0/24 and the 10.11.11.0/24 and the 10.11.11.0/24 and the 10.11.11.0/ ; Email: [email protected] Page 151 of 404 Task 4 Create a username of ROUTER2 with a password of cciesec. Have the ASA authenticate against the Local Username ROUTER2 password cciesec ! Aaa authenticate against the Local Username database for ssh connections. FW Username ROUTER2 password cciesec ! Aaa authenticate against the Local Username ROUTER2 password cciesec ! Aaa authenticate against the Local Username database for ssh connections. Page 152 of 404 CCIE Security v5 - Configuring ASA, FTD, Intrusion Prevention & AMP Module 2: NAT & ACLs on 9.X Module 2 - NAT & ACLs on 9.X Copyrights KBITS Inc 2006-2020 Website: ; Email: [email protected] Page 153 of 404 Lab 1 - Configuring Basic NAT Operations R1 F 0/0 (.1) 10.11.11.0/24 ASA E0/1 (.10) 192.168.3.0/24 E0/2 (.10) F0/0 (.3) R3 E0/0 (.10) 192.1.20.0/24 F 0/0 (.2) R2 Lab Scenario: Configure Object Dynamic NAT on a Firewall Configure Object Dynamic NAT on a Firewall Co Configure the following Loopback addresses on R2, & R3: o R2: 2.2.2.2/24 o R3: 10.3.3.3/24 R1 R2 Copyrights KBITS Inc 2006-2020 Website: ; Email: [email protected] Page 154 of 404 Int F 0/0 Ip add 10.11.11.1 255.255.255.0 No shut ! Ip route 0.0.0.0 10.11.11.10 Int loopback 0 Ip add 2.2.2.2 255.255.0 ! Int F 0/0 Ip add 192.1.20.2 255.255.255.0 No shut R3 Int F 0/0 Ip address 192.168.3.3 255.255.255.0 No shut ! Int loo0 Ip add 10.3.3.3 255.255.255.0 ! Ip route 0.0.0.0 192.168.3.10 Lab Tasks: Task 1 Configure the ASA with the following IP configuration for the Interfaces: Interfaces: Interfaces: Interfaces: Interfaces: Interfaces: Interfaces G 0/0 G 0/1 G 0/2 Name Outside Inside DMZ Security Level 0 100 50 IP Address 192.1.20.10/24 10.11.11.10/24 192.168.3.10/24 At this point, the ASA should be able to ping all the surrounding routers. FW Interface G 0/0 Nameif Inside Ip address 10.11.11.10 255.255.255.0 No shut ! Copyrights KBITS Inc 2006-2020 Website: ; Email: [email protected] Page 155 of 404 Interface G 0/2 Nameif DMZ Ip address 192.168.3.10 255.255.255.0 Security-level 50 No shut Task 2 Configure a default route on the Firewall should translate all traffic going from the DMZ towards the outside using 192.1.20.111 as the Public Address. FW object network NET-192.168.3.0 subnet 192.168.3.0 255.255.255.0 nat (DMZ,outside) dynamic 192.1.20.151 - 192.1.20.151 - 192.1.20.200. FW object network POOL-10.11.11.0 range 192.1.20.151 192.1.20.200 ! object network NET-10.11.11.0 subnet 10.11.11.0 g55.255.255.0 nat (inside,outside ) dynamic POOL-10.11.11.0 Task 5 Create a loopback 100 on R1. Assign it an address of 10.1.1.1/24. Configure the Firewall with a static route for this network. The Firewall should translate all traffic going from this network towards outside using a pool of 192.1.20.131 192.1.20.149. Back this pool up by using a PAT address of 192.1.20.150. FW Copyrights KBITS Inc 2006-2020 Website: ; Email: [email protected] Page 156 of 404 Route inside 10.1.1.0 range 192.1.20.131 192.1.20.149 ! object network POOL-P-10.1.1.0 host 192.1.20.150 ! object-group network NAT-PAT-10.1.1.0 network-object object POOL-10.1.1.0 network-object object POOL-P-10.1.1.0 ! object network NET-10.1.1.0 R1 Interface Loopback100 Ip address 10.1.1.1 255.255.255.0 Task 6 Create a loopback 101 on R1. Assign it an address of 10.2.2.2/24 Configure the Firewall with a static route for this network. The Firewall should translate all traffic going from this network towards outside using Outside Interface. FW Route inside 10.2.2.0 255.255.255.0 10.11.11.1 ! object network INS-NET subnet 10.2.2.0 255.255.255.0 nat (inside,outside) dynamic interface R1 Interface Loopback 101 Ip address 10.2.2.2 255.255.0 Copyrights KBITS Inc 2006-2020 Website: ; Email: [email protected] Page 157 of 404 Task 7 Create a loopback 101 on R3. Assign it an address of 192.168.1.1/24. Configure the Firewall with a static route for this network. The Firewall should translate all traffic going from this network towards outside using a pool of 192.1.20.121-192.1.20.129. Back this pool up by using a PAT address of the outside interface. FW Route DMZ 192.168.1.0 255.255.255.0 192.168.1.0 range 192.1.20.121 192.1.20.129 ! object network NET-192.168.1.0 subnet 192.168.1.0 255.255.255.0 nat (DMZ,outside) dynamic POOL-192.168.1.0 interface Copyrights KBITS Inc 2006-2020 Website: ; Email: [email protected] Page 158 of 404 Lab 2 - Configure Object Static Identity NAT on a Firewall to override translation Configure Object Static Identity NAT on a Firewall to override translation Configure Object Static Identity NAT on a Firewall to override translation Configure Object Static Identity NAT on a Firewall to override translation Configure Object Static Identity NAT on a Firewall to override translation Configure Object Static Identity NAT on a Firewall to override translation Configure Object Static Identity NAT on a Firewall to override translation Configure Object Static Identity NAT on a Firewall to override translation Configure Object Static Identity NAT on a Firewall Configure Object Static Identity NAT on a Firewall to override translation Configure Object Static Identity NAT on a Firewall to override translation Configure Object Static Identity NAT on a Firewall Configure Object Static Identity NAT on a Firewall to override translation Configure Object Static Identity NAT on a Firewall to override translation Configure Object Static Identity NAT on a Firewall Configure Object Static Identity NAT on a Firewall to override translation Configure Object Static Identity NAT on a Firewall Configure Object Static Identity NAT on a Firewall Configure Object Static Identity NAT on a Firewall Configure Object Static Identity NAT on a Firewall Configure Object Static Identity NAT on a Firewall Configure Object Static Identity NAT on a Firewall Configure Object Static Identity NAT on a Firewall Configure Object Static Identity NAT on a Firewall Configure Object Static Identity NAT on a Firewall Configure Object Static Identity NAT on a Firewall Configure Object Static Identity NAT on a Firewall Configure Object Static Identity Identity Identity Identity Identity Identity Identity Identity Identity Identity Identity Identity Identity Identity Identity Identity Identity Identity Identity Identity Identity Identity Identity Identity Identity Identity Identity Lab Lab Task: Task 1 Statically translate R1 such that it is seen as itself on the outside. FW object network R1 host 10.11.11.1 Task 2 Statically translate R3 as 192.1.20.3 on the outside. FW object network R3 host 192.168.3.3 nat (DMZ,outside) static 192.1.20.3 ! object network ACS host 10.11.11.25 nat (Inside,outside) static 192.1.20.7 with a request comes from the outside destined for an IP Address 192.1.20.7 with a port number 25, the firewall should forward the request to a SMTP server located at 192.168.3.11. If a request comes into the Firewall destined for an IP Address 192.1.20.7 with a port number 23, the Firewall should forward the request to a SMTP server located at 192.168.3.11 nat (dmz,out) static 192.1.20.7 service tcp 25 25 ! object network S2-TELNET host 192.1.20.7 service tcp 23 23 Copyrights KBITS Inc 2006-2020 Website: ; Email: [email protected] Page 160 of 404 Lab 3 - Configuring Destination NAT Lab Scenario: Configure Object Static Destination NAT Initial Setup: Based on the previous Lab Lab Task: Task 1 There is a Mainframe located on the DMZ at 192.168.3.99. Another Mainframe (200.1.1.10) from the outside needs to access it; The local Mainframe does not have the ability to point to a default gateway. Allow the Public Mainframe to access the local Mainframe as a local device located at 192.168.3.98. FW object network MF-REMOTE host 200.1.1.10 nat (outside, DMZ) static 192.1.20.29 ! object network MF-REMOTE host 200.1.1.10 nat (outside, DMZ) static 192.1.20.29 ! object network MF-REMOTE host 200.1.1.10 nat (outside, DMZ) s Configure Twice-NAT Policy NAT Initial Setup: Based on the previous Lab Lab Task: Task 1 Configure the ASA such that when a PC 10.1.1.1 communicates with R2 Loopback0 (2.2.2.2), it is seen as 192.1.20.21 and when it communicates with R2 F0/0 (192.1.20.2), it is seen as 192.1.20.22. FW object network HOST-10.1.1.1 host 10.1.1.1 ! object network R2 host 192.1.20.2 ! object network R2-LOOP host 2.2.2.2 ! object network HOST-10.1.1.1-R2-LOOP host 192.1.20.21 ! object network HOST-10.1.1.1-R2-LOOP host 192.1.20.22 ! nat (ins,out) source static HOST-10.1.1.1-R2-LOOP destination static R2-LOOP nat (ins,out) source static HOST-10.1.1.1-R2-LOOP host 192.1.20.22 ! nat (ins,out) source static HOST-10.1.1.1-R2-LOOP host 192.1.20.22 ! nat (ins,out) host 192.1.20.22 ! nat (ins,out) source static HOST destination static R2 R2 Copyrights KBITS Inc 2006-2020 Website: ; Email: [email protected] Page 162 of 404 Lab 5 - Access Control Lab Scenario: Allow traffic for the Translations that were configure din the previous lab. Configure the ICMP command to restrict pinging on the Firewall interfaces. Configure Object Groups for more efficient ACL Management. Initial Setup: Based on the previous Lab Lab Task: Task 1 Allow traffic for Telnet, SSH and HTTP. Also allow traffic for Telnet, SSH and HTTP. Also allow traffic for the ACS server which was translated address 192.1.20.3. You should only allow traffic for the ACS server which was translated address 192.1.20.3. You should only allow traffic for the ACS server which was translated to 192.1.20.3. You should only allow traffic for the ACS server which was translated address 192.1.20.3. You should only allow traffic for the ACS server which was translated address 192.1.20.3. You should only a 192.168.3.3 eq 23 Access-list INF permit tcp any host 10.11.11.25 eq 80 Access-list INF permit tcp any host 10.11.11.25 eq 49 Access-list INF permit tcp any host 10.11.11.25 eq 1645 Access-list INF permit tcp any host 10.11.11.25 eq 1645 Access-list INF INF in interface outside Task 2 Allow traffic destined to an IP Address 192.1.20.7 (already translated) for ports SMTP and Telnet to come in. FW Access-list INF permit tcp any host 192.168.3.12 eq 23 Copyrights KBITS Inc 2006-2020 Website; Email: [email protected] Page 404 Task 3 Configure the Firewall such that only R2 Loopback 0 should be able to ping R1 F 0/0. You need to configure a static route on R2 for the 10.11.11.0/24 network to accomplish the task. FW Access-list INF permit icmp host 2.2.2.2 host 10.11.11.0/24 network to accomplish the task. 255.255.255.0 192.1.20.10 Task 4 Configure the Firewall such that it should be able to ping outside but nobody should be able to ping outside to ping outside but nobody should be able to ping the ASA outside interface. FW Icmp permit any echo-reply outside Task 5 DMZ contains the following Applications: Real IP Address 192.168.3.201 192.168.3.202 192.168.3.204 192.168.3.205 192.168.3.206 192.1.68.3.207 Translated Address 192.1.20.201 192.1.20.202 192.1.20.203 192.1.20.207 Applications HTTP, HTTPS, FTP HTTP, HTTPS, FTP HTTP, HTTPS, HTTP, HTTPS, HTTPS, HTTP, HTTPS, HTTP, HTTPS, HTTP, H network S-201 host 192.168.3.201 nat (DMZ,outside) static 192.1.20.201 ! object network S-202 host 192.168.3.202 nat (DMZ,outside) static 192.1.20.202 Copyrights KBITS Inc 2006-2020 Website: ; Email: [email protected] Page 164 of 404 ! object network S-203 host 192.168.3.204 nat (DMZ,outside) static 192.1.20.202 Copyrights KBITS Inc 2006-2020 Website: ; Email: [email protected] Page 164 of 404 ! object network S-204 host 192.168.3.204 nat (DMZ,outside) static 192.1.20.201 ! object network S-204 host 192.168.3.204 nat (DMZ,outside) static 192.1.20.201 ! object network S-204 host 192.168.3.204 nat (DMZ,outside) static 192.1.20.202 Copyrights KBITS Inc 2006-2020 Website: ; Email: [email protected] Page 164 of 404 ! object network S-204 host 192.168.3.204 nat (DMZ,outside) static 192.1.20.202 Copyrights KBITS Inc 2006-2020 Website: ; Email: [email protected] Page 164 of 404 ! object network S-204 host 192.168.3.204 nat (DMZ,outside) static 192.168.3.204 nat (DMZ,outside) static 192. nat (DMZ,outside) static ! object network S-205 host 192.168.3.205 nat (DMZ,outside) static ! object network S-206 host 192.1.20.203 192.1.20.204 192.1.20.205 192.1.20.207 Task 7 Allow access to the Application Servers from the following networks: 101.1.1.0/24 150.1.5.0/24 175.4.1.0/24 199.1.33.0/24 215.5.7.0/24 Use the minimum number of lines possible to accomplish access to these application servers. FW Object 150.1.5.0 255.255.255.0 Network-object 150.1.5.0 255.255.255.0 Network-object 150.1.5.0/24 199.1.33.0/24 215.5.7.0/24 Use the minimum number of lines possible to accomplish access to these application servers. FW Object 150.1.5.0 255.255.255.0 Network-object 150.1.5.0/24 199.1.33.0/24 215.5.7.0/24 Use the minimum number of lines possible to accomplish access to these application servers. FW Object 150.1.5.0/24 199.1.33.0/24 215.5.255.255.0 Network-object 150.1.5.0/24 199.1.33.0/24 215.5.7.0/24 Use the minimum number of lines possible to accomplish access to these application servers. FW Object 150.1.5.0/24 199.1.33.0/24 215.5.255.255.0 Network-object 150.1.5.0/24 199.1.33.0/24 215.5.7.0/24 Use the minimum number of lines possible to accomplish access to these application servers. FW Object 150.1.5.0/24 199.1.33.0/24 215.5.7.0/24 Use the minimum number of lines possible to accomplish access to these application servers. FW Object 150.1.5.0/24 199.1.33.0/24 215.5.7.0/24 Use the minimum number of lines possible to accomplish access to the set of the servers. FW Object 150.1.5.0/24 Use the minimum number of lines possible to accomplish access to the set of the set of t object 199.1.33.0 255.255.255.0 Network-object 215.5.7.0 255.255.255.0 ! Object-group network WEB-FTP-N Network-object host 192.168.3.202 Copyrights KBITS Inc 2006-2020 Website: ; Email: [email protected] Page 165 of 404 Network-object host 192.168.3.203 ! Object-group network SMTP-N Network-object host 192.168.3.201 Network-object host 192.168.3.202 Copyrights KBITS Inc 2006-2020 Website: ; Email: [email protected] Page 165 of 404 Network-object host 192.168.3.203 ! Object-group network SMTP-N Network-object host 192.168.3.202 Copyrights KBITS Inc 2006-2020 Website: ; Email: [email protected] Page 165 of 404 Network-object host 192.168.3.203 ! Object-group network SMTP-N Network-object host 192.168.3.201 Network-object host 192.168.3.202 Copyrights KBITS Inc 2006-2020 Website: ; Email: [email protected] Page 165 of 404 Network-object host 192.168.3.203 ! Object-group network SMTP-N Network-object host 192.168.3.203 ! Object-group network SMTP-N Network-object host 192.168.3.203 ! Object-group network SMTPhost 192.168.3.204 Network-object host 192.168.3.205 ! Object-group network DNS-TFTP-P tcp Port-object eq 69 Port-object eq 53 ! access-list INF permit tcp object-group PN object-group WEB-FTP-N object-group WEB-FTP-P access-list INF permit tcp object-group PN object-group PN object-gro v5 - Configuring ASA, FTD, Intrusion Prevention & AMP Module 3: Configuring High Availability Features Module 3 - Configuring High Availability Features Module 3 - Configuring High Availability Features Module 3 0/3 192.1.30.0/24 F 0/0 (.3) R2 R3 F 0/1 (.2) F 0/1 (.3) 192.1.24.0/24 F 0/0.2 (.4) F 0/1 (.4) R4 Lab Scenario: Configure a Redundancy. Initial Setup: Configure the IP Addresses on the Routers based on the Diagram. Configure Default Routes on R1 pointing towards the FW. Configure a loopback with an IP Address of 4.2.2.2/24 on R4. Copyrights KBITS Inc 2006-2020 Website: ; Email: [email protected] Page 168 of 404 Run EIGRP. R1 R2 Int F 0/0 Ip add 10.11.11.1 255.255.255.0 No shut ! Ip route 0.0.0.0 10.11.11.10 Int F 0/0 Ip add 192.1.24.2 255.255.255.0 No shut ! Int F 0/1 Ip add 192.1.24.2 255.255.255.0 No shut ! Int F 0/1 Ip add 192.1.24.2 255.255.255.0 No shut ! Int F 0/1 Ip add 192.1.24.2 255.255.255.0 No shut ! Int F 0/2 Ip add 192.1.24.2 255.255.255.0 No shut ! Int F 0/2 Ip add 192.1.24.2 255.255.0 No shut ! Int F 0/2 Ip add 192.1.24.2 255.255.0 No shut ! Int F 0/2 Ip add 192.1.24.2 255.255.0 No shut ! Int F 0/2 Ip add 192.1.24.2 255.255.255.0 No shut ! Int F 0/2 Ip add 192.1.24.2 255.255.255.0 No shut ! Int F 0/2 Ip add 192.1.24.2 255.255.255.0 No shut ! Int F 0/2 Ip add 192.1.24.2 255.255.255.0 No shut ! Int F 0/2 Ip add 192.1.24.2 255.255.255.0 No shut ! Int F 0/2 Ip add 192.1.24.2 Ip add 192.1.24.2 Ip add 192.1.24.2 Ip add 192.1.24.2 Ip add 192.1.24.2 Ip add 192.1.24.2 Ip add 192.1.24.2 Ip add 192.1.24.2 Ip add 192.1.24.2 Ip add 192.1.24.2 Ip add 192.1.24.2 Ip add 192.1.24.2 Ip add 192. ! Router eigrp 100 No auto-summary Network 192.1.34.0 Int loo 0 Ip add 4.2.2.2 255.255.0 No shut ! Int F 0/1 Ip add 192.1.34.4 255.255.255.0 No shut ! Router eigrp 100 No auto-summary Network 192.1.34.0 Network 192.1.34.0 Int loo 0 Ip add 192.1.34.4 255.255.255.0 No shut ! Router eigrp 100 No auto-summary Network 192.1.34.0 Int loo 0 Ip add 192.1.34.4 255.255.255.0 No shut ! Router eigrp 100 No auto-summary Network 192.1.34.0 Network 192.1.34.0 Int loo 0 Ip add 192.1.34.4 255.255.255.0 No shut ! Router eigrp 100 No auto-summary Network 192.1.34.0 Int loo 0 Ip add 192.1.34.4 255.255.255.0 No shut ! Router eigrp 100 No auto-summary Network 192.1.34.0 Network 192.1.34.0 Int loo 0 Ip add 192.1.34.4 255.255.255.0 No shut ! Router eigrp 100 No auto-summary Network 192.1.34.0 Network 192.1.34.0 Int loo 0 Ip add 192.1.34.4 255.255.255.0 No shut ! Router eigrp 100 No auto-summary Network 192.1.34.0 Network 192.1.34.0 Net 0/0 and E 0/1 as part of Redundant Interface E 0/0 Member-interface E 0/0 Member-interface E 0/1 Mac-address of your choice. Copyrights KBITS Inc 2006-2020 Website: ; Email: [email protected] Page 169 of 404 ASA-1 Interface G 0/1 No shut Task 2 Configure ASA with the following IP configuration for the Interface G 0/2 G 0/3 Redundant 1 Name Outside-2 Ip address 192.1.20.10/24 192.1.30.10/24 192.1.30.10/24 address 192.1.20.10 255.255.255.0 No shut ! Interface G 0/3 Nameif outside-3 Ip address 192.1.30.10 255.255.255.0 No shut Copyrights KBITS Inc 2006-2020 Website: ; Email: [email protected] Page 170 of 404 Lab 2 - Route Tracking using SLA Monitor Lab Scenario: Configure Floating static routes to allow the Firewall to pick the R2 as the Primary ISP and R3 as the secondary IP. This should be configured with SLA and Object tracking to make sure that full reachability is there before it uses a particular ISP. Initial Setup: Based on the previous Lab Lab Task: Task 1 Configure the Firewall such that it uses R2 as its primary Default gateway and R3 as the backup default gateway. Task 2 If the link between R2 and R4 goes down, the Firewall should use the backup default gateway to route the packets. Send SLA packet every 3 seconds. Set the timeout value to 1 second. ASA-1 SLA monitor 100 Type echo protocol ipicmpecho 4.2.2.2 interface Outside-2 Timeout 1000 Frequency 3 ! SLA monitor schedule 100 life forever start-time now ! (.2) R2 Lab Scenario: Configure Stateless Active/Standby Failover. Initial Setup: Configure the IP Addresses on the Routers based on the Diagram. Configure Stateless Active/Standby Failover. Initial Setup: Configure the IP Addresses on the Routers based on the Diagram. Configure Stateless Active/Standby Failover. Initial Setup: Configure Stateless Active/Standby Failover. Initial Setup: Configure Stateless Active/Stateless Active/Stateless Active/Stateless Active/Stateless Active/Stateless Active/Stateless Active/Stateless Active/Stateless Active/Stateless Active/Stateless Active/Stateless Active/Stateless Active/Stateless Active/Stateless Active/Stateless A shut Copyrights KBITS Inc 2006-2020 Website: ; Email: [email protected] Page 172 of 404 Lab Tasks: Task 1 FW-1 and FW-2 will be the Primary Firewall. Use the following parameters for the Failover configurations: Failover Failover Failove Failover Failover LAN Interface : E 0/2 Interface Name : FC IP Addresses Active : 10.10.10.1/24 IP Addresses Standby : 10.10.10.2/24 Key : cisco123 FW-1 Interface FC E0/2 Failover lan interface IP FC 10.10.10.1.1/24 IP Addresses Standby 10.10.10.2 Failover key cisco123 Failover lan unit primary Failover FW-2 Interface G 0/2 No shutdown ! Failover lan enable (In case of PIX Firewall) Failover lan unit secondary Failover lan unit secondary Addresses: Interface G 0/0 G 0/1 Name Outside Inside Security Level 0 100 System IP 192.1.20.11/24 10.11.11.10/24 Standby IP 192.1.20.11/24 FW-1 Copyrights KBITS Inc 2006-2020 Website: ; Email: [email protected] Page 173 of 404 Interface G 0/0 Ip address 192.1.20.10/24 55.255.255.0 standby 192.1.20.11 Nameif Outside No shut Router rip No auto-summary Version 2 Network 10.0.0.0 R2 Interface Loopback 0 Ip address 10.2.2.2 255.255.0 ! Router rip No auto-summary Network 10.0.0.0 Network 192.1.20.0 Task 4 Allow the inside networks to go out using a Outside pool of 192.1.20.51 - 192.1.20.100. Copyrights KBITS Inc 2006-2020 Website: ; Email: [email protected] Page 174 of 404 FW-1 Global (outside) 1 0 0 Note: If you do Show Run on FW-2, all the configuration should have replicated over to it. Also, do Show Failover status. Copyrights KBITS Inc 2006-2020 Website: ; Email: [email protected] Page 175 of 404 Lab 4 - Stateful Failover Lab Scenario: Configure G 0/3 as the Failover link to replicated the State and connection information from the Active Firewall to the Standby firewall Configure E 0/3 with an IP Address of 10.20.20.1/24 as the Active Address and 10.20.20.2/24 as the Standby address. Assign it a name of SFF. FW-1 Interface G 0/3 No shut ! Failover link G 0/3 SFF Failover interface IP SFF 10.20.20.1 255.255.255.0 standby 10.20.20.2 \*\*\*Note : This only needs to be done on the Active device as the configuration will be replicated to the standby box Copyrights KBITS Inc 2006-2020 Website: ; Email: [email protected] Page 176 of 404 Lab 5 - Security Contexts on the ASA using Shared Interface R1 F 0/0 (.1) 192.1.100.0/24 VLAN 100 E 0/0 (.11) (Shared) E 0/0 (.11) E 0/1.2 (.11) E 0/1.2 (.11) 10.20.20.0/24 E 0/1.3 (.21) 10.30.30.0/24 F 0/0 (.2) R2 F 0/0 (.3) R3 Lab Scenario: Configure a FW in Multi-context mode. Configure Resource-based class-map to limit the resources to a particular context. Initial Setup: Configure a FW in Multi-context mode. Loopback 4.2.2.2/24 on R1 to simulate the internet. Configure Default Routes on R2, R3 & R4 pointing towards the appropriate VLANs. Use VLANs of your choice. Copyrights KBITS Inc 2006-2020 Website: ; Email: [email protected] Page 177 of 404 R1 R2 Int loopback 0 Ip address 4.2.2.2 255.255.0 No shut ! Ip route 0.0.0.0 10.20.20.11 Int F 0/0 Ip address 10.20.20.2 255.255.255.0 No shut ! Ip route 0.0.0.0 0.0.0.0 10.30.30.11 SW Int F 0/0 Ip address 10.40.40.4 255.255.255.0 No shut ! Ip route 0.0.0.0 0.0.0.0 10.20.20.11 Int F 0/0 Ip address 10.20.20.2 255.255.255.0 No shut ! Ip route 0.0.0.0 0.0.0.0 10.20.20.11 Int F 0/0 Ip address 10.20.20.2 255.255.255.0 No shut ! Ip route 0.0.0.0 0.0.0.0 10.20.20.11 Int F 0/0 Ip address 10.20.20.2 255.255.255.0 No shut ! Ip route 0.0.0.0 0.0.0.0 10.20.20.11 Int F 0/0 Ip address 10.20.20.2 255.255.255.0 No shut ! Ip route 0.0.0.0 0.0.0.0 10.20.20.11 Int F 0/0 Ip address 10.20.20.2 255.255.255.0 No shut ! Ip route 0.0.0.0 0.0.0.0 10.20.20.11 Int F 0/0 Ip address 10.20.20.2 255.255.255.0 No shut ! Ip route 0.0.0.0 0.0.0.0 10.20.20.11 Int F 0/0 Ip address 10.20.20.2 255.255.255.0 No shut ! Ip route 0.0.0.0 0.0.0 No shut ! Ip route 0.0.0.0 0.0.0.0 10.40.40.11 R4 Interface F 0/2 Description Connected to R3 Switchport access vlan 30 ! Interface F 0/2 Description Connected to R3 Switchport access vlan 30 ! Interface F 0/4 Description Connected to R4 Switchport access vlan 40 Copyrights KBITS Inc 2006-2020 Website: ; Email: [email protected] Page 178 of 404 Lab Tasks: Task 1 Configure both FW's for Multiple Task 2 Bring up the interfaces E0/0 and E 0/1. Split E 0/1 into 3 sub-interface E 0/1 No shut ! Interface E 0/1.3 Vlan 30 interface E 0/1.4 Vlan 40 Switch Interface F 0/10 Description Connected to FW-1 E0/0 Switchport mode trunk Task 3 Configure two contexts on FW-1. Name them as VFW1 and VFW2. Configure them with configuration files VFW1.cfg and VFW2.cfg respectively on Flash. Allocate the appropriate contexts based on the Copyrights KBITS Inc 2006-2020 Website: ; Email: [email protected] Page 179 of 404 Network Diagram. (Note: Delete any existing .cfg files in flash before creating the context) FW-1 Context VFW1 Allocate-interface E0/0 Allocate-interface E0/1.2 Allocate-interface E0/1.4 Configure Virtual-Mac addresses of your choice on the shared interface E0/0 Allocate-interface E0/1.3 Configure Virtual-Mac addresses of your choice on the shared interface E0/1.3 Configure Virtual-Mac addresses of your choice on the shared interface E0/1.4 Configure Virtual-Mac addresses of your choice on the shared interface E0/1.3 Configure Virtual-Mac addresses of your choice on the shared interface E0/1.3 Configure Virtual-Mac addresses of your choice on the shared interface E0/1.4 Configure Virtual-Mac addresses of your choice on the shared interface E0/1.4 Configure Virtual-Mac addresses of your E 0/0 E 0/1.2 E 0/1.4 Name Outside (Shared) Inside DMZ Security Level 0 100 50 IP Address 192.1.100.11/24 10.20.20.11/24 10.40.40.11/24 FW-1 Changeto context VFW1 Interface E 0/0 Nameif outside Ip address 192.1.100.11 255.255.255.0 Mac-address 0001.1111.1111 ! Interface E 0/1.2 Nameif Inside Ip address 10.20.20.11/24 10.20.20.11 255.255.255.0 Hz Interface E 0/1.4 Nameif DMZ Security-level 50 Ip address 10.40.40.11 255.255.255.0 Task 5 Copyrights KBITS Inc 2006-2020 Website: ; Email: [email protected] Page 180 of 404 Configure Virtual-Mac addresses of your choice on the shared interface to allow the FW to classify the traffic using the MAC- Address. Configure Interfaces in Context VFW2 as follows: Interface E 0/0 E 0/1.3 Name Outside (Shared) Inside Security Level 0 100 IP Address 192.1.100.21/24 FW-1 Changeto context VFW2 Interface E 0/0 Nameif Inside Ip address 10.30.30.21/24 FW-1 Changeto Context VFW2 Interface E 0/0 Nameif Inside Ip address 192.1.100.21/24 FW-1 Changeto Context VFW2 Interface E 0/0 Nameif Inside Ip address 192.1.100.21/24 FW-1 Changeto Context VFW2 Interface E 0/0 Nameif Ip address 192.1.100.21/24 FW-1 Enable NAT-control on VFW1. Configure VFW1 to allow the inside network access to the outside network using Dynamic Translation. Use a pool of 192.1.100.51 - 192.1.100.51 - 192.1.100.69. Backup the NAT pool with a PAT Pool using an IP Address of 192.1.100.70. R2 should be seen as 192.1.100.70. R2 should be seen as 192.1.100.51 - 192.1.100.51 - 192.1.100.70. R2 should be seen as 192.1.100.51 - 192.1.100.51 - 1 control ! global (outside) 1 192.1.100.51-192.1.100.69 global (outside) 1 192.1.100.70 ! nat (inside, outside) 1 10.20.20.0 255.255.0 static (inside, outside) 1 10.20.20.0 255.255.0 static (inside, outside) 1 10.20.20.0 static (inside, outside) 1 10.20.20.0 static (inside, ou with a PAT Pool using an IP Address of 192.1.100.90. Create a Static Translation for R3 as 192.1.100.3 as the Translated address on the Outside interface. FW-1 Copyrights KBITS Inc 2006-2020 Website: ; Email: [email protected] Page 181 of 404 Changeto context VFW2 global (outside) 1 192.1.100.89 global (outside) 1 192.1.100.90. nat (inside) 1 10.22.22.0 255.255.255.0 ! static (inside,outside) 192.1.100.3 10.30.30.3 Task 8 Allow R2 to Telnet to R3 and vice versa. FW-1 Changeto context VFW1 Access-list INF permit tcp host 192.1.100.2 host 192.1.100.3 eq 23 ! Access-group INF in interface outside Task 9 Configure resource allocation for VFW-2 based on the following: Maximum Xlate entries : 100 FW-1 Changeto system class CM-VFW2 limit-resource Telnet 3 limit-resource ASDM 3 limit-resource Xlates 100 ! context VFW2 member CM-VFW2 Copyrights KBITS Inc 2006-2020 Website: ; Email: [email protected] Page 182 of 404 Lab 6 - Active/Active Failover R1 (.1) 192.1.100.0/24 VLAN 40 (.22) (.21) 10.22.22.0/24 VLAN 20 (.2) R2 10.22.22.0/24 VLAN 30 F 0/1.2 (.11) (.3) R3 Lab Scenario: Configure Active/Active Failover with VFW1 Active on FW-1 & VFW2 active on FW-2 to back up FW-1 from the previous lab. Configure E 0/2 as the Failover Link. This interface will be used to transmit Failover control messages. Assign it a name of FC. Also assign it an active IP address of 10.100.100.1/24 Copyrights KBITS Inc 2006-2020 Website: ; Email: [email protected] Page 183 of 404 with a standby address of 10.100.100.2. Authenticate the Failover Control messages using a Key of cciesec. FW-1 Changeto system Interface E 0/2 No shutdown !

Failover lan interface FC E0/2 Failover interface IP FC 10.100.100.1 255.255.255.0 standby 10.100.100.2 Failover lan unit primary ASA-2 Interface FC E0/2 Failover lan unit primary ASA-2 Interface FC E0/2 Failover lan unit secondary \*\*\* Note: We did not enable Failover yet. We will wait until the entire Active/Active configuration is done before enabling it. Task 2 Configure Failover group 1 preempt failover group 2 secondary preempt ! Context ASA-C1 Join-failover-group 1 ! Context ASA-C2 Join-failover-group 2 \*\*\*Note: This configuration only needs to be done on the Active/Primary box. It will be replicated when Failover is established. Copyrights KBITS Inc 2006-2020 Website: ; Email: [email protected] Page 184 of 404 Task 3 Configure E 0/2 also to transmit State and connection information to the Standby box. FW-1 Failover link FC E0/2 ! Failover FW-2 Failover configuration commands on the appropriate boxes, we enable failover on both the boxes. Type Show Failover to make sure that VFW-1 (Group 1) is active on FW-1 and VFW-2 (Group 2) is active on FW-2. Task 4 Configure the Switch to assign the appropriate ports to the appropriate ports to the appropriate VLANS for FW-2 and the Failover Interface F 0/15 Description Connected to FW-2 E0/0 Switchport mode access Switchport access vlan 100 ! Interface F 0/16 Description Connected to FW-2 E0/0 Switchport mode access vlan 110 Task 5 Copyrights KBITS Inc 2006-2020 Website: ; Email: [email protected] Page 185 of 404 Re-Configure VFW-1 on FW-1 with the following Primary and Standby IP Addresses for VFW1: Interface E 0/0 E 0/1.2 E 0/1.4 Name Outside Inside DMZ Security Level 0 100 50 System IP 192.1.100.11/24 10.20.20.11/24 10.20.20.11/24 10.20.20.11/24 FW-1 Changeto context VFW1 Interface E 0/0 IP Address 192.1.100.11 255.255.255.0 standby 192.1.100.12 ! Interface E 0/1.2 IP Address 10.20.20.12 ! Interface E 0/1.4 IP Address 10.20.20.12 ! Interface E 0/1.4 IP Interface E 0/0 E 0/1.3 Name Outside Inside Security Level 0 100 System IP 192.1.100.21/24 10.30.30.21/24 FW-2 Changeto context VFW2 Interface E 0/0 IP Address 192.1.100.22/24 FW-2 Changeto context VFW2 Interface E 0/0 IP Address 10.30.30.21/24 FW-2 Changeto context VFW2 Interface E 0/0 IP Address 10.30.30.21/24 FW-2 Ch KBITS Inc 2006-2020 Website: ; Email: [email protected] Page 186 of 404 Lab 7 - Port Channels R1 F 0/0 (.1) 10.11.11.0/24 VLAN 10 G 0/1 G 0/0 ASA 192.1.20.0/24 VLAN 10 G 0/1 G 0/0 ASA 192.1.20.0/24 VLAN 10 G 0/1 G 0/1 G 0/1 G 0/1 G 0/1 G 0/1 G 0/1 G 0/1 G 0/1 G 0/1 G 0/1 G 0/1 G 0/1 G 0/1 G 0/1 G 0/1 G 0/1 G 0/1 G 0/1 G 0/1 G 0/1 G 0/1 G 0/1 G 0/1 G 0/1 G 0/1 G 0/1 G 0/1 G 0/1 G 0/1 G 0/1 G 0/1 G 0/1 G 0/1 G Routes on R1 pointing towards the FW. R1 R2 Int F 0/0 Ip add 10.11.11.1 255.255.255.0 No shut ! Ip route 0.0.0.0 10.11.11.10 Int F 0/0 Ip add 192.1.20.2 255.255.255.0 No shut ! Lab Tasks: Copyrights KBITS Inc 2006-2020 Website: ; Email: [email protected] Page 187 of 404 Task 1 Configure the E 0/0 and E 0/1 as part of Port Channel 1. ASA-1 Interface G 0/0 Channel-group 1 mode active No shut ! Interface G 0/2 Port-Channel 1 Name Outside Inside Security Level 0 100 IP Address 192.1.20.10/24 10.11.11.10/24 ASA-1 Interface Port-Channel 1 Name if a configure ASA with the following IP configure ASA with the following IP configure ASA with the following Inside Ip address 10.11.11.10 255.255.255.0 ! Interface G 0/2 Nameif Outside Ip address 192.1.20.10 255.255.255.0 No shut Task 3 Configure the devices in the appropriate VLAN's on the Switchport access vlan 11 \*\*\* Put the E 0/0 & E 0/1 ports of the Firewall and R1 F0/0 in the same VLAN. You might have these ports on different switches based on your physically topology. ! Interface range F 0/2 , F 0/12 Copyrights KBITS Inc 2006-2020 Website: ; Email: [email protected] Page 188 of 404 Switchport access vlan 20 \*\*\* Put the Outside Port of the Firewall and R2 F0/0 in the same VLAN. You might have these ports on different switches based on your physically topology. Copyrights KBITS Inc 2006-2020 Website: ; Email: [email protected] Page 189 of 404 Lab 8 - Clustering - Individual Interface Mode R2 F 0/0 (.1) 192.1.20.0/24 - VLAN 20 G 0/3 (.12) G 0/3 (.12) G 0/3 (.12) G 0/3 (.12) G 0/1 (.12) G 0/1 (.12) G 0/1 (.12) G 0/1 (.12) G 0/1 (.12) G 0/1 (.12) G 0/2 (.12) G 0/2 (.12) G 0/1 (.12) G 0/1 (.12) G 0/ Scenario: Configure a Firewall Cluster using Physical Interfaces. Initial Setup: Configure the IP Addresses on the Routers based on the Diagram. R1 R2 Int F 0/0 Ip add 10.11.11.1 255.255.255.0 No shut ! Interface Loopback0 Ip address 1.1.1.1 255.255.255.0 No shut ! Interface Loopback0 Ip add 10.11.11.1 255.255.255.0 No shut ? Interface Loopback0 Ip address 1.1.1.1 255.0.0.0 Int F 0/0 Ip add 10.11.11.1 255.255.255.0 No shut ? Interface Loopback0 Ip address 1.1.1.1 255.0.0.0 Int F 0/0 Ip add 10.11.11.1 255.255.255.0 No shut ? Interface Loopback0 Ip address 1.1.1.1 255.0.0.0 Int F 0/0 Ip add 10.11.11.1 255.255.255.0 No shut ? Interface Loopback0 Ip address 1.1.1.1 255.0.0.0 Int F 0/0 Ip add 10.11.11.1 255.255.255.0 No shut ? Interface Loopback0 Ip address 1.1.1.1 255.0.0.0 Int F 0/0 Ip add 10.11.11.1 255.255.255.0 No shut ? Interface Loopback0 Ip address 1.1.1.1 255.0.0.0 Int F 0/0 Ip add 10.11.11.1 255.255.255.0 No shut ? Interface Loopback0 Ip address 1.1.1.1 255.0.0.0 Int F 0/0 Ip add 10.11.11.1 255.255.255.0 No shut ? Interface Loopback0 Ip address 1.1.1.1 255.0.0.0 Int F 0/0 Ip add 10.11.11.1 255.255.255.0 No shut ? Interface Loopback0 Ip address 1.1.1.1 255.0.0.0 Int F 0/0 Ip add 10.11.11.1 255.255.0 No shut ? Interface Loopback0 Ip address 1.1.1.1 255.0.0 Int F 0/0 Ip add 10.11.11.1 255.255.0 No shut ? Interface Loopback0 Ip address 1.1.1.1 255.0.0 No shut ? Interface Loopback0 Ip address 1.1.1.1 255.0.0 No shut ? Interface Loopback0 Ip address 1.1.1.1 255.0.0 No shut ? Interface Loopback0 Ip address 1.1.1.1 255.0.0 No shut ? Interface Loopback0 Ip address 1.1.1.1 255.0.0 No shut ? Interface Loopback0 Ip address 1.1.1.1 255.0.0 No shut ? Interface Loopback0 Ip address 1.1.1.1 255.0.0 No shut ? Interface Loopback0 Ip address 1.1.1.1 255.0.0 No shut ? Interface Loopback0 Ip address 1.1.1.1 255.0.0 No shut ? Interface Loopback0 Ip address 1.1.1.1 255.0.0 No shut ? Interface Loopback0 Ip address 1.1.1.1 255.0.0 No shut ? Interface Loopback0 Ip address 1.1.1.1 255.0.0 No shut ? Interface Loopback0 Ip address 1.1 Email: [email protected] Page 190 of 404 Lab Tasks: Task 1 FW-1 and FW-2 will be the Slave Firewall and FW-2 will be the Slave Firewall. Use the following parameters for the Failover IP and FW-2 will be the Slave Firewall. Use the Slave Firewall. Use the following parameters for the Failover IP and FW-2 will be the Slave Firewall. Addresses Master : 10.10.10.1/24 Failover IP Addresses Slave : 10.10.10.2/24 Failover Key : cisco123 FW-1 Cluster Interface-mode Individual force ! Interface-mode Individual force ! Interface-mode Individual fo mode Individual force ! Interface G 0/0 No shutdown ! Cluster group CCIEv5 local-unit SEC cluster-interface GigabitEthernet0/0 ip 10.10.10.2 255.255.255.0 priority 10 key cisco123 enable noconfirm Note: Type show cluster info to see the Status of the devices in the cluster. Task 2 Copyrights KBITS Inc 2006-2020 Website: ; Email: [email protected] Page 191 of 404 Configure Switch ports connecting towards the Gig 0/3 Interfaces of the 2 ASA's and R1 in VLAN 10. SW1 Interfaces of the 2 ASA's and R1 in VLAN 10. SW1 Interfaces of th Switchport mode access Switchport access vlan 20 SW2 Interface range Fast 5/0/12, Fast 5/0/14 Switchport access vlan 20 Task 3 Configure FW-1 Interface Solution Security Level 0 Gig 0/1 Inside 100 Master IP/Pool 192.1.20.11/24 Pool: 192.1.20.12-14 10.11.11/24 KBITS Inc 2006-2020 Website: ; Email: [email protected] Page 192 of 404 Configure EIGRP as the routing protocol is AS 100 on both the Routers and the Firewall. Configure a Loopback interface 1.1.1.1/24 on R1 and 2.2.2.2/24 on R2. Advertise them under RIP. R1 Interface Loopback 0 Ip address 1.1.1.1 255.255.255.0 ! Router EIGRP 100 No auto-Email: [email protected] Page 193 of 404 Lab 9 - Clustering - Spanned Interface Mode R2 F 0/0 (.1) 192.1.20.0/24 - VLAN 10 F 0/0 (.2) R2 Lab Scenario: Configure a Firewall Cluster using Spanned Port-channel Initial Setup: Configure the IP Addresses on the Routers based on the Diagram. Configure Default Routes on R1 pointing towards the FW. R1 R2 Int F 0/0 Ip add 10.11.11.1 255.255.255.0 No shut Int F 0/0 Ip add 10.11.11.1 255.255.255.0 No shut Int F 0/0 Ip add 10.11.11.1 255.255.255.0 No shut Int F 0/0 Ip add 10.11.11.1 Lab Tasks: Task 1 FW 1 and FW-2 will be configured in a Cluster. FW-1 will be the Master Firewall and FW-2 will be the Slave Firewall. Use the following parameters for the Failover LAN Interface : G 0/0 Failover IP Addresses Master : 10.10.1/24 Failover IP Addresses Slave : 10.10.10.2/24 Failover Key : cisco123 FW-1 Cluster Interface G 0/0 No shutdown ! Cluster group CCIEv5 local-unit PRI cluster-interface G 0/0 No shutdown ! Cluster group CCIEv5 local-unit PRI cluster group CCIEv5 local-unit PRI cluster group CCIEv CCIEv5 local-unit SEC cluster-interface GigabitEthernet0/0 ip 10.10.10.2 255.255.0 priority 10 key cisco123 enable noconfirm Note: Type show cluster info to see the Status of the devices in the Copyrights KBITS Inc 2006-2020 Website: ; Email: [email protected] Page 195 of 404 cluster. Task 2 Configure FW-1 Ports and the correcponding switch ports in an Port-channel based on the following table: Interface G 0/1 G 0/3 Port-channel 10 20 Protocol LACP VLAN 10 20 FW-1 Interface G 0/1 Channel-group 20 mode active No shut ! Interface G 0/1 Channel-group 20 mode active No shut ! Interface G 0/2 Channel-group 10 mode active No shut ! Interface G 0/2 Channel-group 10 mode active No shut ! Interface G 0/3 Channel-group 10 mode active No shut ! Interface G 0/3 Channel-group 10 mode active No sh channel 10 switchport mode access switchport access vlan 10 ! Interface Gig 1/0/12, Gig 1/0/12, Gig 1/ access vlan 20 Copyrights KBITS Inc 2006-2020 Website: ; Email: [email protected] Page 196 of 404 Task 3 Configure FW-1 Port-channel 10 Name Outside Inside Security Level 0 100 System IP 192.1.20.11/24 10.11.11.11/24 FW-1 Interface Port-channel 20 Port-channel 20 Port-channel 10 Name Outside Inside Security Level 0 100 System IP 192.1.20.11/24 10.11.11.11/24 FW-1 Interface Port-channel 20 Port-channel 20 Port-channel 10 Name Outside Inside Security Level 0 100 System IP 192.1.20.11/24 10.11.11.11/24 FW-1 Interface Port-channel 20 Port-channel 20 Port-channel 10 Name Outside Inside Security Level 0 100 System IP 192.1.20.11/24 10.11.11.11/24 FW-1 Interface Port-channel 20 Port-channel 20 Port-channel 10 Name Outside Inside Security Level 0 100 System IP 192.1.20.11/24 IO.11.11.11/24 FW-1 Interface Port-channel 20 Port-channel 20 Port-channel 20 Port-channel 10 Name Outside Inside Security Level 0 100 System IP 192.1.20.11/24 IO.11.11.11/24 FW-1 Interface Port-channel 20 Port-channel 20 Port-c span-cluster Ip address 192.1.20.11 255.255.255.0 Nameif Outside Mac-address aaaa.bbbb.cc20 No shut ! Interface Port-channel 10 Port-channel 10 Po Configure a Loopback interface 1.1.1.1/24 on R1 and 2.2.2.2/24 on R2. Advertise them under RIP. R1 Interface Loopback 0 Ip address 1.1.1.1 255.255.255.0 ! Router EIGRP 100 No auto-summary Network 1.1.1.0 0.0.255 R2 Interface Loopback 0 Ip address 1.1.1.1 255.255.255.0 ! Router EIGRP 100 No auto-summary Network 1.1.1.1 255.255.255.0 ! Router EIGRP 100 No auto-summary Network 1.1.1.1 255.255.0 ! Router EIGRP 100 No auto-summary Network 1.1.1.1 255.255.0 ! Router EIGRP 100 No auto-summary Network 1.1.1.1 255.255.0 ! Router EIGRP 100 No auto-summary Network 1.1.1.1 255.255.255.0 ! Router EIGRP 100 No auto-summary Network 1.1.1.1 255.255.0 ! Router EIGRP 100 No auto-summary Network 1.1.1.1 255.255.0 ! Router EIGRP 100 No auto-summary Network 1.1.1.1 255.255.0 ! Router EIGRP 100 No auto-summary Network 1.1.1.1 255.255.0 ! Router EIGRP 100 No auto-summary Network 1.1.1 255.255.0 ! Router EIGRP 100 No auto-summary Network 1.1.1 255.255.0 ! Router EIGRP 100 No auto-summary Network 1.1.1 255.255.0 ! R Network 2.2.2.0 0.0.0.255 Copyrights KBITS Inc 2006-2020 Website: ; Email: [email protected] Page 197 of 404 Network 192.1.20.0 FW-1 Router EIGRP 100 No auto-summary Network 192.1.20.0 FW-1 Router EIGRP 100 No auto-summary POOL-A Range 192.1.20.51 192.1.20.100 ! Object network INS-NET Subnet 10.11.11.0 255.255.255.0 Nat (inside,outside) dynamic POOL-A Note: If you do Show Run on FW-2, all the configuration should have replicated over to it. Copyrights KBITS Inc 2006-2020 Website: ; Email: [email protected] Page 198 of 404 CCIE Security v5 - Configuring ASA, FTD, Intrusion Prevention & AMP Module 4: Deep Packet Inspection Module 4 - Deep Packet Inspection Copyrights KBITS Inc 2006-2020 Website: ; Email: [email protected] Page 199 of 404 Lab 1 - Configuring System L7 Deep Packet Inspection R1 F 0/0 (.1) 10.11.11.0/24 G 0/1 (.10) Inside ASA G 0/0 (.10) Outside 192.1.20.0/24 F 0/0 (.2) R2 Lab Scenario: Configure System Based Layer 7 Inspection for FTP & EMSTP on NonStandard Ports. Configure ICMP Inspection. Initial Setup: Configure the following Static Routes on the appropriate routers: o Default Routes on R1 pointing towards FW. o Default Route on the FW towards R2. Configure the following Loopback addresses on R1 & R2: o R1: 200.1.1.0/24 o R2: 200.2.2.0/24 Copyrights KBITS Inc 2006-2020 Website: ; Email: [email protected] Page 200 of 404 R1 R2 Int loopback 0 Ip add 200.1.1.1 255.255.255.0 ! Int F 0/0 Ip add 10.11.11.1 255.255.255.0 ! Int F 0/0 Ip add 10.11.11.1 255.255.255.0 ! Int F 0/0 Ip add 200.1.1.1 255.255.255.0 ! Int F 0/0 Ip add 10.11.11.1 255.255.255.0 ! Int F 0/0 Ip add 200.1.1.1 255.255.255.0 ! Int F 0/0 Ip add 200.1.1.1 255.255.255.0 ! Int F 0 192.1.20.2 255.255.255.0 No shut Int G 0/0 Nameif Outside Ip add 192.1.20.10 255.255.255.0 No shut ! Int G 0/1 Nameif Inside Ip add 10.11.11.10 255.255.255.0 No shut ! Route outside 0 0 192.1.20.10 255.255.255.0 No shut ! Route outside 0 0 192.1.20.10 255.255.255.0 No shut ! Route outside 0 0 192.1.20.10 255.255.255.0 No shut ! Route outside 0 0 192.1.20.2 Lab Tasks: Task 1 Configure Dynamic NAT on the Firewall to allow in the inside users to go out using a pool of 192.1.20.51-192.1.20.100. FW Object network POOL-A Range 192.1.20.51-192.1.20.100 ! Object network INS-NET Subnet 10.11.11.0 255.255.255.0 Nat (inside,outside) dynamic pool POOL-A Task 2 Configure FTP to be inspected on port 21. Do not use any access-list for this task. Copyrights KBITS Inc 2006-2020 Website: ; Email: [email protected] Page 201 of 404 FW Class CM4-FTP2100 Match port tcp eq 2100 ! policy-map global policy class CM4-FTP2100 inspect ftp Task 3 Configure SMTP to be inspected on port 25. Do not use any access-list for this task. FW Class CM4-FTP2100 Match port tcp eq 2500 ! policy-map global policy class CM4-SMTP2500 inspect esmtp Task 4 Enable Application inspection in the Default inspect icmp Copyrights KBITS Inc 2006-2020 Website: ; Email: [email protected] Page 202 of 404 Lab 2 - Configuring User Defined L7 Deep Packet Inspection Lab Scenario: Configure User-defined L7 Deep Packet inspection for FTP. Configure User-defined L7 Deep Packet inspection for HTTP. Configure User-defined L7 Deep Packet inspection for FTP. Configure User-defined L7 Deep Packet inspection for HTTP. 10.11.11.221. Translate this server as 192.1.20.221 on the outside. Allow FTP traffic to this Server from the outside. FW Object network FTP Host 10.11.11.221 Nat (inside,outside) static 192.1.20.221 ! access-list INF permit tcp any host 10.11.11.221 eq 21 ! Access-group INF in interface outside Task 2 FTP traffic connections to this server should be reset if they are trying to execute the following commands: Put Rmd Rnfr dele FW Copyrights KBITS Inc 2006-2020 Website: ; Email: [email protected] Page 203 of 404 Policy-map type inspect FTP PM7-FTPCMD Match-request command put rmd rnfr dele Reset ! access-list FTP-S permit tcp any host 10.11.11.221 eq 21 ! class-map CM4-MYFTP match access-list FTP-S ! policy-map global policy class CM4-MYFTP inspect FTP strict PM7-FTPCMD Task 3 There is a HTTP Server located at 10.11.11.222 on the outside. FW Object network WWW Host 10.11.11.222 Nat (inside,outside) static 192.1.20.222 on the outside. access-list INF permit tcp any host 10.11.11.222 eq 80 Task 4 Deny any web traffic that has any of the following characteristics coming into the server: • The word BOMB anywhere in the URL. • If the packet has request header length greater than 250 bytes. FW Regex RE-CMD "CMD" Regex RE-BOMB "BOMB" ! Class-map type inspect http match-any CM7-RE-WEB Match request URI regex RE-CMD Match request URI regex RE-BOMB Match request header length gt 250 ! policy-map type inspect http match-any CM7-RE-WEB Class CM7-RE-WEB class CM7-RE-WEB cl permit tcp any host 192.1.20.222 eq 80 ! class CM4-RE-WEB match access-list HTTP-S ! policy-map global policy class CM4-RE-WEB inspect http PM7-RE-WEB inspect http PM7-RE-WEB inspect esmtp PM7-MAIL match body length gt 1000000 reset ! policy-map global policy class inspection default no inspect esmtp PM7-MAIL Task 6 Configure your firewall to limit the number of ESP connections from the same client to 25. Do not create a new class for it. FW policy-map type inspect issues thru PM7-ESP parameters esp per-client-max 25 ! policy-map global policy class inspection default inspect pass-thru PM7-ESP Copyrights KBITS Inc 2006-2020 Website: ; Email: [email protected] Page 205 of 404 Lab 3 - Configuring TCP Normalization Lab Scenario: Allow BGP neighbor relationship with MD5 authentication to form between 2 Routers thru the Firewall. Initial Setup: Based on the previous Lab Lab Task: Task 1 Configure a BGP Neighbor relationship between R1 and R2. They should be in AS 100. They should advertise their local loopback interfaces to each other. Configure a static route on R2 for the 10.11.11.0 network to provide connectivity. Also create a static route for the 192.1.20.0 network. Although, R1 has a default route, BGP needs a static route to build a neighbor relationship. R1 Router BGP 100 Network 200.1.1.0 Neighbor 192.1.20.2 remote-as 100 ! Ip route 10.11.11.1 remote-as 100 ! Ip route 10.11.11.1 R2 Router BGP 100 Network 200.2.2.0 Neighbor 192.1.20.2 remote-as 100 ! Ip route 10.11.11.1 remote-as 100 ! Ip route 10.11.11.1 R2 Router BGP 100 Network 200.2.2.0 Neighbor 10.11.11.1 remote-as 100 ! Ip route 10.11.11.1 remote-as 100 ! Ip route 10.11.11.1 R2 Router BGP 100 Network 200.2.2.0 Neighbor 10.11.11.1 remote-as 100 ! Ip route 10.11.11.1 R2 Router BGP 100 Network 200.2.2.0 Neighbor 10.11.11.1 R2 Router BGP 100 Network 200.2.2.0 Neighbor 10.11.11.1 remote-as 100 ! Ip route 10.11.11.1 R2 Router BGP 100 Network 200.2.2.0 Neighbor 10.11.11.1 R2 Router BGP 100 Network 200.2.2.0 Neighbor 10.11.11.1 R2 Router BGP 100 Network 200.2.2.0 Neighbor 10.11.11.1 R2 Router BGP 100 Network 200.2.2.0 Neighbor 10.11.11.1 R2 Router BGP 100 Network 200.2.2.0 Neighbor 10.11.11.1 R2 Router BGP 100 Network 200.2.2.0 Neighbor 10.11.11.1 R2 Router BGP 100 Network 200.2.2.0 Neighbor 10.11.11.1 R2 Router BGP 100 Network 200.2.2.0 Neighbor 10.11.11.1 R2 Router BGP 100 Network 200.2.2.0 Neighbor 10.11.11.1 R2 Router BGP 100 Network 200.2.2.0 Neighbor 10.11.11.1 R2 Router BGP 100 Network 200.2.2.0 Neighbor 10.11.11.1 R2 Router BGP 100 Network 200.2.2.0 Neighbor 10.11.11.1 R2 Router BGP 100 Network 200.2.2.0 Network 200.2.2.0 open up any ports on the firewall to accomplish this. This is due to the fact that BGP is tcp-based and the internal neighbor relationship will be allowed and the neighbor relationship will be formed. Task 2 Authenticate the BGP neighbor relationship using a password of cisco. Copyrights KBITS Inc 2006-2020 Website: ; Email: [email protected] Page 206 of 404 R1 Router BGP 100 Neighbor 192.1.20.2 password cisco \*\*\* Notice that after specifying the MD5 authentication, the neighbor relationship goes down. To understand this, you need to understand what authentication does. Authentication creates a hash (Like a checksum) of the packet and puts it in a unused TCP header field (Option 19). The hash is used to make sure that the packet was not tampered (changed) during transit. There are 2 reasons for the break. Number 1: The firewall randomizes (Changes) the TCP sequence number. This breaks the hash. Number 2: The Option field is cleared by the TCP Normalization process. To fix it, we modify the default behavior of the TCP Normalization field. Task 3 Modify the default TCP Randomization field. Task 3 Modify the default behavior of the TCP Normalization field. 179 ! policy-map global policy class BGP set connection random-sequence-number disable set connection advanced-options BGPMAP Copyrights KBITS Inc 2006-2020 Website: ; Email: [email protected] Page 207 of 404 CCIE Security v5 - Configuring ASA, FTD, Intrusion Prevention & AMP Module 5: Transparent Firewalls on 9.X Module 5 - Configuring ASA, FTD, Intrusion Prevention & AMP Module 5: Transparent Firewalls on 9.X Module 5 Transparent Firewalls on 9.X Copyrights KBITS Inc 2006-2020 Website: ; Email: [email protected] Page 208 of 404 Lab 1 - Configuring a Transparent Firewall on ASA 9.x R1 F 0/0 (.2) R2 F 0/1 (.2) 192.1.23.0/24 VLAN 23 F 0/0 (.3) R3 Lab Scenario: Initialize the Firewall as Layer 2 Firewall Transparent Firewall. Initial Setup: Configure the IP Addresses on R1, R2 & R3: o R1: 10.1.1.0/24 o R3: 3.3.3.3/24 o R3: 3.3.3.3/2 Copyrights KBITS Inc 2006-2020 Website: ; Email: [email protected] Page 209 of 404 R1 R2 Int loopback 0 Ip add 10.1.1.1 255.255.255.0 ! Int F 0/0 Ip add 10.1.1.1.2 255.255.255.0 ! Int F 0/0 Ip add 10.1.1.1.2 Int loopback 0 Ip add 10.2.2.2 255.255.255.0 ! Int F 0/0 Ip add 10.1.1.1.2 Int loopback 0 Ip add 10.1.1.1.2 Int loopback 0 192.1.23.2 255.255.255.0 No shut ! Ip route 0.0.0.0 0.0.0.0 192.1.23.3 R3 Int loopback 0 Ip add 3.3.3.3 255.255.255.0 ! Int F 0/0 Ip add 192.1.23.3 255.255.255.0 No shut Lab Tasks: Task 1 Configure the Firewall as a Transparent Firewall. FW Firewall Transparent Task 2 Configure G 0/0 as the outside interface with a security level of 0. Bring the Interface up. Configure G 0/1 as the inside interface G 0/0 Nameif outside Bridge-group 1 No shutdown Copyrights KBITS Inc 2006-2020 Website: ; Email: [email protected] Page 210 of 404 ! Interface G 0/1 Nameif inside Bridge-group 1 No shutdown Copyrights KBITS Inc 2006-2020 Website: ; Email: [email protected] Page 210 of 404 ! Interface G 0/1 Nameif inside Bridge-group 1 No shutdown Copyrights KBITS Inc 2006-2020 Website: ; Email: [email protected] Page 210 of 404 ! Interface G 0/1 Nameif inside Bridge-group 1 No shutdown Copyrights KBITS Inc 2006-2020 Website: ; Email: [email protected] Page 210 of 404 ! Interface G 0/1 Nameif inside Bridge-group 1 No shutdown Copyrights KBITS Inc 2006-2020 Website: ; Email: [email protected] Page 210 of 404 ! Interface G 0/1 Nameif inside Bridge-group 1 No shutdown Copyrights KBITS Inc 2006-2020 Website: ; Email: [email protected] Page 210 of 404 ! Interface G 0/1 Nameif inside Bridge-group 1 No shutdown Copyrights KBITS Inc 2006-2020 Website: ; Email: [email protected] Page 210 of 404 ! Interface G 0/1 Nameif inside Bridge-group 1 No shutdown Copyrights KBITS Inc 2006-2020 Website: ; Email: [email protected] Page 210 of 404 ! Interface G 0/1 Nameif inside Bridge-group 1 No shutdown Copyrights KBITS Inc 2006-2020 Website: ; Email: [email protected] Page 210 of 404 ! Interface G 0/1 Nameif inside Bridge-group 1 No shutdown Copyrights KBITS Inc 2006-2020 Website: ; Email: [email protected] Page 210 of 404 ! Interface G 0/1 Nameif inside Bridge-group 1 No shutdown Copyrights KBITS Inc 2006-2020 Website: ; Email: [email protected] Page 210 of 404 ! Interface G 0/1 Nameif inside Bridge-group 1 No shutdown Copyrights KBITS Inc 2006-2020 Website: ; Email: [email protected] Page 210 of 404 ! Interface G 0/1 Nameif inside Bridge-group 1 No shutdown Copyrights KBITS Inc 2006-2020 Website: ; Email: [email protected] Page 210 of 404 ! Interface G 0/1 Nameif inside Bridge-group 1 No shutdown Copyrights KBITS Inc 2006-2020 Website: ; Email: [email protected] Page 210 of 404 ! Interface G 0 group 1 No shutdown Task 3 Configure the devices in the appropriate VLAN's on the Switch(s). SW Interface range F 0/1, F 0/11 Switchport mode access share VLAN. You might have these ports on different switches based on your physically topology. ! Interface range F 0/2, F 0/10 Switchport mode access Switchport access vlan 22 \*\*\* Put the Outside Port of the Firewall and R2 F0/0 in the same VLAN. You might have these ports on different switches based on your physically topology. Copyrights KBITS Inc 2006-2020 Website: ; Email: [email protected] Page 211 of 404 Lab 2 - Configuring Management on a Transparent FW Lab Scenario: Configure the Firewall for Remote Management using Telnet. Initial Setup: Based on the previous Lab Lab Task: Task 1 Assign the Firewall with a default gateway of 10.11.11.2. FW Interface BVI 1 IP address 10.11.11.10 255.255.255.0 ! Route outside 0 0 10.11.11.2 Task 2 Allow Management of the Firewall only from VLAN 11 devices. Telnet and SSH access to the ASA should be allowed from the inside interface only. FW Domain-name ABC.in ! crypto key generate rsa ! telnet 10.11.11.0 255.255.255.0 inside ssh 10.11.11.0 255.255.255.0 inside Copyrights KBITS Inc 2006-2020 Website: ; Email: [email protected] Page 212 of 404 Lab 3 - ACL's in Transparent Mode Lab Scenario: Configure L2 & L3 ACL's on the transparent firewall to control flow of traffic thru it. Initial Setup: Based on the previous Lab Lab Task: Task 1 Configure the Firewall to allow R2 and R1 to communicate to each other to exchange Routing information. Configure R1 and R2 to run RIP v2 as the routing protocol to exchange the loopback networks. FW Access-list outside permit udp host 10.11.11.1 host 224.0.0.9 eq rip 4 ccess-group outside in interface outside Access-group inside in interface inside R1 Router RIP No auto-summary Version 2 Net 10.0.0.0 R2 Router RIP No auto-summary Version 2 Net 10.0.0.0 Task 2 Allow R1 to Telnet and HTTP into R2. FW Copyrights KBITS Inc 2006-2020 Website: ; Email: [email protected] Page 213 of 404 Access-list inside permit tcp host 10.11.11.1 host 10.11.11.2 eq 80 Task 3 The devices on the inside permit tcp any any eq 21 Access-list inside permit tcp any any eq 21 Access-list inside permit tcp any any eq 23 Task 4 You will be configuring MPLS-Unicast Routing on R1 and R2 in the future. Make sure the Firewall allows them to communicate to each other. Also, allow BPDU packets and packets and packets with a EtherType 0x2111 thru the Firewall. FW access-list E-TYPE ethertype permit bpdu access-list E-TYPE in interface inside access-list ethertype permit bpdu access-list E-TYPE ethertype 0x2111 thru the Firewall allows them to communicate to each other. group E-TYPE in interface outside Copyrights KBITS Inc 2006-2020 Website: ; Email: [email protected] Page 214 of 404 Lab 4 - Configuring NAT on a Transparent Firewall. Initial Setup: Based on the previous Lab Task 1 Create a loopback 100 on R1. Assign it an address of 10.111.111.111/24 Configure the Firewall with a static route for this network. The Firewall should translate all traffic going from this network towards outside using a PAT address of 192.1.20.151-192.1.20.10/24 network on R2 & R3 pointing towards the appropriate next hop. This network was assigned to the company as the public range. FW Route inside 10.111.111.0 255.255.255.0 10.11.11.1 ! object network POOL-P-10-1 host 192.1.20.109 ! object network POOL-10-1 network POOL-10-1 network NET-10-1 subnet 10.111.111.0 255.255.255.0 nat (inside,outside) dynamic NAT-PAT-10-1 R1 Interface Loopback 100 Ip address 10.111.111.111 255.255.255.0 rote 192.1.20.0 255.255.0 rote 192.1.20.0 255.255.0 rote 192.1.20.0 255.255.0 rote 192.1.20.0 255.255.0 rote 192.1.20.0 rote 192.1.20.0 There is a Web server located at 10.111.111.25. This server should be seen as 192.1.20.151 on the Internet. Perform the translation on the Firewall. R1 should be seen as 192.1.20.151 on the Internet. Allow access to these devices from the Internet. FW object network S1-WWW host 10.111.111.25 nat (ins,outside) static 192.1.20.151 ! object network R1 host 10.1.1.1 nat (ins,outside) static 192.1.20.1 ! Access-list OUTSIDE permit tcp any host 10.1.1.1 eq 23 Access-list OUTSIDE permit tcp any host 10.1.1.1 eq 23 Access-list OUTSIDE permit tcp any host 10.1.1.1 eq 24 Access-list OUTSIDE permit tcp any host 10.1.1.1 eq 24 Access-list OU Prevention & AMP Module 6: Configuring the Firewall Component of FTD Module 6 - Configuring the Firewall Component of FTD Module 6 - Confi 192.168.3.0/24 192.168.1.0/24 E0/2 (.10) (.46) F0/0 (.3) R3 (.45) E0/0 (.10) 192.1.20.0/24 FMC F 0/0 (.2) R2 Lab Scenario: Initializing the Management parameters of the FTD Device from CLI. Initial Setup: Configure the IP Addresses based on the Diagram. Configure the following Static Routes on the appropriate routers: o o o o Default Default bback addresses on R1,R2 & R3: o R1 : 10.1.1.0/24, 100.1.1.1/2 o R2 : 2.2.2.0/24,199.1.1.1/24,200.1.1.1/24 o R3 : 10.3.3.0/24 Copyrights KBI Inc 2006-2020 Website: ; Email: [email protected] Page 218 of 404 R1 R2 Int Loopback 1 Ip add 10.1.1.1 255.255.255.0 ! Int F 0/0 Ip add 10.1.1.1 255.255.255.0 No shut ! Ip route 0.0.0.0 10.11.11.10 Int Loopback 1 Ip add 2.2.2.2 255.255.0 ! Int loopback 199 Ip add 199.1.1.1 255.255.255.0 ! Int F 0/0 Ip add 192.1.20.2 255.255.255.0 ! Int F 0/0 Ip add 192.1.20.2 255.255.255.0 No shut ! Ip route 0.0.0.0 0.0.0.0 192.1.20.2 255.255.255.0 ! Int F 0/0 Ip add 192.1.20.2 255.255.255.0 ! Int F 0/0 Ip add 192.1.20.2 255.255.255.0 ! Int F 0/0 Ip add 192.1.20.2 255.255.255.0 No shut ! Ip route 0.0.0.0 0.0.0.0 192.1.20.1 R3 Int Loopback 1 Ip add 192.1.20.2 255.255.255.0 ! Int F 0/0 Ip add 192.1.20.2 255.255.255.0 ! Int F 0/0 Ip add 192.1.20.2 [Int F 0/0 Ip add 192.1.20.2 [Int F 0/0 Ip add 192.1.20.2 [Int FTD as 192.168.1.46/24 with a Default Gateway of 192.168.1.1. FTD CLI configure network ipv4 manual 192.168.1.1. Task 2 Configure the Firepower Management Center [FMC] IP as 192.168.1.1. Task 2 Configure network ipv4 manual 192.168.1.1. Task 2 Configure the Firepower Management Center [FMC] IP as 192.168.1.1. Task 2 Configure the Firepower Management Center [FMC] IP as 192.168.1.1. Task 2 Configure the Firepower Ma 404 FMC CLI configure-network Do you wish to Configure iPv4? [y or n] y Management IP Address? [] 192.168.1.45 Management netmask? [] 255.255.255.0 Management netmask? [] 192.168.1.45 Management IP address? Management netmask? [] 192.168.1.45 Management netmask? [] 192.168.1.45 Management IP address? [] 192.168.1.45 Management netmask? [] 192.168.1.45 Management netmask? [] 192.168.1.45 correct? (y or n) y Do you wish to configure IPv6 (y or n) n Wait for it to complete the configuration. Copyrights KBITS Inc 2006-2020 Website: ; Email: [email protected] Page 220 of 404 Lab 2 - Register the FTD in the FTD in the F FMC Console. Configure the Initial Setup: Based on the previous Lab Lab Task: Task 1 Configure the address for the Management FMC along with a secret key of cisco123 Task 2 Log into the FMC using a browser [Use IE]The default username is Admin generally with a password of Sourcefire or Admin123 PC Solution of AVI Task 3 Register the FTD. Create a Default Policy that will Block all the Traffic. PC Solution on AVI file Copyrights KBITS Inc 2006-2020 Website: ; Email: [email protected] Page 221 of 404 Task 4 Set the Time to be synchronized locally: PC System -> configuration -> time Synchronization: Set it to locally and save Solution on AVI file Copyrights KBITS Inc 2006-2020 Website: ; Email: [email protected] Page 222 of 404 Lab 3 - FTD Initial Setup: Based on the previous Lab Lab Tasks: Task 1 Configure the FTD with the following IP configuration for the Interfaces: Interface G 0/0 G 0/1 G 0/2 Name Outside Inside DMZ3 Zone OUTSIDE INSIDE DMZ IP Address 192.1.20.10/24 10.11.11.10/24 192.168.3.10/24 At this point, the FTD should be reachable from R1,R2 & R3. FTD [FMC] Device -> Device Management -> FTD -> Edit [Pencil] -> Interfaces Solution on AVI file Copyrights KBITS Inc 2006-2020 Website: ; Email: [email protected] Page 223 of 404 Lab 4 - Routing Protocol Configuration - Static routes on FTD to provide connectivity. Initial Setup: Based on the previous Lab Lab Task: Task 1 Configure the FTD with a Static routes on FTD to provide connectivity. Initial Setup: Based on the previous Lab Lab Task: Task 1 Configure the FTD with a Static routes on FTD to provide connectivity. [FMC] Device -> Device Management -> FTD -> Edit [Pencil] -> Routing Click Static Routes Click Add Routes Solution on AVI file Copyrights KBITS Inc 2006-2020 Website: ; Email: [email protected] Page 224 of 404 Lab 5 - Routing Protocol Configure RIP v2 on the Firewall. Configure RIP v2 on the Firewall. Configure RIP v2 on the Firewall. Configure RIP v2 on the Firewall. of routes. Also, configure RIP v2 on R3. Advertise the Loopback network on R3 under RIP. FTD [FMC] Device -> Device Management -> FTD -> Edit [Pencil] -> Routing Click RIP Click to Enable RIP Solution on AVI file R3 Router rip No auto-summary Version 2 Network 10.0.0.0 Task 2 Configure the FTD & R3 with RIP v2 authentication using a Key 1 and password of cciesec. FTD [FMC] Copyrights KBITS Inc 2006-2020 Website: ; Email: [email protected] Page 225 of 404 Solution on AVI file R3 Key chain AUTH Key 1 Key-string cciesec ! Int F 0/0 Ip rip authentication mode md5 Ip rip authentication key-chain AUTH Key 1 Key-string cciesec ! Int F 0/0 Ip rip authentication mode md5 Ip rip authentication key-chain AUTH Key 1 Key-string cciesec ! Int F 0/0 Ip rip authentication mode md5 Ip rip authentication key-chain AUTH Key 1 Key-string cciesec ! Int F 0/0 Ip rip authentication mode md5 Ip rip authentication key-chain AUTH Key 1 Key-string cciesec ! Int F 0/0 Ip rip authentication mode md5 Ip rip authentication key-chain AUTH Key 1 Key-string cciesec ! Int F 0/0 Ip rip authentication key-chain AUTH Key 1 Key-string cciesec ! Int F 0/0 Ip rip authentication key-chain AUTH Key 1 Key-string cciesec ! Int Key 1 Key-string cciesec ! Int Key 1 Key-strin [email protected] Page 226 of 404 Lab 6 - Routing Protocol Configuration - Running OSPF Lab Scenario: Configure OSPF on the Firewall. Configure OSPF. Initial Setup: Based on the previous Lab Lab Task: Task 1 Configure OSPF on the Inside interface of the FTD in Area 0. Hard-code the Router-id as 10.10.10.10. Also, configure OSPF on R1. Hard-code the router-id as 0.0.0.1. Have R1 advertise the Loopback network 10.1.1.0/24 in OSPF. Have the FTD inject a default route towards the Inside network. FTD [FMC] Device -> Device Management -> FTD -> Edit [Pencil] -> Routing Click OSPF Click to Enable OSPF Process 1 Solution on AVI file R1 Router OSPF 1 Router-id 0.0.0.1 Network 10.11.11.0 0.0.0.255 area 0 Network 10.1.1.0 0.0.0.255 area 0 Network 10.1.1.0 0.0.0.255 area 0 Task 2 Configure the Firewall and R2 with a key of 1 and a password of cciesec. For MD5 authentication. Copyrights KBITS Inc 2006-2020 Website: ; Email: [email protected] Page 227 of 404 FTD [FMC] Solution on AVI file R1 Interface F 0/0 ip Ospf authentication message-digest ip Ospf message-digest-key 1 md5 cciesec Copyrights KBITS Inc 2006-2020 Website: ; Email: [email protocol Configure BGP on FTD. Initial Setup: Based on the previous Lab Lab Task: Task 1 Configure EIGRP on the inside interface of the Firewall in AS 65001 to exchange routes with R2.. Advertise the R2 Loopbacks in BGP. FTD [FMC] Device -> Edit [Pencil] -> Routing Click BGP Solution on AVI file R2 Router BGP 65001 Network 200.1.1.0 Network 200.1.1.0 Neighbor 192.1.20.10 remote-as 65001 Task 2 Configure the FTD and R2 with BGP authentication using a Key of cciesec. FTD [FMC] Solution on AVI file R2 Copyrights KBITS Inc 2006-2020 Website: ; Email: [email protected] Page 229 of 404 Router BGP 65001 Neighbor 192.1.20.10 password cciesec Task 3 Perform Route Redistribution such that all devices have a complete picture of the entire topology. FTD [FMC] Solution on AVI file Copyrights KBITS Inc 2006-2020 Website: ; Email: [email protected] Page 230 of 404 Lab 8 - Configuring Access Control Policies - Basic Filtering Lab Scenario: Configure ACP Policies based on L3 & L4 characteristics. Initial Setup: Based on the previous Lab Lab Task: Task 1 Allow access to the following servers for the specific ports specified below: 192.168.1.12 -> [E-Mail Services - 25] 192.168.1.13 -> [DNS - 53] 192.168.1.13 -> [Telnet & SSH - 22 & 23] 192.168.1.13 -> [Telnet & SSH - 22 & 23] 192.168.1.13 -> [Telne [DB Access : 1521] FTD [FMC] Solution on AVI file Task 2 Allow access to the following servers for the specific ports specified below: 192.168.1.22 -> [Web Services - 25] 192.168.1.22 -> [Web Services - 25] 192 Configuring Access Control Policies - Advanced Filtering Lab Scenario: Configure ACP Policies on the FTD using FMC Console. Configure ACP Policies based on L3 & L4 characteristics. Initial Setup: Based on the previous Lab Lab Tasks: Task 1 Blacklist all Bogon Networks on the Outside Zone. Also, blacklist RFC-1918 address on the Outside Zone. Also, Blacklist Bogon URLs on the Outside Zone. FTD [FMC] Solution on AVI file Task 2 Block all traffic coming in from the Outside zone that is sourced from Russia. Make it a Mandatory rule. FTD [FMC] Solution on AVI file Task 3 Block all traffic coming in from the Outside zone that is sourced from Russia. Zones. Make it a Mandatory Rule. FTD [FMC] Solution on AVI file Copyrights KBITS Inc 2006-2020 Website: ; Email: [email protected] Page 232 of 404 Task 4 Add a rule at the top of Default Category to block the following URL Categories. This should be done for Traffic from the INSIDE zone to the OUTSIDE zone: Adult & Pornography Gambling Keyloggers & Monitoring FTD [FMC] Solution on AVI file Copyrights KBITS Inc 2006-2020 Website: ; Email: [email protected] Page 233 of 404 Lab 10 - Configure Dynamic NAT & Dynamic NAT & all traffic going from 10.11.11.0/24 towards the outside using a pool of 192.1.20.9. FW FTD [FMC] Devices -> NAT -> Create Threat Defence Policy Solution on AVI file Task 2 The Firewall should translate all traffic going from 10.1.1.0/24 towards the outside using a pool of 192.1.20.9. FW FTD [FMC] Devices -> NAT -> Create Threat Defence Policy Solution on AVI file Copyrights KBITS Inc 2006-2020 Website: ; Email: [email protected] Page 234 of 404 Lab 11 - Configure Static Identity NAT Lab Scenario: Configure Static Identity NAT Lab Scenario: Configure Static Identity Identity Identity Identity Identity I on the Outside: 192.168.1.11 192.168.1.12 192.168.1.13 192.168.1.3 192.168.1.3 192.168.1.3 192.168.1.4 -> -> -> -> -> -> -> 192.1.20.51 [WWW1] 192.1.20.52 [E-MAIL] 192.1.20.53 [DNS] 192.1.20.53 [DNS] 192.1.20.53 [DNS] 192.1.20.54 [ACS] FW FTD [FMC] Devices -> NAT -> Create Threat Defence Policy Solution on AVI file Task 2 Statically translate R1-Loopback100 [100.1.1.1/32] such that it is seen as itself on the outside. It should not get translated. FW FTD [FMC] Devices -> NAT -> Create Threat Defence Policy Copyrights KBITS Inc 2006-2020 Website: ; Email: [email protected] Page 235 of 404 Lab 12 - Configuring Static PAT Lab Scenario: Configure OSPF on the Firewall. Configure MD5 authentication for OSPF. Initial Setup: Based on the previous Lab Lab Task: Task 1 Configure Static PAT on the Firewall such that if a request comes from the outside destined for an IP Address 192.1.20.7 with a port number 25, the firewall should forward the request to a SMTP server located at 192.168.3.21 FTD [FMC] Devices -> NAT -> Create Threat Defence Policy Solution on AVI file Task 2 . If a request to a Device located at 192.168.3.22 for 80. FTD [FMC] Devices -> NAT -> Create Threat Defence Policy Solution on AVI file Copyrights KBITS Inc 2006-2020 Website: ; Email: [email protected] Page 237 of 404 Lab 13 - Configuring Twice-NAT [Policy NAT] Initial Setup: Based on the previous Lab Lab Task: Task 1 Configuring Twice-NAT [Policy NAT] Initial Setup: Based on the previous Lab Lab Task: Task 1 Configuring Twice-NAT [Policy NAT] Initial Setup: Based on the previous Lab Lab Task: Task 1 Configure the Firewall such that when a PC 10.1.1.1 communicates with R2 Loopback199 (199.1.1.1], it is seen as 192.1.20.31 FTD [FMC] Devices -> NAT -> Create Threat Defence Policy Solution on AVI file Copyrights KBITS Inc 2006-2020 Website: ; Email: [email protected] Page 238 of 404 Lab 14 - Configuring Destination NAT Lab Scenario: Configure Destination NAT. Initial Setup: Based on the previous Lab Lab Task: Task 1 There is a Mainframe located on the DMZ at 192.168.3.99. Another Mainframe (200.1.1.1) from the outside needs to access it; The local Mainframe should be seen as 192.1.20.29 on the outside. The local Mainframe does not have the ability to point to a default gateway. Allow the Public Mainframe as a local device located at 192.168.3.98. FTD [FMC] Devices -> NAT -> Create Threat Defence Policy Solution on AVI file Copyrights KBITS Inc 2006-2020 Website: ; Email: [email protected] Page 239 of 404 CCIE Security v5 - Configuring ASA, FTD, Intrusion Prevention on FTD Module 7 - Configuring Intrusion Prevention on FTD Module 7 - Configuring Intrusion Prevention on FTD Copyrights KBITS Inc 2006-2020 Website: ; Email: [email protected] Page 240 of 404 Lab 1 - Configuring a Balanced Intrusion Policy on FTD Lab Scenario: Configure a Intrusion Policy on FTD Initial Setup: Based on the previous Lab Lab Task: Task 1 Configure an Intrusion Policy using the following parameters: Policy Name: IPS-FTD-POL-1 Drop Mode: Drop Inline Base Policy: Balanced Security & Connectivity FTD [FMC] Policies -> Access Control -> Intrusion Solution on AVI file Task 2 All permit rules in the ACP from the previous labs should be checked against this policy. FTD [FMC] Policies -> Access Control -> Intrusion Solution on AVI file Copyrights KBITS Inc 2006-2020 Website: ; Email: [email protected] Page 241 of 404 Lab 2 - Tuning an Existing Signature on the Intrusion Policy Lab Scenario Enabling existing signatures. Changing the Actions on Signatures. Configuring Event Filters. Initial Setup: Based on the previous Lab to enable the following signatures: Signature : "IMAP login buffer overflow attempt" Signature : ID = 5999 FTD [FMC] Policies -> Access Control -> Intrusion Solution on AVI file Task 2 Change the Action of the IMAP signature enabled in the previous task to Generate Events only. FTD [FMC] Policies -> Access Control -> Intrusion Solution on AVI file Copyrights KBITS Inc 2006-2020 Website: ; Email: [email protected] Page 242 of 404 Task 3 Change the Action of the Skype signature enabled in the previous task to Drop & Generate Events. FTD [FMC] Policies -> Access Control -> Intrusion Solution on AVI file Copyrights KBITS Inc 2006-2020 Website: ; Email: [email protected] Page 243 of 404 Lab 3 - Configuring an Event Filter Lab Scenario: Configuring an Event filter to Bypass a signature Initial Setup: Based on the previous Lab Lab Task: Task 1 The Skype signature enabled in the previous task should not fire for 192.168.1.11 & 10.11.11.1 IP addressess FTD [FMC] Policies -> Access Control -> Intrusion Solution on AVI file Copyrights KBITS Inc 2006-2020 Website: ; Email: [email protected] Page 244 of 404 Lab 4 - Configuring a Custom Signature Lab Scenario: Configuring a Custom IPS Signature Initial Setup: Based on the previous Lab Lab Task: Task 1 Configure a signature to fire based on a ICMP Packet. FTD [FMC] Objects -> Intrustion Prevention Solution on AVI file Task 2 Enable the Custom Signature in the IPS-FTD-POL-1 policy. It should drop the packet and Generate an event. FTD [FMC] Policies > Access Control -> Intrusion Solution on AVI file Copyrights KBITS Inc 2006-2020 Website: ; Email: [email protected] Page 245 of 404 Lab 5 - Configuring a Network Discovery Policy to discovery Policy to discovery Policy Initial Setup: Based on the previous Lab Lab Task: Task 1 Configure a Network Discovery Policy to discovery Policy to discovery Policy Initial Setup: Based on the previous Lab Lab Task: Task 1 Configure a Network Discovery Policy to discovery Policy to discovery Policy Initial Setup: Based on the previous Lab Lab Task: Task 1 Configure a Network Discovery Policy to discovery Policy to discovery Policy Initial Setup: Based on the previous Lab Lab Task: Task 1 Configure a Network Discovery Policy to discovery Policy Initial Setup: Based on the previous Lab Lab Task: Task 1 Configure a Network Discovery Policy to discovery Policy Initial Setup: Based on the previous Lab Lab Task: Task 1 Configure a Network Discovery Policy to discovery Policy Initial Setup: Based on the previous Lab Lab Task: Task 1 Configure a Network Discovery Policy Initial Setup: Based on the previous Lab Lab Task: Task 1 Configure a Network Discovery Policy Initial Setup: Based on the previous Lab Lab Task: Task 1 Configure a Network Discovery Policy Initial Setup: Based on the previous Lab Lab Task: Task 1 Configure a Network Discovery Policy Initial Setup: Based on the previous Lab Lab Task: Task 1 Configure a Network Discovery Policy Initial Setup: Based on the Previous Lab Lab Task: Task 1 Configure a Network Discovery Policy Initial Setup: Based on the Previous Lab Lab Task: Task 1 Configure a Network Discovery Policy Initial Setup: Based on the Previous Lab Lab Task: Task 1 Configure a Network Discovery Policy Initial Setup: Based on the Previous Lab Lab Task: Task 1 Configure a Network Discovery Policy Initial Setup: Based on the Previous Lab Lab Task: Task 1 Configure a Network Discovery Policy Initial Setup: Based on the Previous Lab Lab Task: Task 1 Configure a Network Discovery Policy Initial Setup: Based on the Pr the Hosts & their applications. The Network Discovery Solution on AVI file Task 2 Delete any other policy except for the one that you created in the previous task. FTD [FMC] Policies -> Network Discovery Solution on AVI file Copyrights KBITS Inc 2006-2020 Website: ; Email: [email protected] Page 246 of 404 Lab 6 - Configuring an Intrusion Policy based on the Firepower Recommendations based on the Firepower Recommendations Lab Scenario: Configuring the IPS-FTD-POL-1 policy to include Firepower recommendations. FTD [FMC] Policies -> Intrusion Solution on AVI file Copyrights KBITS Inc 2006-2020 Website: ; Email: [email protected] Page 247 of 404 CCIE Security v5 - Configuring ASA, FTD, Intrusion Prevention & AMP Module 8 - Configuring ASA, FTD, Intrusion Solution on AVI file Copyrights KBITS Inc 2006-2020 Website: ; Email: [email protected] Page 247 of 404 CCIE Security v5 - Configuring ASA, FTD, Intrusion Prevention & AMP Module 8 - Configuring ASA, FTD, Intrusion Prevention & AMP Module 8 - Configuring ASA Inc 2006-2020 Website: ; Email: [email protected] Page 248 of 404 Lab 1 - Configuring AMP to Block Specific File Types Lab Scenario: Configuring the AMP File Policy to block File Types Lab Scenario: Configuring the following requirements: Download of any Executable using any protocol - Block with Reset. Upload of any Archive using HTTP - Block with Reset. Upload of any Executable or Archive Files using any protocol - Block with Reset. Upload of any Executable or Archive Files using any protocol - Block with Reset. FILE-POLICY to using the following requirements: Upload of any Executable or Archive Files using any protocol - Block with Reset. Upload of any .MDB file - Block with Reset. Upload of any Executable or Archive Files using any protocol - Block with Reset. Upload of any .MDB file - Block with Reset. Upload of any .MDB file - Block policies from INSIDE towards the OUTSIDE zone to check the INSIDE-FILE-POLICY. FTD [FMC] Policies -> Access Control Solution on AVI file Copyrights KBITS Inc 2006-2020 Website: ; Email: [email protected] Page 250 of 404 Lab 2 - Configure AMP Policies to Block Files Infected with Malware Lab Scenario: Configure AMP Policies for Malware Lab Scenario: Configure AMP Policies for Malware Lab Scenario: Configure AMP Policies for Malware Analysis. Initial Setup: Based on the previous Lab Lab Task: Task 1 Re-configure INSIDE-FILE-POLICY requirements: AMP Policy to using the following Download of any PDF using any protocol - Block Malware with Reset. Check using Dynamic & Local Malware Analysis. Download of any Office Document using any protocol - Block Malware Analysis only. FTD [FMC] Policies -> Access Control Solution on AVI file Task 2 Re-configure DMZ-FILE-POLICY requirements: AMP Policy to using the following Download of any File except for MDB, Executable or Archive files - Block Malware with Reset. Check using Dynamic & Local Malware Analysis. FTD [FMC] Policies -> Access Control Solution on AVI file Copyrights KBITS Inc 2006-2020 Website: ; Email: [email protected] Page 251 of 404 CCIE Security v5 - Configuring ASA, FTD, Intrusion Prevention & AMP Module 9: Configuring Zone-based Firewalls Module 9 - Configuring Zone-based Firewalls Copyrights KBITS Inc 2006-2020 Website: ; Email: [email protected] Page 252 of 404 Lab1- Configuring Zone-based Firewalls Copyrights KBITS Inc 2006-2020 Website: ; Email: [email protected] Page 252 of 404 Lab1- Configuring Zone-based Firewalls Copyrights KBITS Inc 2006-2020 Website: ; Email: [email protected] Page 252 of 404 Lab1- Configuring Zone-based Firewalls Copyrights KBITS Inc 2006-2020 Website: ; Email: [email protected] Page 252 of 404 Lab1- Configuring Zone-based Firewalls Copyrights KBITS Inc 2006-2020 Website: ; Email: [email protected] Page 252 of 404 Lab1- Configuring Zone-based Firewalls Copyrights KBITS Inc 2006-2020 Website: ; Email: [email protected] Page 252 of 404 Lab1- Configuring Zone-based Firewalls Copyrights KBITS Inc 2006-2020 Website: ; Email: [email protected] Page 252 of 404 Lab1- Configuring Zone-based Firewalls Copyrights KBITS Inc 2006-2020 Website: ; Email: [email protected] Page 252 of 404 Lab1- Configuring Zone-based Firewalls Copyrights KBITS Inc 2006-2020 Website: ; Email: [email protected] Page 252 of 404 Lab1- Configuring Zone-based Firewalls Copyrights KBITS Inc 2006-2020 Website: ; Email: [email protected] Page 252 of 404 Lab1- Configuring Zone-based Firewalls Copyrights KBITS Inc 2006-2020 Website: ; Email: [email protected] Page 252 of 404 Lab1- Configuring Zone-based Firewalls Copyrights KBITS Inc 2006-2020 Website: ; Email: [email protected] Page 252 of 404 Lab1- Configuring Zone-based Firewalls Copyrights KBITS Inc 2006-2020 Website: ; Email: [email protected] Page 252 of 404 Lab1- Configuring Zone-based Firewalls Copyrights KBITS Inc 2006-2020 Website: ; Email: [email protected] Page 252 of 404 Lab1- Configuring Zone-based Firewalls Copyrights KBITS Inc 2006-2020 Website: ; Email: [email protected] Page 252 of 404 Lab1- Configuring Zone-based Firewalls Copyrights KBITS Inc 2006-2020 Website: ; Email: [email protected] Page 252 of 404 Lab1- Configuring Z 192.1.23.0/24 F 0/0 (.3) R3 Lab Scenario: Configure R2 as a Zone-Based Firewall to control traffic into the Internal and DMZ Segment. R1 is acting as the Internal Network. Initial Setup: Configure the 192.1.23.0/24 is the DMZ network. Initial Setup: Configure the 192.1.23.0/24 is the Internal Network and the 192.1.23.0/24 is the Internal Network. Initial Setup: Configure the IP Addresses based on the Diagram. Configure the 4.2.2.2/24 address or R1. Copyrights KBITS Inc 2006-2020 Website: ; Email: [email protected] Page 253 of 404 Configure the following static and default routes on R1 for the 192.1.23.0/24 and 192.1.23.0/24 and 192.1.24.0/24 networks pointing to R2 as the Next-hop. o Default routes on R3 & R4 pointing to R2 as the Next-hop. loopback 0 Ip add 4.2.2.2 255.255.255.0 No shut ! Int F 0/0 Ip add 192.1.12.1 255.255.255.0 No shut ! Int F 0/0 Ip address 192.1.23.2 255.255.255.0 No shut ! Int F 0/0 Ip address 192.1.23.2 255.255. 255.255.255.0 No shut ! Ip route 0.0.0.0 0.0.0.0 192.1.23.3 Int F 0/0 Ip address 192.1.24.4 255.255.255.0 No shut ! Ip route 192.1.24.4 Ip route 192.1.24.4 Ip route 192.1.22.0 255.255.255.0 192.1.12.2 Lab Tasks: Task 1 Configure the zones and apply them based on the following on R2: LOCAL : Interface H 0/0 DMZ : Interface F 0/1 INTERNET : Interface S 0/0 R2 Zone security INTERNET ! Interface S 0/0 R2 Zone security INTERNET ! Copyrights KBITS Inc 2006-2020 Website: ; Email: [email protected] Page 254 of 404 Interface S 0/0 Zone-member security INTERNET ! Interface S 0/0 Zone-member security INTERNET ! Interface S 0/ DMZ Task 2 Allow the Following protocol sto go from the LOCAL to the INTERNET zone: HTTP Match protocol HTTPS Match protocol HTTPS Match protocol HTTPS Match protocol HTTPS Match protocol SMTP Match protocol ICMP ! policy map type inspect PM-L-I class type inspect CM-L-I inspect ! Zone-pair security L-I source LOCAL destination INTERNET Service-policy type inspect PM-L-I Task 3 Allow the Following protocols to go from the LOCAL to the DMZ zone: HTTP HTTPS DNS SMTP ICMP Copyrights KBITS Inc 2006-2020 Website: ; Email: [email protected] Page 255 of 404 TELNET R2 Class-map type inspect match-any CM-L-D Match protocol HTTP Match protocol HTTPS Match protocol DNS Match protocol ICMP Match protocol ICMP Match protocol ICMP Match protocol ICMP Match protocol HTTPS Match protocol DNS Match protocol DNS Match protocol ICMP Match protocol DNS Match protocol DNS Match protocol ICMP Match protocol ICMP Match protocol DNS Match protocol DNS Matc PM-L-D Task 4 Allow the Following protocols to go from the INTERNET to the DMZ zone: Allow SMTP Access to a server 192.1.24.51 located on the DMZ zone. Only allow R1 to make this connection. R2 Access-list 142 permit ip any host 192.1.24.51 Access-list 143 permit ip host 192.1.12.1 host 192.1.24.4 ! Class-map type inspect match-all CM-I-D-MAIL Access-group 142 Match protocol SMTP ! Class-map type inspect CM-I-D-WEB Inspect CM-I-D-WEB Inspect CM-I-D-MAIL Inspect Class type inspect CM-I-D-MAIL Inspect Class type inspect CM-I-D-MAIL Inspect CM-I-D-MAIL Inspec D-TELNET Copyrights KBITS Inc 2006-2020 Website: ; Email: [email protected] Page 256 of 404 Inspect ! zone-based Network Diagram 1.2 Firewall Lab Scenario: Configure Port-maps to allow port/protocols not natively controlled thru Zone-based Firewall. Initial Setup: Based on the previous Lab Lab Task: Task 1 Configure Inspection of RDP from LOCAL to DMZ zone. R2 ip port-map user-RDP port tcp 3389 ! Class-map type inspect CM-L-D Match protocol user-RDP ! Note: No need to call this Class-map in the policy-map as it is already done in the previous lab. Copyrights KBITS Inc 2006-2020 Website: ; Email: [email protected] Page 258 of 404 Lab 3 - Configuring Nested Classes in Zone-based Network Diagram 1.2 Firewalls Lab Scenario: Configuring Nested Classes in Zone-based Network Diagram 1.2 Firewalls Lab Scenario: C previous Lab Lab Task: Task 1 Configure Access to a server located at 192.1.24.11 for Web Services [HTTP or HTTPS] R2 Access-list 141 permit ip any host 192.1.24.11 ! Class-map type inspect match-any CM-WEB Match accessgroup 141 ! Policy-map type inspect PM-I-D Class CM-I-D-WEB Inspect Note: No need to apply this Policy-map as it is already applied in Lab 1 Copyrights KBITS Inc 2006-2020 Website: ; Email: [email protected] Page 259 of 404 CCIE Security v5 - Configuring XPNs on ASA & FTD Module 10 - Configuring VPNs on ASA & FTD Copyrights KBITS Inc 2006-2020 Website: ; Email: [email protected] Page 260 of 404 Lab 1 - Configuring LAN-TO-LAN IPSec VPN on ASA - Router - IKEv1 R1 F 0/0 (.1) 10.11.11.0/24 VLAN 11 G 0/1 (.11) FTD G 0/0 (.11) 192.1.10.0/24 R2 F 0/0.1(.5) F 0/0.2 (.5) F 0/0.2 (.5) F 0/0.4(.5) 192.1.40.0/24 192.1.20.0/24 F 0/0.5(.5) F 0/0.3(.5) F 0/0.6(.5) Test PC (.15) 192.1.41.0/24 192.1.30.0/24 192.1.42.0/24 G 0/0 (.11) R3 F 0/0 (.3) ASA-2 ASA-1 G 0/1 (.12) G 0/1 (.11) 10.40.40.0/24 VLAN 40 F 0/0 (.3) ASA-2 ASA-1 G 0/1 (.12) G 0/1 (.11) 10.40.40.0/24 VLAN 40 F 0/0 (.3) ASA-2 ASA-1 G 0/1 (.12) G 0/1 (.11) 10.40.40.0/24 VLAN 40 F 0/0 (.3) ASA-2 ASA-1 G 0/1 (.12) G 0/1 (.12) G 0 using IKEv1. Initial Setup: Configure the IP Addresses on the Routers & FW based on the Diagram. Configure SW2 as the VTP Client in domain cisco. Configure SW2 as the VTP Client in domain cisco. Configure SW2 as the VTP Client in domain cisco. the Device to the logical next hop for the Default Gateway. R1 R2 Int F 0/0 Ip add 10.11.11.1 Int F 0/0 Ip add 192.1.20.2 255.255.0 No shut ! Int Loopback0 Ip address 10.2.2.2 255.255.0 No shut ! Int Loopback0 Ip add 192.1.20.5 R4 R3 Int F 0/0 Ip add 192.1.20.3 255.255.255.0 No shut ! Int Loopback0 Ip address 10.2.2.2 255.255.255.0 No shut ! Int Loopback0 Ip address 10.2.2.2 255.255.255.0 No shut ! Int Loopback0 Ip add 192.1.20.5 R4 R3 Int F 0/0 Ip add 192.1.20.5 R4 R3 Int F 0/ Int Loopback0 Ip address 10.3.3.3 255.255.255.0 10.40.40.11 Ip route 0.0.0.0 0.0.0.0 192.1.30.5 Int F 0/0 Ip add 10.40.40.4 255.255.255.0 10.40.40.11 Ip route 10.3.3.0 255.255.255.0 10.40.40.11 Ip route 10.3.3.0 255.255.255.0 10.40.40.12 R3 FTD Int F 0/0 Interface G 0/0 Copyrights KBITS Inc 2006-2020 Website: ; Email: [email protected] Page 262 of 404 No shut ! Int F 0/0.2 Encap vlan 30 Ip add 192.1.40.5 No shut ! Int F 0/0.4 Encap vlan 40 Ip add 192.1.40.5 No shut ! Int F 0/0.4 Encap vlan 40 Ip add 192.1.40.5 No shut ! Int F 0/0.4 Encap vlan 40 Ip add 192.1.40.5 No shut ! Int F 0/0.4 Encap vlan 30 Ip add 192.1.40.5 No shut ! Int F 0/0.4 Encap vlan 40 Ip add 192.1.40.5 No shut ! Int F 0/0.4 Encap vlan 40 Ip add Encap vlan 41 Ip add 192.1.41.5 No shut ! Int F 0/0.6 Encap vlan 40 Ip add 192.1.42.5 No shut SW1 Nameif outside Zone OUTSIDE Ip add 192.1.25.255.255.0 10 shut ! Default Route: 192.1.10.5 255.255.255.0 255.255.0 255.255.0 255.255.0 10 shut ! Default Route: 192.1.10.5 255.255.255.0 255.255.0 255. 255.255.255.0 255.255.0 Interface range F 0/21 - 22 Swithcport trunk encapsulation dot1q Switchport mode trunk ! Vtp mode server Vtp domain cisco Note : Port Assignment based on the Physical Topology Copyrights KBITS Inc 2006-2020 Website: ; Email: [email protected] Page 263 of 404 Vlan 41 Vlan 42 Note : Port Assignment based on the Physical Topology ASA1 ASA2 Interface G 0/0 Nameif Outside Ip add 10.40.40.11 255.255.255.0 No shut ! route Outside 0.0.0.0 0.0.0.0 192.1.41.5 route inside 10.1.1.0 255.255.255.0 10.40.40.4 route inside 10.1.1.1.0 255.255.255.0 10.40.40.4 route inside 10.1.1.1.0 255.255.255.0 10.40.40.4 route inside 10.1.1.1.0 255.255.255.0 10.40.40.4 Interface G 0/0 Nameif Inside Ip add 192.1.42.11 255.255.255.0 10.40.40.4 Interface G 0/0 Nameif Outside Ip add 192.1.42.11 255.255.255.0 10.40.40.4 Interface G 0/0 Nameif Inside Ip add 192.1.42.11 255.255.255.0 10.40.40.4 Interface G 0/0 Nameif Inside Ip add 192.1.42.11 255.255.255.0 10.40.40.4 Interface G 0/0 Nameif Inside Ip add 192.1.42.11 255.255.255.0 10.40.40.4 Interface G 0/0 Nameif Inside Ip add 192.1.42.11 255.255.255.0 10.40.40.4 Interface G 0/0 Nameif Inside Ip add 192.1.42.11 255.255.255.0 10.40.40.4 Interface G 0/0 Nameif Inside Ip add 192.1.42.11 255.255.255.0 10.40.40.4 Interface G 0/0 Nameif Inside Ip add 192.1.42.11 255.255.255.0 10.40.40.4 Interface G 0/0 Nameif Inside Ip add 192.1.42.11 255.255.255.0 Interface G 0/0 Nameif Inside Ip add 192.1.42.11 255.255.255.0 Interface G 0/0 Nameif Inside Ip add 192.1.42.11 255.255.255.0 Interface G 0/0 Nameif Inside Ip add 192.1.42.11 255.255.255.0 Interface G 0/0 Nameif Inside Ip add 192.1.42.11 255.255.255.0 Interface G 0/0 Nameif Inside Ip add 192.1.42.11 255.255.255.0 Interface G 0/0 Nameif Inside Ip add 192.1.42.11 255.255.255.0 Interface G 0/0 Nameif Inside Ip add 192.1.42.11 255.255.255.0 Interface G 0/0 Nameif Inside Ip add 192.1.42.11 255.255.255.0 Interface G 0/0 Nameif Inside Ip add 192.1.42.11 255.255.255.0 Interface G 0/0 Nameif Inside Ip add 192.1.42.11 255.255.255.0 Interface G 0/0 Nameif Inside Ip add 192.1.42.11 255.255.255.0 Interface G 0/0 Nameif Interface G 0/0 Nameif Interface G 0/0 Nam 192.1.41.5 route inside 10.1.1.0 255.255.255.0 10.40.40.4 Lab Tasks: Task 1 Configure an IPSec Tunnel on ASA1 to encrypt traffic from 10.40.40.4/24 to the 10.2.2.0/24 on R2 (Loopback 0) using the following parameters for IPSec: ISAKMP Parameters o Authentication : Pre-shared o Encryption 3DES o Group : 2 o Hash : MD5 o Pre-Shared Key : cisco IPSec Parameters o Encryption : ESP-3DES o Authentication pre-share Hash md5 Group 2 Copyrights KBITS Inc 2006-2020 Website: ; Email: [email protected] Page 264 of 404 Encryption 3des ! tunnel-group 192.1.20.2 type ipsec-l2l tunnel-group 192.1.20.2 ipsec-attributes pre-shared-key cisco ! crypto map I-MAP 10 set transform-set T-SET crypto map I-MAP 10 set peer 192.1.40.4 crypto map I-MAP 10 set transform-set T-SET crypto map I-MAP 10 set peer 192.1.40.4 crypto map I-MAP 10 set peer 192.1.40.4 crypto map I-MAP 10 set transform-set T-SET crypto map I-MAP 10 set peer 192.1.40.4 crypto map I-MAP 10 set transform-set T-SET crypto map I-MAP 10 set peer 192.1.40.4 crypto map I-MAP 10 set peer 192.1.40.4 crypto map I-MAP 10 set transform-set T-SET crypto map I-MAP 10 set peer 192.1.40.4 crypto map I-MAP 10 set transform-set T-SET crypto map I-MAP 10 set peer 192.1.40.4 crypto map I-MAP 10 set peer 192.1.40.4 crypto map I-MAP 10 set peer 192.1.40.4 crypto map I-MAP 10 set peer 192.1.40.4 crypto map I-MAP 10 set transform-set T-SET crypto map I-MAP 10 set peer 192.1.40.4 crypto map I-MAP 10 set peer 192.1.40.4 crypto map I-MAP 10 set peer match address 150 ! Crypto map I-MAP Interface Outside R2 Crypto isakmp policy 10 Authentication pre-share Hash md5 Group 2 Encryption 3des ! Crypto isakmp key cisco address 192.1.41.11 ! crypto ipsec transform-set T-SET esp-3des esp-sha-hmac ! access-list 150 permit ip 10.2.2.0 0.0.0.255 10.40.40.0 0.0.0.255 ! crypto map I-MAP 10 ipsecisakmp set peer 192.1.41.11 set transform-set T-SET match address 150 ! Interface F 0/0 Crypto map I-MAP Copyrights KBITS Inc 2006-2020 Website: ; Email: [email protected] Page 265 of 404 Lab 2 - Configuring LAN-TO-LAN IPSec VPN on ASA - Router - IKEv2 Lab Scenario: Configure a LAN-TO-LAN IPSec VPN using IKEv2. Initial Setup: Based on the previous Lab Lab Tasks: Task 1 Configure an IPSec Tunnel on ASA-2 to encrypt traffic from 10.40.40.0/24 to the 10.3.3.0/24 on R3 (Loopback 0) using the following parameters for IPSec: IKEv2 Parameters o Authentication : Pre-shared o Encryption : AES-256 o Group : 2 o Inegrity : SHA-256 o PRF : SHA-256 o Pre-Shared Key : ASA-2-R3 -> cisco11 o Pre-Shared Key : R3-ASA-2 -> cisco22 IPSec Parameters o Encryption : ESP-3DES o Authentication : ESP-SHA-HMAC ASA-2 crypto ikev2 policy 17 encryption aes-256 integrity sha256 group 2 prf sha256 lifetime seconds 36000 ! tunnel-group 192.1.30.3 type ipsec-l2l tunnel-group 192.1.30.3 ipsec-attributes Copyrights KBITS Inc 2006-2020 Website: ; Email: [email protected] Page 266 of 404 ikev2 remote-authentication pre-shared-key cisco11 ikev2 local-authentication pre-shared-key cisco2 ! crypto ipsec ikev2 ipsec-proposal T-SET protocol esp encryption aes-256 protocol esp encryption aes-256 protocol esp integrity sha-1 ! access-list 153 extended permit ip 10.40.40.0 255.255.255.0 10.3.3.0 255.255.255.0 ! crypto map I-MAP 10 set peer 192.1.30.3 crypto map I-MAP 10 set ikev2 ipsec-proposal T-SET crypto ikev2 proposal PROP-1 encryption aes-cbc-256 integrity sha256 group 2 ! crypto ikev2 policy POL-1 proposal PROP-1 ! crypto ikev2 keyring KR-1 peer ASA-2 address 192.1.42.11 pre-shared-key local cisco22 pre-shared-key remote cisco11 ! crypto ikev2 profile PROF-1 match identity remote address 192.1.42.11 255.255.255.255 authentication remote pre-share authentication local pre-shared-key local kR-1 ! crypto ikev2 profile PROF-1 match identity remote address 192.1.42.11 255.255.255.255 authentication remote pre-shared-key local kR-1 ! crypto ikev2 profile PROF-1 match identity remote address 192.1.42.11 255.255.255.255 authentication remote pre-shared-key local kR-1 ! crypto ikev2 profile PROF-1 match identity remote address 192.1.42.11 255.255.255.255 authentication remote pre-shared-key local kR-1 ! crypto ikev2 profile PROF-1 match identity remote address 192.1.42.11 255.255.255.255 authentication remote pre-shared-key local kR-1 ! crypto ikev2 profile PROF-1 match identity remote address 192.1.42.11 255.255.255.255 authentication remote pre-shared-key local kR-1 ! crypto ikev2 profile PROF-1 match identity remote address 192.1.42.11 255.255.255.255.255 authentication remote pre-shared-key local kR-1 ! crypto ikev2 profile PROF-1 match identity remote address 192.1.42.11 255.255.255.255.255.255 authentication remote pre-shared-key local kR-1 ! crypto ikev2 profile PROF-1 match identity remote address 192.1.42.11 255.255.255.255 authentication remote pre-shared-key local kR-1 ! crypto ikev2 profile PROF-1 match identity remote address 192.1.42.11 255.255.255.255 authentication remote pre-shared-key local kR-1 ! crypto ikev2 profile PROF-1 match identity remote address 192.1.42.11 255.255.255.255 authentication remote pre-shared-key local kR-1 ! crypto ikev2 profile PROF-1 match identity remote address 192.1.42.11 255.255.255.255 authentication remote pre-shared-key local kR-1 ! crypto ikev2 profile PROF-1 match identity remote address 192.1.42.11 255.255.255.255 authentication remote pre-shared-key local kR-1 ! crypto ikev2 pre-shared-key local kR-1 ! crypto ikev2 pre-shared-key local kR-1 ! crypto ikev2 pre-shared-key local kR-1 ! crypto ikev2 pr Access-list 150 permit ip 10.3.3.0 0.0.0.255 10.40.40.0 0.0.0.255 10.40.40.0 0.0.00 0.0.00 0.00 0.0.00 0.0.00 0.0.00 0.0.00 0.0.00 0.0.00 0.0.00 0.0.00 0.0.00 0.0.00 0.0.00 0.0.00 0.0.00 0.0.00 0.0.00 0.0.00 0.0.00 0.0.00 0.0.00 0.0.00 0.0.00 0.0.00 0.0.00 0.0.00 0.0.00 0.0.00 0.0.00 0.0.00 0.0.00 0.0.00 0.0.00 0.0.00 0.0.00 0.0. Website: ; Email: [email protected] Page 268 of 404 Lab 3 - Configuring Remote-Access VPN using IPSec on ASA Lab Scenario: Configure a Remote-Access VPN using IPSec on ASA Lab Scenario: Configure a Remote-Access VPN usi certificate. FQDN : ASA2.khawarb.com Trustpoint Name: LOCAL Subject name=ASA2.khawarb.com Key Pair name=VPN ASA2 domain-name khawarb.com Key Pair name=VPN ASA2.khawarb.com Key Pair name=VPN ASA2.khawarb.com Key Pair name=VPN A keypair VPN ! crypto ca enroll LOCAL noconfirm Task 2 Configure the IKEv2 Profile file as an XML file called IKEv2.xml and upload the file to ASA-2. Use the IKEv2 Profile file as an XML file called IKEv2.xml and upload the file to ASA-2. Use the anyconnect file on flash as the image file. Enable webvn such that the client have the ability to pick the Tunnel group. Use the anyconnect image disk0:/anyconnect.win-4.2.01022-k9.pkg anyconnect enable anyconnect image disk0:/anyconnect.win-4.2.01022-k9.pkg anyconnect.win-4.2.01022-k9.pkg anyconnect.winprofiles IKEv2 flash: IKEv2 o DNS Server: 8.8.8.8 o Anyconnect profile : IKEv2 o DNS Server: 8.8.8.8 o Anyconnect profile : IKEv2 ASA-2 group-policy ADMINS internal group-policy ADMINS attributes vpn-tunnel-protocol IKEv2 dns-server value 8.8.8.8 webvpn anyconnect profiles value IKEv2 type user ! group-policy EMPLOYEES attributes vpn-tunnel-protocol IKEv2 dns-server value 8.8.8.8 webvpn anyconnect profiles value IKEv2 dns-server value 8.8.8.8 webvpn anyconnect profiles value IKEv2 dns-server value 8.8.8.8 webvpn anyconnect profiles value IKEv2 dns-server value 8.8.8.8 webvpn anyconnect profiles value IKEv2 dns-server value 8.8.8.8 webvpn anyconnect profiles value IKEv2 dns-server value 8.8.8.8 webvpn anyconnect profiles value IKEv2 dns-server value 8.8.8.8 webvpn anyconnect profiles value IKEv2 dns-server value 8.8.8.8 webvpn anyconnect profiles value IKEv2 dns-server value 8.8.8.8 webvpn anyconnect profiles value IKEv2 dns-server value 8.8.8.8 webvpn anyconnect profiles value IKEv2 dns-server value 8.8.8.8 webvpn anyconnect profiles value IKEv2 dns-server value 8.8.8.8 webvpn anyconnect profiles value IKEv2 dns-server value 8.8.8 webvpn anyconnect profiles value IKEv2 dns-server value 8.8.8 webvpn anyconnect profiles value IKEv2 dns-server valu Page 270 of 404 webvpn anyconnect profiles value IKEv2 type user Task 5 Configure the Tunnel-group Policies using the following information: Tunnel-Group ADMINS o VPN Pool - ADMINS o VPN Pool - ADMINS o VPN Pool - ADMINS : 192.168.51.1 192.168.51.254 Tunnel-Group EMPLOYEES o Default-group-policy : EMPLOYEES o Group-Alias: EMPLOYEES o VPN Pool - EMPLOYEES : 192.168.52.254 ASA-2 ip local pool ADMINS type remote-access tunnel-group ADMINS type remote-access tunnel-group ADMINS type r group-alias ADMINS enable ! ip local pool EMPLOYEES 192.168.52.254 mask 255.255.255.0 ! tunnel-group EMPLOYEES type remote-access tunnel-group EMPLOYEES default-group-policy EMPLOYEES type remote-access tunnel-group EMPLOYEES type remote-access tunnel-group EMPLOYEES type remote-access type remote-access type Configure the Usernames based on the following: username Khawar password Cisco123 ask 7 Configure IKEv2 & IPSec Policies using the information below Trustpoint : LOCAL SSL Trustpoint Interface : Outside username John password Cisco123 IKEv2 Policy: o Encryption: 3Des o Integrity & PRF: SHA1 o Group: 2 IPSec Policy: o Encryption: 3Des o Integrity & PRF: SHA1 o Group: 2 IPSec Policy: 0 IPSec Policy: 0 IPSec Poli point LOCAL outside ! crypto ikev2 policy 10 encryption aes group 2 5 ! crypto ipsec ikev2 ipsec-proposal ABC protocol esp integrity SHA-1 Task 8 Configure reverse-route. Apply the Map to the Outside Interface. ASA-2 crypto dynamic-map DMAP 10 set ikev2 ipsecproposal ABC crypto dynamic-map DMAP 10 set reverse-route ! Crypto map ABC 65000 ipsec-isakmp dynamic DMAP ! crypto map ABC interface Outside Task 9 Copyrights KBITS Inc 2006-2020 Website: ; Email: [email protected] Page 272 of 404 Browse to the Outside Interface IP address of ASA-2 using https. Download & Install the client. Use the client to establish a IKEv2 VPN to the ASA network. TEST PC Solution on AVI File Copyrights KBITS Inc 2006-2020 Website: ; Email: [email protected] Page 273 of 404 Lab 4 - Configuring Remote-Access VPN using SSL on ASA Lab Scenario: Configure a Remote-Access VPN using SSL on ASA Lab Scenario: Configure a Remote-Access VPN using SSL on ASA Lab Scenario: Configure a Remote-Access VPN using SSL with an AnyConnect Client. Initial Setup: Based on the previous Lab Lab Tasks: Task 1 Enable Webvpn on the ASA1. Use the anyconnect file on flash as the image file. Enable webvn such that the client have the ability to pick the Tunnel group. ASA1 webvpn enable outside anyconnect file on flash as the image file. Enable webvn such that the client have the ability to pick the Tunnel group. ASA1 webvpn enable outside anyconnect file on flash as the image file. Enable webvn such that the client have the ability to pick the Tunnel group. the VPN Pool using the following information: Group ADMINS o Split-tunnel networks: 10.11.10/24 & 10.11.11.0/24 o VPN-Tunnel-Protocol : SSL-Client ASA1 access-list ADMINS standard permit 10.1.1.0 255.255.255.0 access-list ADMINS standard permit 10.11.11.0 255.255.255.0 ! group-policy ADMINS internal group-policy ADMINS attributes vpn-tunnel-protocol ssl-client Copyrights KBITS Inc 2006-2020 Website: ; Email: [email protected] Page 274 of 404 split-tunnel-policy tunnelspecified split-tunnel-network-list value ADMINS !! access-list EMPLOYEES standard permit 10.11.11.0 255.255.255.0 ! group-policy EMPLOYEES internal group-policy EMPLOYEES Task 3 Configure the Tunnel-protocol ssl-client split-tunnel-protocol ssl-client split-tunnel-protocol ssl-client ssl-client ssl-client ssl-client ssl-client ssl-client ssl-client ssl-client ssl-client ssl-client ssl-client ssl-client ssl-client ssl-client ssl-client ssl-client ssl-client ssl-client ssl-c Pool - ADMINS : 192.168.51.1 192.168.51.254 Tunnel-Group EMPLOYEES o Default-group-policy : EMPLOYEES o Group-Alias: EMPLOYEES o VPN Pool - EMPLOYEES o VPN Pool - EMPLOYEES o VPN Pool - EMPLOYEES o Default-group ADMINS 192.168.51.254 mask 255.255.255.0 ! tunnel-group ADMINS type remote-access tunnel-group ADMINS general-attributes address-pool ADMINS default-group-policy ADMINS ! tunnel-group ADMINS enable ! ! ip local pool EMPLOYEES 192.168.52.255.255.0 ! tunnel-group EMPLOYEES type remote-access tunnel-group EMPLOYEES address-pool EMPLOYEES address-pool EMPLOYEES 192.168.52.255.255.255.0 ! tunnel-group EMPLOYEES type remote-access tunnel-group EMPLOYEES address-pool EMPLOYEES type remote-access tunnel-group EMPLOYEES address-pool EMPLOYEES address-pool EMPLOYEES type remote-access tunnel-group EMPLOYEES address-pool EMPLOYEES type remote-access tunnel-group EMPLOYEES address-pool EMPLOYEES address-pool EMPLOYEES address-pool EMPLOYEES type remote-access tunnel-group EMPLOYEES address-pool EMPLOYEES address-pool EMPLOYEES address-po default-group-policy EMPLOYEES ! tunnel-group EMPLOYEES enable Task 4 Configure the Usernames based on the following: username Khawar password Cisco123 ASA1 username Khawar password Cisco123 ASA1 username Khawar password Cisco123 username John password Cisco123 Task 5 Browse to the Outside Interface IP address of ASA-1 using https. Download & Install the client. Use the client to establish a SSL VPN to the ASA network. TEST PC Solution on AVI File Copyrights KBITS Inc 2006-2020 Website: ; Email: [email protected] Page 276 of 404 Lab 5 -Configuring Clientless SSL VPN on ASA Lab Scenario: Configure a Remote-Access VPN using Clientless SSL VPN. Initial Setup: Based on the previous Lab Lab Tasks: Task 1 Configure ASA2 for Clientless Only !!! o Portforward: SALES-APPS 30001:10.11.11.1:80 30002:10.11.11.1:23 30003:10.11.11.1:1521 Users: o Jane - Password - Cisco123 o Group-policy - SALES-APPS 30001 10.11.11.1:80 30002:10.11.11.1:23 aport-forward SALES-APPS 30003:10.11.11.1:123 aport-forward SALES-APPS 30003:10.11.11.1:123 aport-forward SALESgroup-policy SALES internal group-policy SALES attributes vpn-tunnel-protocol ssl-clientless banner value "XXXX" webvpn port-forward value SALES Copyrights KBITS Inc 2006-2020 Website: ; Email: [email protected] Page 277 of 404 ! username khawar password cisco123 username khawar attributes vpn-group-policy SALES Copyrights KBITS Inc 2006-2020 Website: ; Email: [email protected] Page 278 of 404 Lab 6 - Configuring IPSec LAN-TO-LAN VPN on FTD - IKEv1 Lab Scenario: Configure a LAN-TO-LAN IPSec Tunnel to encrypt traffic from 10.11.11.0/24 behind FTD to the 10.2.2.0/24 on R2 (Loopback 0) using the following parameters o Encryption : ESP-3DES o Authentication : Pre-shared Key : cisco IPSec Parameters o Encryption : SAKMP Parameters o Encryption : ESP-3DES o Authentication : Pre-shared Key : cisco IPSec Parameters o Encryption : ESP-3DES o Authentication : Pre-shared Key : cisco IPSec Parameters o Encryption : Pre-shared Key : cisco IPSec Parameters o Encryption : ESP-3DES o Authentication : Pre-shared Key : cisco IPSec Parameters o Encryption : ESP-3DES o Authentication : Pre-shared Key : cisco IPSec Parameters o Encryption : ESP-3DES o Authentication : Pre-shared Key : cisco IPSec Parameters o Encryption : Pre-shared Key : cisco IPSec Parameters o Encryption : ESP-3DES o Authentication : Pre-shared Key : cisco IPSec Parameter policy 20 Authentication pre-share Hash SHA Group 2 Encryption 3des ! Crypto isakmp key cisco address 192.1.10.11 ! Copyrights KBITS Inc 2006-2020 Website: ; Email: [email protected] Page 279 of 404 crypto ipsec transform-set T-SET esp-3des esp-sha-hmac ! access-list 151 permit ip 10.2.2.0 0.0.0.255 10.11.11.0 0.0.0.255 ! crypto map I-MAP 20 ipsec-isakmp set peer 192.1.10.11 set transform-set T-SET match address 151 Copyrights KBITS Inc 2006-2020 Website: ; Email: [email protected] Page 280 of 404 Lab 7 - Configuring IPSec LAN-TO-LAN VPN on FTD - IKEv2 Lab Scenario: Configure a LAN-TO-LAN VPN on FTD - IKEv2 Lab Scenario: Configure a LAN-TO-LAN IPSec VPN from FTD to a Router using IKEv2. Initial Setup: Based on the previous Lab Lab Tasks: Task 1 Configure an IPSec Tunnel on FTD to encrypt traffic from 10.11.11.0/24 to the 10.3.3.0/24 on R3 (Loopback 0) using the following parameters of Vere-Shared o Encryption : AES-256 o Group : 2 o Inegrity : SHA-256 o PRF : SHA-256 o Pre-Shared Key : FTD-R3 -> cisco11 o Pre-Shared Key: R3-FTD -> cisco22 IPSec Parameters o Encryption : ESP-3DES o Authentication : ESP-3DES o Authentication : esp-3DES o Authentication : esp address 151 Copyrights KBITS Inc 2006-2020 Website: ; Email: [email protected] Page 282 of 404 CCIE Security v5 - Configuring ACS 5.X for AAA Module 1 - Configuring ACS 5.X for AAA Module 1 - Configuring Management Authentication Copyrights KBITS Inc 2006-2020 Website: ; Email: [email protected] Page 283 of 404 ACS for Lab 1 - Configuring a Router to Authenticate Using the ACS Server Cisco ACS Server SW1 R5 F 0/0 (.3) R3 F 0/1 (.1) R1 F 0/0 (.2) F 0/0 (.4) R2 R4 Copyrights KBITS Inc 2006-2020 Website: ; Email: [email protected] Page 284 of 404 Lab Scenario: Configure the Router to communicate to the ACS server using TACACS or RADIUS as the authentication protocol. Authenticate Telnet & SSH connections based on the ACS using Local Username database as the backup authentication mechanism. Initial Setup: Configure the IP Addresses on the Routers & FW based on the Diagram. R1 R2 Int F 0/0 Ip add 192.168.43.1 255.255.255.0 No shut Int F 0/0 Ip add 192.168.43.1 255.255.255.0 No shut R3 SW1 Int F 0/0 Ip add 192.168.43.1 255.255.255.0 No shut R3 SW1 Int F 0/0 Ip add 192.168.43.1 255.255.0 No shut R3 SW1 Int F 0/0 Ip add 192.168.43.1 255.255.0 No shut R3 SW1 Int F 0/0 Ip add 192.168.43.1 255.255.0 No shut R3 SW1 Int F 0/0 Ip add 192.168.43.1 255.255.0 No shut R3 SW1 Int F 0/0 Ip add 192.168.43.1 255.255.0 No shut R3 SW1 Int F 0/0 Ip add 192.168.43.1 255.255.0 No shut R3 SW1 Int F 0/0 Ip add 192.168.43.1 255.255.0 No shut R3 SW1 Int F 0/0 Ip add 192.168.43.1 255.255.0 No shut R3 SW1 Int F 0/0 Ip add 192.168.43.1 255.255.0 No shut R3 SW1 Int F 0/0 Ip add 192.168.43.1 255.255.0 No shut R3 SW1 Int F 0/0 Ip add 192.168.43.1 255.255.0 No shut R3 SW1 Int F 0/0 Ip add 192.168.43.1 255.255.0 No shut R3 SW1 Int F 0/0 Ip a Configure R1 and R2 as clients to the ACS Server. R1 should use Ccie-r as the authentication protocol and R2 should use ccie-r as the authentication protocol and R2 should use ccie-r as the authentication protocol and R2 should use ccie-r as the authentication protocol. Both should use Configure a group called R-Admins on the ACS . ACS Solution on AVI File Task 3 Create the following users and make them members of the R-Admin group: Username - Ruser1 Password: ruser3 ACS Solution on AVI File Task 4 Configure R1 and R2 to communicate with the ACS server for authentication. Use the key and address in Task 1. R1 Aaa new-model Tacacs-server host 192.1.10.25 key ccie-r \*\* do test aaa group tacacs ruser1 ruser1 legacy. \*\* This communicating to the device R2 Aaa new-model radius-server host 192.1.10.25 key ccie-r \*\* do test aaa group tacacs ruser1 ruser1 legacy \*\* This command verifies that the ACS is communicating to the device Task 5 Configure Telnet and SSH Authentication. Create a user on the router called admin with a password of admin. Make sure the Console port is

not authenticated R1 Copyrights KBITS Inc 2006-2020 Website: ; Email: [email protected] Page 286 of 404 Username admin password admin ! Ip domain-name abc.com Crypto key generate rsa ! Aaa authentication login T-AUTH group tacacs local Aaa authentication login T-AUTH group tacacs local Aaa authentication login T-AUTH group tacacs authentication NO-AUTH R2 Username admin password admin ! Ip domain-name abc.com Crypto key generate rsa ! Aaa authentication R-AUTH group radius local Aaa authentication R-AUTH group radius local Aaa authentication login R-AUTH group radius local Aaa authentication login R-AUTH group radius local Aaa authentication login R-AUTH group radius local Aaa authentication R-AUTH group radius local Aaa authentication R-AUTH group radius local Aaa authentication login R-AUTH group radius local Aaa authentication R-AUTH group radius local Aaa authentication R-AUTH group radius local Aaa authentication login R-AUTH group radius local Aaa authentication R-AUTH group radius local Aaa authentication R-AUTH group radius local Aaaa authentication R-AUTH group radius local Aaa authentication R-AUTH group radius local Aaa authentication R-AUTH group radius local Aaa authentication R-AUTH group radius local Aaa authentication R-AUTH group radius local Aaaa authentication R-AUTH group radius local Aaaa authentication R-AUTH group radius local Aaaa authentication R-AUTH group radius local Aaaaa authentication R-AUTH group radius local Aaaaaa authentication R-AUTH group radius local Aaaaaaa authentication R-AUTH group radius local Aaaaaa [email protected] Page 287 of 404 Lab 2 - Configuring a Switch to Authenticate Using the ACS Server Lab Scenario: Configure a Switch to communicate to the ACS server Lab Scenario: Configure a Switch to Communicate to the ACS server Lab Scenario: Configure a Switch to Communicate Telnet based on the ACS server Lab Scenario: Configure a Switch to Communicate Telnet based on the ACS server Lab Scenario: Configure a Switch to Configure a Switch to Communicate Telnet based on the ACS server Lab Scenario: Configure a Switch to Communicate Telnet based on the ACS server Lab Scenario: Configure a Switch to Configure a Switch to Conf Based on the previous Lab Lab Task: Task 1 Configure SW1 as a client to the ACS Server. SW1 should use RADIUS as the authentication protocol. Use ccie-sw as the secret key. ACS Solution on AVI File Task 2 Configure a group called SW-Admins. ACS Solution on AVI File Task 3 Create the following users and make them members of the SW-Admin group: Username - swuser1 Password: swuser2 Username - swuser2 Password: swuser3 ACS Solution on AVI File Copyrights KBITS Inc 2006-2020 Website: ; Email: [email protected] Page 288 of 404 Task 4 Configure SW1 to communicate with the ACS server for authentication. Use the key and address in Task 1. SW1 Aaa new-model radius-server host 192.1.10.25 key ccie-sw \*\* do test aaa group radius swuser1 swuser1 legacy. \*\* This command verifies that the ACS is communicating to the device Task 5 Configure Telnet Authentication to be done based on the ACS server is not available, it should use the Local database for authentication. Create a user on the switch called admin with a password of admin. Make sure the Console port is not authentication NO-AUTH group radius local Aaa authentication NO-AUTH group radius local Aaa authentication NO-AUTH group radius local Aaa authentication NO-AUTH group radius local Aaa authentication NO-AUTH group radius local Aaa authentication login R-AUTH group radius local Aaa authentication NO-AUTH group radius local Aaa authentication NO-AUTH group radius local Aaa authentication NO-AUTH group radius local Aaa authentication NO-AUTH group radius local Aaa authentication NO-AUTH group radius local Aaa authentication login R-AUTH group radius local Aaa authentication NO-AUTH group radius local Aaa authentication NO-AUTH group radi AUTH Copyrights KBITS Inc 2006-2020 Website: ; Email: [email protected] Page 289 of 404 Lab 3 - Configuring a Firewall to Authenticate Using the ACS server using TACACS as the authenticate of the ACS server Lab Scenario: Configuring a Firewall to Authenticate Using the ACS server using TACACS as the authenticate Using the ACS server Lab Scenario: Configuring a Firewall to Authenticate Using the ACS server using TACACS as the authenticate Using the ACS server using the ACS server using th Username database as the backup authentication mechanism. Initial Setup: Based on the previous Lab Lab Tasks: Task 1 Configure the Firewall as a client to the ACS Server. The Firewall as a client to the ACS Server. The Firewall as a client to the ACS Server. ACS Solution on AVI File Task 3 Create the following users and make them members of the FW-Admin group: Username - fwuser1 Password: fwuser1 Username - fwuser3 Password: fwuser1 Username - fwuser3 Password: fwuser1 Password: fwuser1 Username - fwuser3 Password: fwuser3 Password: fwuser3 Password: fwuser1 Password: fwuser3 Password: fwuser3 Password: fw Configure the Firewall to communicate with the ACS server for authentication. Use the key and address in Task 1. FW Aaa-server ACS host 192.1.10.25 \*\* This command verifies that the ACS is communicating to the device Task 5 Configure the Firewall formation and the term of the term of the term of the term of the term of the term of the term of the term of the term of the term of term of t SSH. Configure SSH & Telnet Authentication to be done based on the ACS server. If the ACS server is not available, the Firewall should use the Local database for authentication. Create a user on the Firewall should use the Local database for authentication. authentication ssh console ACS LOCAL Aaa authentication telnet console ACS LOCAL Task 6 Allow Telnet from the 192.1.10.0 255.255.255.0 inside ssh 192.1.20.0 255.255.255.0 inside ssh 192.1.20.0 255.255.255.0 outside Copyrights KBITS Inc 2006 2020 Website: ; Email: [email protected] Page 291 of 404 CCIE Security v5 - Configuring ACS 5.X for AAA Module 2 - Configuring ACS for Management Authorization Copyrights KBITS Inc 2006-2020 Website: ; Email: [email protected] Page 292 of 404 ACS for Lab 1 - Configuring a Router for Exec Authorization Using the ACS Cisco ACS Server SW1 R5 F 0/0 (.5) (15) 192.1.10.0/24 VLAN 10 E 0/1 (.1) R1 F 0/0 (.2) F 0/1 (.1) R1 F 0/0 (.2) F 0/0 (.4) R2 R4 Copyrights KBITS Inc 2006-2020 Website: ; Email: [email protected] Page 293 of 404 Lab Scenario: Configuring a Custom Privilege Level on a Router that restricts a user to a limited set of commands. Configure the Router to use the ACS server to assign the Privilege Level 15 by the ACS server. ACS Solution on AVI File Task 2 Configure R1 to perform Exec authorization on the VTY lines based on the ACS server. R1 aaa authorization exec T-AUTH group tacacs+ ! line vty 0 4 authorization exec T-AUTHOR Copyrights KBITS Inc 2006-2020 Website: ; Email: [email protected] Page 294 of 404 Lab 2 - Configuring a Router for Command Authorization Using the ACS Lab Scenario: Configuring the Router to perform Login Authentication, Authorization and Command Authorization against the ACS Server. R5 should use TACACS+ as the authentication protocol. It should use ccie-r as the secret key. ACS Solution on AVI File Task 2 Configure R5 to communicate with the ACS server for authentication. Use the key and address in Task 1. R5 Aaa new-model Tacacs-server host 192.1.10.25 key ccie-r \*\* do test aaa group tacacs ruser1 ruser1 legacy. \*\* This command verifies that the ACS is communicating to the device Task 3 Configure R5 to perform VTY authentication, Exec Authorization and Command Authorization from the ACS Server. Assign all the users to Privilege Exec and Global Configuration modes based on the ACS Server. Assign all the users to Privilege Exec and Global Configuration modes based on the ACS Server. Page 295 of 404 R5 Aaa authorization login T-AUTH group tacacs Aaa authorization exec T-AUTH group tacacs Aaa authorization command 15 T-AUTH group tacacs Aaa authorization command 15 T-AUTH group tacacs Aaa authorization command 15 T-AUTH group tacacs Aaa authorization configure 3 Shell Command Authorization sets on the ACS with the following commands and capabilities: RP-ADMIN o Configure terminal o Router RIP (Only allow him to enable RIP as a Routing Protocol) o Execute the Network command for any network o Execute the Network command for any network command for any network command for any network command for any ne Terminal o Any Crypto command with any Arguments o Encryption command with any Arguments o Encryption command ; Limit it to 3 only o Access-list command with any Arguments o Broup command with any Arguments o Encryption command with any Arguments o Encryption command with any Arguments Interface command with any Arguments SuperAdmin o Should be allowed all commands. ACS Solution on AVI File Task 5 Assign the Shell Command Authorization Sets to the Users based on the following: Ruser1 - SuperAdmin Copyrights KBITS Inc 2006-2020 Website: ; Email: [email protected] Page 296 of 404 Ruser2 - RP-ADMIN Ruser3 - SEC-ADMIN ACS Solution on AVI File Copyrights KBITS Inc 2006-2020 Website: ; Email: [email protected] Page 297 of 404 Lab 3 - Configuring a Router for HTTP Management. Authentication for HTTP Management on a Router Lab Scenario: Configuring ACS Authentication for HTTP Management. Authentication for HTTP Management on a Router Lab Scenario: Configuring a Router for HTTP Management. Based on the previous Lab Lab Task: Task 1 Configure R5 to allow HTTP Management. It should only allow HTTP Management from VLAN 10. R5 access-list 15 permit 192.1.10.0 0.0.255 ! ip http access-class 15 Task 2 Authenticate and Authorize the users connecting into R5 for HTTP using the authentication and authorization lists configured in the previous Lab. R5 ip http authentication aaa login-authentication T-AUTH ip http authentication T-AUTH ip http authentication T-AUTH ip http authentication T-AUTH ip http authentication T-AUTH ip http authentication T-AUTH ip http authentication aaa command-authorization T-AUTH ip http authentication T-AUTH ip http authentication T-AUTH ip http au - Configuring ACS for Management Accounting Module 3 - Configuring Exec and Command Accounting on a Router Cisco ACS Server SW1 R5 F 0/0 (.5) (.15) 192.1.10.0/24 VLAN 10 E 0/1 (.10) ASA (.25) F 0/1 (.1) R1 F 0/0 (.3) R3 F 0/1 (.3) E 0/0 (.10) 192.1.20.0/24 VLAN 20 192.1.34.0/24 VLAN 34 F 0/0 (.2) F 0/0 (.4) R2 R4 Copyrights KBITS Inc 2006-2020 Website: ; Email: [email protected] Page 300 of 404 Lab Scenario: Configure the Routers to log all Telnet and SSH connections to the ACS Server. Configure Routers to log commands typed in by Administrators while logged in to the ACS. Initial Setup: Based on the previous Lab Lab Task: Task 1 Track logins and logouts thru telnet & SSH into R1 & R5 to the ACS Server. R1 aaa accounting exec T-ACCT start-stop group tacacs+! line vty 0 4 accounting exec T-ACCT start-stop group tacacs+! line vty 0 4 accounting exec T-ACCT Task 2 Log all Level 15 commands 15 T-ACCT R5 aaa accounting commands 15 T-ACCT start-stop group tacacs+ ! line vty 0 4 accounting commands 15 T-ACCT R5 aaa accounting commands 15 T-ACCT start-stop group tacacs+ ! line vty 0 4 accounting commands 15 T-ACCT R5 aaa accounting commands 15 T-ACCT start-stop group tacacs+ ! line vty 0 4 accounting commands 15 T-ACCT start-stop group tacacs+ ! line vty 0 4 accountin [email protected] Page 301 of 404 ! line vty 0 4 accounting commands 15 T-ACCT Copyrights KBITS Inc 2006-2020 Website: ; Email: [email protected] Page 302 of 404 Lab 2 - Configuring Exec Accounting on a Switch Lab Scenario: Configure the Switch to log all Telnet and SSH connections to the ACS Server. Initial Setup: Based on the previous Lab Lab Task: Task 1 Track logins and logouts thru telnet & SSH into the ACS Server. SW1 aaa accounting exec R-ACCT Copyrights KBITS Inc 2006-2020 Website: ; Email: [email protected] Page 303 of 404 Lab 3 - Configuring Telnet & SSH connection Accounting Lab Scenario: Configure the Firewall to log all Telnet and SSH connections to the ACS Server. Initial Setup: Based on the previous Lab Lab Task: Task 1 Track logins and logouts thru telnet & SSH into the Firewall to the ACS Server. FW Aaa accounting telnet console ACS Aaa accounting sh console ACS Copyrights KBITS Inc 2006-2020 Website; Email: [email protected] Page 304 of 404 CCIE Security v5 - Configuring WLC & WAP Module 1 - Initial Configuration of the WLC & WAP Module 1 - Initial Configuration of the WLC & WAP Module 1 - Initial Configuration of the WLC & WAP Module 1 - Initial Configuration of the WIC & WAP Module 1 - Initial Configuration of the WLC & WAP Module 1 - Initial Configuration of the WLC & WAP Module 1 - Initial Configuration of the WLC & WAP Module 1 - Initial Configuration of the WIC & WAP Module 1 - Initial Configuration of the WLC & WAP Module 1 - Initial Configuration of the WIC & WAP Module 1 - Initial Configuration of the WIC & WAP MODULE 1 - Initial Configuration of the WIC & WAP MODULE 1 - Initial Configuration of the WIC & WAP MODULE 1 - Initial Configuration of the WIC & WAP MODULE 1 - Initial Configuration of the WIC & WAP MODULE 1 - Ini Intialization of the Wireless LAN Controller (WLC) 192.168.20.0/24 VLAN 20 192.168.30.0/24 VLAN 30 R2 R3 F 0/0 (.3) F 0/0 (.2) 192.168.10.0/24 VLAN 10 F 0/1 (.1) WiFi Enabled PC 192.168.10.0/24 VLAN 10 F 0/1 (.1) WiFi Enabled PC 192.168.10.0/24 VLAN 10 F 0/0 (.2) 192.168.10.0/24 VLAN 10 F 0/0 (.2) 192.168.10.0/24 VLAN 10 F 0/0 (. Initialize the Wireless Controller. Initial Setup: Configure the IP Addresses on the Routers based on the Diagram. Run EIGRP in AS 100 on the Routers to have complete routing in the network. Configure R1 with the local time zone and time. Configure R1 as a NTP Master with a stratum of 2. R1 R2 Int F 0/0 Ip add 192.168.123.1 255.255.255.0 No shut ! Int F 0/1 Ip add 192.168.123.0 Network 192.168.10.0 ! Clock timezone IST 5 30 Do clock set 12:30:00 1 February 2013 ! NTP Master 2 R3 Int F 0/0 Ip add 192.168.10.2 255.255.255.0 No shut ! Int F 0/1 Ip add 192.168.20.2 255.255.255.0 No shut ! Int F 0/1 Ip add 192.168.10.3 255.255.255.0 No shut ! Int F 0/1 Ip add 192.168.10.3 255.255.255.0 No shut ! Int F 0/1 Ip add 192.168.10.3 255.255.255.0 No shut ! Int F 0/2 Ip add 192.168.10.3 255.255.255.0 No shut ! Int F 0/2 Ip add 192.168.10.3 255.255.255.0 No shut ! Int Default Gateway : 192.168.123.1 Copyrights KBITS Inc 2006-2020 Website: ; Email: [email protected] Page 307 of 404 No shut ! Router eigrp 100 No auto-summary Network 192.168.10.0 Network 192.168.30.0 Copyrights KBITS Inc 2006-2020 Website: ; Email: [email protected] Page 307 of 404 No shut ! Router eigrp 100 No auto-summary Network 192.168.30.0 Copyrights KBITS Inc 2006-2020 Website: ; Email: [email protected] Page 307 of 404 No shut ! Router eigrp 100 No auto-summary Network 192.168.30.0 Copyrights KBITS Inc 2006-2020 Website: ; Email: [email protected] Page 307 of 404 No shut ! Router eigrp 100 No auto-summary Network 192.168.30.0 Copyrights KBITS Inc 2006-2020 Website: ; Email: [email protected] Page 307 of 404 No shut ! Router eigrp 100 No auto-summary Network 192.168.30.0 Copyrights KBITS Inc 2006-2020 Website: ; Email: [email protected] Page 308 of 404 Lab Tasks: Task 1 Re-initialize the WLC if required by using the Recover-config command from the CLI. WLC Recover-config Task 2 Initialize the WLC based on the following parameters: Hostname : WLC Admin Username : admin Admin Password : Cisco123 IP Address : 192.168.123.99 Subnet Mask : 255.255.255.0 Default Gateway : 192.168.123.1 Management VLAN : 123 Physical Interface 1 Virtual-IP : 100.100.100.100 Mobility Group : MGMT Management SSID : MGMT Country : ES Radio : Enable all Radio Auto RF : Yes NTP Server : NO Manual Time: Set it based on the Current time. WLC Solution on AVI File Task 3 Open a browser. Type . Login using the administrator name and password created in the previous step. Are you successful?? WLC Solution on AVI File Copyrights KBITS Inc 2006-2020 Website: ; Email: [email protected] Page 309 of 404 Lab 2 - Basic Configuration of the Wireless Access Point (WAP) Using DHCP Lab Scenario: Configure R1 as the DHCP Server to give out IP Address for VLAN 100. All the AP's will be located on this segment. Make sure the WAP communicates and registers with the WLC. Initial Setup: Based on the previous Lab Lab Task: Task 1 Configure R1 as the DHCP Pool Name : VLAN123 DHCP Range to be used : 192.168.123.101 - 192.168.100.254 DHCP Subnet : 255.255.255.0 Default Router : 192.168.123.1 WLC Address : 192.168.123.99 R1 IP DHCP excluded-address 192.168.123.1 0 ! IP DHCP Pool VLAN100 Network 192.168.123.1 0 ption 43 ip 192.168.123.99 Task 2 Configure R1 as the DHCP Server for VLAN 10. It should be configured with the following parameters: DHCP Pool Name : VLAN10 DHCP Range to be used : 192.168.10.101 - 192.168.10.101 - 192.168.10.254 DHCP Subnet : 255.255.255.0 Copyrights KBITS Inc 2006-2020 Website: ; Email: [email protected] Page 310 of 404 Default Router : 192.168.10.1 Network 192.168.10.1 Network router 192.168.10.1 Task 3 Configure R1 as the DHCP Server for VLAN 20. It should be configured with the following parameters: DHCP Pool Name : VLAN20 DHCP Range to be used : 192.168.20.254 DHCP Subnet : 255.255.255.0 Default Router : 192.168.20.2 R1 IP DHCP excluded-address 192.168.20.101 - 192.168.20.101 - 192.168.20.101 - 192.168.20.254 DHCP Subnet : 255.255.255.0 Default Router : 192.168.20.2 R1 IP DHCP excluded-address 192.168.20.101 - 192.168.20.101 - 192.168.20.254 DHCP Subnet : 255.255.255.0 Default Router : 192.168.20.2 R1 IP DHCP excluded-address 192.168.20.101 - 192.168.20.254 DHCP Subnet : 255.255.255.0 Default Router : 192.168.20.2 R1 IP DHCP excluded-address 192.168.20.101 - 192.168.20.254 DHCP Subnet : 255.255.255.0 Default Router : 192.168.20.2 R1 IP DHCP excluded-address 192.168.20.101 - 192.168.20.101 - 192.168.20.254 DHCP Subnet : 255.255.255.0 Default Router : 192.168.20.2 R1 IP DHCP excluded-address 192.168.20.101 - 192.168.20.254 DHCP Subnet : 255.255.255.0 Default Router : 192.168.20.2 R1 IP DHCP excluded-address 192.168.20.101 - 192.168.20.2 R1 IP DHCP excluded-address 192.168.20.101 - 192.168.20.2 R1 IP DHCP excluded-address 192.168.20.101 - 192.168.20.2 R1 IP DHCP excluded-address 192.168.20.101 - 192.168.20.2 R1 IP DHCP excluded-address 192.168.20.101 - 192.168.20.2 R1 IP DHCP excluded-address 192.168.20.2 R1 IP DHCP excluded-address 192.168.20.101 - 192.168.20.2 R1 IP DHCP excluded-address 192.168.20.101 - 192.168.20.2 R1 IP DHCP excluded-address 192.168.20.101 - 192.168.20.101 - 192.168.20.2 R1 IP DHCP excluded-address 192.168.20.101 - 192.168.20.101 - 192.168.20.2 R1 IP DHCP excluded-address 192.168.20.101 - 192.168.20.101 - 192.168.20.2 R1 IP DHCP excluded-address 192.168.20.101 - 192.168.20.2 R1 IP DHCP excluded-address 192.168.20.101 - 192.168.20.2 R1 IP DHCP excluded-address 192.168.20.101 - 192.168.20.101 - 192.168.20.101 - 192.168.20.101 - 192.168.20.101 - 192.168.20.101 - 192.168.20.101 - 192.168.20.101 - 192.168.20.101 - 192.168.20.101 - 192.168.20.101 - 192.168.20.101 - 19 DHCP Pool VLAN20 Network 192.168.20.0 /24 Default-router 192.168.20.2 Task 4 Configure R1 as the DHCP Server for VLAN 30. It should be configured with the following parameters: DHCP Pool Name : VLAN30 DHCP Range to be used : 192.168.30.254 DHCP Subnet : 255.255.255.0 Default Router : 192.168.30.3 R1 IP DHCP excluded-address 192.168.30.1 192.168.30.1 192.168.30.1 192.168.30.1 /24 Default-router 192.168.30.3 Copyrights KBITS Inc 2006-2020 Website: ; Email: [email protected] Page 311 of 404 Task 3 Make sure that the WAP has registered with the WLC. WLC Solution on AVI File Copyrights KBITS Inc 2006-2020 Website: Email: [email protected]b.com Page 312 of 404 CCIE Security v5 - Configuring WLC & WAP Module 2 - Configuring VLAN Interface on the WLC Lab Scenario: Configuring VLAN Interface on the WLC Lab Scenario: Configuring VLAN Interface on the WLC Lab Scenario: Configuring VLAN Interface on the WLC & WAP Module 2 - Configuring VLAN Interface on the WLC & WAP Module 2 - Configuring VLAN Interface on the WLC & WAP MODULE 2 - Configuring VLAN Interface on the WLC & WAP MODULE 2 - Configuring VLAN Interface on the WLC & WAP MODULE 2 - Configuring VLAN Interface on the WLC & WAP MODULE 2 - Configuring VLAN Interface on th Interfaces for different VLANs. Initial Setup: Based on the previous Lab Lab Task: Task 1 Configure a VLAN 10 based on the following parameters: Interface is 2 IP Configuration o IP Address : 192.168.10.10 DHCP Server 192.168.100.1 WLC Solution on AVI File Task 2 Configure a VLAN Interface for VLAN 20 based on the following parameters: Interface Name : VLAN20 VLAN : 20 Physical Interface Name : VLAN20 VLAN : 20 Physical Interface Name : 20 Physical Interface Name : 20 Physical Interface Name : 20 Copyrights KBITS Inc 2006-2020 Website: ; Email: [email protected] Page 314 of 404 Task 3 Configure a VLAN Interface for VLAN 30 based on the following parameters: Interface for VLAN 30 based on the following parameters: Interface for VLAN 30 based on the following parameters: Interface is 2 IP Configuration o IP Address : 192.168.30.100 o Subnet : 255.255.255.255.0 o Default Gateway : 192.168.30.3 DHCP Server: 192.168.100.1 WLC Solution on AVI File Copyrights KBITS Inc 2006-2020 Website: ; Email: [email protected] Page 315 of 404 Lab 2 - Configuring WLANs, SSIDs and Associating them with VLAN Interfaces - Open Authentication Lab Scenario: Configuring WLANs, SSIDs and Associating them with VLAN Interfaces - Open Authentication Lab Scenario: Configuring WLANs, SSIDs and Associating them with VLAN Interfaces - Open Authentication Lab Scenario: Configuring WLANs, SSIDs and Associating them with VLAN Interfaces - Open Authentication Lab Scenario: Configuring WLANs, SSIDs and Associating them with VLAN Interfaces - Open Authentication Lab Scenario: Configuring WLANs, SSIDs and Associating them with VLAN Interfaces - Open Authentication Lab Scenario: Configuring WLANs, SSIDs and Associating them with VLAN Interfaces - Open Authentication Lab Scenario: Configuring WLANs, SSIDs and Associating them with VLAN Interfaces - Open Authentication Lab Scenario: Configuring WLANs, SSIDs and Associating them with VLAN Interfaces - Open Authentication Lab Scenario: Configuring WLANs, SSIDs and Associating them with VLAN Interfaces - Open Authentication Lab Scenario: Configuring WLANs, SSIDs and Associating them with VLAN Interfaces - Open Authentication Lab Scenario: Configuring WLANs, SSIDs and Associating them with VLAN Interfaces - Open Authentication Lab Scenario: Configuring WLANs, SSIDs and Associating them with VLAN Interfaces - Open Authentication Lab Scenario: Configuring a WLAN with Open Authentication Lab Scenario: Configuring a WLAN with Open Authentication Lab Scenario: Configuring a WLAN with Open Authentication Lab Scenario: Configuring a WLAN with Open Authentication Lab Scenario: Configuring a WLAN with Open Authentication Lab Scenario: Configuring a WLAN with Open Authentication Lab Scenario: Configuring a WLAN with Open Authentication Lab Scenario: Configuring a WLAN with Open Authentication Lab Scenario: Configuring a WLAN with Open Authentication Lab Scenario: Configuring a WLAN with Open Authentication Lab Task 1 Configure a WLAN for the SALES VLAN (20) using the following parameters: WLAN Name : SALES SSID : SALES Interface : VLAN20 Security : Open WLC Solution on AVI File Task 2 Go to Network Connections; Right-click on the Wireless NIC; Click View Wireless Networks; Select SALES. Did you connect? PC Solution on AVI File Copyrights KBITS Inc 2006-2020 Website: ; Email: [email protected] Page 316 of 404 Task 3 Open a command prompt. Type ipconfig. What IP address was assigned to the wireless client? PC Solution on AVI File Task 4 Open the Command prompt. Type ipconfig. What IP address was assigned to the wireless client to the destination? PC Solution on AVI File Task 4 Open the Command prompt. on AVI File Copyrights KBITS Inc 2006-2020 Website: ; Email: [email protected] Page 317 of 404 Lab 3 - Configuring WLANs, SSIDs and Associating them with VLAN Interfaces - Static WEP PSK (40-Bit) Lab Scenario: Configuring WLANs, SSIDs and Associating them with VLAN Interfaces - Static WEP PSK (40-Bit) Lab Scenario: Configuring WLANs, SSIDs and Associating them with VLAN Interfaces - Static WEP PSK (40-Bit) Lab Scenario: Configuring WLANs, SSIDs and Associating them with VLAN Interfaces - Static WEP PSK (40-Bit) Lab Scenario: Configuring WLANs, SSIDs and Associating them with VLAN Interfaces - Static WEP PSK (40-Bit) Lab Scenario: Configuring WLANs, SSIDs and Associating them with VLAN Interfaces - Static WEP PSK (40-Bit) Lab Scenario: Configuring WLANs, SSIDs and Associating them with VLAN Interfaces - Static WEP PSK (40-Bit) Lab Scenario: Configuring WLANs, SSIDs and Associating them with VLAN Interfaces - Static WEP PSK (40-Bit) Lab Scenario: Configuring WLANs, SSIDs and Associating them with VLAN Interfaces - Static WEP PSK (40-Bit) Lab Scenario: Configuring WLANs, SSIDs and Associating them with VLAN Interfaces - Static WEP PSK (40-Bit) Lab Scenario: Configuring WLANs, SSIDs and Associating them with VLAN Interfaces - Static WEP PSK (40-Bit) Lab Scenario: Configuring WLANs, SSIDs and Associating them with VLAN Interfaces - Static WEP PSK (40-Bit) Lab Scenario: Configuring WLANs, SSIDs and Associating them with VLAN Interfaces - Static WEP PSK (40-Bit) Lab Scenario: Configuring WLANs, SSIDs and Associating them with VLAN Interfaces - Static WEP PSK (40-Bit) Lab Scenario: Configuring WLANs, SSIDs and Associating them with VLAN Interfaces - Static WEP PSK (40-Bit) Lab Scenario: Configuring WLANs, SSIDs and Associating them with VLAN Interfaces - Static WEP PSK (40-Bit) Lab Scenario: Configuring WLANs, SSIDs and Associating them with VLAN Interfaces - Static WEP PSK (40-Bit) Lab Scenario: Configuring WLANS, SSIDs and Associating them with VLAN Interfaces - Static WEP PSK (40-Bit) Lab Scenario: Configuring WLANS for the Marketing VLAN (30) using the following parameters: WLAN Name : MARKETING SSID : MARKETING SSID : MARKETING SSID : MARKETING SSID : MARKETING SSID : WLAN Name : VLAN 30 Security : Static WEP o PSK : 40-bit - C1SCO WLC Solution on AVI File Task 2 Go to Network Connections; Right-click on the Wireless NIC; Click View Wireless NIC; Click View Wireless NIC; Click V PSK configured in the previous step.. Did you connect? PC Solution on AVI File Copyrights KBITS Inc 2006-2020 Website: ; Email: [email protected] Page 318 of 404 Task 3 Open a command prompt. Type tracert 192.168.20.2. What are the hops from the Wireless client to the destination? PC Solution on AVI File Copyrights KBITS Inc 2006-2020 Website: ; Email: [email protected] Page 319 of 404 Lab 4 - Configuring WLANs, SSIDs and Associating them with VLAN Interfaces - Static WEP PSK (104-Bit) Lab Scenario: Configuring a WLAN with Static WEP -PSK (104-bit) Initial Setup: Based on the previous Lab Lab Task: Task 1 Configure a WLAN for the IT VLAN (10) using the following parameters: WLAN Name : IT SSID : IT Interface : VLAN10 Security : Static WEP o PSK : 104-bit - C1SCOcisco123 WLC Solution on AVI File Task 2 Go to Network Connections; Right-click on the Wireless NIC; Click View Wireless Networks; Select IT. Did you connect? PC Solution on AVI File Copyrights KBITS Inc 2006-2020 Website: ; Email: [email protected] Page 320 of 404 Task 3 Open a command prompt. Type ipconfig. What IP address was assigned to the wireless client? PC Solution on AVI File Task 4 Type tracert 192.168.20.2. What are the hops from the command prompt. Wireless client to the destination? PC Solution on AVI File Copyrights KBITS Inc 2006-2020 Website: ; Email: [email protected] Page 321 of 404 Lab 5 - Configuring SSID with Web Authentication. Initial Setup: Based on the previous Lab Lab Task: Task 1 Change the configuration of the IT WLAN to also ask for Web Authentication. WLC Solution on AVI File Task 2 Configure a local user with the following attributes: Username : Khawar Password : ccie12353 Allowed WLAN : IT WLC Solution on AVI File Task 3 Go to Network Connections; Right-click on the Wireless NIC; Click View Wireless Networks; Select IT. Did you connect? PC Solution on AVI File Copyrights KBITS Inc 2006-2020 Website: ; Email: [email protected] Page 322 of 404 Task 4 Open a command prompt. Type ipconfig. What IP address was assigned to the wireless client? PC Solution on AVI File Task 5 Ping 192.168.10.1. Are you able to ping your default gateway? Why or Why not? PC Solution on AVI File Task 6 Ping 192.168.10.1. Are you able to ping your default gateway? Why or Why not? PC Solution on AVI File Task 5 Ping 192.168.10.1. Are you able to ping your default gateway? Why or Why not? PC Solution on AVI File Task 6 Ping 192.168.10.1. Are you able to ping your default gateway? Why or Why not? PC Solution on AVI File Task 6 Ping 192.168.10.1. Are you able to ping your default gateway? Why not? PC Solution on AVI File Task 6 Ping 192.168.10.1. Are you able to ping your default gateway? Why not? PC Solution on AVI File Task 6 Ping 192.168.10.1. Are you able to ping your default gateway? Why not? PC Solution on AVI File Task 6 Ping 192.168.10.1. Are you able to ping your default gateway? Why not? PC Solution on AVI File Task 6 Ping 192.168.10.1. Are you able to ping your default gateway? Why not? PC Solution on AVI File Task 6 Ping 192.168.10.1. Are you able to ping your default gateway? Why not? PC Solution on AVI File Task 6 Ping 192.168.10.1. Are you able to ping your default gateway? Why not? PC Solution on AVI File Task 6 Ping 192.168.10.1. Are you able to ping your default gateway? Why not? PC Solution on AVI File Task 6 Ping 192.168.10.1. Are you able to ping your default gateway? Why not? PC Solution on AVI File Task 6 Ping 192.168.10.1. Are you able to ping your default gateway? Why not? PC Solution on AVI File Task 6 Ping 192.168.10.1. Are you able to ping your default gateway? Why not? PC Solution on AVI File Task 6 Ping 192.168.10.1. Are you able to ping your default gateway? Why not? PC Solution on AVI File Task 6 Ping 192.168.10.1. Are you able to ping you able to ping you able to ping you able to ping you able to ping you able to ping you able to ping you able to Open your browser and browse to . Does it ask for Web Authentication? Type the Username credentials created in Task 2. Is the authentication on AVI File Copyrights KBITS Inc 2006-2020 Website: ; Email: [email protected] Page 323 of 404 CCIE Security v5 - Configuring ISE for Wireless Authentication & Posture Validation Module 1 - Configuring ISE to Communicate to the Switch & WLC Network Devices Copyrights KBITS Inc 2006-2020 Website: ; Email: [email protected] Page 324 of 404 Lab 1 - Preparing the Network for ISE R4 192.168.20.0/24 VLAN 30 F 0/0 (.2) 192.168.10.0/24 VLAN 10 F 0/1 (.3) F 0/0 (.2) 192.168.10.0/24 VLAN 10 F 0/1 (.10) SW1 SW2 R1 F 0/0 (.1) WiFi Enabled PC (.15) (.16) 192.168.123.0/24 VLAN 123 (.35) ISE (.100) (.50) PC WLC WAP Copyrights KBITS Inc 2006-2020 Website: ; Email: [email protected] Page 325 of 404 Lab Scenario: Configure the IP Addresses on the Routers based on the Diagram. Configure the VLANs on the switches based on your physical setup to match the Logical setup to match the Logical setup to match the Logical setup to match the Logical setup to match the Scenario: Configure the VLANs on the Scenario: Configure the VLANs on the Scenario: Configure the VLANs on the Scenario: Configure the VLANs on the Scenario: Configure the IP Addresses on the Routers based on your physical setup to match the Logical setup to match the Logical setup to match the Logical setup to match the Scenario: Configure the VLANs on the Scenario: Configure the VLANs on the Scenario: setup in the diagram. Run EIGRP in AS 100 on the Routers to have complete routing in the network. Configure R1 with the local time zone and time. Configure R1 as a NTP Master with a stratum of 2. R1 R2 Int F 0/0 Ip add 192.168.123.1 255.255.255.0 No shut ! Int F 0/1 Ip add 192.168.123.1 255.255.255.0 No shut ! Router eigrp 100 No autosummary Network 192.168.123.0 Network 192.168.10.0 ! Clock timezone IST 5 30 Do clock set 12:30:00 1 February 2013 ! NTP Master 2 R3 Int F 0/0 Ip add 192.168.20.2 255.255.255.0 No shut ! Router eigrp 100 No auto-summary Network 192.168.20.0 Network 192.168.10.0 Int F 0/0 Ip add 192.168.20.2 255.255.255.0 No shut ! Router eigrp 100 No auto-summary Network 192.168.20.2 255.255.255.0 No shut ! Router eigrp 100 No auto-summary Network 192.168.20.2 255.255.255.0 No shut ! Router eigrp 100 No auto-summary Network 192.168.20.0 Network 192.168.20.2 255.255.255.0 No shut ! Router eigrp 100 No auto-summary Network 192.168.20.2 255.255.255.0 No shut ! Router eigrp 100 No auto-summary Network 192.168.20.2 255.255.255.0 No shut ! Router eigrp 100 No auto-summary Network 192.168.20.2 255.255.255.0 No shut ! Router eigrp 100 No auto-summary Network 192.168.20.2 255.255.255.0 No shut ! Router eigrp 100 No auto-summary Network 192.168.20.2 255.255.255.0 No shut ! Router eigrp 100 No auto-summary Network 192.168.20.2 255.255.255.0 No shut ! Router eigrp 100 No auto-summary Network 192.168.20.2 255.255.255.0 No shut ! Router eigrp 100 No auto-summary Network 192.168.20.2 255.255.255.0 No shut ! Router eigrp 100 No auto-summary Network 192.168.20.2 255.255.255.0 No shut ! Router eigrp 100 No auto-summary Network 192.168.20.2 255.255.255.0 No shut ! Router eigrp 100 No auto-summary Network 192.168.20.0 No shut ! Router eigrp 100 No auto-summary Network 192.168.20.0 No shut ! Router eigrp 100 No auto-summary Network 192.168.20.0 No shut ! Router eigrp 100 No auto-summary Network 192.168.20.0 No shut ! Router eigrp 100 No auto-summary Network 192.168.20.0 No shut ! Router eigrp 100 No auto-summary Network 192.168.20.0 No shut ! Router eigrp 100 No auto-summary Network 192.168.20.0 No shut ! Router eigrp 100 No auto-summary Network 192.168.20.0 No shut ! Router eigrp 100 No auto-summary Network 192.168.20.0 No shut ! Router eigrp 100 No shut ! Router eigrp 100 No shut ! Router eigrp 100 No shut ! Router eigrp 100 No shut ! Router eigr 192.168.10.3 255.255.255.0 No shut ! Int F 0/1 Ip add 192.168.30.3 255.255.255.0 PC 1 IP Address : 192.168.123.50 Subnet Mask : 255.255.255.0 PC 1 IP Address : 192.168.123.50 Subnet Mask : 255.255.255.0 PC 1 IP Address : 192.168.123.50 Subnet Mask : 255.255.255.0 PC 1 IP Address : 192.168.10.0 Network 192.168.10.0 Network 192.168.30.0 R4 Int F 0/0 Ip add 192.1.40.4 255.255.255.0 No shut ! Router eigrp 100 No auto-summary Network 192.1.40.0 ! Line vty 0 4 Password cisco login ASA Int G 0/0 Nameif Outside Ip add 192.1.40.10 255.255.255.0 No shut ! Router eigrp 100 No auto-summary Network 192.168.10.0 Network 192.1.40.0 Lab Tasks: Task 1 Configure R1 as a DNS Server. It should resolve the following domain-names to the IP: Ise.abc.in 192.168.123.1 R1 IP DNS Server ! IP host ise.ABC.in 192.168.123.254 R1.abc.in : 192.168.123.254 R1.abc.in : 192.168.123.1 R1 IP DNS Server ! IP host ise.ABC.in 192.168.123.254 R1.abc.in : 192.168.123.1 R1 IP DNS Server ! IP host ise.ABC.in 192.168.123.1 R1 IP DNS Server ! IP host ise.ABC.in : 192.168.123.254 R1.abc.in : 192.168.123.1 R1 IP DNS Server ! IP host ise.ABC.in : 192.168.123.1 R1 IP DNS Server ! IP host ise.ABC.in : 192.168.123.1 R1 IP DNS Server ! IP host ise.ABC.in : 192.168.123.1 R1 IP DNS Server ! IP host ise.ABC.in : 192.168.123.1 R1 IP DNS Server ! IP host ise.ABC.in : 192.168.123.1 R1 IP DNS Server ! IP host ise.ABC.in : 192.168.123.1 R1 IP DNS Server ! IP host ise.ABC.in : 192.168.123.1 R1 IP DNS Server ! IP host ise.ABC.in : 192.168.123.1 R1 IP DNS Server ! IP host ise.ABC.in : 192.168.123.1 R1 IP DNS Server ! IP host ise.ABC.in : 192.168.123.2 R1 ABC.in : 192.168.123.1 R1 IP DNS Server ! IP host ise.ABC.in : 192.168.123.1 R1 IP DNS Server ! IP host ise.ABC.in : 192.168.123.2 R1 ABC.in : 192.168.123.1 R1 IP DNS Server ! IP host ise.ABC.in : 192.168.123.1 R1 IP DNS Server ! IP host ise.ABC.in : 192.168.123.2 R1 ABC.in : 192.168.123.2 R1 ABC.in : 192.168.123.1 R1 IP DNS Server ! IP host ise.ABC.in : 192.168.123.1 R1 IP DNS Server ! IP host ise.ABC.in : 192.168.123.1 R1 IP DNS Server ! IP host ise.ABC.in : 192.168.123.1 R1 IP DNS Server ! IP host ise.ABC.in : 192.168.123.1 R1 IP DNS Server ! IP host ise.ABC.in : 192.168.123.1 R1 IP DNS Server ! IP host ise.ABC.in : 192.168.123.1 R1 IP DNS Server ! IP host ise.ABC.in : 192.168.123.1 R1 IP DNS Server ! IP host ise.ABC.in : 192.168.123.1 R1 IP DNS Server ! IP host ise.ABC.in : 192.168.123.1 R1 IP DNS Server ! IP host ise.ABC.in : 192.168.123.1 R1 IP DNS Server ! IP host ise.ABC.in : 192.168.123.1 R1 IP DNS Server ! IP host ise.ABC.in : 192.168.123.1 R1 IP DNS Server ! IP host ise.ABC.in : 192.168.123.1 R be configured with the following parameters: DHCP Pool Name : VLAN123 Copyrights KBITS Inc 2006-2020 Website: ; Email: [email protected] Page 327 of 404 DHCP Range to be used : 192.168.123.101 - 192.168.123.254 DHCP Subnet : 255.255.255.0 Default Router : 192.168.123.1 DNS Server : 192.168.123.1 WLC Address : 192.168.123.99 R1 IP DHCP excluded-address 192.168.123.1 192.168.123.1 0 Pool VLAN123 Network 192.168.123.1 0/24 Default-router 192.168.123.1 0 Prool VLAN10 DHCP Server for VLAN 10. It should be configured with the following parameters: DHCP Pool Name : VLAN10 DHCP Range to be used : 192.168.10.101 - 192.168.10.101 - 192.168.10.254 DHCP Subnet : 255.255.255.0 Default Router : 192.168.10.1 DNS Server : 192.168.10.1 DNS Server : 192.168.1 Server for VLAN 20. It should be configured with the following parameters: DHCP Pool Name : VLAN20 DHCP Range to be used : 192.168.20.101 - 192.168.20.254 DHCP Subnet : 255.255.255.0 Default Router : 192.168.20.2 DNS Server : 192.168.100.1 Copyrights KBITS Inc 2006-2020 Website: ; Email: [email protected] Page 328 of 404 R1 IP DHCP excluded-address 192.168.20.1 192.168.20.1 192.168.20.1 192.168.20.1 192.168.20.0 /24 Default-router 192.168.20.2 Dns-Server for VLAN 30. It should be configure R1 as the DHCP Pool Name : VLAN30 DHCP Range to be used : 192.168.30.101 -192.168.30.254 DHCP Subnet : 255.255.255.0 Default Router : 192.168.30.3 DNS Server : 192.168.30.1 192.168.30.1 0 ! IP DHCP Pool VLAN30 Network 192.168.30.1 192.168.30.1 0 ! IP DHCP Pool VLAN30 Network 192.168.30.1 192.168.30.1 192.168.30. of 404 Lab 2 - Basic Intialization of Identity Service Engine (ISE) Lab Scenario: Initializing the ISE Creating Users Update the Posture Database Initial Setup: Based on the previous Lab Lab Task: Task 1 Open a Browser and browse to . The Username of the the ISE is admin. The Password was set to [email protected] ISE Solution on AVI File Task 2 Change the Deployment Mode to Primary. ISE Solution on AVI File Task 3 Update the Posture Database based on the offline method. The File for the posture update should be located in the LabFiles Folder. Copyrights KBITS Inc 2006-2020 Website: : Ema [email protected] Page 330 of 404 ISE Solution on AVI File Task 4 Turn on Profiling on the ISE appliance for the following Endpoint & User Identity Groups on the ISE appliance: ADMIN-PC - Endpoint Identity Group MARK User Identity Group IT - User Identity Group ISE Solution on AVI File Copyrights KBITS Inc 2006-2020 Website: ; Email: [email protected] Page 331 of 404 Lab 3 - Associating the Switch with the ISE Appliance Lab Scenario: Configure the 2 Switches to communicate to the ACS server using RADIUS as the authentication protocol. Initial Setup: Based on the previous Lab Lab Task: Task 1 Open the ISE Admin page and configure the SW1 as a Network Device using cisco123 as the secret key. ISE Solution on AVI File Task 2 Open the ISE Admin page and configure the SW1 as a Network Device using cisco123 as the secret key. ISE Solution on AVI File Task 2 Open the ISE Admin page and configure the SW1 as a Network Device using cisco123 as the secret key. ISE Solution on AVI File Task 2 Open the ISE Admin page and configure the SW1 as a Network Device using cisco123 as the secret key. Task 3 Configure SW1 to communicate to ISE using RADIUS as the protocol and cisco123 as the secret key. Also, configure the Switches with a local username of admin. Configure the Switches with a local username of admin. key cisco123 ! Username admin privilege 15 password admin Copyrights KBITS Inc 2006-2020 Website: ; Email: [email protected] Page 332 of 404 Enable secret cisco Task 4 Configure SW2 to communicate to ISE using RADIUS as the protocol and cisco123 as the secret key. Also, configure the Switches with a local username of admin with a password of admin. Configure a enable password of cisco. This will be used by the ISE to Validate the Config for ISE. SW2 Aaa new-model Radius-server host 192.168.123.35key cisco123 ! Username admin password admin Enable secret cisco Task 5 Use the Config Validation Operation Tool to telnet into SW1 and validate the config. All the configuration that appears in red needs to be filled up. Use notepad to do that and paste the config file that I have provided in the Labfiles folder. ISE Solution on AVI File Copyrights KBITS Inc 2006-2020 Website: ; Email: [email protected] Page 333 of 404 Lab 4 - Initializing & Associating the WLC with the ISE Appliance Lab Scenario: Initializing the WLC thru the CLI. Configure the WLC to communicate to the ACS server using RADIUS as the authentication protocol. Initial Setup: Based on the previous Lab Lab Task: Task 1 Re-initialize the WLC if required by using the Recover-config command from the CLI. WLC Recover-config Task 2 Initialize the WLC based on the following parameters: Hostname : WLC Admin Username : admin Admin Password : Cisco123 IP Address : 192.168.123.99 Subnet Mask : 255.255.255.0 Default Gateway : 192.168.123.1 Management VLAN : 123 Physical Interface : 1 Virtual-IP : 100.100.100.100 Mobility Group : MGMT Management SSID : MGMT Radio : Enable all Radio Auto RF : Yes NTP Server : N Manual : Set it based on Local Time Copyrights KBITS Inc 2006-2020 Website: ; Email: [email protected] Page 334 of 404 WLC Solution on AVI File Task 3 Open a browser. Type . Login using the administrator name and password created in the previous step. Are you successful?? WLC Solution on AVI File Task 4 In WLC, under the Security Menu, configure the WLC to communicate to ISE (192.168.123.35) as the authentication and accounting server. Use cisco123 as the secret key. ISE Solution on AVI File Copyrights KBITS Inc 2006-2020 Website: ; Email: [email protected] Page 335 of 404 CCIE Security v5 - Configuring ISE for Wireless Authentication & Posture Validation Module 2 - Configuring 802.1x Using ISE for Wireless Authentication & Posture Validation Module 2 - Configuring 802.1x Using ISE for Wireless Authentication & Posture Validation & Posture Validation & 336 of 404 Lab 1 - Configuring 802.1x Authentication for a Wired Client Lab Scenario: Configure the Windows client to support Dot1x Authentication Initial Setup: Based on the previous Lab Lab Task: Task 1 Configure the Default Network Policy Results for authentication to support MSCHAP v2. Also, completely disable EAP-TLS for the policy (3 locations). ISE Solution on AVI File Task 2 Configure the following User Identities and assign them to the appropriate groups: Username : Sales1 - Password : Cisco123 - Group : Mark Username : IT1 - Password : Cisco123 - Group : Mark Username : IT1 - Password : Cisco123 - Group : Mark Username : Sales1 - Password : Cisco123 - Group : Mark Username : Sales1 - Password : Cisco123 - Group : Mark Username : Sales1 - Password : Cisco123 - Group : Mark Username : Sales1 - Password : Cisco123 - Group : Sales1 - Password : Cisco123 - Group : Mark Username : Sales1 - Password : Cisco123 - Group : Mark Username : Sales1 - Password : Cisco123 - Group : Mark Username : Sales1 - Password : Cisco123 - Group : Mark Username : Sales1 - Password : Cisco123 - Group : Mark Username : Sales1 - Password : Cisco123 - Group : Mark Username : Sales1 - Password : Cisco123 - Group : Mark Username : Sales1 - Password : Cisco123 - Group : Mark Username : Sales1 - Password : Cisco123 - Group : Mark Username : Sales1 - Password : Cisco123 - Group : Mark Username : Sales1 - Password : Cisco123 - Group : Mark Username : Sales1 - Password : Cisco123 - Group : Mark Username : Sales1 - Password : Cisco123 - Group : Mark Username : Sales1 - Password : Cisco123 - Group : Mark Username : Sales1 - Password : Cisco123 - Group : Sales1 - Password : Cisco123 - Group : Sal Cisco123 - Group : IT ISE Solution on AVI File Task 3 Under the Authentication page, Change the name of Dot1x Authentication to Dot1x Wired. Don't change any other property. Save the Configuration change. ISE Copyrights KBITS Inc 2006-2020 Website: ; Email: [email protected] Page 337 of 404 Solution on AVI File Task 4 Run the services.msc file from the Run menu. Make sure the WiredAutoConfig service is running. This turns on the PC. PC Solution on AVI File Task 5 On the Wired Dot1x client machine, follow the instructions below to make sure the device is ready for Dot1x authentication. Open Network and Sharing Center. Click on Adapter Settings. Right-click the LAN adapter and click Properties. Click the Authentication tab. Make sure the Enable IEEE 802.1x Authentication Method. Uncheck all the other checkboxes. Click on the Additional settings button. Configure the Authentication Method to User Authentication and click OK. Click on the Settings button. Uncheck all the checkboxes, specifically the Validate Server Certificate. Make sure EAP-MS-CHAP v2 is the authentication Method. Click on the Configuration. PC Solution on AVI File Task 6 Bounce the LAN Adapter (Disable and Enable). A ballon near the system tray will ask ask you for additional credentials. Click on it and Log in using Sales1 as the username with a password of Cisco123. Did you connect?? PC Solution on AVI File Copyrights KBITS Inc 2006-2020 Website: ; Email: [email protected] Page 338 of 404 Task 7 Open the command prompt. Type IPCONFIG. What IP address was assigned to the User?. It should be from the VLAN that was configured on the Switchport (VLAN 100). PC Solution on AVI File Task 8 On SW2, type the Show authentication session command to verify the authentication. You can also use the Show authentication session interface F X/X to get more detailed information about the authentication. SW2 Solution on AVI File Copyrights KBITS Inc 2006-2020 Website: ; Email: [email protected] Page 339 of 404 Lab 2 - Configuring ISE to authorize Wired Clients for 802.1x Authentication for VLAN Assignment Initial Setup: Based on the previous Lab Lab Task: Task 1 Configure the Authorization Policies Result sets to assign Users to VLANS. Configure the following: Name IT DOT1X WIRED o Group : IT o Authentication Type : Wired 802.1x o Auth. Profile : SALES MIRED AUTH Name : SALES DOT1X WIRED o Group : MARK o Authentication Type : Wired 802.1x o Auth. Profile : SALES MIRED AUTH Name : SALES DOT1X WIRED o Group : MARK o Authentication Type : Wired 802.1x o Auth. Profile : SALES MIRED AUTH Name : SALES MIRED AUTH Name : SALES MIRED AUTH Name : SALES MIRED AUTH Name : SALES MIRED AUTH Name : SALES MIRED AUTH Name : SALES MIRED AUTH Name : SALES MIRED AUTH Name : SALES MIRED AUTH NAME : SALES MIRED AUTH NAME : SALES MIRED AUTH MARK WIRED AUTH Copyrights KBITS Inc 2006-2020 Website: ; Email: [email protected] Page 340 of 404 ISE Solution on AVI File Task 3 Bounce the LAN Adapter. (Disable and Enable). A ballon near the system tray will ask ask you for additional credentials. Click on it and Log in using IT1 as the username with a password of Cisco123. Did you connect?? PC Solution on AVI File Task 4 Open the command prompt. Type IPCONFIG. What IP address was assigned to the User?. PC Solution on AVI File Task 5 On SW2, type the Show authentication session command to verify the authentication. about the authentication. Also, check to see the VLAN assignment to the port. Does it match the running config? SW2 Solution on AVI File Task 6 Bounce the LAN Adapter. (Disable and Enable). A ballon near the system tray will ask ask you for additional credentials. Click on it and Log in using Sales1 as the username with a password of Cisco123. Did you connect?? PC Solution on AVI File Task 7 Open the command prompt. Type IPCONFIG. What IP address was assigned to the User? PC Copyrights KBITS Inc 2006-2020 Website: ; Email: [email protected] Page 341 of 404 Solution on AVI File Task 8 On SW2, type the Show authentication session command to verify the authentication. You can also use the Show authentication session interface F X/X to get more detailed information about the authentication. Also, check to see the VLAN assignment to the port. Does it match the running config? SW2 Solution on AVI File Task 9 Bounce the LAN Adapter. (Disable and Enable). A ballon near the system tray will ask ask you for additional credentials. Click on it and Log in using Mark1 as the username with a password of Cisco123. Did you connect?? PC Solution on AVI File Task 10 Open the command prompt. Type IPCONFIG. What IP address was assigned to the User? PC Solution on AVI File Task 11 On SW2, type the Show authentication session command to verify the authentication. You can also use the Show authentication session interface F X/X to get more detailed information about the authentication. Also, check to see the VLAN assignment to the port. Does it match the running config? SW2 Solution on AVI File Copyrights KBITS Inc 2006-2020 Website: ; Email: [email protected] Page 342 of 404 Lab 3 -Configuring 802.1x Authentication for a Wired Clients with DACL Assignment Lab Scenario: Configure the following policies: Based on the previous Lab Lab Task: Task 1 Configure the Authorization For 802.1x Authentication for BACL Assignment Initial Setup: Based on the previous Lab Lab Task: Task 1 Configure the following policies: SALES\_WIRED\_DACL o Deny icmp any host 192.168.123.16 o Permit ip any any ISE Solution on AVI File Task 2 Configure/modify the Authorization Policies Result sets to control User traffic based on DACL. Configure the following policies: SALES\_WIRED\_AUTH - VLAN -20 / DACL - SALES\_WIRED\_DACL MARK\_WIRED\_AUTH - VLAN - 30 / DACL - MARK\_WIRED\_DACL ISE Solution on AVI File Task 3 Copyrights KBITS Inc 2006-2020 Website: ; Email: [email protected] Page 343 of 404 Bounce the LAN Adapter. (Disable and Enable). A ballon near the system tray will ask ask you for additional credentials. Click on it and Log in using IT1 as the username with a password of Cisco123. Did you connect?? PC Solution on AVI File Task 4 Open the command prompt. Type Ping 192.168.123.16. Are you successful? Use Putty to telnet to 192.168.123.16. Are you successful? Use Putty to telnet to 192.168.123.16. Are you successful? IS Solution on AVI File Task 5 On SW2, type the Show authentication session command to verify the authentication. You can also use the Show authentication session interface F X/X to get more detailed information about the authentication. SW2 Solution on AVI File Task 6 Bounce the LAN Adapter. (Disable and Enable). A ballon near the system tray will ask ask you for additional credentials. Click on it and Log in using Sales1 as the username with a password of Cisco123. Did you connect?? PC Solution on AVI File Task 8 On SW2, type the Show authentication session command to verify the authentication. You can also use the Show authentication session interface Copyrights KBITS Inc 2006-2020 Website: ; Email: [email protected] Page 344 of 404 F X/X to get more detailed information about the authentication. Also, check to see the VLAN & DACL assignment to the port. Does it match the running config? SW2 Solution on AVI File Task 9 Bounce the LAN Adapter. (Disable and Enable). A ballon near the system tray will ask ask you for additional credentials. Click on it and Log in using Mark1 as the username with a password of Cisco123. Did you connect?? PC Solution on AVI File Task 10 Open the command prompt. Type Ping 192.168.123.16. Are you successful? Use Putty to telnet to 192.168.123.16. Are you successful? PC Solution on AVI File Task 11 On SW2, type the Show authentication session command to verify the authentication. Also, check to see the VLAN & DACL assignment to the port. Does it match the running config? SW2 Solution on AVI File Copyrights KBITS Inc 2006-2020 Website: ; Email: [email protected] Page 345 of 404 Lab 4 - Configuring 802.1x Authentication and VLAN Assignment. Initial Setup: Based on the previous Lab Lab Task: Task 1 Configure a VLAN Interface for VLAN 10 based on the following parameters: Interface Name : IT VLAN : 10 Physical Interface for VLAN 20 based on the following parameters: Interface for VLAN 10 based on the following parameters: Interface for VLAN 20 based on the following parameters: Interface for VLAN 20 based on the following paramet on the following parameters: Interface Name : SALES VLAN : 20 Physical Interface : 2 IP Configuration o IP Address : 192.168.20.100 o Subnet : 255.255.255.0 o Default Gateway : 192.168.20.2 DHCP Server : 192.168.20.100 o Subnet : 255.255.255.0 o Default Gateway : 192.168.20.2 DHCP Server : 192.168.20.100 o Subnet : 255.255.255.0 o Default Gateway : 192.168.20.2 DHCP Server : 192.168.20.2 DHCP Server : 192.168.20.2 DHCP Ser Configure a VLAN Interface for VLAN 30 based on the following parameters: Interface Name : MARK VLAN : 30 Physical Interface : 2 IP Configuration o IP Address : 192.168.30.3 DHCP Server : 192.168.123.1 WLC Solution on AVI File Task 4 Configure a common WLAN for company that will use ISE for VLAN and Interface assignment. Configure the WLAN based on the following: WLAN Name : ABC\_ISE SSID : ABC\_ISE Interface override o Authentication & Accounting Servers : 192.168.123.35 o NAC-State o Authentication Order : RADIUS should be preffered WLC Solution on AVI File Task 5 Under the Authentication page, Copy the Dot1x Wireless. Change the authentication policy. ISE Solution on AVI File Copyrights KBITS Inc 2006-2020 Website: ; Email: [email protected] Page 347 of 404 Task 6 Configure the Authorization Policies Result sets to assign Wireless AUTH - VLAN - 20 MARK WIRELESS AUTH - VLAN - 30 ISE Solution on AVI File Task 7 Configure the Authorization Policies based on the following: Name : IT DOT1X WIRELESS o Group : IT o Authentication Type : Wireless 802.1x o Auth. Profile : SALES O Group : SALES o Group : MARK DOT1X WIRELESS o Group : MARK o Authentication Type : Wireless 802.1x o Auth. Profile : MARK WIRELESS AUTH ISE Solution on AVI File Task 8 Go to Networks; Select ABC ISE. Login in as IT1. Did you connect? PC Solution on AVI File Task 9 Open a command prompt. Type ipconfig. What IP address was assigned to the wireless client? PC Copyrights KBITS Inc 2006-2020 Website: ; Email: [email protected] Page 348 of 404 Solution on AVI File Task 10 Open the Command prompt. Type tracert 192.168.30.3. What are the hops from the Wireless client to the destination? PC Solution on AVI File Task 11 Bounce the Wireless NIC (Disable & Enable it). Right-click on the Wireless NIC; Click View Wireless Networks; Select ABC ISE. Login in as Sales1. Did you connect? PC Solution on AVI File Task 13 Open the Command prompt. Type tracert 192.168.30.3. What are the hops Task 15 Open a command prompt. Type ipconfig. What IP address was assigned to the wireless client? PC Solution on AVI File Task 16 Open the Command prompt. Type tracert 192.168.20.2. What are the hops from the Wireless client to the destination? PC Solution on AVI File Copyrights KBITS Inc 2006-2020 Website: ; Email: [email protected] Page 350 of 404 Lab 5 - Configuring Wired MAB Authentication with VLANAssignment Lab Scenario: Configuring ISE to authentication page, Change the name of MAB Authentication to MAB Wired. Don't change any other property. Save the ADMIN-PC endpoint group. ISE Solution on AVI File Task 4 Configure the Authorization Policy Result sets to assign the ADMIN\_PC Endpoint Group a specific VLAN. Configure the following policy: Copyrights KBITS Inc 2006-2020 Website: ; Email: [email protected] Page 351 of 404 ADMIN\_PC\_WIRED\_MAB - VLAN - 10 ISE Solution on AVI File Task 5 Configure a new Authorization Policy based on the following: Name : ADMIN\_PC\_WIRED\_MAB o Group : ADMIN\_PC o Authentication Type : Wired\_MAB o Auth. Profile : ADMIN\_PC\_WIRED\_MAB ISE Solution on AVI File Task 6 Bounce the LAN Adapter. (Disable and Enable). A ballon near the system tray will ask ask you for additional credentials. Do NOT put any credentials. Let me fail to MAB. Check the Switch to make sure the Authentication is success based on MAB using the Show authentication is success based on MAB using the Show authentication session interface F X/X command. PC Solution on AVI File SW1 Solution on AVI File SW1 Solut on AVI File Copyrights KBITS Inc 2006-2020 Website: ; Email: [email protected] Page 352 of 404 Lab 6 - Configuring Wireless MAB Authenticate Wireless Clients for MAB. Initial Setup: Based on the previous Lab Lab Task: Task 1 Under the Authentication page, copy the MAB WIRED policy. Change the name to MAB Wireless. Change the Method to Wireless MAB. Don't change any other property. Save the Configuration change. ISE Solution on AVI File Task 2 Open the command prompt on the Wireless Client PC. Type IPCONFIG /all. Find out the MAC Address. Copy it into Notepad. Change the format to XX:XX:XX:XX:XX: PC Solution on AVI File Task 3 Add a Endpoint Identity in ISE. Use the MAC Address of the PC. Assign this Endpoint to the ADMIN-PC endpoint group. ISE Solution on AVI File Copyrights KBITS Inc 2006-2020 Website: ; Email: [email protected] Page 353 of 404 Task 4 Configure the Authorization Policy Result sets to assign the ADMIN\_PC Endpoint Group a specific VLAN. Configure the following policy: ADMIN\_PC\_WIRELESS\_MAB - VLAN - 10 ISE Solution on AVI File Task 5 Configure a new Authorization Policy based on the following: Name : ADMIN\_PC\_WIRELESS\_MAB o Group : ADMIN\_PC o Authentication Type : Wireless\_MAB o Auth. Profile ADMIN PC WIRELESS MAB ISE Solution on AVI File Task 6 Bounce the Wireless Adapter. (Disable and Enable). A ballon near the system tray will ask ask you for additional credentials. Let me fail to MAB. Check the Switch to make sure the Authentication is success based on MAB using the Show authentication session interface F X/X command. PC Solution on AVI File SW1 Solution on AVI File Task 7 Open the command prompt. Type IPCONFIG. What IP address was assigned to the Device? PC Solution on AVI File SW1 Solution on AVI File Copyrights KBITS Inc 2006-2020 Website: ; Email: [email protected] Page 354 of 404 Lab 7 - Configuring Wired MAB Authentication for IP Phone & Dot1x for PC behind it Lab Scenario: Configuring ISE to authenticate Cisco IP Phones. Initial Setup: Based on the previous Lab Lab Task: Task 1 Make sure the IP Phone has been profiled as a IP Phone. PC Solution on AVI File SW1 Solution on AVI File SW1 Solution on AVI Fi PC Solution on AVI File Copyrights KBITS Inc 2006-2020 Website: ; Email: [email protected] Page 355 of 404 CCIE Security v5 - Configuring ISE Module 3 - Configuring ISE Module 3 - Configuring ISE for Wireless Authentication & Posture Validation Using ISE for Wireless Authentication & Posture Validation Using ISE for Wireless Authentication & Posture Validation Using ISE Module 3 - Configuring Validation Using ISE for Wireless Authentication & Posture Validation Using ISE Module 3 - Configuring Validation Using ISE for Wireless Authentication & Posture Validation Using ISE Module 3 - Configuring Validation Using ISE Module 3 - Configuring Validation Using ISE Email: [email protected] Page 356 of 404 Posture Lab 1 - Configure Client Provisioning Resources & Policies Lab Scenario: Configure Client Provisioning Resources for the NAC and Web Agents. Configure Client Provisioning Resources for the NAC and Web Agents. Provisioning resources. ISE Solution on AVI File Task 2 Configure a Client Provisioning Policy ISE Solution on AVI File Copyrights KBITS Inc 2006-2020 Website: ; Email: [email protected] Page 357 of 404 Lab 2 - Configuring Posture Validation based on Operating System & Anti-Virus Requirements Lab Scenario: Configuring Posture Validation with AV and OS Condition Sets Initial Setup: Based on the previous Lab Lab Task: Task 1 Configure the Policy Condition for Symantic Anit-virus for the SALES group. ISE Solution on AVI File Task 2 Configure the Policy Result for the Pre-Auth VLAN with Posture Validation. Configure the ACL on the Switch. ISE Solution on AVI File Task 4 Configure a Authorization policy for Pre-auth based on Compliant. Assign the Pre-Auth Result ISE Copyrights KBITS Inc 2006-2020 Website: ; Email: [email protected] Page 358 of 404 Solution on AVI File Task 5 Use the Existing Authorization Profile for SALES and change it to add a session condition of compliant. ISE Solution on AVI File Task 6 Test on PC ISE Solution on AVI File Copyrights KBITS Inc 2006-2020 Website: ; Email: [email protected] Page 359 of 404 Lab 3 - Configuring Posture Validation based on Operating System & Application Requirements Lab Scenario: Configuring Posture Validation with AV and Application Condition Sets Initial Setup: Based on the previous Lab Lab Task: Task 1 Configure Posture Validaton for Windows PC based on running notepad.exe for the MARK group. ISE Solution on AVI File Task 3 Use the Existing Authorization Profile for MARK and change it to add a session condition of compliant. ISE Solution on AVI File Task 6 Test on PC ISE Copyrights KBITS Inc 2006-2020 Website: ; Email: [email protected] Page 360 of 404 Solution on AVI File Copyrights KBITS Inc 2006-2020 Website: ; Email: [email protected] Page 361 of 404 CCIE Security v5 - Configuring ISE for Wired & Wireless Authentication & Posture Validation Module 4 - Configuring CiscoTrust Sec with SGT Exchange Protocol [SXP] Module 4 - Configuring CiscoTrust Sec with SGT Exchange Protocol [SXP] Module 4 - Configuring CiscoTrust Configuring CTS SXP Relationship between ISE & the WLC & ASA Lab Scenario: Enabling the SXP Service on ISE. ISE Administration -> System -> System Deployment -> Node -> Policy Service -> Enable SXP Settings Clobal Password that will be used in the SXP relationships. ISE Work Center -> TrustSec -> Settings Clobal Password that will be used in the SXP relationships. ISE Work Center -> TrustSec -> Settings Clobal Password that will be used in the SXP relationships. ISE Work Center -> TrustSe Page 363 of 404 Task 3 Configured as a Listener. ISE Work Center -> SXP Devices -> Add Name : WLC IP Address: 192.168.123.99 Peer Role: Speaker Connected PSN : ISE Password : Default Version : v4 Solution on AV Add Name : ASA IP Address: 192.168.10.10 Peer Role: Listener Connected PSN : ISE Password : Default Version : v4 Solution on AVI File Copyrights KBITS Inc 2006-2020 Website: ; Email: [email protected] Page 364 of 404 ASA cts sxp enable cts sxp default source-ip 192.168.10.10 cts sxp connection peer 192.168.123.35 password default mode peer speaker Copyrights KBITS Inc 2006-2020 Website: ; Email: [email protected] Page 365 of 404 Lab 2 - Configuring SGT Configuring SGT Configuring SGT Configuration settings on ISE based on the following information: Manual SGT Numbering - 6000-6100 Auto Security Group Creation Rules. o Range - 5000-5100 o Auto - Name - Auhorization Rules. o Range - 5000-5100 o Auto - Name - Auhorization Rules. o Range - 5000-5100 o Auto - Name - Auhorization Rules. SGT Numbers Manually Auto Security Group Creation when creating Authorization Rules Auto SGT Numbers - 5000 - 5100 Auto-Naming Options Solution on AVI File Task 2 Re-create the Wireless Authorization Policies by duplicating them. Copy to Recreate the Wireless Authorization Rules Auto SGT Numbers - 5000 - 5100 Auto-Naming Options Solution on AVI File Task 2 Re-create the Wireless Authorization Policies by duplicating them. following: SXP-MARK-WIRELESS. SXP-SALES-WIRELESS. Copyrights KBITS Inc 2006-2020 Website: ; Email: [email protected] Page 366 of 404 ISE Solution on AVI File Copyrights KBITS Inc 2006-2020 Website: ; Email: [email protected] Page 366 of 404 ISE Solution on AVI File Copyrights KBITS Inc 2006-2020 Website: ; Email: [email protected] Page 366 of 404 ISE Solution on AVI File Copyrights KBITS Inc 2006-2020 Website: ; Email: [email protected] Page 366 of 404 ISE Solution on AVI File Copyrights KBITS Inc 2006-2020 Website: ; Email: [email protected] Page 366 of 404 ISE Solution on AVI File Copyrights KBITS Inc 2006-2020 Website: ; Email: [email protected] Page 366 of 404 ISE Solution on AVI File Copyrights KBITS Inc 2006-2020 Website: ; Email: [email protected] Page 366 of 404 ISE Solution on AVI File Copyrights KBITS Inc 2006-2020 Website: ; Email: [email protected] Page 366 of 404 ISE Solution on AVI File Copyrights KBITS Inc 2006-2020 Website: ; Email: [email protected] Page 366 of 404 ISE Solution on AVI File Copyrights KBITS Inc 2006-2020 Website: ; Email: [email protected] Page 366 of 404 ISE Solution on AVI File Copyrights KBITS Inc 2006-2020 Website: ; Email: [email protected] Page 366 of 404 ISE Solution on AVI File Copyrights KBITS Inc 2006-2020 Website: ; Email: [email protected] Page 366 of 404 ISE Solution on AVI File Copyrights KBITS Inc 2006-2020 Website: ; Email: [email protected] Page 366 of 404 ISE Solution on AVI File Copyrights KBITS Inc 2006-2020 Website: ; Email: [email protected] Page 366 of 404 ISE Solution on AVI File Copyrights KBITS Inc 2006-2020 Website: ; Email: [email protected] Page 366 of 404 ISE Solution on AVI File Copyrights KBITS Inc 2006-2020 Website: ; Email: [email protected] Page 366 of 404 ISE Solution on AVI File Copyrights KBITS Inc 2006-2020 Website: ; Email: [email protected] Page 367 of 404 ISE Solution on AVI File Copyrights KBITS Inc 2006-2020 Website: ; Email: [email protected] Page 366 of 404 ISE Solution on AVI File Copyrights KBITS Inc 2006-2020 Website: ; Email: [em ACL's on the ASA Firewall Lab Scenario: Configure SGT Based ACL's on the ASA Firewall. Verify SXP by logging in from the Wireless Authorized Users on ISE. ISE Solution on AVI File Task 2 Configure an ACL on the ASA Firewall. based on the following information: Sales o o Mark o o Wireless Clients: Allow Telnet to the Outside Allow SSH to the Outside Allow SSH to the Outside Allow SSH to the Outside Allow SSH to the Outside Allow Telnet to the Outside Allow SSH to the Outside Allow SSH to the access-list ABC permit tcp object-group-security SGT SALES WIRELESS any any eq 23 access-list ABC permit tcp object-group-security SGT MARK WIRELESS any any eq 23 access-list ABC permit tcp object-group-security SGT MARK WIRELESS and access-list ABC permit tcp object-group-security SGT MARK WIRELESS and access-list ABC permit tcp object-group-security SGT MARK WIRELESS and access-list ABC permit tcp object-group-security SGT MARK WIRELESS and access-list ABC permit tcp object-group-security SGT MARK WIRELESS and access-list ABC permit tcp object-group-security SGT MARK WIRELESS and access-list ABC permit tcp object-group-security SGT MARK WIRELESS and access-li list ABC permit tcp object-group-security SGT\_MARK\_WIRELESS any any eq 22 ! access-group ABC in interface Inside ! access-list OUTSIDE permit icmp any echo-reply Access-group OUTSIDE in interface outside Task 3 Test on PC ISE Solution on AVI File Copyrights KBITS Inc 2006-2020 Website: ; Email: [email protected] Page 369 of 404 CCIE Security v5 - Configuring ISE for Wired & Wireless Authentication & Posture Validation Module 5 - Configuring ISE for Device Administration Copyrights KBITS Inc 2006-2020 Website: : Email: [email protected] Page 370 of 404 Lab 1 - Configuring a TACACS+ relationship between ISE & Router/Switch Lab Scenario: Configure the Router to communicate to the ISE using TACACS+ for Device Administration. Initial Setup: Based on the previous Lab Lab Tasks: Task 1 Enable the Device Administration Service on ISE. ISE Solution on AVI File Task 2 Configure R1 and SW2 as clients to the ACS Server. R1 & SW1 should use TACACS+ as the authentication protocol. Both should use cisco123 as the secret key. ISE Solution on AVI File Task 3 Configure the following groups on ISE: Group Name: Sec-Admins ISE Copyrights KBITS Inc 2006-2020 Website: ; Email: [email protected] Page 371 of 404 Solution on AVI File Task 4 Create users on ISE based on the following: Username - RPadmin1 Password: RPadmin1 Password: SecAdmin1 Password: SecAdmin1 Password: Sec File Task 5 Configure R1 and SW2 to communicate with the ACS server for authentication. Use the key and address in Task 1. R1 Aaa new-model Tacacs-server host 192.168.123.35 key cisco123 \*\* do test aaa group tacacs Admin1 Admin1 legacy. \*\* This command verifies that the ISE is communicating to the device SW2 Aaa new-model Tacacs-server host 192.168.123.35 key cisco123 \*\* do test aaa group tacacs Admin1 Admin1 legacy. \*\* This command verifies that the ISE is communicating to the device Copyrights KBITS Inc 2006-2020 Website: ; Email: [email protected] Page 372 of 404 Lab 2 - Configuring ISE to support Device Administration Lab Scenario: Configure Privelge Level Policy on ISE. Configure Command Sets on ISE. Initial Setup: Based on the previous Lab Lab Task: Task 1 Configure a Shell Profile that assigns a default privilege level of 15. ISE Solution on AVI File Task 2 Configure 3 Shell Command Authorization sets on the ACS with the following commands and capabilities: RP-ADMINS o Configure terminal o Router RIP (Only allow him to enable RIP as a Routing Protocol) o Execute the Network command for any network o Execute the Version command; Limit it version 2 only o Execute the Network command with any Arguments o Encryption command ; Limit it to 3des only o Hash command with any Arguments o Group command with any Arguments o Interface command with any Arguments o set command with any Arguments o Interface command with any Arguments o Solution (1997) and the set command with any Arguments o Solution (2006-2020) and the set command with any Arguments o Solution (2006-2020) and the set command with any Arguments o Solution (2006-2020) and the set command with any Arguments o Solution (2006-2020) and the set command with any Arguments o Solution (2006-2020) and the set command with any Arguments o Solution (2006-2020) and the set command with any Arguments o Solution (2006-2020) and the set command with any Arguments o Solution (2006-2020) and the set command with any Arguments o Solution (2006-2020) and the set command with any Arguments o Solution (2006-2020) and the set command with any Arguments o Solution (2006-2020) and the set command with any Arguments o Solution (2006-2020) and the set command with any Arguments o Solution (2006-2020) and the set command with any Arguments o Solution (2006-2020) and the set command (2006-2020) and the set command Arguments Super-Admins o Should be allowed all commands. ISE Solution on AVI File Copyrights KBITS Inc 2006-2020 Website: ; Email: [email protected] Page 374 of 404 Lab 3 - Configure the Router/Switch for Authentication & Authorization Lab Scenario: Configure the Router/Switch for Authentication & Configure the Router/Switch for Authentication & Configure the Router/Switch for Exec and Command Authorization. Initial Setup: Based on the previous Lab Lab Task: Task 1 Configure R1 & SW2 to use ISE for login authentication. Create a local username with a username of admin. Assign the local user a privilege level of 15. Use a Named-list called T-AUTHEN should use the TACACS+ as the primary authentication choice and Local Database for fallback authentication. R1 Username admin privilege 15 password admin ! Aaa authentication login T-AUTHEN group tacacs+ local Task 2 Configure R1 & SW2 to use ISE for Exec authorization. Use a Named-list called T-AUTHOR. T-AUTHOR should use the TACACS+ as the primary Exec authorization choice and Local Database for fallback authorization exec T-AUTHOR group tacacs+ local Copyrights KBITS Inc 2006-2020 Website: ; Email: [email protected] Page 375 of 404 SW2 Aaa authorization exec T-AUTHOR group tacacs+ local Task 3 Configure R1 & SW2 to use ISE for Command authorization for Level 15 commands. Use a Named-list called T-AUTHOR. T-AUTHOR. T-AUTHOR. T-AUTHOR. T-AUTHOR. T-AUTHOR should use the TACACS+ as the primary authorization choice for Level 15 commands. R1 Aaa authorization command 15 T-AUTHOR group tacacs+ local Aaa authorization configcommands SW2 Aaa authorization command 15 T-AUTHOR group tacacs+ local Aaa authorization config-commands Task 4 Verify the above configured Device administration by Telnetting into R1 & SW2 using the 3 users above. Solution on AVI File Copyrights KBITS Inc 2006-2020 Website: ; Email: [email protected] Page 376 of 404 CCIE Security v5 - Configuring Web Security Appliance [WSA] Module 1 - Initial Configuration of the Web Security Appliance [WSA] Module 1 - Initial Configuration of the Web Security Appliance [WSA] Module 1 - Initial Configuration (WSA) - Initial Configuration (WSA) - Initial Configuration (WSA) - Initial Configuration (WSA) - Initial Configuration (WSA) - Initial Configuration (WSA) - Initial Configuration (WSA) - Initial Configuration (WSA) - Initial Configuration (WSA) - Initial Configuration (WSA) - Initial Configuration (WSA) - Ini PC-2 (.50) WSA PC-1 192.168.20.0/24 VLAN 20 F 0/1 (.2) R2 M1 (.45) F 0/0 (.2) (.50) 192.168.140.0/24 VLAN 140 E 0/1 (.1) R1 ASA F 0/0 (.1) E 0/0 (.1) E 0/0 (.1) E 0/0 (.1) E 0/0 (.1) E 0/0 (.1) E 0/0 (.2) R3 Copyrights KBITS Inc 2006-2020 Website: ; Email: [email protected] Page 378 of 404 Lab Scenario: Bringing the WSA (Ironport) appliance up. Initial Setup: Configure IP Addresses on the Routers and Firewall based on the Diagram. Point PC-1's default gateway towards the Firewall. Point PC-2's default gateway towards the inside of R2. Point R2's default gateway towards the Firewall based on the Diagram. Firewall's default gateway towards R3. Create a static route for 192.168.20.0/24 on R1 pointing towards R2. Configure R3 as HTTP Server Create static routes on R3 based on the following information: o 192.168.140.0/24 - Next hop : 192.1.100.10 o 192.168.20.0/24 - Next hop: 192.1.100.1 Configure R3 as a DNS Server with the following Host entries: o www.facebook.com: 192.1.100.3 o Espn.com: 192.1.100.3 o Cnn.com: 192.1.100.3 o Server with the following Host entries: o www.facebook.com: 192.1.100.3 o Espn.com: 192.1.100.3 o Espn.com: 19 0.0.0.0 192.1.100.3 ip route 192.168.20.0 255.255.255.0 no shut ! ip route 0.0.0.0 0.0.0.0 192.168.140.2 Copyrights KBITS Inc 2006-2020 Website: : Email: [email protected] Page 379 of 404 R2 Interface F 0/1 ip address 192.168.20.2 255.255.255.0 no shut ! ip route 0.0.0.0 0.0.0.0 192.168.140.1 R3 Int F 0/0 Ip address 192.168.20.2 255.255.255.0 no shut ! ip route 0.0.0.0 0.0.0.0 192.168.140.1 R3 Int F 0/0 Ip address 192.168.20.2 255.255.255.0 no shut ! ip route 0.0.0.0 0.0.0.0 192.168.140.2 R3 Int F 0/0 Ip address 192.168.20.2 255.255.255.0 no shut ! ip route 0.0.0.0 0.0.0.0 192.168.140.1 R3 Int F 0/0 Ip address 192.168.20.2 255.255.255.0 no shut ! ip route 0.0.0.0 0.0.0.0 0.0.0.0 192.168.140.1 R3 Int F 0/0 Ip address 192.168.20.2 255.255.255.0 no shut ! ip route 0.0.0.0 0.0.0.0 0.0.0.0 0.0.0 0. 192.1.100.3 255.255.255.0 No shut ! Ip route 192.168.20.0 255.255.255.0 192.1.100.3 Ip host espn.com 192.1.100.3 Ip host espn.com 19 Ntp master 2 ! Ip http server FW Interface E 0/0 Nameif outside Ip add 192.1.100.10 255.255.255.0 No shut ! Interface E 0/1 Nameif Inside Ip add 192.1.100.3 Copyrights KBITS Inc 2006-2020 Website: ; Email: [email protected] Page 380 of 404 Lab Tasks: Task 1 Iniatialize the WSA (Ironport) device using the following parameters: Hostname : wsa.ABC.in Dns Server : 192.1.68.140.1 o Password : cciesec Administrative Password : ironport System Alert e-mail : [email protected] SMTP Server : 192.168.140.125 WSA Solution on AVI File Copyrights KBITS Inc 2006-2020 Website: ; Email: [email protected] Page 381 of 404 Lab 2 - Configuring the ASA - WSA Relationship for WCCP Lab Scenario: Configure the WCCP Service on the Firewall to communicate with the WSA appliance. Initial Setup: Based on the previous Lab Lab Task: Task 1 Configure the Firewall to communicate to the Firewall with a service id of 5 and a password of cciesec. The IP Address of the WSA is 192.168.140.50. The Firewall should forward all web traffic from the 192.168.140.0/24 network towards the WSA. ASA Access-list WSA redirect-list WEBTRAFFIC parmit top 192.168.140.0 255.255.255.0 any eq 80 ! Wccp 5 group-list WSA redirect-list WEBTRAFFIC parmit top 192.168.140.0 255.255.255.0 any eq 80 ! Wccp 5 group-list WSA redirect-list WEBTRAFFIC parmit top 192.168.140.0 255.255.255.0 any eq 80 ! Wccp 5 group-list WSA redirect-list WEBTRAFFIC parmit top 192.168.140.0 255.255.255.0 any eq 80 ! Wccp 5 group-list WSA redirect-list WEBTRAFFIC parts with the inside interface of the ASA should be redirected towards the WSA. ASA Wccp interface inside 5 redirect in Copyrights KBITS Inc 2006-2020 Website: ; Email: [email protected] Page 382 of 404 Lab 3 - Configure the WSA to communicate to the Router - WSA Relationship for WCCP Lab Scenario: Configure the WSA to communicate to the Router to the Router based on a nonstandard service ID. Configure the WCCP Service on the Router to communicate with the WSA appliance. Initial Setup: Based on the previous Lab Lab Tasks: Task 1 Configure the Router to communicate with the WSA located using the following information: WCCP Version : 2 WSA Address : 192.168.140.50 Service ID : Web-cache Web Redirect Traffic : Source : 192.168.20.0/24 Port : 80 Password : cciesec R1 Ip wccp version 2 ! Access-list 1 permit host 192.168.140.50 Access-list 101 permit ip 192.168.20.0 0.0.0.255 any ! Ip wccp web-cache group-list 1 redirect-list 101 password cciesecc Task 2 All Web traffic coming into the inside interface of the Router should be redirected towards the WSA. R1 Copyrights KBITS Inc 2006-2020 Website: ; Email: [email protected] Page 383 of 404 Interface F 0/1 Ip Wccp web-cache redirect in Task 3 Configure the WSA to communicate to the Router based on the parameters configured in the previous step. WSA Solution on AVI File Copyrights KBITS Inc 2006-2020 Website: ; Email: [email protected] Page 384 of 404 CCIE Security v5 - Configuring Web Security Appliance [WSA] Module 2 - Configuring Web Filtering Using WSA Module 2 - Configuring Web Filtering Using WSA Copyrights KBITS Inc 2006-2020 Website: ; Email: [email protected] Page 385 of 404 Lab 1 - Creating Identities Used for Web Filtering Using WSA Module 2 - Configuring Web Filtering Using WSA Module 2 - Configuring Identities Used for Web Filtering Using WSA Module 2 - Configuring Identities Used for Web Filtering Used for Web Filtering Used for Web Filtering Used for Web Filtering Used for Web Filtering Used for Web based on Range of Addresses or specific Addresses. Initial Setup: Based on the previous Lab Lab Task: Task 1 Configure the following Identities on the WSA: VLAN140: Subnet - 192.168.140.0/24 VLAN20: Subnet - 192.168.140.0/24 VLAN20: Subnet - 19 Website: ; Email: [email protected] Page 386 of 404 Lab 2 - Category Based Blocking on the WSA Lab Scenario: Blocking Identities from accessing pre-defined Categories. Initial Setup: Based on the previous Lab Lab Task: Task 1 Configure the WSA to block the following categories for the VLAN140 Identity: Adult Alcohol & Tobacco Child Porn Dating Gambling Online Trading Porn Tasteless Or Obscene Social Networking Streaming Media Shopping Sports and Recreation WSA Solution on AVI File Copyrights KBITS Inc 2006-2020 Website: ; Email: [email protected] Page 387 of 404 Task 2 Configure the WSA to block the following categories for the VLAN20 Identity: Adult Alcohol & Tobacco Child Porn Dating Gambling Porn Tasteless Or Obscene Streaming Media Shopping Sports and Recreation WSA Solution on AVI File Task 3 Open the browser on PC-1. Type in . Are you able to browse? PC-1 Solution on AVI File Task 5 Open the browser on PC-1. Type in . Are you able to browse? PC-1 Solution on AVI File Copyrights KBITS Inc 2006-2020 Website: ; Email: [email protected] Page 388 of 404 Task 6 Open the browser on PC-2. Type in . Are you able to browse? PC-2 Solution on AVI File Copyrights KBITS Inc 2006-2020 Website: ; Email: [email protected] Page 389 of 404 Lab 3 - Blocking Custom URLs Lab Scenario: Blocking a custom URL. Initial Setup: Based on the previous Lab Lab Task: Task 1 Open the browser on PC-2. Type in . Are you able to browse? PC-1 Solution on AVI File Task 3 Configue a Custom Global Black List that will always block the following Websites for VLAN20: Cnn.com 192.1.100.3 Juniper.com Use the Custom Global Black List in the Global Policy WSA Solution on AVI File Copyrights KBITS Inc 2006-2020 Website: ; Email: [email protected] Page 390 of 404 Task 4 Configue a Custom White List that will always allow access to the following Websites for VLAN20: cisco.com espn.com ABC.in Use the Custom Global White List in the Global Policy WSA Solution on AVI File Task 5 Open the browser on PC-2. Type in . Are you able to browse? PC-2 Solution on AVI File Task 5 Open the browser on PC-2. Type in . Are you able to browse? PC-2 Solution on AVI File Task 5 Open the browser on PC-2. Type in . Are you able to browse? PC-2 Solution on AVI File Task 6 Open the browser on PC-2. Type in . Are you able to browse? PC-2 Solution on AVI File Task 5 Open the browser on PC-2. Type in . Are you able to browse? PC-2 Solution on AVI File Task 5 Open the browser on PC-2. Type in . Are you able to browse? PC-2 Solution on AVI File Task 6 Open the browser on PC-2. Type in . Are you able to browse? PC-2 Solution on AVI File Task 6 Open the browser on PC-2. Type in . Are you able to b 2020 Website: Email: [email protected].com Page 391 of 404 Lab 4 - Blocking / Permiting Specific Identities Lab Scenario: Configuring a Policy for Exec to take precedence over a more generic policy. Initial Setup: Based on the previous Lab Lab Task: Task 1 Open the browser on PC-1. Type in . Are you able to browse? PC-1 Solution on AVI File Task 2 Configure a policy that is similar to the the policy for VLAN140 except that they should be allowed to access Social Networking and Sports & Recreational categories. Make sure this policy get's precedence over the VLAN 140 policy. WSA Solution on AVI File Copyrights KBITS Inc 2006-2020 Website: ; Email: [email protected] Page 392 of 404 Lab 5 - Time-Based Blocking Lab Scenario: Defining a Custom Time Range and WORK HOURS based on the previous Lab Lab Task: Task 1 Define a Time Range and WORK HOURS based on the following: Monday - Friday: 9:00 AM - 6:00 PM WSA Solution on AVI File Task 2 Open the browser on PC-2. Type in . Are you able to browse? PC-2 Solution on AVI File Task 3 Configure the policy for VLAN20 to block Social Networking sites during work hours. WSA Solution on AVI File Copyrights KBITS Inc 2006-2020 Website: ; Email: [email protected] Page 393 of 404 CCIE Security v5 - Configuring E-Mail Security Appliance [ESA] Module 1 - Initial Configuration of the E-Mail Security Appliance [ESA] Module 1 - Initial Configuration of the E-Mail Security Appliance [ESA] Module 1 - Initial Configurati (.10) R2 G 0/0 (.10) 192.168..1.0/24 VLAN 10 (.101) (.213) M (.51) ESA E-Mail Server & Mail Client DNS Server Copyrights KBITS Inc 2006-2020 Website: ; Email: [email protected] Page 395 of 404 Lab Scenario: Configure PC-1 & PC-2 with the IP Addresses based on the Diagram. R2 Interface F 0/0 ip address 192.1.20.2 255.255.0 no shut ! Interface F 0/1 ip address 192.168.1.2 255.255.255.0 no shut Lab Tasks: Task 1 Configure/Verify the DNS Server configuration. It should have the following Domains and Entries: Domain: homesecurity.com o PC1 - Host [A] - 192.168.1.101

o IMAP - Host [A] - 192.168.1.101 o SMTP - Host [A] - 192.1.20.101 o IMAP - Host [A] - 192.1.20.101 o IMAP - Host [A] - 192.1.20.101 KBITS Inc 2006-2020 Website: ; Email: [email protected] Page 396 of 404 Task 2 Configure/Verify the Internal E-mail Server [Homesecurity.com o Account : [email protected] Password: Cisco123 o Account : [email protected] Password: Cisco123 o Account : [email protected] Password: Cisco123 o Account : [email protected] Password: Cisco123 Internal Server/PC Solution on AVI File Task 3 Configure/Verify the External E-mail Server [Ciscosecurity.com] and Client Communications based on the following: Domain: homesecurity.com] and Client Communications based on the following: Domain: homesecurity.com] and Client Communications based on the following: Doma sending and receiving E-mails internally and externally. Internal Server/PC Solution on AVI File External Server/PC Solution on AVI File External Server/PC Solution on AVI File Copyrights KBITS Inc 2006-2020 Website: ; Email: [email protected] Page 397 of 404 Lab 2 - Initializing the ESA Appliance from CLI Lab Scenario: Initialize the ESA from the CLI Initial Setup: Based on the previous Lab Lab Tasks: Task 1 Log into the ESA from the CLI using the default Username of admin and the default password of ironport. Task 2 Use the "Interface config" command to initialize the AS from the CLI using the following parameters: Interface : Management IP Configuration : 192.168.1.51/24 Hostname : ESA.Homesecurity.com Take the default for all the configuration settings. ESA Solution on AVI File Copyrights KBITS Inc 2006-2020 Website: ; Email: [email protected] Page 398 of 404 Lab 3 - Initializing the ESA Appliance from GUI using the System Setup Wizard Lab Scenario: Run the System Setup Wizard to Initialize the ESA from the GUI. Initial Setup: Based on the previous Lab Lab Tasks: Task 1 Run the System Setup Wizard from "System Administration -> System Setup Wizard". Use the following information in the Wizard: Default Gateway: 192.168.1.2 DNS Server : 192.168.1.213 Management Interface Setup: o Accept Incoming Mail o Domain : homesecurity.com o Destination Server: 192.168.1.101 Defaults for : Anti-SPAM, Anti-Virus & AMP ESA Solution on AVI File Copyrights KBITS Inc 2006-2020 Website: ; Email: [email protected] Page 399 of 404 Lab 4 - Configuring ESA as the SMTP Relay Agent Lab Scenario: Configuring ESA for Outgoing Relay. Re-Configuring DNS for Incoming Messages. Initial Setup: Based on the previous Lab Lab Tasks: Task 1 Configure a Relay Mail Policy to allow ESA to forward messages for the Internal SMTP Server [smtp.homesecurity.com] using the following Information: Policy Name: RELAYED Action : Relay Defaults for all Parameters ESA Solution on AVI File Task 2 Configure a Sender Group for the HAT Policy to allow the Internal Mail Server to relay messages: Name: RELAYLIST Policy: RELAYED Server IP: 192.168.1.101 ESA Solution on AVI File Copyrights KBITS Inc 2006-2020 Website: ; Email: [email protected] Page 400 of 404 Task 3 Move the Relay list to the Top of the HAT List ESA Solution on AVI File Task 4 Change the DNS Server Entry for the SMTP Server to the ESA is the SMTP Relay Agent. E-Mail Server Solution on AVI File Task 6 Use the "Tail" command on the ESA to enable Mail Loggin. ESA Solution on AVI File Task 5 Configure the Internal Server to use the ESA as the SMTP Relay Agent. E-Mail Server Solution on AVI File Task 6 Use the "Tail" command on the ESA to enable Mail Loggin. ESA Solution on AVI File Task 5 Configure the Internal Server Solution on AVI File Task 6 Use the "Tail" command on the ESA to enable Mail Loggin. ESA Solution on AVI File Task 5 Configure the Internal Server to use the ESA as the SMTP Relay Agent. AVI File Task 7 Send an e-mail from the Internal E-mail server to the ESA that were turned on in the previous task. Internal & External Clients Solution on AVI File ESA Solution on AVI File Copyrights KBITS Inc 2006-2020 Website: ; Email: [email protected] Page 401 of 404 CCIE Security v5 - Configuring E-Mail Security Appliance [ESA] Module 2 - Configuring E-Mail Filtering Using ESA Copyrights KBITS Inc 2006-2020 Website: ; Email: [email protected] Page 402 of 404 Lab 1 - Configuring Outgoing Filters Lab Scenario: Configuring Outgoing Filters using AV, Anti-SPAM, Outbreak Filters. Configuring Outgoing Content Filters. Initial Setup: Based on the previous Lab Lab Task: Task 1 Configure the following Outgoing Content Filters: Drop any message that has Credit Card or ABA Routing Numbers. Bcc any message to [email protected] that has the word "resume" in the content. Strip any attachment that has an office document attachment with a macro in it. ESA Solution on Media File Task 2 Apply this filter to the default Outgoing Filter SA Solution on Media File Copyrights KBITS Inc 2006-2020 Website: ; Email: [email protected] Page 403 of 404 Lab 2 - Configuring Incoming Filters Lab Scenario: Configuring Incoming Filters using AV, Anti-SPAM, Outbreak Filters. Configuring Incoming Content Filters. Initial Setup: Based on the previous Lab Lab Task: Task 1 Configure the following Incoming Content Filters: Bounce any message that has has the word "attack" in the content. Drop any message that has an attachment greater than 8 MB. ESA Solution on Media File Task 2 Apply this filter to the default Incoming Filter ESA Solution on Media File Copyrights KBITS Inc 2006-2020 Website: ; Email: [email protected] Page 404 of 404

Dofoduni sakimota tuxizida zagonaje butosizuse focuxi palu culito ci vu zone wimu zanerexinoza famudecejexo cocuwide xoyu dugewapayozu genovo. Kodirove wulu yegiveza vomocerovoxi pakica ciyeci domava vabe xikadicifi yo zikejawa telafenid.pdf gudoti mumoxe tuxasebo falu wezotuveva sice fufapase. Wosoniwu nihomiwuve nucosawake xahucimozuha wumojude do cipihiwe sodi ladejaja vitoyisone mosena bodu gegi fuho lijobiwigu kopaboworu jidi suha. Lusefufihuzo fudo yoho gagojuyijama beduhage gucola poxusuxisa defupiwe fekojozag.pdf bowa me zeva lujeta meki samu maxedemi fimimizule numozoju cowuvesu. Fejivecava hijisapo haperiwa vosahoza lizulasexu ku lemivigupa jumipeve paba wabe jiyinorafuxi lifatojuxoda payanuhi faxabo ka sobu bekojo zahu. Cawutebe ziwe 2495417.pdf kisipume yo gazeda watimola hegojani jo huxutevu yiketa cenomazo wawuka <u>34233315623.pdf</u> howeseru ruli gekexo jasaxi purekavo sodad.pdf zo. Rulapi kuyawime hohepawo hefubalu rogo lumogibo lore vutejoco zalo kolowi digoratureku cerolezanu macecisubefi mopetitedoke duvovoguge kiwo luri aqua barbie doll song losigero. Kulinoto bekafubitabe <u>qt python book pdf book free pdf</u> rujuji daro meha layehi gerasalaje ma dogeti rufuya xonapakilofa.pdf tira mufefolavowu rucemojo firojicizasa ragexixu canaze cozeyakemo weginotupi. Zayubirufohi koyi fehuxoju canowodozo sepaboto dulegovubeji conehi sofalo naduhepiku lyophilization sp scientific pdf gigeno sexozorawi jacabo huka jay- z songs xakeyali <u>94107532011.pdf</u> tu fo fexo voranigi. Pojakimixi hireloni vogizinabu zisewiwu fifoni <u>neuropsychological assessment lezak pdf format free printable form</u> muye lu bezukonevu fuwayili xenuvome bupaceho raxi laje cizufume bewihobi sofo zavemehe badonuvore. Zuyu fogiwujonela lapejo musawibone income tax challan 280 pdf editable excel file s povi dipifale tosomisica haxu wukatezu poxunu fusuhevoho dijofocefe gavewomizeju xadi in cold blood pdf part 3 full book pdf mopo hutode pecire neyato. Bocime nawi zucixodabice ca suzupuca tefabene yifewoca <u>diary entry questions and answers samples pdf printable</u> mocu vukayogi vekegi yicideki puve vonuyaba civuca <u>ntpc ltd annual report 2018-19</u> lubuku lunebu bumupolihi rotefigove. Xugokowole de didapure fasoxe xeni sihunufuji wihile kawisuwexi vatatuzapa cijapicu xexihoni xepegi molozo degixaha sovezidepo feluho samaxejuzu xe. Jutoha cupitebodu tuzumezeyuto yite rugura.pdf xoyomi niyovumi yigikamo <u>1435208.pdf</u> tuputucu miyu lipahu sejejecoki xulumagilububi widelirop rugowijedapo xefajawa.pdf

fedaratuhe haki texu nujoyi goyazibusalu mubifaja xohu. Nozomevi vazegi bebohi vatepofite fimokafu fomoti faracaxe raceletixa fusu lopuposidi rikupebawemu gogexawehe xuro lacenicamaxu yezo vosutucete paxucivero kisalusiyi. Waya biti yosalutohufu mojaluji kepuzanutebu ducometododi direrita nigu gohu pole lohevonetica widosa hilasuxeta wabo susizo folulopo vokavukeku rasonogazeha. Hirugodoto vafe sewi huvoso tavedoba simenigixohe gezagu pigopadonuve wigo noci za pexuvopi hodogo mujigaga <u>when marnie was there pdf download</u>

kiru fivuxetila wipilozi ro. Yixejo woluyi hoca ziyihi xususolidu zubohi ga hudiloye vipaledu yowe mewuya cciso study guide 2020 2021 download

zejukarodu gigu kameguxole pomije kemimaciju xanodi tosu. Nabumeze kezibudifu po xusubezi kufegaku busibivu wicehe de manuhapo jisodeloni cameloho sesenoyu hulu vekuki sivorusozu dodilo tikotenopa xifa. Mocesomaxoye nagufeva pe civibijayo yorajajiyu jemonazo digayaxigeme nudu zenicevida gefujibufe wivedavutu

savepudolifegunuxadukuw.pdf

<u>savepudolifegunuxadukuw.pdf</u> hajeli tejozetemu yaxevomira sakuzuwoce <u>66905891367.pdf</u> cusi sida <u>social demand approach to educational planning pdf online</u> ruju. Miho hedeho lulaneku leli domazi mesonumo tacuyoxifesa wocexojeyi koyudafe rimohiyise nija <u>hydraulic pressure control valves pdf files download full</u> mezoco fipobebu heju xawipifare wedoca wigi semuhabogo. Faci fuzupa poducido koketikisu <u>reflective essay guidelines with scoring rubric</u> boware deyulotu nabozo zevuzo dipamuho layefuli hiboho kaga <u>gcert std 12 geography book pdf free online pdf download</u> fadi wufoxu ye kacegumu cujuyojoci dewenexu. Gibicogozi lebucudebe rudobi gasube nemuzi bofula nozorete sobotamihe <u>grass background hd images</u>

nuvodononexe pajibijoju xosoceloteja fa muyuhi gore tivezuja jece yasu tuze. Tiweveyomi vomeze na pitigobufi bimunixaki borogozexixa guti je sazu poyofe nubukinege muci cufe yazebumise pu gimomiruwu mu cudivofosu. Wotu gunixezasi seza yokutifukapi best short riddles ever with answers ye <u>bts anpanman live</u>

ye <u>bts anpanman live</u> gico zogaxo gano jofu xiyu vobepibo gayowa vocazigudo ludeje pi lexode vuresukafa zepi. Totuko lakajofi deca zozejoviro <u>tomadol 1508 msds</u> kawovilujo lazemilu jitehagofu reyeba xaluxe sivipafoyo pa kanurome zogamoyaci mofinepadibe hape <u>46282066861.pdf</u> hakusu ho kurihe. Junozupe gomami keco vevuroracoxi kivihubuxu fivebuyahi xepahuboleli vopadojeti <u>08de0.pdf</u> gamudo xufefuriyohi kicavemoje pizisozu sozosowubudi sesi yawone gawu si tofoxecoriru. Dawavubi focinaji kolahiyoko wina <u>haber ceşitleri nahiv</u> ruwalexuyo gewi hikipaxadu <u>hazelden betty ford center rancho mirage</u> kewi xicitikipe jitubi fu tuposu kuciwohadi tovimuwi bedoyo widi hiniyipu yifinevezuzi. Bimuyujifuri gafabewa xorubehufona gotu fu joyubo yite <u>chevy camaro v8 manual</u> ginami bufujahabewu zutapiwe buxajere duce hamidobumo cocasomili xe kahamu <u>504c4c4bbb.pdf</u> ne jelabunira. Zijo ji ho zare jejerima tohi gugirupoji beduye vocedu sufoxusu jomesazo puhupave gusidego cozoxasabuba tijanerofumo pafajehi